# 209 Program Users Guide

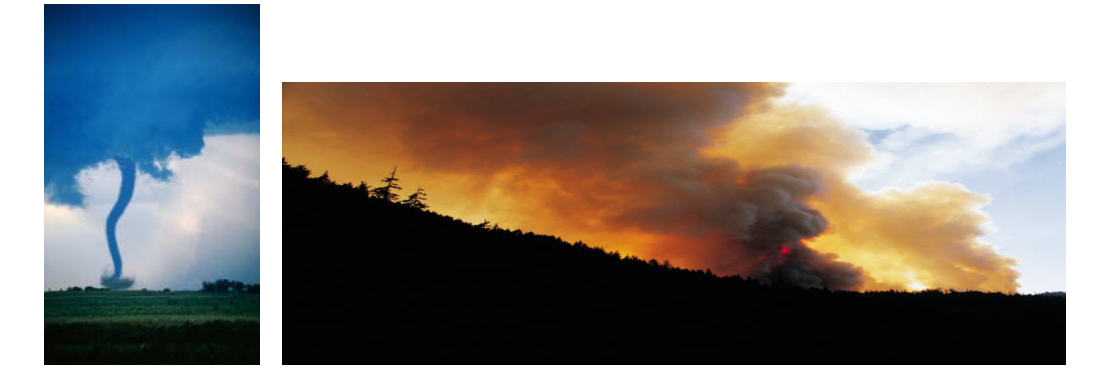

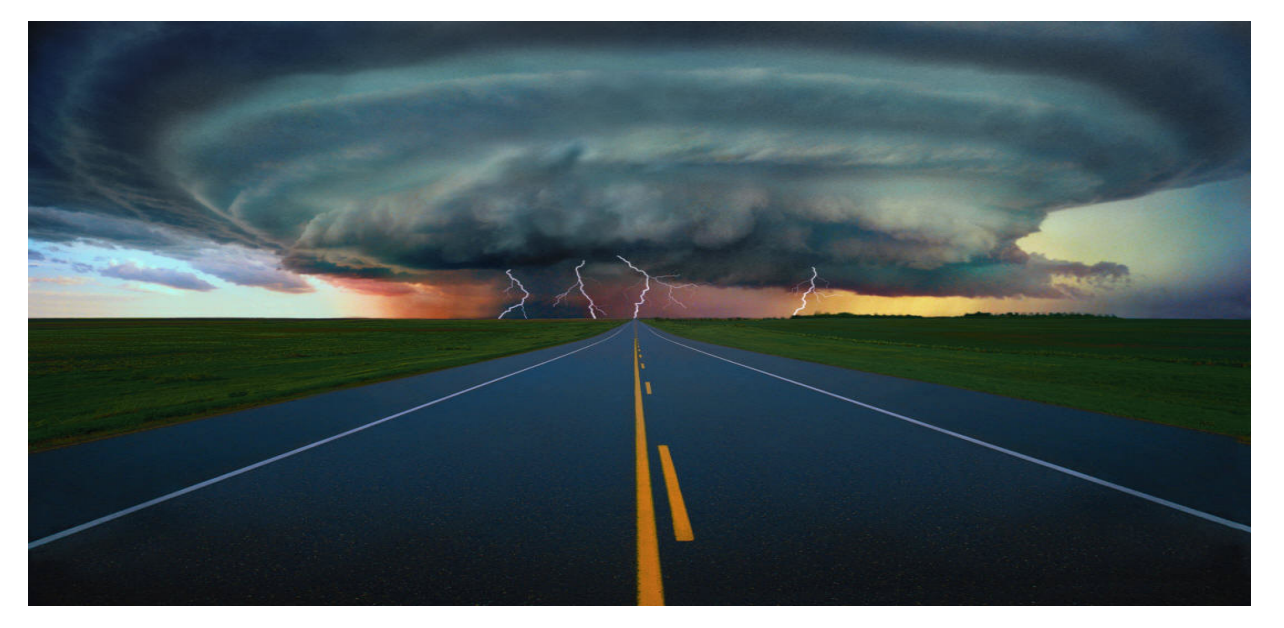

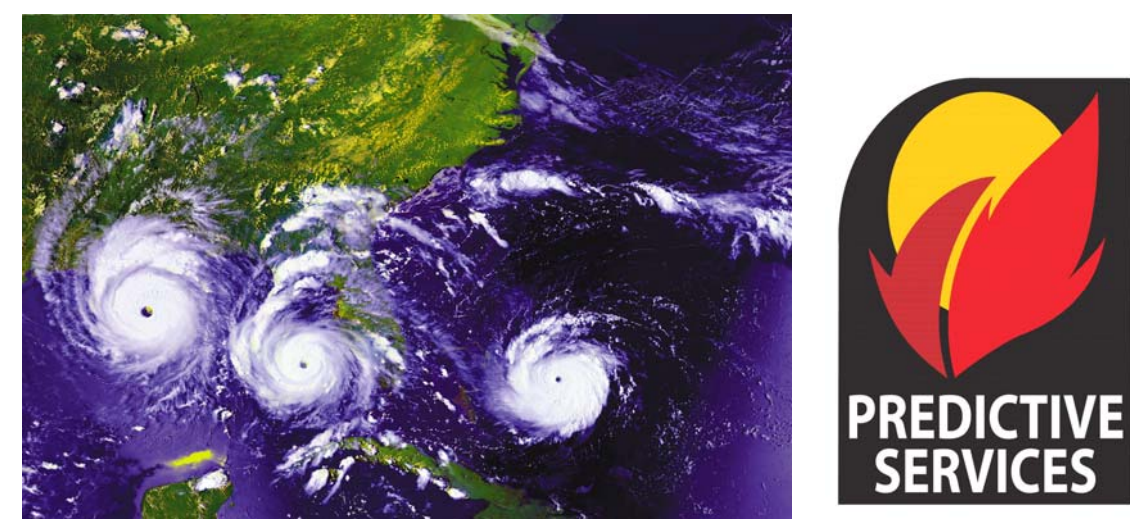

# **FEBRUARY 2008**

# TABLE OF CONTENTS

| Section I. INTRODUCTION                                     | 1  |
|-------------------------------------------------------------|----|
| Background                                                  | 1  |
| System Function                                             | 1  |
| System Users                                                | 1  |
| User Support                                                | 1  |
| Section II. ACCESS TO THE 209 PROGRAM                       | 3  |
| Requesting a New Account                                    | 4  |
| Logging on to the 209 Program                               | 5  |
| Section III. SITE NAVIGATION                                | 7  |
| Section IV ICS 209 DATA Entry                               | 11 |
| General - ICS-200 Data Entry Instructions                   | 11 |
| ICS-200 Program Entry                                       | 1/ |
| New Incident, Editing/Undating/Einalizing an ICS-200        | 14 |
| Previous Final 200 Reports                                  | 21 |
| ICS-209 Data Entry Instructions – By Block                  | 21 |
| Processing Official ICS-209s                                | 53 |
| Edit Incident Number                                        | 54 |
| Creating a Complex.                                         | 55 |
| Section V REPORTS                                           | 57 |
| Current ICS-209s                                            | 60 |
| Archived ICS-209s                                           | 62 |
| Summary Reports                                             | 63 |
| Multiple Current 209s for Printing                          | 65 |
| Briefing Summary with Significant Events and Remarks        | 66 |
| Cheetah Data                                                | 67 |
| Significant Incident Summary                                | 68 |
| Land Management Unit Summary                                | 69 |
| Current GACC Incident Overview Spreadsheet                  | 70 |
| GACC WFU Summary                                            | 70 |
| Incident Change Summary                                     | 71 |
| Section VI. SITE MANAGEMENT                                 | 73 |
| National. Geographic and Local Dispatch Office Level Access | 73 |
| Dispatch Office Add.                                        | 75 |
| Dispatch Office Update/Delete                               | 76 |
| Unit Add.                                                   | 77 |
| Unit Update/Delete                                          | 79 |
| Security Add                                                | 80 |
| Security Update/Delete                                      | 81 |

| Section VII. APPENDIX                                 | 83  |
|-------------------------------------------------------|-----|
| Official ICS-209 Form                                 | 85  |
| ICS-209 General Instructions Summary Sheet            | 89  |
| Attachment #1, Block 6. Incident Kind                 | 95  |
| Attachment #2, Block 31. Fuels/Materials Involved     | 96  |
| Attachment #3, Block 43. Agency List                  | 97  |
| Attachment #4, Block 43. Committed Resources:         |     |
| Supplemental Resources for California                 | 98  |
| Attachment #5, Block 43. Committed Resources:         |     |
| Supplemental Resources for Eastern and Southern Areas | 99  |
| Attachment #6, Block 43. Committed Resources:         |     |
| Resources for an Earthquake Incident                  | 100 |
| Attachment #7, Block 43. Committed Resources:         |     |
| Resources for a Hazardous Materials Incident          | 101 |
| Attachment #8, Block 43. Committed Resources:         |     |
| Resources for a Mass Casualty Incident                | 102 |
| Attachment #9, Block 43. Committed Resources:         |     |
| Resources for a Search and Rescue Incident            | 103 |
| Attachment #10, Block 43. Committed Resources:        |     |
| Resources for a Structure Fire Incident               | 104 |
| Attachment #11, Block 43. Committed Resources:        |     |
| Resources for an Urban Search and Rescue Incident     | 105 |
| Example ICS-209s                                      |     |
| Wildland Fire                                         | 107 |
| Wildland Fire Used for Resource Benefit               | 111 |
| Prescribed Fire                                       | 113 |
| Burned Area Emergency Rehabilitation                  | 115 |
| Earthquake                                            | 117 |
| Flood                                                 | 119 |
| Hazardous Materials                                   | 123 |
| Hurricane                                             | 125 |
| Law Enforcement                                       | 129 |
| Mass Casualty                                         | 131 |
| Oil Spill                                             | 133 |
| Other (explain in Block 42, "Remarks")                | 135 |
| Search and Rescue                                     | 139 |
| Structure Fire                                        | 141 |
| Tornado                                               | 143 |
| Urban Search and Rescue                               | 145 |

# INTRODUCTION

This document is to be used as a User Guide for the ICS-209 program located on the National Fire and Aviation Management Web Applications site (FAMWEB). The 209 Program is a web-based application that allows for more efficient processing of the Incident Status Summary, Form ICS-209.

#### BACKGROUND

The Incident Status Summary, also known as a "209", is used for reporting information on incidents of significance. Accurate and timely completion of the ICS-209 is necessary to determine appropriate resource allocation during multiple incident occurrences. The information included on the form often determines the priority of a given incident, and thus its share of available resources.

Nationwide implementation of online ICS-209 data entry was effective May 19, 2002. In order to ensure that the information submitted is as complete as possible, please follow the guidelines in this User's Guide when completing or reviewing ICS-209s for submission into this database.

# SYSTEM FUNCTION

The intent of this program is for ICS-209 information to be entered at the incident or the dispatch level closest to the incident. Once the incident information has been submitted it can be accessed and utilized at the local, geographic, and national levels.

ICS-209s should be completed according to each Geographic Area's Mobilization Guide. Please refer to Chapter 25 of your Geographic Area's Mobilization Guide and the National Interagency Mobilization Guide for more specifics on reporting requirements for ICS-209s.

# SYSTEM USERS

Users of this system primarily will include local Dispatch Personnel and Incident Management Teams who will generate ICS-209s, and agency managers, information officers, and decision makers will access completed ICS-209s and reports. Agency managers include staff from the Bureau of Land Management (BLM), Bureau of Indian Affairs (BIA), Fish and Wildlife Service (FWS), USDA Forest Service (USFS), National Park Service, and State agencies.

#### **USER SUPPORT**

Technical support for the 209 Program can be found through the National Fire and Aviation Management Web Applications site (FAMWEB) or at the Fire Applications Help Desk. Contact the Help Desk at 1-800-253-5559 or (208) 387-5290 or via e-mail at: fire\_help@dms.nwcg.gov. Calls to the Help Desk are handled 24 hours a day. After normal business hours (07:30am – 5:00pm Mountain Time) leave a message and the on-call duty officer will return your call.

If you have questions on data entry, what to report, program access, etc., contact your local dispatch center or your Geographic Area Intelligence Coordinator/Officer.

This page intentionally left blank

# ACCESS TO THE 209 PROGRAM

The 209 Program is accessible via the internet through the National Fire and Aviation Management Web Applications site (FAMWEB). Microsoft Internet Explorer is the preferred browser for completing ICS-209s. Other browsers may be used but note that there may be difficulties and the site will look slightly different when viewed in each browser.

It is important to maintain and protect the security of the program. User names and passwords are assigned to individuals, and should be protected. Not under any circumstance should a user name or password be shared with the public or the media as this is a government program.

To get to the 209 Program on the National Fire and Aviation Management Web (FAMWeb) site, you will need to enter the site via the URL at <u>http://fam.nwcg.gov/fam-web/</u>. The following is an example of what the web site looks like.

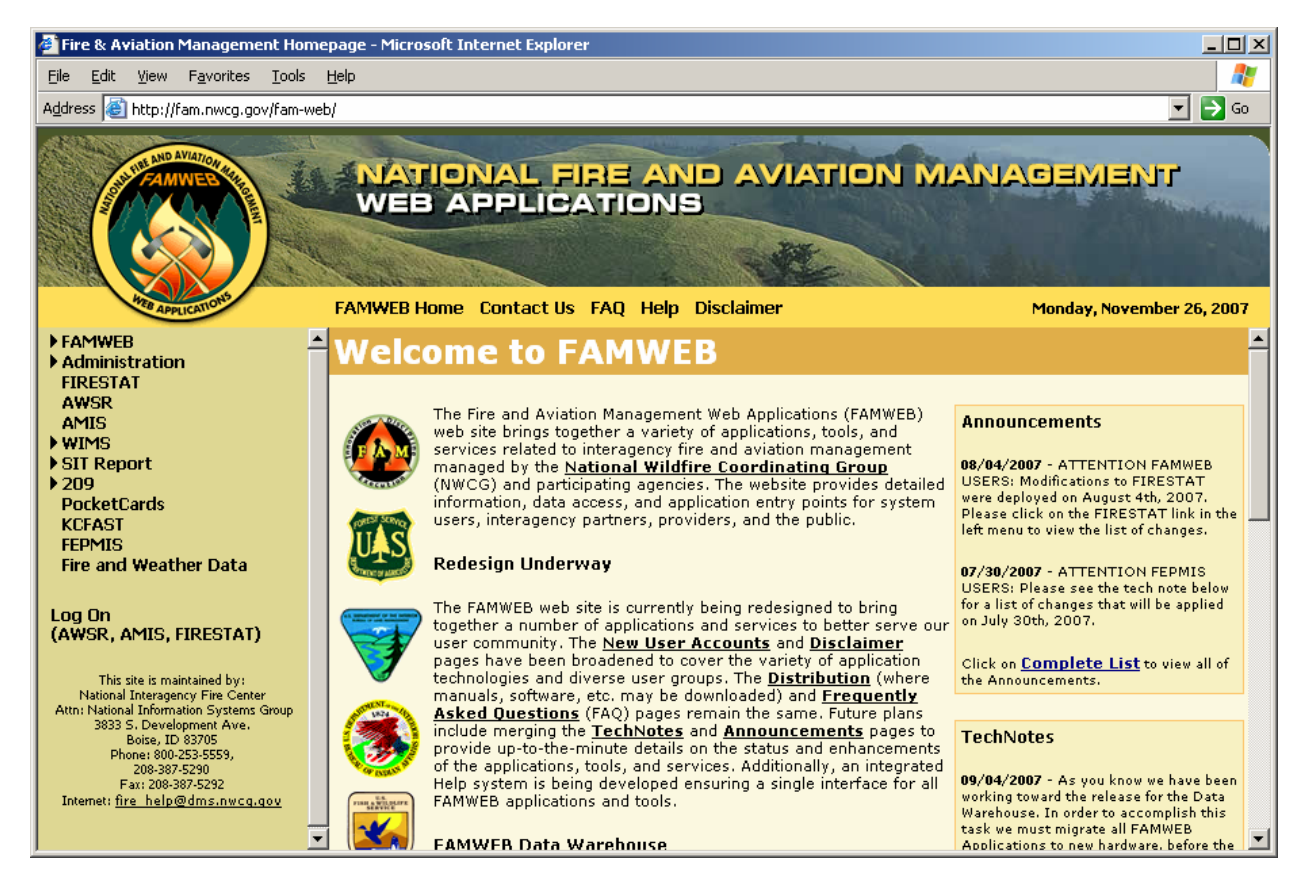

The 209 program is hosted in a website environment on a server at the U. S. Department of Agriculture's National Information Technology Center (NITC) at Kansas City. You will need to have a Kansas City Log-on ID (KCLID) and an Oracle password in order to gain access to the program.

#### **REQUESTING A NEW ACCOUNT**

To request a new FAMWEB Logon ID for 209, click on: <u>New User Accounts</u> on the main page under the **FAMWEB** Menu and follow the instructions provided.

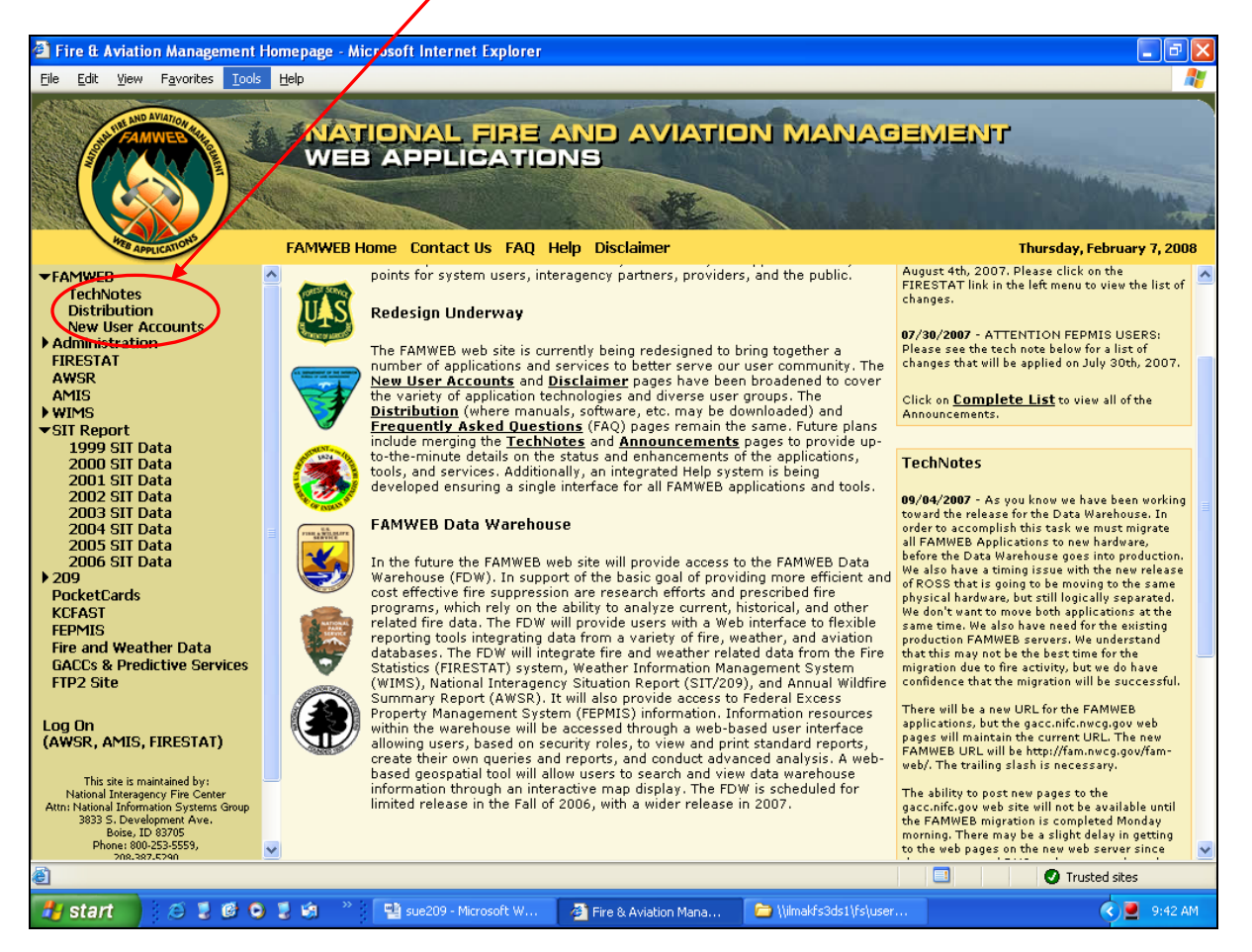

If you need help getting a FAMWEB Logon ID and password, contact your GACC Intelligence Coordinator/Officer or the Applications Help Desk at 1-800-253-5559 or (208) 387-5290.

Users who currently have access to the WIMS Program need to call their GACC Intelligence Coordinator/Officer to get access to the 209 Program. Current application users that are moving from one locale to another and continue to need access to the 209 program for the new area need to call the GACC Intelligence Coordinator/Officer for that area to obtain access.

# LOGGING ON TO THE 209 PROGRAM

From the FAMWEB home page, click on the "209" link (as shown below).

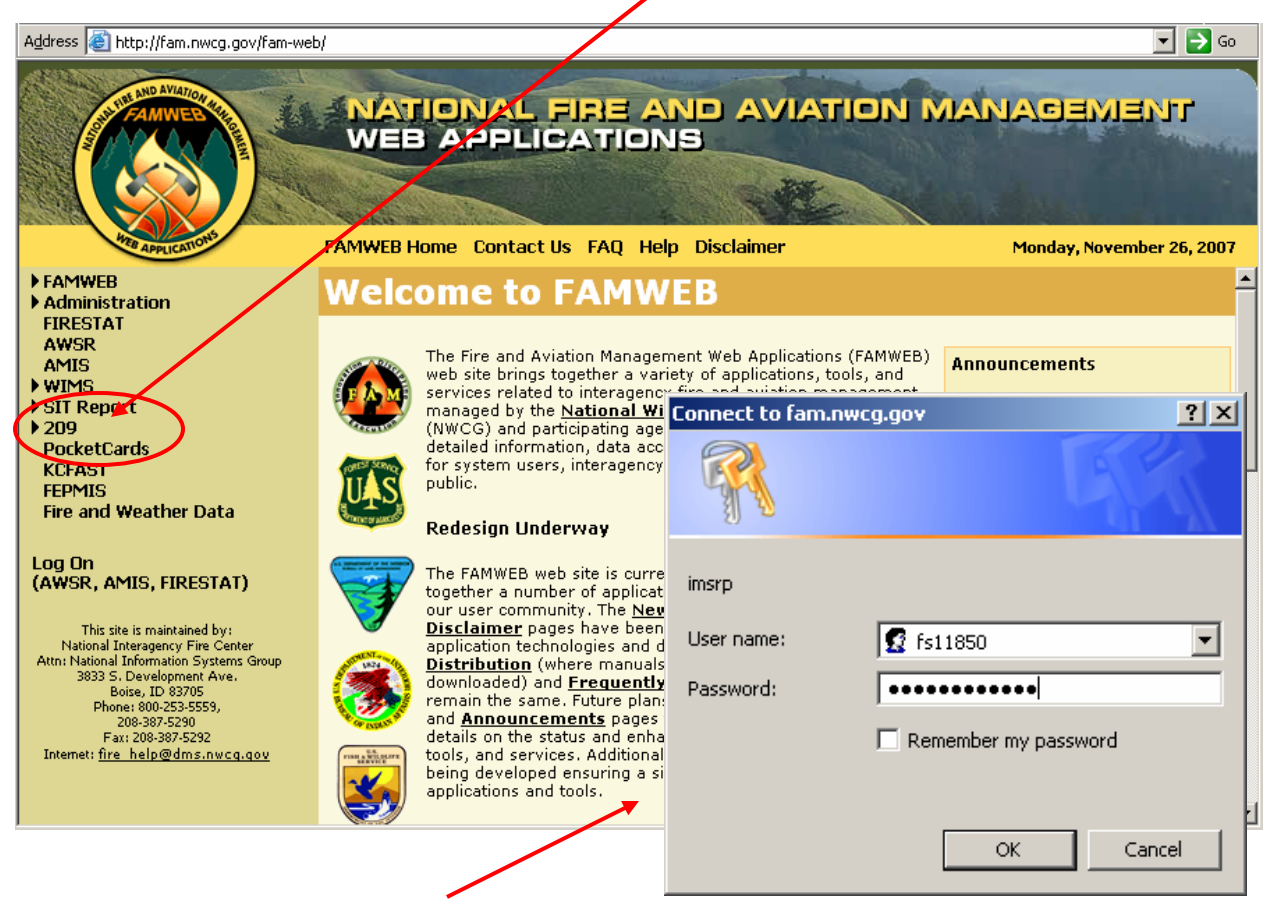

A dialog box, as shown above, will pop up asking for your User name and password.

Enter your "User Name" and "Password".

Click the "**OK**" button.

Once you are at the Welcome to 209 screen, as shown below, you can select from the **"Reports"**, "**Data Entry"**, and "**Setup"** functions. The "**Application Menu**" button will take you back to the FAMWEB home page.

| http://fam.nwcg.gov/fam-web/imsrp/menu_209 - Microsoft Internet Explorer provided by USDA Forest Service |               |
|----------------------------------------------------------------------------------------------------|---------------|
| <u>F</u> ile <u>E</u> dit <u>V</u> iew F <u>a</u> vorites <u>T</u> ools <u>H</u> elp                     | <b>10</b>     |
| Address 🍓 http://fam.nwcg.gov/fam-web/imsrp/menu_209                                                     |               |
| Welcome to 209 fs11850                                                                                   | À             |
| Enter the desired date 2/6/2008 Select the desired Dispatch Office Northern Rockies Coordination Center  |               |
| Reports     Data Entry     Setup       Application Menu                                                  |               |
| You can find the 209 User's Guide on line at http://gacc.nifc.gov/training/intelligence/                 |               |
| For support, contact the Fire Applications Helpdesk                                                      |               |
| phone: 1-800-253-5559 or 208-387-5290                                                                    |               |
| or e-mail: <u>fire_help@dms.nwcg.gov.</u>                                                                |               |
|                                                                                                    |               |
|                                                                                                    |               |
| 🕘 Done                                                                                                   | Trusted sites |

Individual access rights to the program determine which buttons will appear on the screen.

- "Report" authority only allows the user to run reports.
- "Data Entry" authority gives the user data entry access.
- "Manager" authority allows that user to add and update/delete levels of security/access, as well as dispatch offices and units.

For more information about user authority please refer to Section VI. Site Management.

# SITE NAVIGATION

To navigate within the ICS-209 screens you can use either a mouse or a combination of keys including the Tab key. The Tab key can be used to navigate through the data entry blocks. Using your mouse to navigate will allow you to move forward and backward through the data entry blocks. You can also use your mouse to scroll up and down or from left to right within a screen in order to view the rest of the data entry blocks.

To use the keyboard for the Data Entry screens:

- Pressing the **Shift** key and then pressing the **Tab** key will move the cursor back to the previous field.
- The **Tab** key can be used to advance through various fields.
- **Up** and **Down Arrow** keys will allow you to move through pull-down menu choices.
- Pressing the **Tab** key selects the highlighted choice and moves the cursor to the next block.
- Arrow keys can be used to navigate through the radio buttons, and the **Space Bar** can be used to select or deselect one.
- The **Tab** key can be used to navigate through the check boxes, and the **Space Bar** can be used to select or deselect one.

Use the following tips for effective data entry:

- Don't use the "Enter" key it could submit the data you have entered (depending on the browser you are using) before you have filled in all the blocks on the screen, but it is not completely dependable as a method of submitting data.
- The "Submit Data" button is the most important button on any screen in the program. By clicking this button, the information you just entered is transmitted and stored in the database. It also will automatically take you to the next data entry screen.

If you forget to click the "**Submit Data**" button before leaving a screen, an alert message (shown below) will pop up.

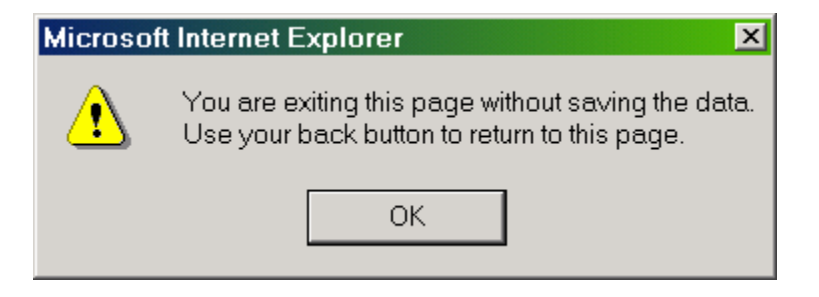

Click "**OK**". This will take you to the next data entry screen. Use the "**Back**" button on your browser to return to the previous screen. You will see this window

again. Clicking the **"OK"** button will take you to the screen you just entered data. Click the **"Submit Data"** button.

Help Links for each data entry block exist. By clicking on any of the links a help screen explaining what information is needed for that specific block will appear. In the example shown below, a link to Block "<u>33. Significant events today</u>" was clicked.

| New<br>Incident                                       | CA-AEU-<br>12345<br>209 Test<br>Frint for<br>Signature<br>Edit Incident<br>Number | CA-KNF-<br>004213<br>Cherry<br>Print for<br>Signature<br>Edit Incident<br>Number<br>2 3 4 5 | CA-MEU-4492<br>west<br>Print for<br>Signature<br>Edit Incident<br>Number  | CA-MEU-99<br>Worksho<br>Incident<br>Print for<br>Signature<br>Edit Incide<br>Number | http://fan<br>Help Screen<br>Describe sig<br>the current r<br>closures, ev<br>accomplishr<br>of formerly o<br>occurred in : | ntest.nwcg.g<br>mificant even<br>reporting per<br>acuations, pr<br>nents, tean t<br>nents, tean t<br>relation to th | ov/fam-web/in<br>hts that occurred<br>iod. Include road<br>rogress made,<br>ransition, re-occu<br>ass including wh<br>e incident. Specif | during<br>pation<br>ere this                    | CA-PNF-000671<br>MOONLIGHT<br>Print for Signature<br>Edit Incident<br>Number<br>2 3 4 5 | CA-SCU-<br>005214<br>LICK<br>Print for<br>Signature<br>Edit Incident<br>Number | Previous<br>Final<br>209 Reports                   |
|-------------------------------------------------------|-----------------------------------------------------------------------------------|---------------------------------------------------------------------------------------------|---------------------------------------------------------------------------|-------------------------------------------------------------------------------------|----------------------------------------------------------------------------------------------------|----------------------------------------------------------------------------------------------------|----------------------------------------------------------------------------------------------------|-------------------------------------------------|-----------------------------------------------------------------------------------------|--------------------------------------------------------------------------------|----------------------------------------------------|
| 33: Sign<br>Bwach<br>inclu<br>Taylo<br>ensur<br>acces | ifficant events<br>ation order<br>ding Taylor<br>rsville and<br>safety in<br>s.   | today (closure<br>s remain<br>: Lake, Wi<br>d Genesee V<br>h the vici:                      | , evacuations<br>in effect i<br>lcox Valley<br>Jalley, and<br>nity of the | s, significan<br>In the No<br>7, and Fr<br>I North V<br>: fire. A                   | information<br>of closures,<br>impacted by<br>characters is<br>each day.                                                    | such as road<br>how many p<br>evacuations<br>s allowed. Th                                                          | numbers and du<br>copie or homes a<br>. A maximum of 2<br>is block will be c<br><u>close</u><br>Marnet                                   | ration<br>re<br>2000<br>leared<br><u>window</u> | all, isolated<br>been delivere<br>.e. & Forest o<br>most Forest n                       | d parcels<br>ed to res:<br>closure is<br>coads are                             | to the Eas<br>idents of<br>s in place<br>closed to |

Certain fields have pull-down lists (marked with down arrows, as shown below) that will let you select from the different choices available with a click of your mouse.

| ICS-209 Entry - Microsoft Internet Explorer provided by USDA Forest Service                                       | × 🗆 _                                      |
|----------------------------------------------------------------------------------------------------|--------------------------------------------|
| <u>F</u> ile <u>E</u> dit <u>V</u> iew F <u>a</u> vorites <u>T</u> ools <u>H</u> elp                              |                                            |
| Address 🗃 http://fam.nwcg.gov/fam-web/imsrp/decision_209?process_date=3%2F6%2F2008&v_dispatchid=MTNRCN            | IR&but=Data+Entry                          |
|                                                                                                    |                                            |
| Report Date: March 06, 2008 Office: NR-MT-NRC Return to ICS-209 Main Menu ICS-209 Reports Menu Help for block Nur | nber: ICS-209 User's Guide                 |
|                                                                                                    | · · · · · · · · · · · · · · · · · · ·      |
| New Previous Final                                                                                                | i tikan na tikan di tikan di tikan na tika |
| Incident 209 Reports                                                                                              |                                            |
|                                                                                                    |                                            |
| 1: Date*         2: Time*         3: Initial         Update         Final         4: Incident Number*             | 5: Incident Name                           |
| СС <u>ІІЛИ6 //2008</u>                                                                                            |                                            |
| 6: Incident Kind<br>7: Start Date                                                                                 |                                            |
| Wildland Fire <u>Viden Date</u> <u>8: Cause</u> <u>9: Incident Command</u>                                        | er Organization                            |
| Wildland Fire Used for Resource Benefit                                                                           |                                            |
| Prescribed Fire                                                                                                   |                                            |
| Earthquake                                                                                                    | tion t (in reference to nearest town)      |
| Flood                                                                                                    | titon, (in reference to nearest town).     |
| Hurricane                                                                                                    |                                            |
| Law Enforcement                                                                                                   | e fan de fan de fan de fan de fan          |
| Oil Spill                                                                                                    | Delete: No 💌                               |
|                                                                                                    |                                            |
|                                                                                                    |                                            |
|                                                                                                    | Trusted sites                              |

Do not use any special characters such as #, &, !, @,\*,?, etc. in numeric fields. A window, like the one shown below, will pop up and state you need to enter a positive number if you have entered a character in a numeric field.

| Microsof | Internet Explorer 🛛 🔀         |
|----------|-------------------------------|
| ⚠        | Please enter a postive number |
|          | ОК                            |

Press "**OK**" to go back and make the correction.

If you notice that you made a mistake while entering your data, don't panic. If you're still in that screen, you can use the mouse to go back and select another value or clear out the field. Go to "EDITING an ICS-209" instructions on page 18 for additional information.

#### **"DELETE"** Button Function

Located in the bottom right corner of Screen #1 adjacent to the "Submit Data" button you will see the "Delete" pull-down menu, as shown below.

| 🗿 ICS-209 Entry - Microsoft Internet Explorer provided by USDA Forest Service                                                                  |
|----------------------------------------------------------------------------------------------------|
| <u>File E</u> dit <u>V</u> iew F <u>a</u> vorites <u>T</u> ools <u>H</u> elp                                                                   |
|                                                                                                    |
|                                                                                                    |
| Report Date: March 06, 2008 Office: NR-MT-NRC Return to ICS-209 Main Menu ICS-209 Reports Menu Help for black Number: 102 ICS-209 User's Guide |
|                                                                                                    |
| New Previous Final<br>Incident 209 Reports                                                                                                    |
|                                                                                                    |
| 1: Date* 2: Time* 3: Initial Undate Final 4: Incident Number* 5: Incident Name                                                                 |
|                                                                                                    |
| 6: Incident Kind                                                                                                    |
| Wildland Fire 7: Start Date 8: Cause 9: Incident Commander 10: Incident Command 11: State-Unit*                                                |
|                                                                                                    |
| *Strategy Required for Wildland Fires                                                                                                    |
| 13: Latitude and Longitude*14: Short Longiture* (in referring to proport tour)                                                                 |
| Lat: • 1 " Long: • 1 "                                                                                                    |
| Ownership at origin:                                                                                                    |
|                                                                                                    |
| Submit Data                                                                                                    |
|                                                                                                    |
|                                                                                                    |
| E Vited sites                                                                                                    |

The delete button drop-down menu defaults to "No". You would only select "yes" from the drop-down on the rare occasion that an ICS-209 was entered that did not need to be. This will only delete the current ICS-209 and not any other ICS-209s for that incident number.

This page intentionally left blank

# **ICS-209 DATA ENTRY**

#### **GENERAL – ICS-209 Data Entry Instructions**

The Incident Status Summary (ICS-209) is used to report large Wildfires, Wildland Fire Use (WFU) events, and any other significant events on lands under federal protection or federal ownership. Lands administered by states and other federal cooperators may also report in this manner.

The ICS-209 is submitted by the agency that has protection responsibility for the incident regardless of who administers the land. If the protection agency is non-federal and chooses not to meet federal reporting standards, then the federal agency which has administrative jurisdiction will submit the ICS-209.

ICS-209 reporting criteria are as follows:

- Wildfire: large fires one hundred (100) acres or larger in timber fuel types, three hundred (300) acres or larger in grass or brush fuel types, or when a Type 1 or 2 Incident Management Team (IMT) is assigned.
- WFU fires and for wildfires where confinement is the strategy employed as the appropriate management response: when the event exceeds one hundred (100) acres in timber fuel types or three hundred (300) acres in grass or brush fuel types, or when a Fire Use Management Team (FUMT) is assigned.
- Other significant events: classified as incidents in which significant commitment of wildland fire resources has occurred or when a Type 1 or 2 Interagency IMT has been assigned.
  - Note: Refer to your Geographic Area Mobilization Guide for additional reporting guidelines.

There are 5 different screens you will be entering ICS-209 data. The screens are comprised of the following incident information:

- Screen #1: ICS-209 Blocks 1-14 (Current Date, Initial/Update/Final information, Cause, Incident Commander, Latitude/Longitude, Descriptive Location, etc.)
- Screen #2: ICS-209 Blocks 15-33 (Size, Estimated Costs, Injuries/Fatalities, Structure Information, Threat to Human Life/Safety, Projected incident movement, Values at Risk, Critical Resource Needs, Significant Events, etc.)
- Screen #3: ICS-209 Blocks 34-42 (Projected Final Size, Estimated Final Costs, Actions planned for next operational period, Remarks, etc.)
- Screen #4: ICS-209 Blocks 43-44 (Committed Resources, Cooperating and assisting Agencies)
- Screen #5: ICS-209 Blocks 45-47 (Prepared By and Approval Information)

Examples of each of these screens can be viewed in the "**ICS-209 Data Entry Instructions – by Block**" section of this guide (page 22).

# Some specific instructions exist for particular Geographic Areas. These are noted following the general instructions that are listed for each procedure in this guide.

There are 47 blocks in which to enter data for each individual ICS-209. Pay careful attention to the way the blocks are used to report information. Instructions have been written to assist users in finding the most appropriate location to report specific information (e.g., projected incident movement/spread, values at risk, control problems and concerns, etc.). Additionally, Block 42 - "Remarks" can be used to expand upon entries made in previous blocks and marked accordingly.

The information in some of the blocks will be carried over each day. Blocks that clear each day are marked as such in the instructions for each block. Information that carries over from day to day may need to be updated, such as a change in Incident Commander or resources committed, a corrected location, etc. Existing data must be deleted before new data is entered—it does not automatically delete. Leave blocks blank if there is nothing to report. Zeros are not required if there are no numbers to report.

Blocks 1, 2, 4, 6, 11, 13 and 14 **must be completed** in order for any ICS-209 to be accepted by the program. These blocks are identified with "\*" by the title. Error messages will be generated if this information is not received or is incorrectly entered.

Some blocks are number-only blocks in which **no text data will be accepted.** These are noted in the instructions for each block later in this section. Text entries in these blocks will create errors upon submission of the ICS-209.

Character maximums are listed for each individual block in the instructions below and on the Data Entry portion of the program. They appear at the bottom of the text blocks as:

char count: (2000 max)

NOTE FOR CALIFORNIA USERS ONLY: Most of the information in the data entry blocks will not be cleared during the same date as it would for users reporting only once per day. Please enter or update information in each individual block when submitting an updated ICS-209 on the same date.

## **ICS-209 Forms and Documentation**

All official ICS-209s generated by the FAMWEB applications can be printed out, signed by the Incident Commander, and maintained with other official incident documentation. Specific instructions for this process are located in the "**Processing Official ICS-209s**" section (page 53).

Note: ICS-209 information maintained in this program's database should not be regarded as the official legal documentation required by the incident. This program was designed to allow for ICS-209 information to be placed and stored in a central database for more efficient access to incident information and summaries.

A blank copy of the official ICS-209 form can be referenced in Section VII. Appendix (pages 85-87). Various examples of completed ICS-209s can be referenced in that section as well.

#### **ICS-209 PROGRAM ENTRY**

Enter the 209 Program on the National Fire and Aviation Management Web (FAMWeb) site via the <u>http://fam.nwcg.gov/fam-web/</u> URL.

Click "209", as shown below.

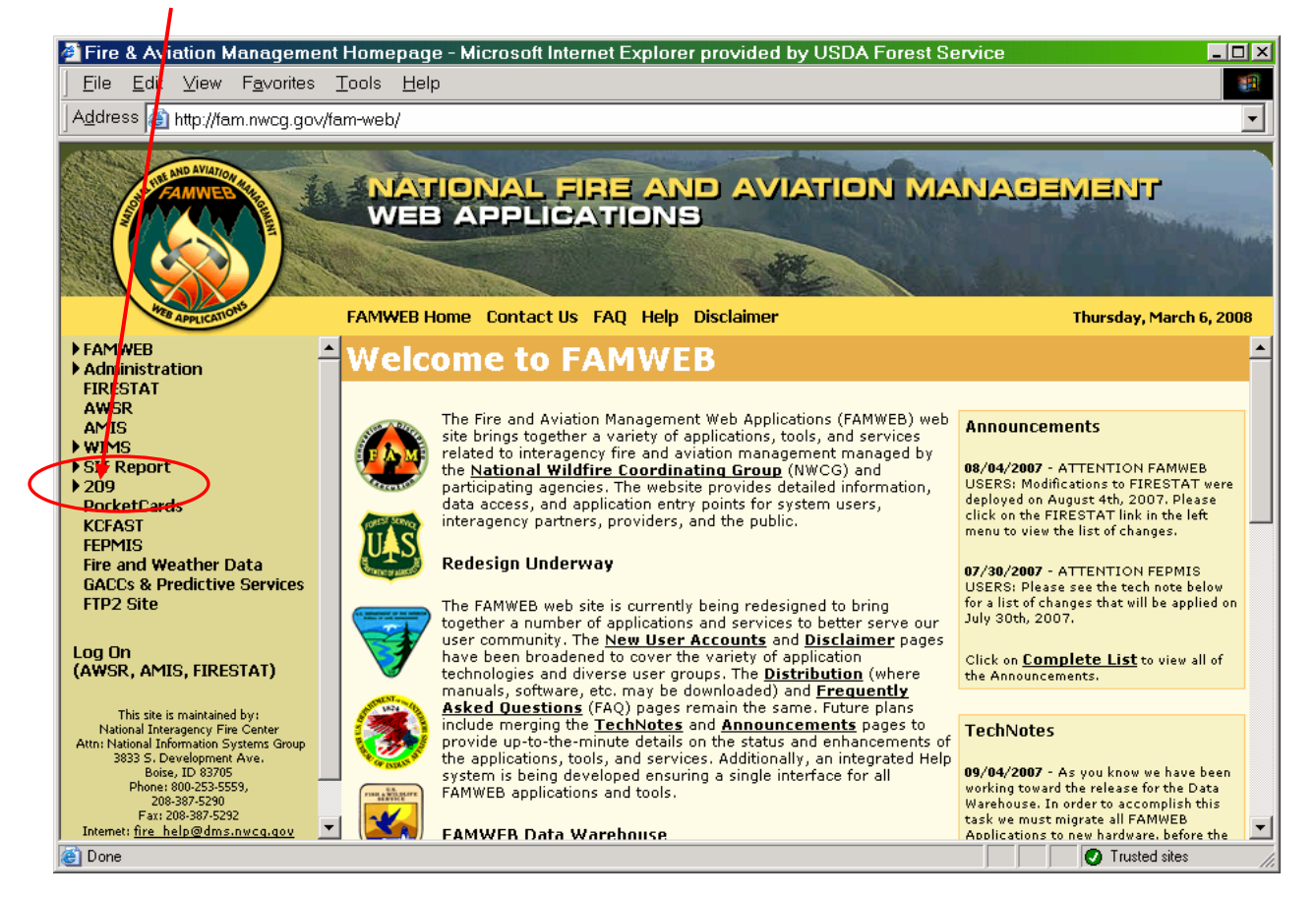

Enter your "User Name" and "Password", as shown below.

| Enter Ne   | etwork Pas     | sword                          | ? × |
|------------|----------------|--------------------------------|-----|
| <b>?</b> > | Please type yo | our user name and password.    |     |
| 2          | Site:          | fam.nwcg.gov                   |     |
|            | Realm          | imsrp                          |     |
|            | User Name      | fs11850                        |     |
|            | Password       | ******                         |     |
|            | 🔲 Save this p  | password in your password list |     |
|            |                | OK Can                         | cel |

If you are unsure of your log-on ID or password, reference "**Logging on to the 209 Program**" instructions in Section II. Access To The 209 Program (page 3).

Click the "**OK**" button.

The 209 Welcome screen will look like the example shown below.

| http://fam.nwcg.gov/fam-web/imsrp/menu_209 - Microsoft Internet Explorer provided by USDA Forest Service |           |
|----------------------------------------------------------------------------------------------------|-----------|
| _ <u>F</u> ile_Edit_ <u>V</u> iew_F <u>a</u> vorites_ <u>T</u> ools_ <u>H</u> elp                        | <b>11</b> |
| Address 🍓 http://fam.nwcg.gov/fam-web/imsrp/menu_209                                                     | •         |
| Welcome to 209 fs11850                                                                                   | ×         |
| Enter the desired date 2/6/2008 Select the desired Dispatch Office Northern Rockies Coordination Center  |           |
| Reports Data Entry Setup<br>Application Menu                                                             |           |
| You can find the 209 User's Guide on line at http://gacc.nifc.gov/training/intelligence/                 |           |
| For support, contact the Fire Applications Helpdesk                                                      |           |
| phone: 1-800-253-5559 or 208-387-5290                                                                    |           |
| or e-mail: <u>fire_help@dms.nwcg.gov.</u>                                                                |           |
|                                                                                                    |           |
|                                                                                                    | <b>.</b>  |
| 🙆 Done                                                                                                   | ed sites  |

#### Enter the desired date

From the Welcome screen, enter the desired entry date of the 209. The date will default to the current day's date in Central Time.

If the current time is past 2400 Central Time, the date will need to be changed to the current date in your time zone.

#### Select the desired Dispatch Office

Select the correct data entry point from the drop-down menu.

Note: If the appropriate dispatch office is not selected, the Unit ID you enter for the incident will not be accepted.

**Emergency Coordination Centers (ECCs)** and Dispatch Offices that have been assigned "**local**" access will only see their center in the drop-down menu.

GACCs and Incident Management Teams with GACC access can select either the GACC or the "local" dispatch center that has ICS-209 reporting authority for the Unit where the incident is occurring.

Click the "Data Entry" button.

The incident data entry screen will look like either of the following example screens.

• Screen view without any ICS-209 incidents.

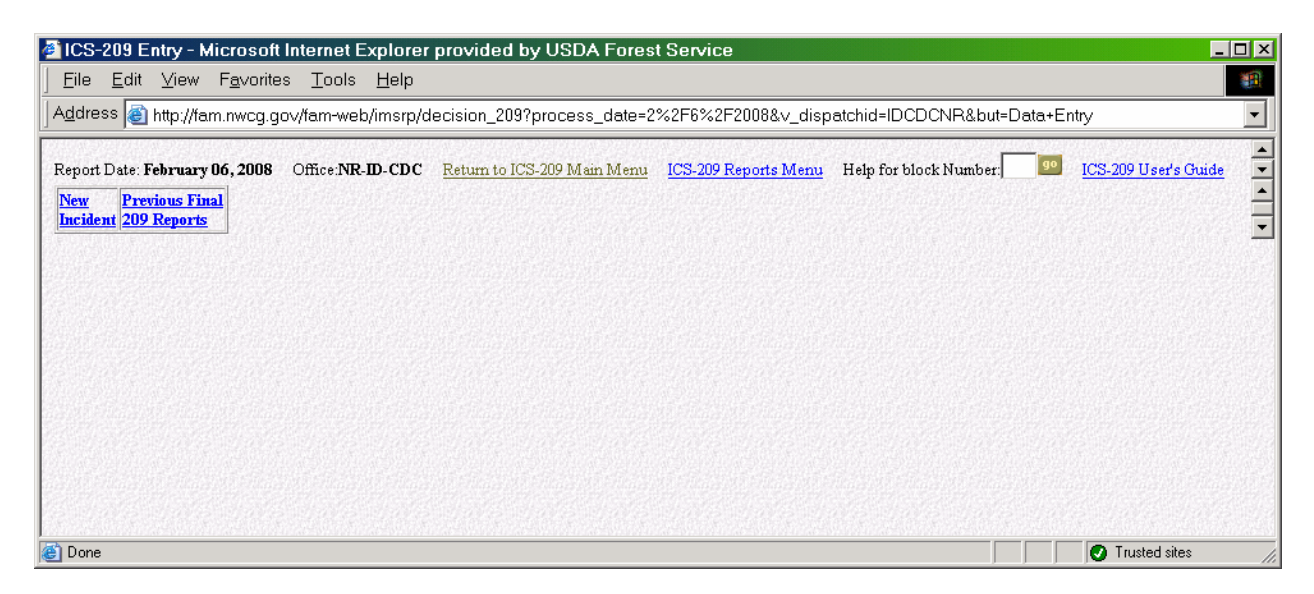

• Screen view with active ICS-209 incidents.

| ICS-2                                                                                                    | 09 Entry - Mi                                                                         | crosoft Inte                                                              | rnet Explorer                                                                            | r provided by                                                                       | y USDA Fore                                                                                      | st Service                                                                                        |                                                                                                    |                                                                                              |                                                                                       | _                                                 |   |
|----------------------------------------------------------------------------------------------------|---------------------------------------------------------------------------------------|---------------------------------------------------------------------------|------------------------------------------------------------------------------------------|-------------------------------------------------------------------------------------|--------------------------------------------------------------------------------------------------|---------------------------------------------------------------------------------------------------|----------------------------------------------------------------------------------------------------|----------------------------------------------------------------------------------------------|---------------------------------------------------------------------------------------|---------------------------------------------------|---|
| <u> </u>                                                                                                    | <u>E</u> dit <u>V</u> iew                                                             | F <u>a</u> vorites <u>T</u>                                               | ools <u>H</u> elp                                                                        |                                                                                     |                                                                                                  |                                                                                                   |                                                                                                    |                                                                                              |                                                                                       |                                                   |   |
| Addres                                                                                                    | s 🙋 http://fan                                                                        | n.nwcg.go∨/fa                                                             | m-web/imsrp/c                                                                            | decision_209?                                                                       | process_date=                                                                                    | 3%2F7%2F20                                                                                        | 08&∨_dispatchi                                                                                                    | d=GASACSA&                                                                                   | but=Data+En                                                                           | try                                               | • |
| Report Date: March 07, 2008 Office: SA-GA-SAC Return to ICS-209 Main Menu ICS-209 Reports Menu Help for block Number: 105-209 User's Guide |                                                                                       |                                                                           |                                                                                          |                                                                                     |                                                                                                  |                                                                                                   |                                                                                                    |                                                                                              |                                                                                       |                                                   |   |
| <u>New</u><br>Inciden                                                                                                    | OK-OMA-<br>008130<br>Betsy Creek<br>Print for<br>Signature<br>Edit Incident<br>Number | AR-ARS-D3<br>Jackson<br>Print for<br>Signature<br>Edit Incident<br>Number | FL-FLS-2008-<br>02-0214<br>RUM ROAD<br>Print for<br>Signature<br>Edit Incident<br>Number | SC-SCS-<br>08FF1057<br>Choppee<br>Print for<br>Signature<br>Edit Incident<br>Number | SC-SCS-<br>08WF0488<br>Mattassee<br>Lake #1<br>Print for<br>Signature<br>Edit Incident<br>Number | SC-SCS-<br>08WF04999<br>Mattassee<br>Lake #2<br>Print for<br>Signature<br>Edit Incident<br>Number | TX-TXS-88052         Texas Winter         Fires 2008         Print for         Signature         Edit Incident         Number         2       3       4 | TX-TXS-88105<br>Cypress<br>Valley Ranch<br>Print for<br>Signature<br>Edit Incident<br>Number | TX-TXS-<br>88109<br>Rockin Robin<br>Print for<br>Signature<br>Edit Incident<br>Number | <u>Previous</u><br><u>Final</u><br>209<br>Reports |   |
|                                                                                                    |                                                                                       |                                                                           |                                                                                          |                                                                                     |                                                                                                  |                                                                                                   |                                                                                                    |                                                                                              |                                                                                       |                                                   |   |

The current "Report Date" and reporting "Office" are identified in bold black print in the upper right corner of either screen view.

The "**Return to the 209 Main Menu**" link at the top will return the user to the 209 Welcome screen. The "**ICS-209 Reports Menu**" link at the top will take the user to the Incidents 209 Reports menu screen. Additionally, the program's guide can be accessed via the "**ICS-209 User's Guide**" link.

Another way to view the help screens for data entry blocks, enter the desired block number in the text box next to "**Help for block Number**", then click "Go".

#### **"NEW" INCIDENT**

Click the "**New Incident**" button to create an ICS-209 for a new incident. To begin entering data, go to page 22 "**ICS-209 Data Entry Instructions – by Block**".

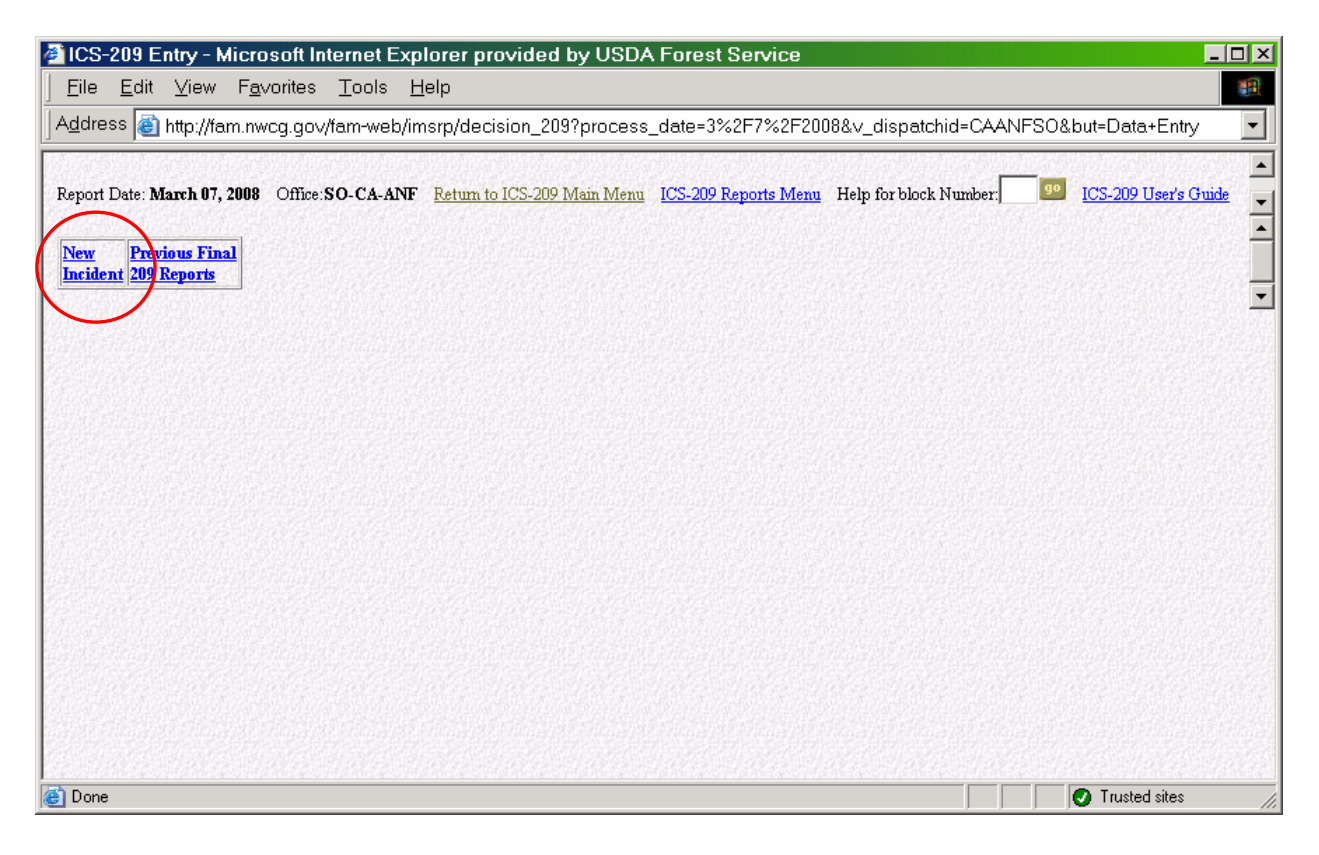

#### "EDITING" an ICS-209

For the user's convenience, you can edit any of the 5 data entry screens.

• To edit screen #1, click the incident number link; <u>Example</u>: "TX-TXS-88052" for the Texas Winter Fires 2008 incident, as shown below.

An ICS-209 that has been entered and submitted can be edited again **if the time (Block 2) and date (Block 1) are not changed**. Changing the information in these blocks will create an additional ICS-209 rather than an edited version of the current ICS-209.

- To edit screen #2, click the "2" link to edit information for Blocks 15 thru 33.
- To edit screen #3, click the "<u>3</u>" link to edit information for Blocks 34 thru 42.
- To edit screen #4, click the "<u>4</u>" link to edit information for **Blocks 43 or 44**.
- To edit screen #5, click the "<u>5</u>" link to edit information for Blocks 45 thru 47.

| ICS-209 Entry - Microsoft Internet Explorer provided by USDA Forest Service                                                                                                    |   |
|----------------------------------------------------------------------------------------------------|---|
| _ <u>F</u> ile <u>E</u> dit <u>V</u> iew F <u>a</u> vorites <u>T</u> ools <u>H</u> elp                                                                                                    | - |
| Address 🗃 http://fam.nwcg.gov/fam-web/imsrp/decision_209?process_date=3%2F7%2F2008&v_dispatchid=GASACSA&but=Data+Entry                                                                                                    | • |
| Report Date: March 07, 2008 Office: SA-GA-SAC Return to ICS-209 Main Menu ICS-209 Reports Menu Help for block Number: ICS-209 User's Guide                                                                                                    |   |
| New<br>Incident         OK-OMA-<br>000130<br>Betsy Creek<br>Print for<br>Signature<br>Edit Incident         AR-ARS-D3<br>Jackson<br>Print for<br>Signature<br>Edit Incident         FL-FLS-2008-<br>02-0214<br>RUM ROAD         SC-SCS-<br>08/FF1057<br>Choppee         SC-SCS-<br>08/WF0488<br>Mattassee         SC-SCS-<br>08/WF0499         TX-TXS-88052<br>Texas Winter         TX-TXS-88105<br>Cypress         TX-TXS-<br>88109         Previous           New<br>Incident         AR-ARS-D3<br>Jackson         FL-FLS-2008-<br>02-0214         SC-SCS-<br>08/FF1057         OB/WF0499<br>Mattassee         SC-SCS-<br>08/WF0499         TX-TXS-88052         TX-TXS-88105         TX-TXS-<br>88109         Previous           Print for<br>Signature         Signature         Si |   |
|                                                                                                    |   |

#### "UPDATING" an ICS-209

Links to previously entered ICS-209s are arranged in the middle of the screen between the "**New Incident**" and "**Previous Final 209 Reports**" links as shown below.

| 🚰 ICS-209 Entry - Microsoft Internet Explorer provided by USDA Forest Service                                                                                                    |   |
|----------------------------------------------------------------------------------------------------|---|
| <u>File E</u> dit <u>V</u> iew F <u>a</u> vorites <u>T</u> ools <u>H</u> elp                                                                                                    |   |
| Address 🕘 http://fam.nwcg.gov/fam-web/imsrp/decision_209?process_date=3%2F7%2F2008&v_dispatchid=CACDFSO&but=Data+Entry                                                                                                    | • |
| Report Date: March 07, 2008 Office: SO-CA-CDF Return to ICS-209 Main Menu ICS-209 Reports Menu Help for block Number: 99 ICS-209 User's Guide                                                                                                    |   |
| New<br>Incident       CA-LAC-001       CA-LAC-0123456<br>WHITE CLOUD-TEAM 1       CA-RRU-001083<br>Oak Glen VMP       CA-RRU-01094<br>Red Hill North VMP       CA-RRU-014860       CA-RRU-014860       CA-RRU-014960       Print for Signature<br>Edit Incident Number       Print for Signature<br>Edit Incident Number       CA-RRU-01094       CA-RRU-014960       CA-RRU-014960       Print for Signature<br>Edit Incident Number       Previous Final       Previous Final       Previous Fin |   |
|                                                                                                    |   |
|                                                                                                    |   |
|                                                                                                    |   |
|                                                                                                    |   |

Clicking the desired incident number link (circled above) will bring up the latest ICS-209 submitted. From this point, the ICS-209 can be updated or finalized.

An ICS-209 that has been entered and submitted can be updated **by changing the time (Block 2) and/or date (Block 1)** and selecting "**Update**" in Block 3. Other blocks can be updated according to "**ICS-209 Data Entry Instructions – by Block**" (page 22).

NOTE FOR CALIFORNIA USERS ONLY: An updated ICS-209 can be submitted as often as required each day within California. Each changed time that is entered in Block 2 will generate an additional ICS-209. No fields will be cleared as they would if you were entering an update on a different date. Please update fields or delete existing data when it is no longer relevant.

#### "FINALIZING" an ICS-209

A final ICS-209 can be created **only** when "**Final**" in Block 3 is selected. The time (Block 2) and date (Block 1) as well as the containment information (Block 17) and/or control information (Block 20) should be updated accordingly.

**"Final"** ICS-209s will be submitted according to each GACC's reporting procedures (see your GACC mobilization guide for current year procedures):

- Alaska until incident is 100% contained or when the incident no longer has significant effect on resource availability
- **California** when less than 15 single resources remain assigned to an incident or when the incident no longer has any significant effect on agency resource availability
- Eastern until incident is 100% contained or when the incident no longer has significant effect on resource availability
- Great Basin 100% contained
- Northern Rockies 100% contained (wildfire incidents) or declared out (WFU incidents)
- Northwest 100% controlled
- Rocky Mountain 100% contained
- Southern 100% controlled
- Southwest until declared controlled or out

Incidents that are marked "Final" in Block 3 can be accessed on the day they were marked "Final" either by clicking the incident link or by clicking the "Previous Final 209 Reports" link.

| 🚈 ICS-209 Entry - Microsoft Internet Explorer provided by USDA Forest Service                                                                                                    |                                                  |
|----------------------------------------------------------------------------------------------------|--------------------------------------------------|
| _ <u>F</u> ile <u>E</u> dit <u>V</u> iew F <u>a</u> vorites <u>T</u> ools <u>H</u> elp                                                                                                    |                                                  |
| Address 💩 http://fam.nwcg.gov/fam-web/imsrp/decision_209?process_date=3%2F7%2F2008&v_dispatchid=CACDFSO&but=D                                                                                                    | ata+Entry 🗾                                      |
| Report Date: March 07, 2008 Office: SO-CA-CDF Exam to ICS-209 Main Menu ICS-209 Reports Menu Help for block Number.         Image: New Incident       CA-LAC-0001 WILSON Print for Signature Edit Incident Number.       CA-RRU-0123456 Oak Glen VMP Print for Signature Edit Incident Number.       CA-RRU-01083 Oak Glen VMP Print for Signature Edit Incident Number.       CA-RRU-014860 Maxwell VMP Print for Signature Edit Incident Number.       CA-RRU-014860 Oak Glen VMP Print for Signature Edit Incident Number.       CA-RRU-01083 Oak Glen VMP Print for Signature Edit Incident Number.       CA-RRU-014860 Oak Glen VMP Print for Signature Edit Incident Number.       CA-RRU-014860 Oak Glen VMP Print for Signature Edit Incident Number.       CA-RRU-014860 OAK OAK OAK OAK OAK OAK OAK OAK OAK OAK | 09 User's Guide<br>Previous Final<br>109 Reports |

## PREVIOUS FINAL ICS-209 REPORTS

The "**Previous Final 209 Reports**" link will allow you to edit any ICS-209s that have been marked as "Final" in Block 3.

ICS-209s can be edited and changed back to "Updates" if necessary, provided that the time (Block 2) and date (Block 1) are not changed.

| 🖉 ICS            | -209 E               | ntry - N                          | licros                | soft Int           | ernet E>      | plorer provided by USD/       | A Forest Service     |                        |                         | _ 🗆 × |
|------------------|----------------------|-----------------------------------|-----------------------|--------------------|---------------|-------------------------------|----------------------|------------------------|-------------------------|-------|
| <u> </u>         | <u>E</u> dit         | ⊻iew                              | F <u>a</u> vo         | orites             | <u>T</u> ools | <u>H</u> elp                  |                      |                        |                         |       |
| ] A <u>d</u> dre | ess 🙋                | http://fa                         | .m.nwc                | :g.gov/            | fam-web/      | imsrp/decision_209?process    | s_date=3%2F7%2F200   | )8&∨_dispatchid=ARAC   | )CSA&but=Data+Entry     | -     |
| Report           | Date: M              | arch 07,                          | 2008                  | Office:S           | A-AR-AO       | C Return to ICS-209 Main Menu | ICS-209 Reports Menu | Help for block Number: | 90 ICS-209 User's Guide |       |
| New<br>Incide    | ent OK-<br>B<br>Prin | OMA-00<br>etsy Cre-<br>t for Sign | 8/50<br>et 2<br>atuse | revious<br>09 Repo | Final<br>rts  |                               |                      |                        |                         |       |
|                  |                      |                                   |                       |                    |               |                               |                      |                        |                         |       |

Clicking the "Previous Final 209 Reports" link will take you to the screen shown below.

| <b>@</b> ]                          | CS-209                                                   | Entry - Mi                            | crosoft Ir                                       | nternet E                                 | Explore                                 | r provi                                      | ided b                                               | y USD.                                               | A Fore                                       | est Ser                                    | vice                                                   |                                        |                                                       |                                                              |                                                             |                                            |                                          | _ 🗆 ×                    |
|-------------------------------------|----------------------------------------------------------|---------------------------------------|--------------------------------------------------|-------------------------------------------|-----------------------------------------|----------------------------------------------|------------------------------------------------------|------------------------------------------------------|----------------------------------------------|--------------------------------------------|--------------------------------------------------------|----------------------------------------|-------------------------------------------------------|--------------------------------------------------------------|-------------------------------------------------------------|--------------------------------------------|------------------------------------------|--------------------------|
| ] <u>I</u>                          | Eile <u>E</u> o                                          | lit <u>V</u> iew                      | F <u>a</u> vorites                               | <u>T</u> ools                             | <u>H</u> elp                            |                                              |                                                      |                                                      |                                              |                                            |                                                        |                                        |                                                       |                                                              |                                                             |                                            |                                          |                          |
| A                                   | <u>d</u> dress                                           | 🎒 http://fan                          | n.nwcg.go∿                                       | //fam-wel                                 | b/imsrp/                                | decisio                                      | n_2093                                               | proces:                                              | s_date                                       | =3%2F7                                     | %2F200                                                 | )8&∨_d                                 | ispatchio                                             | d=ARAC                                                       | CSA&bu                                                      | t=Data+                                    | Entry                                    | •                        |
| Re                                  | eport Date                                               | : March 07, 2                         | 008 Office:                                      | SA-AR-A                                   | OC <u>Ret</u>                           | um to IC:                                    | <u>S-209 IV</u>                                      | lain Menu                                            | <u>1 ICS-2</u>                               | 209 Repor                                  | <u>ts Menu</u>                                         | Help fo                                | or block N                                            | umber:                                                       | 90 <u>IC</u>                                                | :S-209 Us                                  | ser's Guid                               | <u>.</u>                 |
| :<br><u>:</u><br>1 <u>04</u><br>wer | <u>OK-</u><br><u>OMA-</u><br>008028<br>Little<br>Quarsar | OK-OMA-<br>008052<br>BREWSTI<br>RANCH | OK-<br>OMA-<br>008053<br>Hound<br>Dog<br>Highway | OK-<br>OMA-<br>008085<br>Dragon<br>Slayer | OK-<br>OMA-<br>008121<br>SKULL<br>CREEK | <u>OK-</u><br><u>OSA-</u><br>008001<br>Diane | <u>OK-</u><br><u>OSA-</u><br>008008<br>Hulah<br>Lake | <u>OK-</u><br><u>OSA-</u><br><u>008020</u><br>Hudson | <u>OK-</u><br><u>OSA-</u><br>008028<br>Osage | OK-<br>OSA-<br>008032<br>Mexico<br>Pasture | <u>OK-</u><br><u>OSA-</u><br>008034<br>North<br>Morgan | OK-<br>OSA-<br>008035<br>Birch<br>Lake | <u>OK-</u><br><u>SHA-</u><br>008008<br>Musson<br>Road | <u>OK-</u><br><u>WEA-</u><br><u>008015</u><br>Jumper<br>Fire | <u>OK-</u><br><u>WEA-</u><br>008025<br>Wesley's<br>Neighbor | OK-<br>WEA-<br>008029<br>Roller<br>Coaster | OK-<br>WFA-<br>00:033<br>Soggy<br>Bortom | Active<br>209<br>Reports |
| •                                   |                                                          |                                       |                                                  |                                           |                                         |                                              |                                                      |                                                      |                                              |                                            |                                                        |                                        |                                                       |                                                              |                                                             |                                            |                                          | •                        |

Selecting the "Active 209 Reports" link will return you to the "209 Entry" screen.

# **ICS-209 DATA ENTRY INSTRUCTIONS – by Block**

| CS-209 Entry - Microsoft Internet Explorer provided by USDA Forest Service                                                                                                    | _ 🗆 ×                                  |
|----------------------------------------------------------------------------------------------------|----------------------------------------|
| <u>File Edit Vi</u> ew F <u>a</u> vorites <u>T</u> ools <u>H</u> elp                                                                                                    | <u>10</u>                              |
| ⇔Back ▼ → ▼ 🙆 🙆 🚰 🔯 Search 📾 Favorites 🦃 Media. 🎯 🖏 🖓 🚽 🎒 💽 ▼ 🗐                                                                                                    |                                        |
| Address 🗃 http://fam.nwcg.gov/fam-web/imsrp/decision_209?process_date=3%2F7%2F2008&v_dispatchid=MTMDCNR&but=Data+                                                                                                    | Entry 🔹                                |
| Report Date: March 07, 2008 Office:NR-MT-MDC Return to ICS-209 Main Menu ICS-209 Reports Menu Help for block Number.                                                                                                    | rer's Guide                            |
| 1: Date*         2: Time*         3: Initial         Update         Final         4: Incident Number*         4: Incident Number*         4: Incident Numbr*         4: Inciden | <u>5: Incident Name</u><br>IZZLY GULCH |
| 6: Incident Kind         Wildland Fire       7: Start Date         Full Suppression/Perimeter Control       7: Start Date         *Strategy Required for Wildland Fires       7: Start Date                                                                                                    | t Command<br>dzation<br>am _           |
| 13: Latitude and Longitude*           12: County           Missoula           Ownership at origin:           MT                                                                                                    | ice to nearest town):                  |
| Submit Data                                                                                                    | Delete: No 💌                           |
| <u>ه</u>                                                                                                    | Trusted sites                          |

#### SCREEN #1: ICS-209 Blocks 1 - 14 (Current Date, Initial/Update/Final information)

Note: Blocks 1, 2, 4, 6, 11, 13 and 14 must be completed in order for any 209 report to be accepted by the program. These blocks are identified with "\*" by the title.

#### Block 1. Date \*

The date automatically populates in Central Time. If there is a need to change the date to match the time zone you are in, enter the date using the preferred format of mm/dd/yyyy (e.g., 08/07/2008).

Enter the current submission date for the report, not the start date of the incident.

#### Block 2. Time \*

Enter the time that the report was created, which may differ from submission time. This should be entered in military time (e.g., 1725). Do not add "hrs" as this block will **only accept numeric characters**. This block will be cleared out each day.

## Block 3. Initial/Update/Final

Select "Initial", "Update" or "Final" for the current ICS-209 you are entering.

This block defaults to "Initial" for a new entry, and "Update" for any update. **All** ICS-209s except for the "Initial" and "Final" should be marked "Update".

- "Initial" the first 209 created for the incident
- "Update" subsequent reports for an existing incident
- "Final" the last 209 for an incident

Marking a 209 "Final" removes it from the active incident list the next day. An incident that has been marked as "Final" can be found in the "Previous Final 209 Reports".

## Block 4. Incident Number \*

Enter the incident number that has been assigned by the jurisdictional agency. Never use the same incident number for two different incidents in the same calendar year.

The incident number should start with the 2-letter state identifier, followed by the 3- or 4letter unit or agency identifier and the incident number. This is usually the incident project order number in Block 3 of the Resource Order (e.g., AZ-ASD-000006, ID-BOF-044681, UT-MLF1-035, WY-YNP-000500, or CO-CRD-R236).

Unit identifiers **MUST** already exist in the SIT Program in order for the ICS-209 to be accepted to the database.

Incident numbers can be changed by those users with GACC access. If an incident number needs to be changed, contact the GACC Intelligence Coordinator/Officer and request the change. Instructions for editing the incident number are located in "Edit Incident Number" (page 54).

#### Block 5. Incident Name

Enter the incident name that has been assigned by the jurisdictional agency. Once a name has been assigned to the incident, it should not be changed if at all possible. However, if a name change does occur, be sure to make a note of it in "Remarks" (Block 42).

If the ICS-209 is for a "Complex", put the name of the complex in this block and list the individual fires and acreages in "Remarks" (Block 42). Instructions for "Creating a Complex" are on page 55.

#### Block 6. Incident Kind / Strategy \*

Select the incident kind from the drop-down menu:

- Wildland Fire
- Wildland Fire Used for Resource Benefit
- Prescribed Fire
- Burned Area Emergency Rehabilitation
- Earthquake

- Flood
- Hazardous Materials
- Hurricane
- Law Enforcement
- Mass Casualty
- Oil Spill
- Other (explain in Block 42, "Remarks")
- Search and Rescue
- Structure Fire
- Tornado
- Urban Search and Rescue

## Strategy \* (Wildland Fires ONLY)

Select from the drop-down menu the management strategy that best represents the situation for the operational reporting period:

- Full Suppression Perimeter Control
- Point/Zone Protection Limited Perimeter Control
- Confine/Contain Monitor

Additional clarification can be made in the "Remarks" block (Block 42).

#### Block 7. Start Date

Enter the date in mm/dd/yyyy format and the time (military time - 1630) that the incident began in the respective data entry blocks.

#### Block 8. Cause

Select the appropriate choice from the drop-down menu.

For fire incidents enter the general cause (e.g., Human, Lightning, or Under Investigation).

For other incident kinds enter non-applicable (N/A).

#### **Block 9. Incident Commander**

For incidents managed by a single Incident Commander, enter both the first and last name. If the incident is under unified command, list all Incident Commanders by last name separated by a forward slash (e.g., Stam/Vail).

#### Block 10. Incident Management Organization

This block defaults to a blank. Select the appropriate type of Incident Management Organization assigned from the drop-down menu, if applicable. Organizations include:

- Type 1 Team
- Type 2 Team
- Type 3 Team
- FUMT
- Type 3 IC

- Type 4 IC
- Type 5 IC
- FUM1
- FUM2
- Area Command
- Unified Command

This block should be left blank unless a recognized Incident Management Organization is assigned.

# Block 11. State-Unit \*

This block will default with the State and Unit that is entered in "Incident Number" (Block 4). This block is utilized to identify the unit that has protection responsibility. Therefore, this block can be edited with a different State and Unit identifier if needed.

Unit identifiers **MUST** already exist in the SIT Program in order to be used when filling out the ICS-209.

# Block 12. County

Enter the county in which the incident originated. If other counties are involved, enter them in "Remarks" (Block 42).

# Block 13. Latitude and Longitude \*

Enter the latitude and longitude in degrees, minutes and seconds derived from the point of origin of the incident. If possible, when using GPS to determine the latitude and longitude, set the receiver datum to NAD83. This data is utilized to generate maps and reports from the local level up to the national level.

# Ownership at Origin

This block will default with the State and Unit that is entered in "Incident Number" (Block 4). This block is utilized to identify the ownership of the land the fire originated on. Therefore, this block can be edited with a different State and Unit identifier if needed (e.g., MT-MDCI for private lands within the Missoula Dispatch Zone; MT-LNF for Lolo National Forest, etc.).

# Block 14. Short Location Description \* (in reference to nearest town)

Give a general location, compass direction and number of miles, in reference to the nearest town (e.g., 20 miles SE of Mammoth, WY). A legal location may also be included, such as Township, Range, Section, and Meridian (e.g., T55N, R112W, Sec. 3 SP).

This information is important for readers unfamiliar with the area to be able to quickly identify the general location of the incident on a state map.

# Submit - Screen #1

Click on the "Submit Data" button. If all information was entered correctly, the second data entry screen will appear.

If data was not entered in a required block, the following alert message will appear:

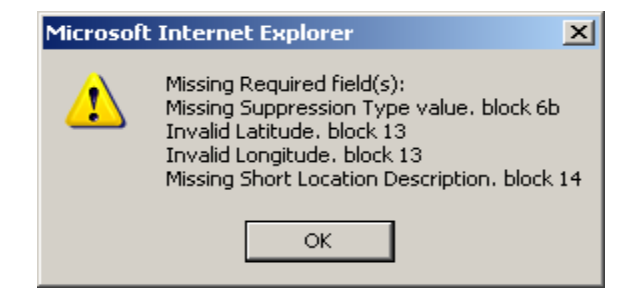

Click the "OK" button to return to the data entry screen. Enter any missing or invalid data then click the "Submit Data" button.

The error message, shown below, will display if you entered bad data (such as a unit identifier not identified in the database).

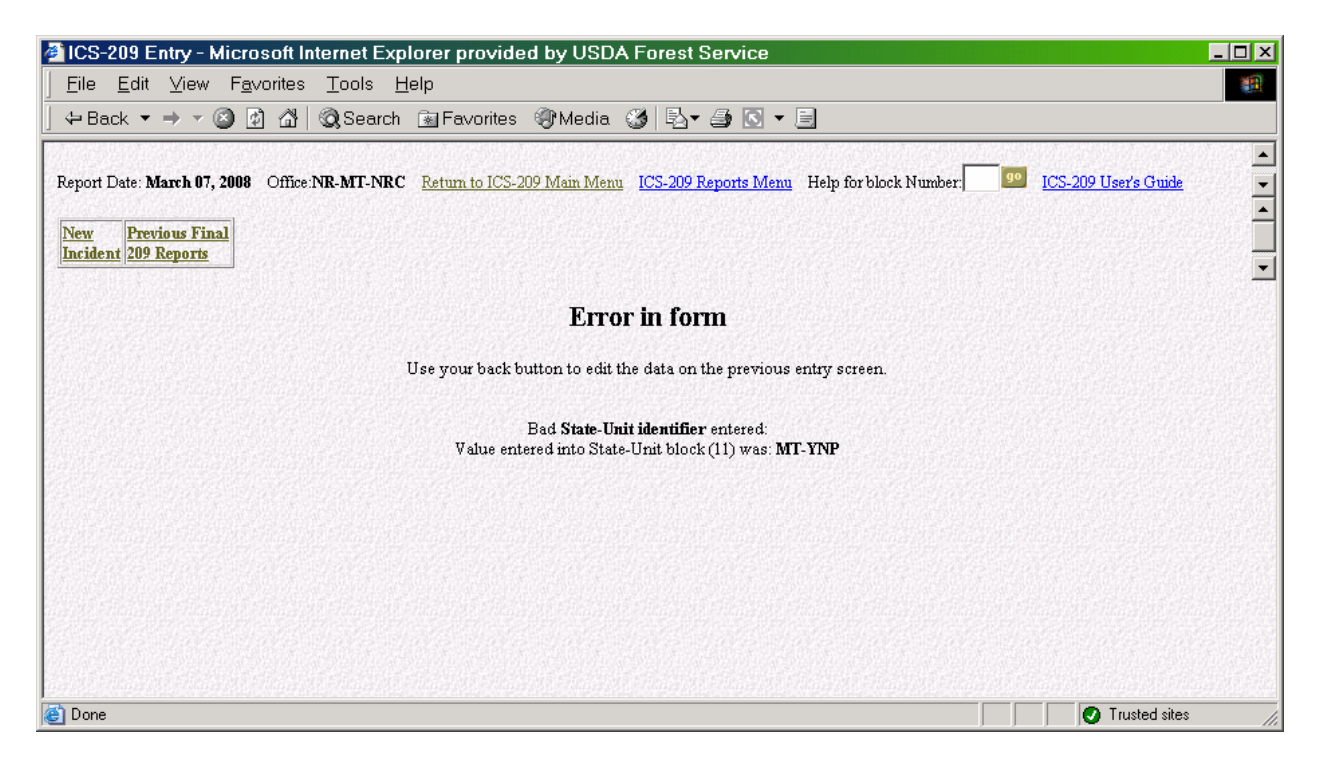

Use the "Back" button to return to the previous screen. Fix any erroneous data identified then click the "Submit Data" button.

#### SCREEN #2: ICS-209 Blocks 15-33 (Size, Structure and Threat information)

As shown on the next page, the top line of data entry screen illustrates the user entered type of incident, Incident Number, Incident Name, Current Report Date / Time, and active screen you are entering data. The second line identifies the data entry screen.

| ICS-209 Entry - Microsoft Internet Explorer provided                                                                                                    | l by USDA Forest Service                                                    |                      |                                        |                   |
|----------------------------------------------------------------------------------------------------|-----------------------------------------------------------------------------|----------------------|----------------------------------------|-------------------|
| Eile     Edit     View     Favorites     Tools     Help       Report Date: March 07, 2008     Office: NR-MT-MDC     Return to ICS-20       New       GRIZZLY GULCH       Previous Final       Print for Sizeature       209 Reports | 9 Mein Menu ICS-209 Reports Menu                                            | Help for block Numbe | r. 99 I <u>CS-209</u>                  | 9 User's Guide    |
| WF Number: MT-FHA-000145 Name: GRIZZLY GULCH                                                                                                    | Report Date: 3/07/2008 Time: 1'                                             | 725 Last 209 Da      | te: 3/07/2008 Tim                      | e: 1725 Screen: 2 |
| 15: Size/Area Involved     16: % Contained or MMA       25170     ACRES       Enter Size/Area by Unit     10                                                                                                    | 17: Expected containment         18           Date:         /         /2007 | CHAINS               | Estimated<br>ts to Date<br>50000 Time: | clared Controlled |
| 21: Injuries this         22: Injuries           Reporting Period         to Date         23: Fatalities                                                                                                    |                                                                             | 24: Structure Inform | ation                                  |                   |
|                                                                                                    | Type of Structure                                                           | # Threatened         | # Damaged                              | #Destroyed        |
| 25: Threat to Human Life/Safety:                                                                                                    | Residence                                                                   | 1500                 | 1                                      | 1                 |
| No Evacuation(s) in progress i                                                                                                    | Commercial Property                                                         | 100                  | 0                                      | 0                 |
| Potential Future Threat 🗖<br>No Likely threat 🗖                                                                                                    | Outbuilding/Other                                                           | 1500                 | 0                                      | 7                 |
| Error on page.                                                                                                    |                                                                             |                      |                                        | Trusted sites     |

#### Block 15. Size/Area Involved

For fire incidents, enter the acreage. If more than one land ownership is involved, click on "Enter Size/Area by Unit" link (shown below) and enter the units and acreage for each involved. This information will carry over to Block 42, "Remarks" of the printable 209 form.

|                                  |                  | Area Breakout by Land Mar | agement Unit for |                |                                            |
|----------------------------------|------------------|---------------------------|------------------|----------------|--------------------------------------------|
| WE Number MT EHA 000145 Nor      |                  | MT-FHA-000145 GRIZ        | LY GULCH         |                | 009 Date: 08/07/2007 Time: 1725 Screen: 2  |
| WF Number. WIT-FIIA-000145 Nam   | List of<br>Units | Unit Identifier           | Size             | Remove<br>Unit | 203 Date. 00/01/2001 Time. 1723 Otteen.2   |
|                                  | List M           | T-FHA                     | 1821             |                |                                            |
| 15: Size/Area Involved           | List M           | T-LNF                     | 5379             |                | uild 19: Estimated 20: Declared Controlled |
| 25170 ACRES V                    | List M           | T-MDCI                    | 15850            |                | Costs to Date Date: / / 2007               |
| Enter Size/Area by Unit          | List M           | T-SWS                     | 2120             |                | Time:                                      |
|                                  | List             |                           |                  |                |                                            |
| 21. Injuries this 22: Injuri     | List             |                           |                  |                | ure Information                            |
| Reporting Period to Date         | List             |                           |                  |                |                                            |
|                                  | List             |                           |                  | "List"         | link allows users to select                |
| 25: Threat to Human Life/Safety: | List             |                           |                  | I Inite        | by Geographic Area                         |
| Evacuation(s) in progress        | List             |                           |                  | Units          | by Geographic Area.                        |
| No Evolution(o) imminant         | Cantol and the   | Total                     | area 25170       |                |                                            |
|                                  |                  | Submit Data               | Reset            |                |                                            |
| e Dor                            | e                | Cabine Date 1             |                  | 💙 Internet     |                                            |

For incidents that are Complexes, enter the total acreage in this block, and break out each fire with acreage in Block 42, "Remarks".

For other incidents kinds, enter the appropriate descriptive size (square miles, hectares, square kilometers). Information on descriptive size can also be entered in Block 42, "Remarks".

If a precise figure is not available, use an estimate and note in Block 42.

## Block 16. % Contained or MMA

For wildfire incidents enter the percent of the incident that is contained. For wildland fire use incidents at Stage 3 enter the Maximum Manageable Area (MMA) as an acreage value. This is a number entry block only; do not enter symbols or alpha characters. This block will be cleared out each day.

For non-fire incidents, leave blank unless appropriate.

#### **Block 17. Expected Containment**

For fire incidents, enter the date in mm/dd/yyyy format, (e.g., 09/27/2007) at which full containment is expected.

## WFIP Stage (For Wildland Fire Use incidents only)

Select the WFIP stage from the drop-down box (e.g., Stage I, Stage II, Stage III).

#### Block 18. Line to Build

For wildland fire incidents, enter the number of chains, feet, meters, or miles of line still to be completed. The drop-down box defaults to chains, so if using miles, meters, or feet please specify. This block will be cleared out each day.

For other incident kinds, such as hazardous materials or flood incidents, other measurements, such as square miles may be appropriate and should be noted in Block 42, "Remarks".

## Risk Assessment (For Wildland Fire Use incidents only)

Select the Risk Assessment from the drop-down box (e.g., Low, Medium, High, Extreme).

# Block 19. Estimated Costs to Date

Enter the total incident costs to date in a whole dollar amount (e.g., 250000). This is a number character block only; if symbols or alpha characters are entered the program will automatically clear them out of the entry screen, but will add them to completed 209 and subsequent reports. This block will be cleared out each day.

If costs decrease, explain in Block 42, "Remarks", as to why the decrease occurred.

#### Block 20. Declared Controlled

Enter the date in mm/dd/yyyy format and military time at which the incident was declared controlled (e.g., 02/17/2008, 1500). This field is for current information and is not to be used as an outlook of when the incident is expected to be controlled.

Once this block had been filled, the report is considered to be final. Remember to check the "Final" button in Block 3.

# Out Date / Time (For Wildland Fire Use incidents only)

Enter the date in mm/dd/yyyy format and military time at which the incident was declared out.

# Block 21. Injuries This Reporting Period

Enter the number of serious injuries for this reporting period. Serious injuries are those in which the person injured is unable to continue to perform in their incident assignment. Explain or describe the nature of any reported injuries in Block 42, "Remarks". This block will be cleared each day.

## Block 22. Injuries to Date

Enter the total number of serious injuries for the duration of the incident. This is a cumulative total number that must be manually entered; the program does not do it automatically.

# Block 23. Fatalities

Enter the cumulative total of fatalities for the duration of the incident. Fatalities are to only include resources assigned to the incident. Verify and clear any fatality information with the Incident Commander or Agency Administrator prior to submission.

## Block 24. Structure Information

Structure information is accounted for according to structure type. Types are defined as follows:

- **Residence:** a place where one lives: a house, apartment, or other shelter used as the residence of a person, family or household. This includes primary and secondary residences. Duplexes and apartments are to be considered as multiple residences.
- **Commercial Property:** real estate zoned for business or industrial use. This includes income-producing property, such as office buildings, restaurants, shopping centers, hotels, industrial parks, warehouses, and factories.
- **Outbuilding/Other:** a constructed building not designed for continuous human occupancy, such as barns, equipment sheds, outhouses, etc. Other structures or outbuildings do not include power poles, fences, pipelines, bridges, etc.

These are number-only entry boxes.

- **# Threatened:** Enter the number of structures threatened by type for the current reporting period. A structure is threatened if it is at risk of loss or damage, or endangered during the operational reporting period. This typically includes structures subject to mandatory evacuation. This block will be cleared out each day.
- **# Damaged:** Enter the number of structures damaged by type for the duration of the incident. A structure is damaged if its' usefulness or value is impaired. This block will be carried over each day.
- **# Destroyed:** Enter number of structures destroyed for the duration of the incident. A structure destroyed is equivalent to a structure declared lost. This block will be carried over each day.

Describe potential structure threats in Block 27, "Values at Risk".

If needed, detail additional structure information about structure type breakdowns in Block 42, "Remarks".

The program will automatically tally the number of damaged and destroyed structures. If the number of structures damaged or destroyed goes down from one day to the next, the program will prompt with a message requiring the user to verify the drop in number.

#### Block 25. Threat to Human Life/Safety

Check any or all boxes that are relevant for the reporting period for each of these situations:

- Evacuation(s) in progress
- No evacuations(s) imminent
- Potential future threat
- No likely threat

Due to the sensitivity of the information be accurate in your assessment. Provide a detailed explanation of these events in Blocks 26, 27, 29, or 42 as they apply.

#### Block 26. Projected Incident Movement/Spread

Provide an estimate of the direction in which the incident is expected to spread, migrate, or expand in 12-, 24-, 48-, and 72- hour timeframes. Include an estimate of the acreage or area that will be affected. Emphasize the predicted movement of the fire, not the predicted fire behavior. Include the "why" (conditions affecting fire behavior such as low RH or high winds) and the "where" of the prediction (location, direction and amount of spread). The predicted movement of the fire should be consistent with the timeframes reported for values threatened in Block 27. Each data entry block has a maximum of 2000 characters. This block will be cleared each day.

| 26: Projec | cted incident movement/spread in 12, 24, 48, and 72 hour time frames:                                                                                                    |          |
|------------|----------------------------------------------------------------------------------------------------|----------|
| 12 hours   | Increasing fire activity due to SW winds of 25-30 MPH with movement up the west flank towards<br>Seeley Lake along the northeast corner of the perimeter                                                                                                    | *        |
|            | char count: (2000 max)                                                                                                    |          |
|            | Same as previous                                                                                                    | <u>^</u> |
| 24 hours   |                                                                                                    | -        |
|            | char count: (2000 max)                                                                                                    |          |
| 48 hours   | Fire will establish in the Deer Creek drainage on the east flank and move up drainage .5 mile<br>towards Placid Creek. Growth of 200-300 acres expected along the north perimeter of the fire over<br>the next 48 hours, and lower temperatures with decreased fire activity. | 1        |
| 40 110015  |                                                                                                    | -        |
|            | char count: (2000 max)                                                                                                    |          |
|            | Continued spread to west shore of Seeley Lake and north to south side of Inez Lake and south<br>towards Vaughn Creek                                                                                                    | *        |
| 72 hours   |                                                                                                    | -        |
|            | char count: (2000 max)                                                                                                    |          |

Data entry examples for this block is shown below:

#### Block 27. Values at Risk

Describe significant threats to communities, critical infrastructure, natural and cultural resources such as timber, wildlife, habitat, watershed, agricultural areas, endangered species, historical resources, or other valuable resources and describe their value or significance in terms of 12, 24, 48, and 72-hour time frames. For example, a ranch house, barns and other outbuildings, located in Division C have the probability of being burned over in about 12 hours, a community of 300 homes and businesses northeast of the fire could be impacted by the fire-front in 48 hours, and the fire will directly threaten a water storage area in 72 hours.

An example of a non-wildfire incident would be when flood waters are rising and a mobile home park will be inundated in 48 hours. Each data entry block has a maximum of 500 characters. These blocks will be cleared each day.

| 27: Values at Risk: include communities, critical infrastructure, natural and cultural resources in 12, 24, 48 and 72 hour time frames: |          |
|----------------------------------------------------------------------------------------------------|----------|
| West side residences along Seeley Lake. Timber, recreational areas, fish and wildlife habitat.                                          | -        |
| 12 Hours                                                                                                    | -        |
| char count: <mark>94 (</mark> 500 max)                                                                                                  |          |
| Town of Seeley Lake, MT. Commercial properties. Cell tower and historic lookout. Timber and recrational areas.                          | <u> </u> |
| 24 Hours                                                                                                    | -        |
| ohar count: 110 (500 max)                                                                                                    |          |
| residences north including Lake Inez. Timber and cultural resources.                                                                    | <u> </u> |
| 48 Hours                                                                                                    | -        |
| char count: 68 (500 max)                                                                                                    |          |
|                                                                                                    | <u> </u> |
| 72 Hours                                                                                                    | -        |
| char count: (500 max)                                                                                                    |          |

# **Block 28. Critical Resource Needs**

List the specific types, numbers of and for how many operational periods the critical resources are needed, in order of priority and in 12-, 24-, 48-, and 72- hour increments. For example, 12 hours: 1 Type 1 helicopter (3), 1 Type 2IA handcrew (3); 24 hours: 1 Type 1 helicopter (3), 1 Type 2IA handcrew (3); 48 hours: 5 Type 3 engines with STEN (2); 72 hours: 3 Type 2IA handcrews (4), Type 2 helicopter with bucket.

Additional documentation in Blocks 26, 29, 33, 38, 40 and 42 as they apply, can help support and justify the need for the critical resources. Each data entry block has a maximum of 250 characters. These blocks will be cleared each day.

The screen shown on the next page is an example of Block 28.

| 28: Critical Resource Needs (amount, type, kind and number of operational periods () in priority order in 12, 24, 48, and 72 hour time frames): |   |
|----------------------------------------------------------------------------------------------------|---|
| 1 Type I Helicopter (3), 1 Type 2IA Handcrew (3)<br>12 hours                                                                                    | * |
| char count, <mark>48 (250 max)</mark>                                                                                                    |   |
| 1 Type I Helicopter (3), 1 Type 2IA Handcrew (3)<br>24 hours                                                                                    | * |
| char count, <mark>48 (250 max)</mark>                                                                                                    |   |
| 5 Type III Engines with STEN (2),<br>48 hours                                                                                                   | * |
| char count 34 (250 max)                                                                                                    |   |
| 3 Type 2IA Handcrews (4), 1 Type II Helicopter with bucket (3)<br>72 hours                                                                      | * |
| char count, 62 (250 max)                                                                                                    |   |

#### **Block 29. Major Problems and Concerns**

Describe safety concerns and control problems such as heavy fuels, steep terrain, difficult access, adverse weather conditions, and extreme fire behavior anticipated in the next two to three operational periods. Include social/political/economic concerns or impacts. Relate critical resource needs to the planned actions if given the critical resource and how the resource is going to be utilized to mitigate the situation (e.g., T1 engines critical for structure protection). Specific resources that are threatened should be listed in Block 27. A maximum of 2000 characters is allowed. This block will be cleared out each day.

The screen shown below is an example of Block 29.

| 29: Major problems and concerns (control problems, social/political/economic concerns or impacts, etc.) Relate critical resources needs iden<br>to the Incident Action Plan.                                                                                                    | tified above |
|----------------------------------------------------------------------------------------------------|--------------|
| Need continuous suppression air support to provide lookout and to assist with the line construction<br>and structure protection operations. Lack of line overhead to maintain safety of line resources.<br>Large number of structures and area to protect. Expected hotter, drier, and windier weather<br>pattern for the next few days. Steep mountainous terrain and extremely dry conditions and<br>continued spotting of the fire up to 1 mile ahead of the front. Fire continues to threaten<br>communities and structures in urban interface area. |              |
| char count: (2000 max)                                                                                                    |              |

The screen shown below is an example for Blocks 30 and 31.

| 30: Observed Weather for Current Operational      | 31: Fuels/Materials Involved Primary Fire Behavior Fuel Model: Heavy Logging Slash                                                                                                    |
|---------------------------------------------------|----------------------------------------------------------------------------------------------------|
| Peak Gusts (mph): 5-15<br>Max Temperature: 80-90  | Continuous dead and down lodgepole, was in thick spruce, but moved to the lodgepole. Model 8/9/10 (TIMBER) higher elevation slopes and 2 / 1 (Grass and Timber) lower slopes and valleys. |
| Wind Direction: W<br>Min Relative Humidity: 12-22 | char count: (250 max)                                                                                                    |

#### **Block 30. Current Weather Conditions**

For fire incidents, enter the current readings for peak wind gusts, wind direction, maximum temperature, and minimum relative humidity. For non-fire incidents complete only if relevant. If additional weather conditions are a factor utilize Block 42, "Remarks" to describe specifics. This block will be cleared each day.
# Block 31. Fuels/Materials Involved \*

For wildland fire incidents, select the appropriate *primary fuel* carrier from the thirteen Fire Behavior Fuel Models in the pull-down menu, list shown below. This portion of the block is required.

The Primary Fire Behavior Fuel Models include:

- 1 Short grass (1 Foot)
- 2 Timber (grass and understory)
- 3 Tall Grass (2.5 Feet)
- 4 Chaparral (6 Feet)
- 5 Brush (2 Feet)
- 6 Dormant Brush, Hardwood Slash
- 7 Southern Rough
- 8 Closed Timber Litter
- 9 Hardwood Litter
- 10 Timber (litter and understory)
- 11 Light Logging Slash
- 12 Medium Logging Slash
- 13 Heavy Logging Slash

Additional information pertinent to fuels/materials involved can be described in the text block for any incident or event kind, including additional detail on the types of fuels involved (e.g., while the primary fuel on a wildfire may be light logging slash, a number of other fuel types may be involved such as grass and chaparral. A hazardous materials incident might involve 120 gallons of diesel fuel or propane). A maximum of 250 characters is allowed. This block will carry over each day.

# Block 32. Today's Observed Fire Behavior

For fire incidents, describe the fire behavior observed for the current reporting period in general terms. Leave this block blank for other kinds of incidents. A maximum of 2000 characters is allowed. This block will be cleared out each day.

The screen shown below is an example of Block 32.

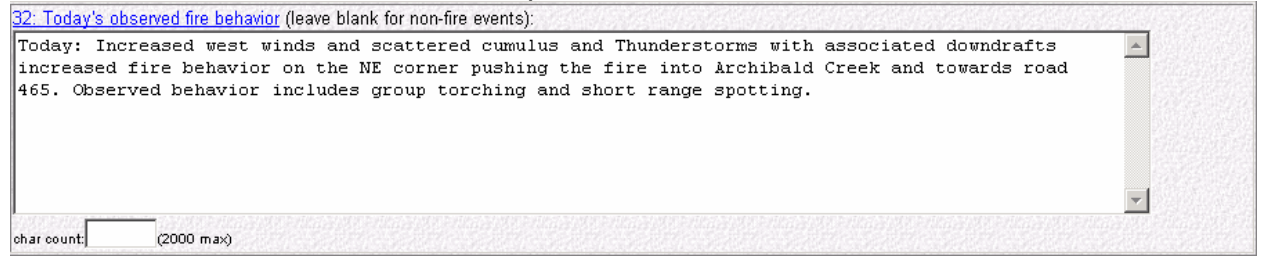

# Block 33. Significant Events Today

Describe significant events occurring during the current reporting period. Include road closures, evacuations, progress made, accomplishments, team transition, re-occupation of formerly evacuated areas including where this occurred in relation to the incident. Specify information such as road numbers and duration of closures, how many people or homes are impacted by evacuations. A maximum of 2000 characters is allowed. This block will be cleared out each day.

#### The screen shown below is an example of Block 33.

| 33: Significant                                                                                            | <u>events today</u> (closures, evacuations, significant progress made, etc.):                                                                                                    | 16603348 |
|----------------------------------------------------------------------------------------------------|----------------------------------------------------------------------------------------------------|----------|
| Crews and<br>support wa<br>west shore<br>began indi<br>support fi<br>Lake, and<br>a 12-24 hr<br>Cotton Cre | Equipment continued to construct line to redirect away from Placid Lake structures. Air<br>s used to assist by cooling the edge and providing an extra Lookout. Structures along the<br>of Seeley Lake were being evaluated and prepped. Crews on the NE line disengaged and<br>rect line prep along the road 2190. Heavy lift helicopters and 2-CL 215s were used to<br>reline construction. 675 residences remain evacuated from areas west of Hwy 83, Placid<br>Double Arrow Sub-division. Town of Seeley lake is under a 12 hr pre-evacuation notice and<br>pre-evacuation notice. Residences south of the Double Arrow to MT Hwy 200 and east to<br>ek are still under a 12-24 hr pre-evacuation notice. Traffic restrictions on Hwy 83, open |          |
| char count:                                                                                                | (2000 max)                                                                                                    |          |

#### Submit - Screen #2

Upon completing Blocks 15 thru 33 and ensuring all information entered is correct, click the "Submit Data" button at the bottom of the second data entry screen. This will take you to the third data entry screen.

# SCREEN #3: ICS-209 Blocks 34-42 (Actions Planned, Remarks, etc.)

| 🗿 ICS-209 Entry - Microsoft Internet Explorer provided by USDA Forest Service 📃 🗖 🗙                                                                                                    |
|----------------------------------------------------------------------------------------------------|
| Eile Edit View Favorites Tools Help                                                                                                    |
| Report Dste: March 07, 2008       Office:NR-MT-MDC       Return to ICS-209 Main Menu       ICS-209 Reports Menu       Help for block Number;       90       ICS-209 User's Guide         New       MT-FHA-000145<br>GRIZZLY GULCH       Previous Final         Print for Signature       209 Reports                                                                                                    |
| WF Number: MT-FHA-000145 Name: GRIZZLY GULCH Report Date: 03/07/2008 Time: 1725 Last 209 Date: 03/07/2008 Time: 1725 Screen: 3                                                                                                    |
| ICS-209 blocks 34-42                                                                                                    |
| 34: Forecasted Weather for next Operational Period         Wind Speed (mph):       15-25       Temperature:       85-95       Date:       ///2008       36: Projected Final Size       37: Estimated Final Cost         Wind Direction:       W       Relative Humidity:       8-15       Time:       Image: Cost       36: Projected Final Size       37: Estimated Final Cost                                                                                                    |
| 38. Actions planned for next operational period                                                                                                    |
| Night Shift - Continue to patrol the structures, improve and hold line<br>constructed in DIV A and Z, and if possible construct line in the Archibald<br>Creek area. Day Shift - Continue aerial support of line operations. Continue<br>to improve existing control lines and construct dozer lines along the SE (DIV B<br>and X) and NE (DIV A) flanks. Scout and continue line construction (tying into<br>existing roads) on the north flank (DIV Z). Continue to evaluate and prep<br>indirect contingency line along road 2190. Prep structures on the west side of<br>Seeley Lake and north Lake Placid. If opportunities allow burnout along the<br>char count (2000 max)                                                                                                    |
| E Contraction of the second second seco |

#### Block 34. Forecasted Weather for next operational period

For fire incidents, enter the next operational period's forecast wind speed, wind direction, temperature, and relative humidity. Highlight significant forecasted weather events such as dry lightning, frontal passages, inversions, and gusty/erratic winds in Block 42, "Remarks". For non-fire incidents in which other weather conditions are a factor, use "Remarks" (Block 42) to describe the conditions. This block will be cleared each day.

#### **Block 35. Estimated Control**

For fire incidents, provide the date and time in mm/dd/yyyy and military time format at which control is expected.

For non-fire incidents, enter the date and time at which significant incident support will be discontinued.

# Block 36. Projected Final Size

Enter an estimate of the total area that is expected to be involved or affected over the course of the incident. Use acres, hectares, square miles, etc., as appropriate. This is not a number entry only box, so character labels may be used.

# Block 37. Estimated Final Cost

Enter an estimate of the total costs for the incident once all finance costs have been processed (e.g. 250000). This is a number only entry box, so do not enter symbols or alpha characters.

# Block 38. Actions Planned for Next Operational Period

Provide a short summary of actions planned for the next operational period. For example, team transitions, line construction operations, structure protection, etc. Describe the actions and activities being carried out by the responders. A maximum of 2000 characters is allowed. This block will be cleared out each day.

Data entry examples of Blocks 39 thru 41 are shown below:

| 39: For fire incidents, describe resistance to control in terms of:                                             |
|----------------------------------------------------------------------------------------------------|
| 1. Growth Potential - High 🔽                                                                                    |
| 2. Difficulty of Terrain - Medium 🔽                                                                             |
| 40: Given the current constraints, when will the chosen management strategy succeed?                            |
| If weather holds there is a moderate chance of success to meet the resource and structure protection objectives |
| char count: (500 max)                                                                                           |
| 41: Projected Demobe Start Date: / / 2007 Time:                                                                 |

# Block 39. For Fire Incidents, Describe Resistance to Control in terms of...

From each drop-down menu, select the fire's resistance to control in terms of growth potential and difficulty of terrain. Options are: Low, Medium, High, and Extreme. This block will be cleared out each day.

# Block 40. Given the current constraints, when will the chosen management strategy succeed?

Give a short assessment of the likelihood of meeting the containment or control targets given the current resources and management strategy. Tie in information related to critical resource needs as expressed in Block 28. If containment is unlikely, explain why and reflect containment and control targets accordingly in Blocks 17 and 33. A maximum of 500 characters is allowed. This block will be cleared out each day.

# Block 41. Projected demobilization start date

Enter the date and military time at which significant demobilization is expected to begin in mm/dd/yyyy and military time format.

#### Block 42. Remarks

This block is used to expand on information that has been entered in previous blocks, or to include other pertinent information not previously addressed.

For a Complex, list all fires included in the Complex. For example, *"Fires in this complex include: Bear (290 ac.), Elk (1004 ac.), Icicle Creek (10 ac.)."* 

Other information to include in this block would be: Incident Command Team transitions or transfer of command back to the local unit; reasons for acreage or cost reductions; injuries that have occurred; or more detailed weather descriptions affecting the incident. This block will be cleared each day.

The screen shown below is an example of Block 42.

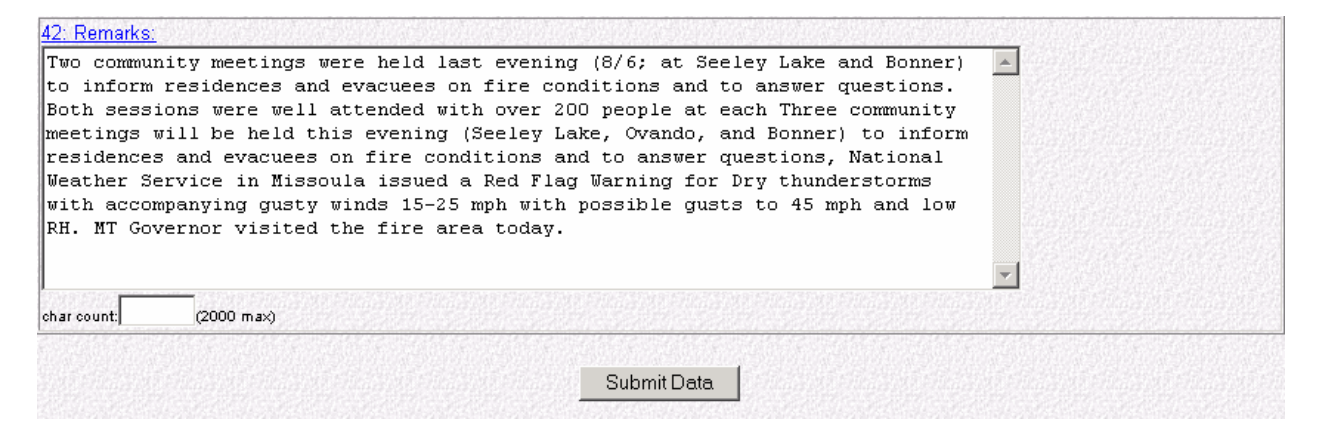

#### Submit - Screen #3

Upon completing Blocks 34 thru 42 and ensuring all information entered is correct, click the "Submit Data" button at the bottom of the third screen. This will take you to the fourth data entry screen.

# SCREEN #4: Committed Resources

#### **Block 43. Committed Resources**

This section of the 209 is used to summarize agency ownership of resources committed to the incident. An example of the standard "Committed Resources" data entry screen is shown below.

<u>Note</u>: There are various data entry screens for "Committed Resources" depending on which "Incident Kind" you selected in Block 6.

Wildland Fire, Wildland Fire Used for Resource Benefit, Prescribed Fire, Burned Area Emergency Rehabilitation, Flood, Hurricane, Law Enforcement, Oil Spill, Other and Tornado incidents will use the standard "Committed Resources" data entry screen, shown on the next page.

| 43: Committed Resources |     |    |      |    |      |      |      |    |    |    |    |      |      |       |           |
|-------------------------|-----|----|------|----|------|------|------|----|----|----|----|------|------|-------|-----------|
| × 1 Ageneu              | CRV | N1 | CRW2 |    | HEL1 | HEL2 | HEL3 | EN | GS | DC | ZR | WTDR | OVHD | Camp  | Total     |
| A I Agency              | SR  | ST | SR   | ST | SR   | SR   | SR   | SR | ST | SR | ST | SR   | SR   | Crews | Personnel |
|                         |     |    |      |    |      |      |      |    |    |    |    |      |      |       |           |
|                         |     |    |      |    |      |      |      |    |    |    |    |      |      |       |           |
|                         |     |    |      |    |      |      |      |    |    |    |    |      |      |       |           |
|                         |     |    |      |    |      |      |      |    |    |    |    |      |      |       |           |
|                         |     |    |      |    |      |      |      |    |    |    |    |      |      |       |           |
|                         |     |    |      |    |      |      |      |    |    |    |    |      |      |       |           |
|                         |     |    |      |    |      |      |      |    |    |    |    |      |      |       |           |
|                         |     |    |      |    |      |      |      |    |    |    |    |      |      |       |           |
|                         |     |    |      |    |      |      |      |    |    |    |    |      |      |       |           |
|                         |     |    |      |    |      |      |      |    |    |    |    |      |      |       |           |
| Total                   |     |    |      |    |      |      |      |    |    |    |    |      |      |       |           |
|                         |     |    |      |    |      |      |      |    |    |    | •  |      |      |       |           |

Utilize the drop down menu under "Agency" and select the appropriate agency reporting for. The agency selection list is as follows:

- APHI Animal and Plant Health Inspection Service
- **BIA** Bureau of Indian Affairs
- **BLM** Bureau of Land Management
- CNTY Any and all county resources
  - List individual counties in "Cooperating Agencies" (Block 44).
- **DDQ** US Department of Defense
  - <u>Example</u>: all military and National Guard resources
- DHS US Department of Homeland Security
- FWS US Fish and Wildlife Service
- IA Interagency Resources
  - Crews comprised of multi-agency personnel
  - Resources ordered as interagency resources
  - List individual agencies in "Cooperating Agencies" (Block 44).
- INTL International Resources
- LGR Local Government Resources
  - <u>Example</u>: cities, rural fire departments, fire protection districts, fire districts, community service fire districts, volunteer fire departments, townships.
  - List individual agencies in "Cooperating Agencies" (Block 44).
- NPS National Park Service
- **OES** Office of Emergency Services
  - **Example:** California Governors Office of Emergency Services.
  - **OTHR** Assisting agencies that **do not fit** into any other category
    - <u>Example</u>: Red Cross, Salvation Army, FEMA, OAS
- **PRI** All private resources
  - **Example:** contractors that are not CWN or AD
  - ST State resources
    - State Departments of Forestry or Department of Natural Resources

- Should not include OES
- List individual state agencies in "Cooperating Agencies" (Block 44).
- USFS United States Forest Service
- WXW National Weather Service

| WF | /F Number: MT-FHA-000145 Name: GRIZZLY GULCH |     |    |    |    |      | Report Date: 08/07/2007 Time: 1725 Last 209 Date: 08/07/2007 Time: 7 |         |          |          |    |     |      |      | ime: 1725 | Screen: 4 |
|----|----------------------------------------------|-----|----|----|----|------|----------------------------------------------------------------------|---------|----------|----------|----|-----|------|------|-----------|-----------|
|    |                                              |     |    |    |    |      | <u>43: Co</u>                                                        | mmitted | Resource | <u>s</u> |    |     |      |      |           |           |
| ×  | Agonov                                       | CRV | W1 | CR | W2 | HEL1 | HEL2                                                                 | HEL3    | EN       | GS       | DC | DZR | WTDR | OVHD | Camp      | Total     |
|    | Agency                                       | SR  | ST | SR | ST | SR   | SR                                                                   | SR      | SR       | ST       | SR | ST  | SR   | SR   | Crews     | Personnel |
|    | NPS -                                        |     |    |    |    |      |                                                                      |         |          |          |    |     |      | 1    |           | 1         |
|    |                                              |     |    |    |    |      |                                                                      |         |          |          |    |     |      | 73   |           | 73        |
|    | BIA 💌                                        |     |    | 3  |    |      |                                                                      |         | 1        |          |    |     |      | 3    | 1         | 83        |
|    | ST 💌                                         |     |    |    |    | 1    | 1                                                                    |         | 3        |          |    |     |      | 3    |           | 17        |
|    |                                              |     |    |    |    |      |                                                                      |         | 1        |          |    |     |      | 1    |           | 4         |
|    | PRI 💌                                        |     |    | 1  |    |      |                                                                      | 1       | 18       |          | 9  |     | 10   | 15   |           | 102       |
|    | USFS 🖵                                       | 4   |    |    |    | 1    |                                                                      |         | 2        |          |    |     |      | 39   |           | 108       |
|    | BLM 🔻                                        | 1   |    |    |    |      |                                                                      |         | 1        |          |    |     |      | 8    |           | 31        |
|    | FWS 💌                                        |     |    |    |    |      |                                                                      |         |          |          |    |     |      | 4    |           | 4         |
|    |                                              |     |    |    |    |      |                                                                      |         |          |          |    |     |      | 1    |           | 1         |
|    | Total                                        | 5   |    | 4  |    | 2    | 1                                                                    | 1       | 26       |          | 9  |     | 10   | 148  | 1         | 424       |

Enter values for each type of resource belonging to that agency. CWN and AD resources should be listed under the agency that hired them. Committed resource types are as follows:

- CRW1 Type 1 Crews
- CRW2 Type 2 Crews
- **HEL1** Type 1 Helicopters
- HEL2 Type 2 Helicopters
- HEL3 Type 3 Helicopters
- **ENGS** All Engine Types
- **DOZR** Bulldozers
- WTDR Water Tenders
- **OVHD** Overhead Personnel
- Camp Crews

The "Total Personnel" column should include the total number of people committed to the incident by agency. This number includes all personnel on crews, engines, helicopters (module and pilots), etc. listed for each agency.

The program will not calculate the number of personnel assigned to each resource. Enter the total personnel count manually for each agency in the "Total Personnel" block.

| WF | Number: | MT-FHA-0 | 00145 | Name: <b>GR</b> | IZZLY G | ULCH | Report        | Date: <b>08</b> | 07/2007 | Time: 1725 | 25 Last 209 Date: 08/07/2007 Time: 725 Scm |     |      |      |       |           |  |
|----|---------|----------|-------|-----------------|---------|------|---------------|-----------------|---------|------------|--------------------------------------------|-----|------|------|-------|-----------|--|
|    |         |          |       |                 |         |      | <u>43: Co</u> | mmitted         | Resourc | es         |                                            |     |      |      |       |           |  |
| ×ı | Agency  | CF       | RVV1  | CF              | W2      | HEL1 | HEL2          | HEL3            | Eľ      | VGS        | DC                                         | DZR | WTDR | OVHD | Camp  | 📕 Total   |  |
|    | rigency | SR       | ST    | SR              | ST      | SR   | SR            | SR              | SR      | ST         | SR                                         | ST  | SR   | SR   | Crews | Personnel |  |
|    | NPS 💌   |          |       |                 |         |      |               |                 |         |            |                                            |     |      | 1    |       | 1         |  |
|    | OTHR 🗸  |          |       |                 |         |      |               |                 |         |            |                                            |     |      | 73   |       | 73        |  |
|    | BIA 💌   |          |       | 3               |         |      |               |                 | 1       |            |                                            |     |      | 3    | 1     | 83        |  |
|    | ST 💌    |          |       |                 |         | 1    | 1             | $\square$       | 3       |            |                                            |     |      | 3    |       | 17        |  |
|    | CNTY -  |          |       |                 |         |      |               |                 | 1       |            |                                            |     |      | 1    |       | 4         |  |
|    | PRI 💌   |          |       | 1               |         |      |               |                 | 18      |            | 9                                          |     | 10   | 15   |       | 102       |  |
|    | USFS 💌  | 4        |       |                 |         | 1    |               |                 | 2       |            |                                            |     |      | 39   |       | 108       |  |
|    | BLM 💌   | 1        |       |                 |         |      |               |                 | 1       |            |                                            |     |      | 8    |       | 31        |  |
|    | FWS 💌   |          |       |                 |         |      |               |                 |         |            | -                                          |     |      | 4    |       | 4         |  |
|    | wxw 🗸   |          |       |                 |         |      |               |                 |         |            |                                            |     |      | 1    |       | 1         |  |
|    | Total   | 5        |       | 4               |         | 2    | 1             | 1               | 26      |            | 9                                          |     | 10   | 148  | 1     | 424       |  |

Do not confuse single resource (SR) with strike teams (ST) in each resource type column. Calculate the correct number of personnel for each strike team.

- Note: If the "Total Personnel" sum does not seem to be adding the entered personnel totals correctly, check to make sure the Java Script on your browser is turned on.
  - Turning on Java Script in Internet Explorer:
    - Open Internet Explorer
    - Select **Tools** located on the toolbar
    - Select Internet Options
    - Click on the **Security** tab
    - Select the Custom Level button under "Security level for this zone"
      - Scroll down to "Microsoft VM"
        - Check to make sure **High Safety** radio button has been selected for "Java Permissions"
      - Scroll to "Scripting"
        - "Active Scripting" click the **Enable** radio button
        - "Allow paste operations via Script" click Enable
        - "Scripting of Java applets" click Enable
      - Click on **OK**
      - Click on **OK**

- Turning on Java Script in Netscape:
  - Open Netscape
  - Select Edit
  - Select Preferences
  - A window pops up, in the left hand column click on "Advanced"
  - In the right hand column make sure the "Enable Java Script" box is checked.

To delete a line in the resource screen, check the box under the red "X".

| WF | Number: M | T-FHA-000145 h | ULCH  | Report Date: 08/07/2007 Time: 1725 Last 209 Date: 08/07/2007 Time: 1725 S |                |         |          |           |    |     |      |      |       |           |
|----|-----------|----------------|-------|---------------------------------------------------------------------------|----------------|---------|----------|-----------|----|-----|------|------|-------|-----------|
|    |           |                |       |                                                                           | <u> 43: Co</u> | mmitted | Resource | <u>95</u> |    |     |      |      |       |           |
| XI | Agonov    | CRW1           | CRW2  | HEL1                                                                      | HEL2           | HEL3    | EN       | IGS       | DC | DZR | WTDR | OVHD | Camp  | Total     |
|    | Agency    | SR ST          | SR ST | SR                                                                        | SR             | SR      | SR       | ST        | SR | ST  | SR   | SR   | Crews | Personnel |
|    | NPS 🔹     |                |       |                                                                           |                |         |          |           |    |     |      | 1    |       | 1         |
|    |           |                |       |                                                                           |                |         |          |           |    |     |      | 73   |       | 73        |
|    | BIA 💌     |                | 3     |                                                                           |                |         | 1        |           |    |     |      | 3    | 1     | 83        |
|    | ST 👤      |                |       | 1                                                                         | 1              |         | 3        |           |    |     |      | 3    |       | 17        |
|    | CNTY 💌    |                |       |                                                                           |                |         | 1        |           |    |     |      | 1    |       | 4         |
|    | PRI 💌     |                | 1     |                                                                           |                | 1       | 18       |           | 9  |     | 10   | 15   |       | 102       |
|    | USFS 🖵    | 4              |       | 1                                                                         |                |         | 2        |           |    |     |      | 39   |       | 108       |
|    | BLM 💌     | 1              |       |                                                                           |                |         | 1        |           |    |     |      | 8    |       | 31        |
|    | FWS 💌     |                |       |                                                                           |                |         |          |           |    |     |      | 4    |       | 4         |
|    | wxw 💌     |                |       |                                                                           |                |         |          |           |    |     |      | 1    |       | 1         |
|    | Total     | 5              | 4     | 2                                                                         | 1              | 1       | 26       |           | 9  |     | 10   | 148  | 1     | 424       |

When you check the box, a popup window (shown below) will appear. Click "OK" to remove the agency.

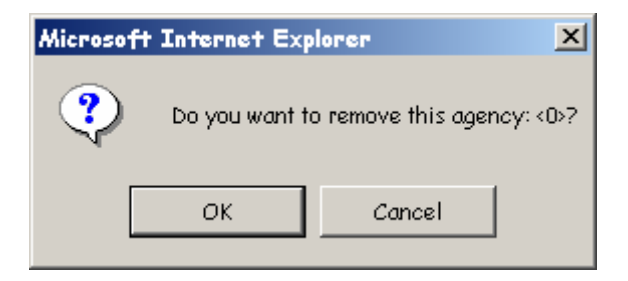

**CALIFORNIA USERS** will see additional blocks for Supplemental Committed Resources, when submitting Wildland Fire, Wildland Fire Used for Resource Benefit, Prescribed Fire, Burned Area Emergency Rehabilitation, Flood, Hurricane, Law Enforcement, Oil Spill, Other and Tornado incident kinds. An example screen is shown below. **These blocks will not appear for any other Geographic Areas.** 

| 43: Committed Resources (Supplemental Resources) |       |      |                   |       |       |  |  |  |  |  |  |  |
|--------------------------------------------------|-------|------|-------------------|-------|-------|--|--|--|--|--|--|--|
|                                                  | HELTK | FIXW | TRKCO             | RESMD | LTAIR |  |  |  |  |  |  |  |
| Agency                                           | SR    | SR   | SR                | SR    | SR    |  |  |  |  |  |  |  |
|                                                  |       |      |                   |       |       |  |  |  |  |  |  |  |
|                                                  |       |      |                   |       |       |  |  |  |  |  |  |  |
|                                                  |       |      |                   |       |       |  |  |  |  |  |  |  |
|                                                  |       |      |                   |       |       |  |  |  |  |  |  |  |
|                                                  |       |      |                   |       |       |  |  |  |  |  |  |  |
|                                                  |       |      |                   |       |       |  |  |  |  |  |  |  |
|                                                  |       |      | iteration and the |       |       |  |  |  |  |  |  |  |
|                                                  |       |      |                   |       |       |  |  |  |  |  |  |  |
|                                                  |       |      |                   |       |       |  |  |  |  |  |  |  |
|                                                  |       |      |                   |       |       |  |  |  |  |  |  |  |
| Total                                            |       |      |                   |       |       |  |  |  |  |  |  |  |

California's Supplemental Committed Resources include the following:

- **HELTK** Helitankers
- **FIXW** Fixed Wing Aircraft, including Airtankers
- **TRKCO** Aerial Truck Companies
- **RESMD** Rescue/Medical Unit
- LTAIR Lighting and Breathing Air Support Unit

The number of personnel per **agency is the same number shown per agency on the top data entry screen,** therefore, any additional personnel per agency **should be added by hand to the existing "Total Personnel" number** and the revised total should replace the number in the "Total Personnel" column. **EASTERN AND SOUTHERN GEOGRAPHIC AREA USERS** will also see additional blocks for Supplemental Committed Resources, when submitting Wildland Fire, Wildland Fire Used for Resource Benefit, Prescribed Fire, Burned Area Emergency Rehabilitation, Flood, Hurricane, Law Enforcement, Oil Spill, Other and Tornado incident kinds. An example of this screen is shown below. **These blocks will only appear for the Eastern and Southern Geographic Areas.** 

| 43: Committed Resources (Supplemental Committed Resources) |        |        |      |          |      |      |      |  |  |  |  |  |  |
|------------------------------------------------------------|--------|--------|------|----------|------|------|------|--|--|--|--|--|--|
| 0                                                          | CL-215 | CL-415 | BMDR | TPL1     | TPL2 | TPL3 | TPL4 |  |  |  |  |  |  |
| Agency                                                     | SR     | SR     | SR   | SR       | SR   | SR   | SR   |  |  |  |  |  |  |
|                                                            |        |        |      |          |      |      |      |  |  |  |  |  |  |
|                                                            |        |        |      |          |      |      |      |  |  |  |  |  |  |
|                                                            |        |        |      |          |      |      |      |  |  |  |  |  |  |
|                                                            |        |        |      |          |      |      |      |  |  |  |  |  |  |
|                                                            |        |        |      |          |      |      |      |  |  |  |  |  |  |
|                                                            |        |        |      |          |      |      |      |  |  |  |  |  |  |
|                                                            |        |        |      |          |      |      |      |  |  |  |  |  |  |
|                                                            |        |        |      |          |      |      |      |  |  |  |  |  |  |
|                                                            |        |        |      | line and |      |      |      |  |  |  |  |  |  |
|                                                            |        |        |      |          |      |      |      |  |  |  |  |  |  |
| Total                                                      |        |        |      |          |      |      |      |  |  |  |  |  |  |

Eastern and Southern Area's Supplemental Committed Resources include the following:

- CL-215 CL-215 Water Scooping Aircraft
- CL-415 CL-415 Water Scooping Aircraft
- BMDR Bombardier, Suppression Tracked Vehicle
- **TPL1** Type 1 Tractor Plows
- **TPL2** Type 2 Tractor Plows
- **TPL3** Type 3 Tractor Plows
- **TPL4** Type 4 Tractor Plows

The number of personnel per **agency is the same number shown per agency on the top data entry screen,** therefore, any additional personnel per agency **should be added by hand to the existing "Total Personnel" number** and the revised total should replace the number in the "Total Personnel" column. **Earthquake** incidents will enter the number of earthquake specialized equipment, aircraft, crews and overhead personnel committed by agency and type of resource under the appropriate "SR" (Single Resource) or "ST" (Strike Team) column via the "Committed Resources" screen shown below.

|                      |    |     |           |            |            | 43: Con      | umitted R | esources |            |             |            |      |      |      |           |
|----------------------|----|-----|-----------|------------|------------|--------------|-----------|----------|------------|-------------|------------|------|------|------|-----------|
| ×   Agency           | EN | IGS | TRK<br>CO | RES<br>MED | HVY<br>RES | LIGHT<br>AIR | HELI      | WTDR     | USAR<br>CO | USAR<br>CRW | USAR<br>TF | CRW1 | CRW2 | OVHD | Total     |
| and the state of the | SR | ST  | SR        | SR         | SR         | SR           | SR        | SR       | SR         | SR          | SR         | SR   | SR   | SR   | Personnei |
|                      | 3  |     |           |            |            |              |           |          |            |             |            | 1    |      | 43   | 78        |
|                      |    |     |           |            |            |              |           |          | 1          |             |            |      |      | 15   | 27        |
| T ST 🔹               | 4  |     |           | 6          |            |              |           |          |            |             |            |      |      | 27   | 53        |
|                      | 2  |     |           |            |            |              |           |          |            |             |            |      |      | 23   | 31        |
|                      |    |     |           |            |            |              |           |          |            |             |            |      |      |      |           |
|                      |    |     |           |            |            |              |           |          |            |             |            |      |      |      |           |
|                      |    |     |           |            |            |              |           |          |            |             |            |      |      |      |           |
|                      |    |     |           |            |            |              |           |          |            |             |            |      |      |      |           |
|                      |    |     |           |            |            |              |           |          |            |             |            |      |      |      |           |
|                      |    |     |           |            |            |              |           |          |            |             |            |      |      |      |           |
| Total                | 9  |     |           | 6          |            |              |           |          | 1          |             |            | 1    |      | 108  | 189       |

Committed resources listed are as follows:

- ENGS
- Engines
- TRK CO Aerial Truck Company
- **RES MED** Rescue/Medical
- HVY RES Heavy Rescue
- LIGHT AIR Lighting and Breathing Air Support Unit
- HELI Helicopter
- WTDR Water Tender
- USAR CO Urban Search and Rescue Company
- USAR CRW Urban Search and Rescue Crew
- USAR TF Urban Search and Rescue Task Force
- CRW1 Type 1 Crew
- CRW2 Type 2 Crew
- **OVHD** Overhead Personnel

Hazardous Materials incidents will enter the number of distinctive hazardous materials equipment, units, and overhead personnel committed by agency and type of resource under the appropriate "SR" (Single Resource) or "ST" (Strike Team) column via the "Committed Resources" screen shown below.

| 43: Committed Resources |      |    |           |            |            |              |               |      |           |  |  |  |
|-------------------------|------|----|-----------|------------|------------|--------------|---------------|------|-----------|--|--|--|
| ×   Agency              | ENGS |    | TRK<br>CO | HM<br>UNIT | RES<br>MED | LIGHT<br>AIR | DECON<br>UNIT | OVHD | Total     |  |  |  |
|                         | SR   | ST | SR        | SR         | SR         | SR           | SR            | SR   | Personnei |  |  |  |
|                         |      |    |           |            |            |              |               | 3    | 3         |  |  |  |
|                         |      |    |           | 8          |            |              |               |      | 14        |  |  |  |
|                         |      |    |           |            |            |              |               | 5    | 5         |  |  |  |
| PRI 💌                   |      |    |           |            | 7          |              |               |      | 14        |  |  |  |
|                         |      |    |           |            |            |              |               |      |           |  |  |  |
|                         |      |    |           |            |            |              |               |      |           |  |  |  |
|                         |      |    |           |            |            |              |               |      |           |  |  |  |
|                         |      |    |           |            |            |              |               |      |           |  |  |  |
|                         |      |    |           |            |            |              |               |      |           |  |  |  |
|                         |      |    |           |            |            |              |               |      |           |  |  |  |
| Total                   |      |    |           | 8          | 7          |              |               | 8    | 36        |  |  |  |

Committed resources listed are as follows:

ENGS ٠

•

- Engines TRK CO Aerial Truck Company
- HM UNIT Hazardous Materials Unit
- RES MD **Rescue/Medical Unit** •
- Lighting and Breathing Air Support Unit LIGHT AIR •
- Hazardous Materials Decontamination Unit DECON UNIT
- **Overhead Personnel** • OVHD

<u>Mass Casualty</u> incidents will enter the number of specific mass casualty aircraft, crews, equipment, and overhead personnel committed by agency and type of resource under the appropriate "SR" (Single Resource) or "ST" (Strike Team) column via the "Committed Resources" screen shown below.

| 43: Committed Resources |    |          |           |       |       |       |            |       |     |     |      |                    |  |
|-------------------------|----|----------|-----------|-------|-------|-------|------------|-------|-----|-----|------|--------------------|--|
| ×   Agency              | EN | GS<br>ST | TRK<br>CO | QUINT | MEDIC | SQUAD | HVY<br>RES | LIGHT | HEL | ALS | OVHD | Total<br>Personnel |  |
|                         | 12 |          | 5         |       |       |       |            |       |     | 14  | 8    | 82                 |  |
|                         |    |          |           |       |       |       |            |       |     |     | 20   | 20                 |  |
|                         |    |          |           |       |       |       |            |       |     | 20  |      | 40                 |  |
| T ST -                  |    |          |           |       |       |       |            |       |     |     | 10   | 10                 |  |
|                         |    |          |           |       |       |       |            |       |     |     |      |                    |  |
|                         |    |          |           |       |       |       |            |       |     |     |      |                    |  |
|                         |    |          |           |       |       |       |            |       |     |     |      |                    |  |
|                         |    |          |           |       |       |       |            |       |     |     |      |                    |  |
|                         |    |          |           |       |       |       |            |       |     |     |      |                    |  |
|                         |    |          |           |       |       |       |            |       |     |     |      |                    |  |
| Total                   | 12 |          | 5         |       |       |       |            |       |     | 34  | 38   | 152                |  |

Committed resources listed are as follows:

- ENGS Engines
- TRK CO Aerial Truck Company
- QUINT Quint, Combination
- **MEDIC SQUAD** Medic Squad
- SQUAD Squad
- HVY RES Heavy Rescue Unit
- LIGHT AIR Lighting and Breathing Air Support Unit
- HEL Helicopter
- ALS AMBUL Advanced Life Support Transport Ambulance
- OVHD Overhead Personnel

Search and Rescue incidents will enter the number of specialized search and rescue teams, aircraft, equipment, and overhead personnel committed by agency and type of resource under the appropriate column via the "Committed Resources" screen shown below.

|             |       |             |              |                |               | <u>43: 0</u>      | Committed     | Resourc      | es           |                |             |               |     |      |                    |
|-------------|-------|-------------|--------------|----------------|---------------|-------------------|---------------|--------------|--------------|----------------|-------------|---------------|-----|------|--------------------|
| ×   Ag      | ency  | SRCH<br>DOG | GRND<br>TEAM | TECH<br>RES TM | MNT<br>RES TM | NOR/ALP<br>ICE TM | MNTED<br>TEAM | CAVE<br>TEAM | MINE<br>TEAM | UNDWTR<br>TEAM | 4x4<br>TEAM | FIXED<br>WING | HEL | OVHD | Total<br>Personnel |
| <b>–</b> [a |       |             | 2            |                |               |                   |               |              |              |                |             |               | 1   |      | 22                 |
|             | SFS 👤 |             |              |                |               |                   |               |              |              |                |             |               | 1   | 13   | 18                 |
|             | GR 🔻  |             |              |                | 1             |                   |               |              |              |                |             |               |     |      | 10                 |
|             | RI 🔻  |             |              |                |               |                   |               |              |              |                |             |               |     | 5    | 5                  |
|             | •     |             |              |                |               |                   |               |              |              |                |             |               |     |      |                    |
|             | •     |             |              |                |               |                   |               |              |              |                |             |               |     |      |                    |
|             | -     |             |              |                |               |                   |               |              |              |                |             |               |     |      |                    |
|             | -     |             |              |                |               |                   |               |              |              |                |             |               |     |      |                    |
|             | •     |             |              |                |               |                   |               |              |              |                |             |               |     |      |                    |
|             | -     |             |              |                |               |                   |               |              |              |                |             |               |     |      |                    |
| Т           | otal  |             | 2            |                | 1             |                   |               |              |              |                |             |               | 2   | 18   | 55                 |

Committed resources listed are as follows:

- SRCH DOG Search Dogs
- **GRND TEAM** Ground Search Team •
- **Technical Rescue Team TECH RES TM** •
- MNT RES TM Mountain Rescue Team
- NOR/ALP ICE TM Nordic/Alpine/Ice Team •
- MNTED TEAM Horse Mounted Team •
- CAVE TEAM •
- Cave Rescue Team **MINE TEAM** Mine Rescue Team •
- UNDWTR TEAM Underwater Search and Rescue Team •

**Terrain Vehicles** Fixed Wing Aircraft

Ground Team Equipped with Four-Wheel Drive or All

- 4x4 TEAM
- FIXED WING
- Helicopter HEL
- OVHD **Overhead Personnel**

<u>Structure Fire</u> incidents will enter the number of unique structure fire aircraft, crews, equipment, and overhead personnel committed by agency and type of resource under the appropriate "SR" (Single Resource) or "ST" (Strike Team) column via the "Committed Resources" screen shown below.

|            |    |          |           |       |       | <u>43: Cor</u> | nmitted F  | Resources | L    |       |              |     |              |      |                    |
|------------|----|----------|-----------|-------|-------|----------------|------------|-----------|------|-------|--------------|-----|--------------|------|--------------------|
| ×   Agency | EN | GS<br>ST | TRK<br>CO | QUINT | MEDIC | SQUAD          | HVY<br>RES | LIGHT     | WTDR | SALVG | HOSE<br>SUPT | HEL | ALS<br>AMBUL | OVHD | Total<br>Personnel |
|            |    |          |           |       |       |                |            |           |      |       |              |     |              |      |                    |
|            |    |          |           |       |       |                |            |           |      |       |              |     |              |      |                    |
|            |    |          |           |       |       |                |            |           |      |       |              |     |              |      |                    |
|            |    |          |           |       |       |                |            |           |      |       |              |     |              |      |                    |
|            |    |          |           |       |       |                |            |           |      |       |              |     |              |      |                    |
|            |    |          |           |       |       |                |            |           |      |       |              |     |              |      |                    |
|            |    |          |           |       |       |                |            |           |      |       |              |     |              |      |                    |
|            |    |          |           |       |       |                |            |           |      |       |              |     |              |      |                    |
|            |    |          |           |       |       |                |            |           |      |       |              |     |              |      |                    |
| Total      |    |          |           |       |       |                |            |           |      |       |              |     |              |      |                    |

Committed resources listed are as follows:

• ENGS

٠

- Engines
- TRK CO Aerial Truck Company
  - **QUINT** Quint, Combination
- MEDIC SQUAD Medic Squad
- SQUAD Squad
- HVY RES Heavy Rescue Unit
- LIGHT AIR Lighting and Breathing Air Support Unit
- WTDR Water Tender
- **SALVG** Salvage Unit
- HOSE SUPT Large Diameter Supply Line Support Unit
- HEL Helicopter
- ALS AMBUL Advanced Life Support Transport Ambulance
- **OVHD** Overhead Personnel

<u>Urban Search and Rescue</u> incidents will enter the number of urban search and rescue specialized aircraft, crews, equipment, and overhead committed by agency and type of resource under the appropriate "SR" (Single Resource) or "ST" (Strike Team) column via the "Committed Resources" screen shown below.

|          |    |    |           |            | 43: Commi  | tted Resour  | ces  |            |             |            |      |           |
|----------|----|----|-----------|------------|------------|--------------|------|------------|-------------|------------|------|-----------|
| × Agency | EN | GS | TRK<br>CO | RES<br>MED | HVY<br>RES | LIGHT<br>AIR | HELI | USAR<br>CO | USAR<br>CRW | USAR<br>TF | OVHD | Total     |
|          | SR | ST | SR        | SR         | SR         | SR           | SR   | SR         | SR          | SR         | SR   | Personnei |
|          |    |    |           |            |            |              |      |            |             |            |      |           |
|          |    |    |           |            |            |              |      |            |             |            |      |           |
|          |    |    |           |            |            |              |      |            |             |            |      |           |
|          |    |    |           |            |            |              |      |            |             |            |      |           |
|          |    |    |           |            |            |              |      |            |             |            |      |           |
|          |    |    |           |            |            |              |      |            |             |            |      |           |
|          |    |    |           |            |            |              |      |            |             |            |      |           |
|          |    |    |           |            |            |              |      |            |             |            |      |           |
|          |    |    |           |            |            |              |      |            |             |            |      |           |
|          |    |    |           |            |            |              |      |            |             |            |      |           |
| Total    |    |    |           |            |            |              |      |            |             |            |      |           |

Enter Committed resources listed are as follows:

ENGS

•

•

• TRK CO Aerial Truck Company

Engines

- **RES MED** Rescue/Medical Unit
- **HVY RES** Heavy Rescue Unit
- LIGHT AIR Lighting and Breathing Air Support Unit
  - HELI Helicopter
- USAR CO Urban Search and Rescue Company
- USAR CRW Urban Search and Rescue Crew
- USAR TF Urban Search and Rescue Task Force
- **OVHD** Overhead Personnel

#### Block 44. Cooperating and Assisting Agencies

This block is used to identify specific assisting or cooperating agencies providing support to the incident. These may include the Red Cross, Salvation Army, County Sheriff, Homeland Security, etc. Do not repeat individual agencies already listed in the "Committed Resources" section. A maximum of 500 characters is allowed.

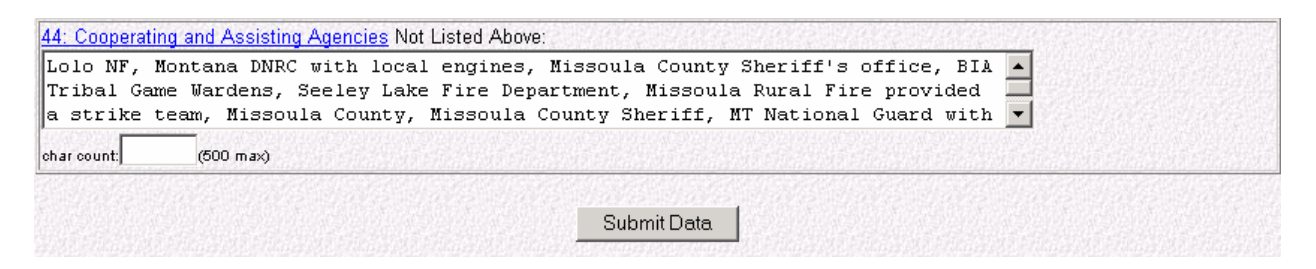

#### Submit - Screen #4

Upon completing Blocks 43 and 44 and ensuring all information entered is correct, click the "Submit Data" button at the bottom of the fourth screen. This will take you to the fifth and final data entry screen.

# SCREEN #5: Approval Information

| 🖉 ICS-209 Entry - Microsoft I                                                                                      | Internet Explorer provided by l                                    | JSDA Forest Service                                                                                            |                                 |
|----------------------------------------------------------------------------------------------------|--------------------------------------------------------------------|----------------------------------------------------------------------------------------------------|---------------------------------|
| <u>File E</u> dit ⊻iew F <u>a</u> vorites                                                                          | ; <u>T</u> ools <u>H</u> elp                                       |                                                                                                    | ( <b>B</b>                      |
| Report Date: March 07, 2008 Of<br>New<br>Incident MT-FHA-000145<br>GRIZZLY GULCH<br>Print for Signature<br>2 3 4 5 | ffice:NR-MT-MDC <u>Return to ICS-209</u><br>vious Final<br>Reports | 9 <u>Main Menu</u> I <u>CS-209 Reports Menu</u> Help for block Number.                                         | 99 I <u>CS-209 User's Guide</u> |
| WF Number: MT-FHA-000                                                                                              | 145 Name: GRIZZLY GULCH<br>ICS-2                                   | [ Report Date: <b>03/07/2008</b> Time: <b>1725</b> Last 209 Date: <b>03</b><br>209 blocks 45-47 Aproval Screen | /07/2008 Time: 1725 Screen: 5   |
| 4 <u>5: Prepared by:</u><br>M. Durkee, SITL                                                                        | 4 <u>6: Approved by:</u><br>G. McNitt (IC)                         | 47: Sent to Missoula Dispatch Center by: MGD<br>Date: 8 /7 /2007 Time: 1749                                    |                                 |
|                                                                                                    |                                                                    | Submit Data                                                                                                    |                                 |
| <b>e</b> )                                                                                                    |                                                                    |                                                                                                    | ✓ Trusted sites                 |

# Block 45. Prepared By

On large incidents with Incident Management Teams this would normally be the Situation Unit Leader or Planning Section Chief. For other incidents it may be the dispatcher in the local dispatch or communications center, or another staff person or manager. This block will be cleared out each day.

The title of the person can also be entered in addition to their name (*"Jane Smith, SITL"*).

# Block 46. Approved By

On large incidents with Incident Management Teams, this would normally be the Planning Section Chief or Incident Commander. For other incidents, it could be the local Dispatch Center Manager, Fire Management Officer, or Agency Administrator.

The title of the person signing the 209 may also be entered ("Don Jones, ICT2").

- NOTE TO CALIFORNIA USERS: This block will only be cleared when the date changes.
- ATTENTION: The ICS-209 cannot be viewed from the Reports function of the program until this block is filled in. Utilize the "Print for Signature" link to print a draft of the 209 for review and approval by the Incident Commander or Agency Administrator before final submission to the database. A warning message similar to the screen below will appear if the screen is submitted without completing Block 46.

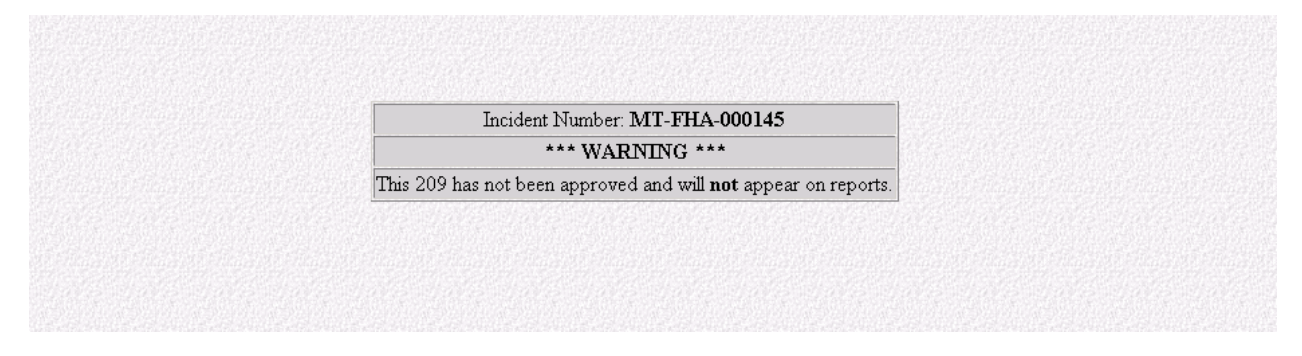

See "Processing Official ICS-209s" instructions for additional information (page 53).

# Block 47. Sent Information

Enter the appropriate dispatch center, Geographic Coordination Center, or Emergency Operations Center, along with who is sending it, and the date and time it is being sent. This block will be cleared out each day.

# Submit - Screen #5

Upon completing Blocks 45 thru 47 and ensuring all information entered is correct, click the "Submit Data" button to save the report to the ICS-209 database. A message will pop up, like the one shown below, notifying you that the 209 will appear in the reports.

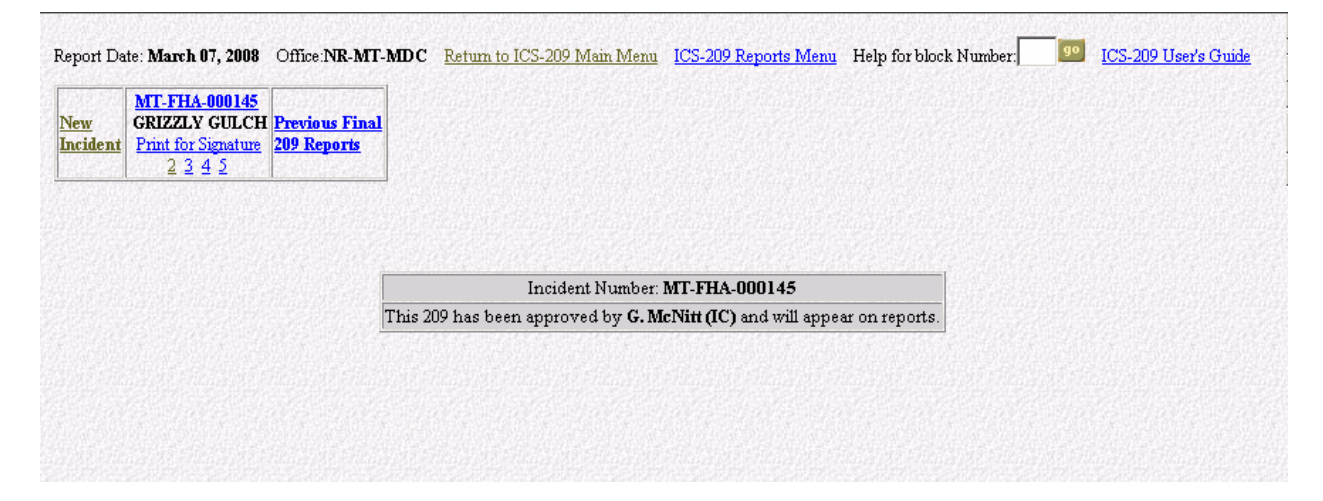

Incident information is submitted immediately to the main ICS-209 database. Once the record has been accepted to the database, the ICS-209 can be viewed and printed by clicking the "Print for Signature" link located below the Incident name on the incident data entry screen.

The ICS-209 will look similar to the image below:

| ICS-209 Form - Mic                                                                                                    | crosoft Internet                                                                                                    | Explorer provided                                                                                                    | i by USD/                                                                                                    | A Forest                                                                             | Service                                                                                                    |                                                                                                    |                                                                       |                                                                                             |                                                                       | >        |
|----------------------------------------------------------------------------------------------------|----------------------------------------------------------------------------------------------------|----------------------------------------------------------------------------------------------------|----------------------------------------------------------------------------------------------------|--------------------------------------------------------------------------------------|----------------------------------------------------------------------------------------------------|----------------------------------------------------------------------------------------------------|-----------------------------------------------------------------------|---------------------------------------------------------------------------------------------|-----------------------------------------------------------------------|----------|
| <u>F</u> ile <u>E</u> dit ⊻iew F                                                                                                    | F <u>a</u> vorites <u>T</u> ools                                                                                                    | <u>H</u> elp                                                                                                    |                                                                                                    |                                                                                      |                                                                                                    |                                                                                                    |                                                                       |                                                                                             |                                                                       | <b>1</b> |
|                                                                                                    |                                                                                                    | Inci                                                                                                    | ident Statı                                                                                                    | 15 Summ                                                                              | ary (ICS-2                                                                                                    | 209)                                                                                                    |                                                                       |                                                                                             |                                                                       | -        |
| 1: Date<br>08/07/2007                                                                                                    | 2: Time<br>1725                                                                                                    | 3: Initial   Upda<br>  X                                                                                                    | ate   Final<br>X                                                                                               |                                                                                      | 4: In<br>MT-                                                                                                    | cident Number<br>FHA-000145                                                                                       |                                                                       | 5: Incider<br>GRIZZLY                                                                       | nt Name<br><b>GULCH</b>                                               |          |
| 6: Incide<br>Wildla<br>(Full Suppression -                                                                                                    | ent Kind<br><b>nd Fire</b><br>Perimeter Control                                                                                                    | 7: Start Date<br>08/03/2007                                                                                                    | Time 8<br>1 <b>456 Li</b>                                                                                      | : Cause<br>ghtning                                                                   | 9: Incident<br>Mc                                                                                               | Commander<br>Nitt                                                                                                 | 10: Incid<br>Org<br><b>Typ</b>                                        | dent Command<br>ganization<br>e 2 Team                                                      | 11: State-Unit<br>MT-FHA                                              |          |
| 12: County<br>Missoula                                                                                                    | 13: Latitude<br>Lat: <b>47º 11´ 56''</b><br>Ownershi                                                                                                    | and Longitude<br>Long: 113° 43′ 46″<br>p: MT-FHA                                                                                                    |                                                                                                    |                                                                                      | 14: Short Loce<br>8                                                                                             | ation Description<br>miles west of S                                                                              | i (in referen<br>Seeley Lak                                           | ce to nearest tow<br><b>ce, MT</b>                                                          | n):                                                                   |          |
| 15: Size/Area<br>Involved<br><b>25,170 ACRES</b>                                                                                                    | 16: % Contained<br>or MMA<br><b>10 Percent</b>                                                                                                    | 17: Expected Containm<br>Date:                                                                                                    | ent                                                                                                    | 18: Li                                                                               | ne to Build                                                                                                    | 19: Estimate<br>to Da<br><b>\$1,450</b>                                                                           | ed Costs<br>te<br><b>,000</b>                                         | 20: Declared C<br>Date:<br>Time:                                                            | Controlled                                                            |          |
| 21: Injuries this<br>Reporting Period:                                                                                                    | 22: Injuries<br>to Date:                                                                                                    | 23: Fatalities                                                                                                    | 24: Structure                                                                                                  | e Informatio                                                                         | n                                                                                                    |                                                                                                    |                                                                       |                                                                                             |                                                                       |          |
| 0                                                                                                    | 0                                                                                                    | 0                                                                                                    | Ty                                                                                                    | pe of Struct                                                                         | ture                                                                                                    | # Threatened                                                                                                    | l #                                                                   | #Damaged                                                                                    | # Destroyed                                                           |          |
| 25: Threat to Human Life/S<br>Evacuation(s) in progress                                                                                                    | Safety:<br>XX                                                                                                    |                                                                                                    | Residence                                                                                                    |                                                                                      |                                                                                                    | 1,500                                                                                                    |                                                                       | 1                                                                                           | 1                                                                     |          |
| No evacuation(s) imminent                                                                                                    |                                                                                                    |                                                                                                    | Commercial                                                                                                    | Property                                                                             |                                                                                                    | 100                                                                                                    |                                                                       | 0                                                                                           | 0                                                                     |          |
| Potential future threat<br>No likely threat                                                                                                    |                                                                                                    |                                                                                                    | Outbuilding/                                                                                                   | Other                                                                                |                                                                                                    | 1,500                                                                                                    |                                                                       | 0                                                                                           | 7                                                                     |          |
| 26: Projected incident move<br>12 hours: Increasing fire<br>perimeter<br>24 hours: Same as previor<br>48 hours: Fire will establis<br>expected along the north<br>72 hours: Continued spre                                           | ement/spread 12, 24,<br>activity due to SW<br>us<br>ish in the Deer Cre<br>perimeter of the fi<br>ad to west shore of                                                      | 48, and 72 hour time fran<br>winds of 25-30 MPH v<br>ek drainage on the ea<br>re over the next 48 ho<br>Seeley Lake and north                                                  | nes:<br>vith moveme<br>st flank and<br>urs, and low<br>h to south sid                                          | nt up the v<br>move up d<br>er tempera<br>de of Inez 1                               | vest flank tov<br>rainage 5 m<br>atures with d<br>Lake and sou                                                  | vards Seeley La<br>ile towards Plac<br>ecreased fire a<br>th towards Vau                                          | ake along<br>cid Creek<br>ctivity.<br>Ighn Cree                       | the northeast c<br>. Growth of 200<br>k                                                     | orner of the<br>-300 acres                                            |          |
| 27: Values at Risk: include<br>12 hours: West side resid<br>Tower, Recreational acti<br>24 hours: West side resid<br>residences north includi<br>and fish and wildlife hab<br>48 hours: West side resid<br>residences unarth includi | communities, critical<br>lences along Seeley<br>ivities, Historic Loo<br>lences along Seeley<br>ing Lake Inez, Cell<br>itat.<br>lences along Seeley<br>ing Lake Inez, Cell | infrastructure, natural am<br>y Lake, Town of Seeley<br>skout (Double Arrow),<br>y Lake, Town of Seeley<br>Tower, Recreational<br>y Lake, Town of Seeley<br>Tower Recreational | d cultural resc<br>y Lake, MT,<br>Timber, Cu<br>y Lake, MT,<br>activities, Hi<br>y Lake, MT,<br>activities, Hi | ources in 12<br>Placid Lal<br>Itural reso<br>Placid Lal<br>istoric Loo<br>Placid Lal | , 24, 48 and 72<br>ke, Commerco<br>ources on Tr<br>ke, Commerco<br>kout (Double<br>ke, Commerco<br>kout (Double | hour time frame<br>rial properties i<br>ibal Lands, and<br>rial properties i<br>Arrow), Timb<br>rial properties i | s:<br>including<br>fish and v<br>including<br>er, Cultur<br>including | the Pyramid Lu<br>vildlife habitat.<br>the Pyramid Lu<br>ral resources or<br>the Pyramid Lu | unber Mill, Cell<br>unber Mill,<br>1 Tribal Lands,<br>1 Tribal Lands, |          |

Additionally, the ICS-209 can be viewed immediately by retrieving the record through the "Reports" function of the program. Reference the "Current ICS-209s" instructions (page 60) in Section V. Reports to find out how to retrieve a completed ICS-209.

Note: The ICS-209 cannot be viewed from the "Reports" function of the program until Block 46 has been completed. See the instructions for Block 46 or the "Processing Official ICS-209s" instructions (page 53) for additional information.

# **PROCESSING OFFICIAL ICS-209s**

This section provides general information about how to use the program to process official ICS-209s using this database. Detailed information on data entry in this program is provided in "ICS-209 Data Entry" section (page 11) of this user's guide.

The web-based program will allow for official ICS-209s to be produced for incident documentation packages.

# > <u>Note</u>: The database itself is not the official incident record.

To produce official incident ICS-209s for Incident Commander approval:

- Return to the 209 Entry screen.
- Click the desired ICS-209 Incident Number link.
- Edit the ICS-209 for the incident by clicking the incident number link or any of the other 4 data entry screens.
- Complete and submit all of the required screens of data to the database **without** filling in the "Approved By" data (Block 46) on Screen #5. If this box is left completely blank, the ICS-209 **will not** be available for anyone else to view in the program.
- Return to the incident entry screen.
- Request the ICS-209 for the incident by clicking the "Print for Signature" link for the desired incident number.
- When the ICS-209 appears, print a copy. This copy can be submitted to the Incident Commander for review and signature.
- When the printed ICS-209 has been signed, it will serve as the official copy for the incident documentation package.
- Once the Incident Commander has signed the official copy, do not change anything on the data entry screens.

Submission of official Incident Commander approved data to the database:

- Click the "#5" data entry link of the desired incident.
- Complete the "Approved By" data (Block 46).
- Click the "**Submit**" button. This will submit the approval information in Block 46 to the database. Once this has been done, other users of the program will be able to view the ICS-209.

# EDIT INCIDENT NUMBER

Only users with GACC access can change incident numbers. Call your respective GACC Intelligence Coordinator/Officer to request an incident number change.

Click the "**Edit Incident Number**" link for the incident needing to be changed. Grizzly Gulch, MT-FHA-000145 is the example incident shown below.

| ICS-209 Entry - Microsoft Internet Explorer provided by USDA Forest Service                                                                                                    | _ 🗆 ×                |
|----------------------------------------------------------------------------------------------------|----------------------|
| <u>F</u> ile <u>E</u> dit <u>V</u> iew F <u>a</u> vorites <u>T</u> ools <u>H</u> elp                                                                                                    |                      |
| Pile Edit View Favorites Tools Help         Report Date: March 07, 2008 Office NR-MT-NRC Return to ICS-209 Main Mena ICS-209 Reports Mena Help for block Number.         MT.FHA-000145         Print for Signature Edit Lacident Number         2 3 4 5         Current State-Unit New State-Unit MT-FHA-000145         MT-FHA-000150         Change only the 209 form for 03/07/2008 1725.         Change all records for this incident!         Change all records for this incident! | ICS-209 User's Guide |
| One                                                                                                    | Trusted sites        |

#### **New Unit Identifier**

Choose the correct unit identifier from the pull-down menu. Only the unit identifiers for the Dispatch Office you are using are available in the pull-down menu.

# **New Incident Number**

Enter the "New Incident Number" in the space provided. Be sure to enter the incident number in capital letters and hyphens between the state, unit and number.

# Amend ICS-209s

Selecting "Change only the 209 form for the current date" will change only the current ICS-209. Selecting "Change all records for this incident" will change all existing ICS-209s and any subsequent reports.

If the current ICS-209 is selected to be changed, then the previous ICS-209 that existed before the incident number was changed will automatically be marked as "Final" in Block 3 and will be treated as such in the database. Click the "**Submit Data**" button once all corrections have been made.

# **CREATING A "COMPLEX"**

A complex can be created one of three ways. The GACC should be contacted when any complex is created.

The first way to create a complex is to **change the incident name**, not the incident number (e.g., change "Big Bar" to "Big Bar Complex"). This approach will keep the same incident number and thus the entire incident history will be under the same incident number. Individual or additional fires in the complex and the previous fire name can be listed in "**Remarks**" (Block 42).

The second way to create a complex is to **edit the incident number**. Choose the "Edit Incident Number" link on the existing incident link (GACC access only) to create a new incident number for the complex. This will keep certain information from the original incident number in the ICS-209 (e.g., latitude and longitude, etc.). However, the incident number will be different than the one on the original incident (See "Edit Incident Number, page 54). Individual fires in the complex are to be listed in "**Remarks**" (Block 42).

Lastly, you can create a **new incident** with a new incident number and incident name for the new complex. Follow the instructions for "New Incident" explained earlier in this section (page 17). The individual incident numbers and incident names of the fires comprising of the complex as well as the date on which the complex was created should be listed in "**Remarks**" (Block 42). The ICS-209 for each incident that became part of the complex should be marked "Final". The "**Remarks**" block of each incident should indicate that the particular fire was moved to a complex. This page intentionally left blank

# REPORTS

There are a variety of 209 reports that can be accessed for each level of the dispatch/coordination system by clicking the "**Reports**" button at the 209 Welcome screen. The "**Reports**" function button allows users to retrieve and view any current or archived ICS-209 that has been entered into the program for the current calendar year.

Users with "Reports-only" access will not be allowed to edit any data. This type of access was designed for managers, information officers, or others who are not required to input information. "Reports-only" accounts may be shared accounts with many users.

- Note: "Report-only" users will only see the "Reports" function button on the 209 Welcome screen.
- Note: User names and passwords must be protected by all of the users, bearing in mind that the owner of the user name is responsible for the use of it.
- Note: User name and other account information should not under any circumstances be shared with the public or the media.

The reports can be saved to local servers or hard drives as **Web Page**, **HTML only** (\*.htm, \*.html) documents. Additionally, for editing purposes and creating specialty reports, the HTML documents can be pasted into .doc or .rtf documents.

In the block provided - "Enter the desired date of the report" on the 209 Welcome screen, shown below. The default will be the current day's date in Central Time. If the current date is incorrect because you are not in the Central Time zone, you must adjust the entry date.

Note: There is no need to "Select the desired Dispatch Office" as it does not matter which office is selected to access the "Reports" menu.

| 🚰 http://fam.nwcg.gov/fam-web/imsrp/menu_209 - Microsoft Internet Explorer provided by USDA Fo  | orest Serv 💶 🗵 |
|-------------------------------------------------------------------------------------------------|----------------|
| _ <u>F</u> ile <u>E</u> dit <u>V</u> iew F <u>a</u> vorites <u>T</u> ools <u>H</u> elp          | (B)            |
| Address 🚳 http://fam.nwcg.gov/fam-web/imsrp/menu_209                                            | •              |
| Welcome to 209 fs11850                                                                          | <u> </u>       |
| Enter the desired date 3/7/2008                                                                 |                |
| Select the desired Dispatch Office Caribbean Interagency Coordination Center                    | •              |
| Reports Data Entry Setup<br>Application Menu                                                    |                |
| You can find the <u>209 User's Guide</u> on line at http://gacc.nifc.gov/training/intelligence/ |                |
| For support, contact the Fire Applications Helpdesk                                             |                |
| phone: 1-800-253-5559 or 208-387-5290                                                           |                |
| or e-mail: <u>fire_help@dms.nwcg.gov.</u>                                                       | T              |
| 🙆 Done                                                                                          | Trusted sites  |

Click the "Reports" button.

- > **<u>Note</u>**: All of the reports are **Read-Only** access.
- Note: Although the information on the form generated via the 209 Program is the same as the NWCG ICS-209 form, ICS-209s printed from the database will not look exactly like the NWCG ICS-209 form.

This will take you to the "Incident 209 Reports" screen, shown below.

| <mark>cident 209 Reports - Mozilla Firefox</mark><br>Edit <u>Vi</u> ew Hi <u>s</u> tory <u>B</u> ookmarks <u>T</u> ools <u>H</u> elp                                                                   |                                                                                  |
|----------------------------------------------------------------------------------------------------|----------------------------------------------------------------------------------|
| Incident 209                                                                                                    | P Reports                                                                        |
| Current single approved 209 forms by GACC                                                                                                    | 2007 Archive of approved 209 forms by GACC                                       |
| (Active incidents only - select any 209 for a current incident.)                                                                                                    | (All 209s for the current year - select any 209 for an incident from this year.) |
| Briefing Summary for selected current approved 209 forms by GACC                                                                                                    | Multiple current approved 209 forms by GACC for selected incidents.              |
| (Select current single or multiple 209s for a short briefing summary of incident activity.)                                                                                                    | (Select single or multiple 209s for current incidents within a GACC)             |
| Briefing Summary with Significant Events and Remarks<br>for selected current approved 209 forms by GACC<br>(Select current single or multiple 209s for a short briefing summary of incident activity.) | <u>Cheetah Data</u>                                                              |
| Significant Incident Summary Spreadsheet by GACC                                                                                                    | Land Management Unit Summary Spreadsheet                                         |
| (100+ acres or IMT Type 1 or 2)                                                                                                    | Select GACC:                                                                     |
| Southern California                                                                                                    | Southern California                                                              |
| Current GACC Incident Overview Spreadsheet                                                                                                    | GACC Wildfire Use Summary Spreadsheet                                            |
| Southern California                                                                                                    | Southern California                                                              |
| Incident Change Summary                                                                                                    |                                                                                  |
| <u>Return to 209 N</u>                                                                                                    | <u>Main Menu</u>                                                                 |
| <u>Go to SIT Rep</u>                                                                                                    | port Menu                                                                        |

Currently there are eleven different reports generated for each GACC. They include:

- Current single approved 209 forms
- Archived approved 209 forms for current year
- Brief summary reports for selected current 209 forms
- Multiple current 209 forms (for printing purposes)
- Briefing summary with significant events and remarks on current 209 forms
- Cheetah Data
- Significant Incident Summary Spreadsheet
- Land Management Unit Summary Spreadsheet
- Current GACC Incident Overview Spreadsheet
- GACC Wildfire Use Summary Spreadsheet
- Incident Change Summary

The "**Return to 209 Main Menu**" link at the bottom of the page takes you back to the 209 Program Welcome Screen.

The "Go to SIT Report Menu" link at the bottom of the page returns you to the "Wildland Incident Situation Reports" menu screen in the SIT Program. Please refer to the Interagency Situation Report User's Guide for additional SIT Program site navigation.

#### Current ICS-209s

Click the **"Current single approved 209 forms by GACC"** link to select ICS-209s for active incidents.

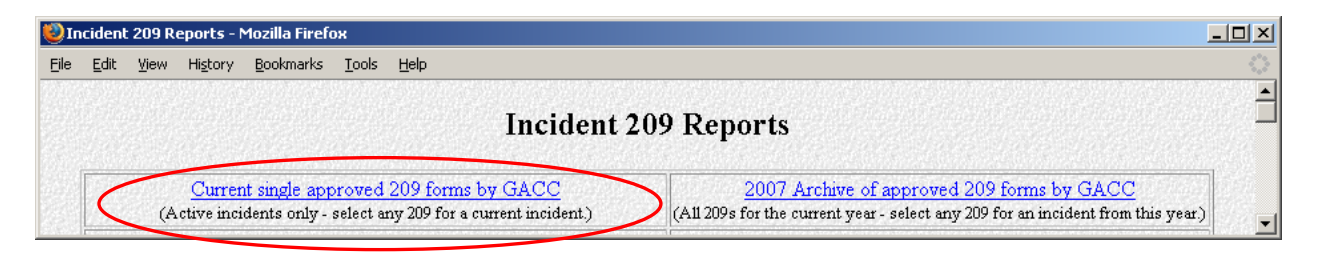

This link will take you to the "**Current Approved Incident 209 Reports by GACC**" screen. This screen looks like the screen shown below.

The "**Return to 209 Reports Menu**" link at the bottom will return you to the "Incident 209 Reports" menu screen. Simply clicking the "Back" button on your browser will return you to the "Incident 209 Reports" menu screen too.

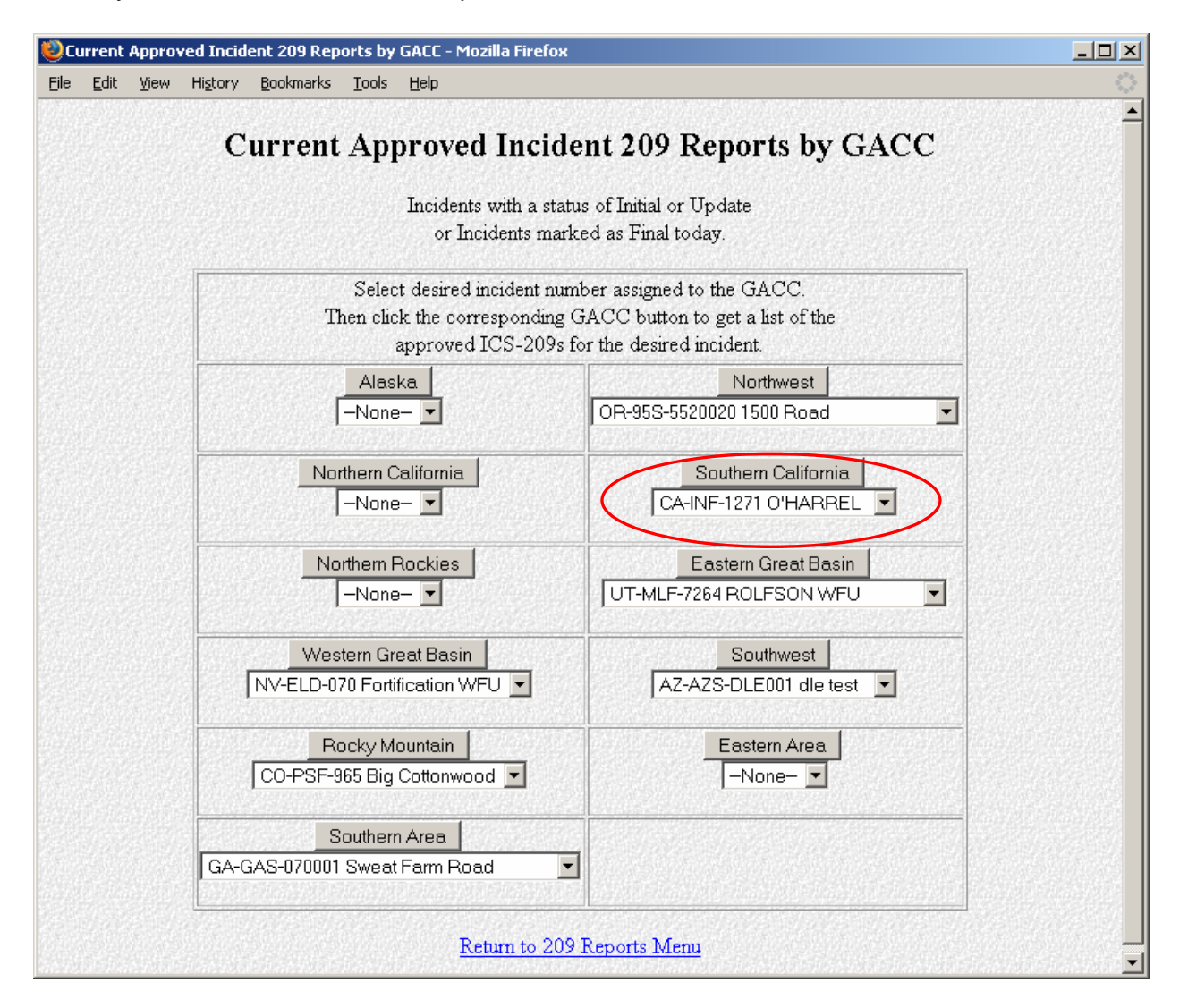

Select the desired incident number assigned to the GACC. Then click the corresponding GACC button to get a list of the approved ICS-209s for the desired incident.

- Note: Block 46 must be filled out, and the form must have been submitted for the ICS-209 to show up in this list.
- Note: Any incident marked "Final" on the date selected will not appear in this menu. "Final" reports can be retrieved thru the "Approved Incident 209 Reports by GACC" link. See the "Archived ICS-209s" instructions on page 62 to retrieve incidents marked "Final".
  - <u>Example</u>: The screen capture below illustrates what the individual current approved ICS-209 report menu screen will look like. The incident, O'Harrel, CA-INF-1271, was selected from the Southern California pull-down menu, followed by clicking the "Southern California" button. You can select any of the reports submitted by clicking the "Incident Name" link next to the desired date and report status (e.g., "I" -Initial, "U" Update).

| 😻 App  | roved        | l Incid | ent 209          | Reports - N       | 1ozilla Fir | efox         |                                                              |                               |                                                   |                 |   | _ 🗆 🗙           |
|--------|--------------|---------|------------------|-------------------|-------------|--------------|--------------------------------------------------------------|-------------------------------|---------------------------------------------------|-----------------|---|-----------------|
| Eile § | <u>E</u> dit | ⊻iew    | Hi <u>s</u> tory | <u>B</u> ookmarks | Tools       | <u>H</u> elp |                                                              |                               |                                                   |                 |   | 0               |
|        |              |         |                  | А                 | ppro        | ved          | Incident 20                                                  | 9 Re                          | eports for C                                      | A-INF-127       | 1 | ▲<br>           |
|        |              |         |                  | [                 | Incident I  | Name         | Report Date                                                  | Status                        | Approved Date                                     | Last Edit Date  |   |                 |
|        |              |         |                  |                   | O'HARB      | EL           | 11/03/2007 1552                                              | I                             | 11/03/2007 1819                                   | 11/03/2007 1819 |   |                 |
|        |              |         |                  | t in the          | O'HARR      | EL           | 11/04/2007 1600                                              | U                             | 11/04/2007 1755                                   | 11/04/2007 1755 |   | than the second |
|        |              |         |                  |                   | O'HARR      | EL           | 11/05/2007 1550                                              | U                             | 11/05/2007 1802                                   | 11/05/2007 1802 |   |                 |
|        |              |         |                  |                   | O'HARB      | EL           | 11/06/2007 1600                                              | U                             | 11/06/2007 1827                                   | 11/06/2007 1827 |   |                 |
|        |              |         |                  |                   | O'HARR      | EL           | 11/07/2007 1630                                              | U                             | 11/07/2007 1824                                   | 11/07/2007 1824 |   |                 |
|        |              |         |                  |                   | O'HARR      | EL           | 11/08/2007 1700                                              | U                             | 11/08/2007 1906                                   | 11/08/2007 1906 |   |                 |
|        |              |         |                  | [                 | O'HARR      | EL           | 11/15/2007 1600                                              | U                             | 11/15/2007 1820                                   | 11/15/2007 1820 |   |                 |
|        |              |         |                  |                   |             | 1            | <u>Return to Cur</u><br>Return to All Appro<br><u>Return</u> | rent Ap<br>oved 20<br>. 209 M | proved 209s list.<br>9 forms by GACC<br>Iain Menu | ' <u>list.</u>  |   |                 |

The "**Return to Current Approved 209s list**" link will return you to the "Current single approved 209 forms by GACC" menu screen. Clicking the "Back" button on your browser will take you back to that menu screen as well.

#### Archived ICS-209s

Click the **"XXXX (Current Year) Archive of approved 209 forms by GACC**" link to select any ICS-209s that have been archived or marked "Final".

| 😻 In | cident       | t 209 R | eports - M       | 1ozilla Firefo    | ж             |              |                 |     |                                                                                | - D × |
|------|--------------|---------|------------------|-------------------|---------------|--------------|-----------------|-----|--------------------------------------------------------------------------------|-------|
| Eile | <u>E</u> dit | ⊻iew    | Hi <u>s</u> tory | <u>B</u> ookmarks | <u>T</u> ools | <u>H</u> elp |                 |     |                                                                                |       |
|      |              |         |                  |                   |               |              |                 |     |                                                                                | -     |
|      |              |         |                  |                   |               |              | Incid           | ent | 209 Reports                                                                    |       |
|      |              |         |                  |                   |               |              |                 |     |                                                                                |       |
|      |              |         | Current          | t single app      | roved         | 209 forms    | by GACC         |     | 2007 Archive of approved 209 forms by GACC                                     |       |
|      | 1.15         | (A      | ctive incid      | lents only - :    | select as     | ny 209 for a | current incider | t.) | (All 209s for the current year - select any 209 for an incident from this year | ¥ .   |

This link will take you to the "**Approved Incident 209 Reports by GACC**" screen, shown below.

The "**Return to 209 Reports Menu**" link at the bottom will return you to the "Incident 209 Reports" menu screen. Simply clicking the "Back" button on your browser will return you to the "Incident 209 Reports" menu screen too.

| 🕹 Approved Incident 209 Reports by GACC - Mozilla Firefox                                            |                                                                                          |
|----------------------------------------------------------------------------------------------------|------------------------------------------------------------------------------------------|
| <u>E</u> ile <u>E</u> dit <u>V</u> iew Hi <u>s</u> tory <u>B</u> ookmarks <u>T</u> ools <u>H</u> elp | ¢                                                                                        |
| Approved Incident 20                                                                                 | 09 Reports by GACC                                                                       |
| Select desired incident numl<br>Then click the corresponding G<br>approved ICS-209s fo               | ber assigned to the GACC.<br>ACC button to get a list of the<br>or the desired incident. |
| Alaska<br>701301 Su River                                                                            | Northwest<br>OR-55S-55200020 1500 Road ▼                                                 |
| Northern California                                                                                  | Southern California<br>CA-BDF-9018 BUTLER                                                |
| Northern Rockies                                                                                     | Eastern Great Basin<br>AZ-ASD-070291 Black Rock Gulch                                    |
| Western Great Basin                                                                                  | Southwest 08-3010-0052X North Side                                                       |
| Rocky Mountain<br>CO-COEM-000001 SE Colorado Blizzard Response 💌                                     | Eastern Area                                                                             |
| Southern Area                                                                                        |                                                                                          |
| Return to 209                                                                                        | Reports Menu                                                                             |

Select the desired incident number assigned to the GACC. Then click the corresponding GACC button to get a list of the approved ICS-209s for the desired incident.

• <u>Example</u>: The incident Butler, CA-BDF-9018 was selected within the Western Great Basin pull-down menu. Click the "Southern California" button to retrieve the reports for that incident. The image below illustrates what the individual archived ICS-209 menu screen will look like. You can select any of the reports submitted by clicking the "Incident Name" link next to the desired date and report status (e.g., "I" -Initial, "U" – Update, "F" - Final).

| Edit <u>V</u> iew History Bookm | - Mozina rirerox<br>arks <u>T</u> ools <u>H</u> elp |                      |         |                          |                 | <u> </u> |  |  |  |
|---------------------------------|-----------------------------------------------------|----------------------|---------|--------------------------|-----------------|----------|--|--|--|
|                                 | Approved Incident 209 Reports for CA-BDF-9018       |                      |         |                          |                 |          |  |  |  |
|                                 | Incident Name                                       | Report Date          | Status  | Approved Date            | Last Edit Date  |          |  |  |  |
|                                 | BUTLER                                              | 09/01/2007 1228      | I       | 09/01/2007 2130          | 09/01/2007 2130 |          |  |  |  |
|                                 | BUTLER                                              | 09/02/2007 0817      | U       | 09/02/2007 1027          | 09/02/2007 1027 |          |  |  |  |
|                                 | BUTLER                                              | 09/02/2007 1800      | U       | 09/02/2007 2006          | 09/02/2007 2006 |          |  |  |  |
|                                 | BUTLER                                              | 09/03/2007 0900      | U       | 09/03/2007 1054          | 09/03/2007 1054 |          |  |  |  |
|                                 | BUTLER                                              | 09/03/2007 1800      | U       | 09/03/2007 1905          | 09/03/2007 1905 |          |  |  |  |
|                                 | BUTLER                                              | 09/04/2007 0800      | U       | 09/04/2007 0919          | 09/04/2007 0919 |          |  |  |  |
|                                 | BUTLER                                              | 09/04/2007 1730      | U       | 09/04/2007 1902          | 09/04/2007 1902 |          |  |  |  |
|                                 | BUTLER                                              | 09/05/2007 0700      | U       | 09/05/2007 0837          | 09/05/2007 0837 |          |  |  |  |
|                                 | BUTLER                                              | 09/06/2007 1130      | U       | 09/06/2007 1323          | 09/06/2007 2009 |          |  |  |  |
|                                 | BUTLER                                              | 09/08/2007 1800      | F       | 09/08/2007 1409          | 09/08/2007 1409 |          |  |  |  |
|                                 | BUTLER                                              | 09/12/2007 1530      | F       | 09/12/2007 1731          | 09/12/2007 1731 |          |  |  |  |
|                                 | BUTLER                                              | 12/01/2007 0800      | F       | 12/01/2007 1533          | 12/01/2007 1533 |          |  |  |  |
|                                 |                                                     | <u>Return to Cur</u> | rent Ap | proved 209s <u>list.</u> |                 |          |  |  |  |
|                                 | Ī                                                   | Return to All Appro  | wed 20  | 9 forms by GACC          | <u>list.</u>    |          |  |  |  |
|                                 |                                                     | Return               | 209 M   | lain Menu                |                 |          |  |  |  |

The "**Return to Current Approved 209s list**" link will return you to the "Current single approved 209 forms by GACC" menu screen. Clicking the "Back" button on your browser will take you back to that menu screen as well.

#### Summary Reports

Click the **"Briefing Summary for selected current approved 209 forms by GACC"** link to select any short summary ICS-209 reports.

| 🕲 In | icide | nt 209 R             | eports -                           | Mozilla Firef                               | ох                                       |                                 |                                       |                                    |      |                                                                                                    | <u>- 0 ×</u> |
|------|-------|----------------------|------------------------------------|---------------------------------------------|------------------------------------------|---------------------------------|---------------------------------------|------------------------------------|------|----------------------------------------------------------------------------------------------------|--------------|
| Eile | Edit  | : <u>V</u> iew       | History                            | <u>B</u> ookmarks                           | <u>T</u> ools                            | Help                            |                                       |                                    |      |                                                                                                    | ()           |
|      |       |                      |                                    |                                             |                                          |                                 | Ι                                     | ncident 2                          | 09   | Reports                                                                                                    |              |
|      |       |                      | Cu<br>(Active                      | rent single                                 | approv<br>ly - sele                      | ved 209 forr<br>ct any 209 for  | ns by GA<br>a current in              | CC<br>reident)                     |      | 2007 Archive of approved 209 forms by GACC<br>(All 209s for the current year - select any 209 for an incident from this year.)               |              |
| <    | (Sei  | Briefin<br>lect curr | <mark>g Summa</mark><br>ent single | <mark>ary for selec</mark><br>or multiple 2 | <mark>cted cu</mark><br>109 <i>s</i> for | rrent approv<br>a short briefir | <mark>ved 209 fo</mark><br>ng summary | orms by GACC<br>of incident activi | ty.) | Multiple current approved 209 forms by GACC for selected incidents.<br>(Select single or multiple 209s for current incidents within a GACC.) |              |

This link will take you to the **"Current Approved Incident 209 Reports by GACC For Short Briefing Summary"** screen, shown below.

The "**Return to 209 Reports Menu**" link at the bottom will return you to the "Incident 209 Reports" menu screen. Clicking the "Back" button on your browser will return you to the "Incident 209 Reports" menu screen as well.

| 🕙 Cur | rent A | \ppro\ | ved Incid | lent 209 Rep       | orts by                  | GACC for short brief                                                      | fing summary - Mozilla Firefox                                                                                                    |                   |
|-------|--------|--------|-----------|--------------------|--------------------------|---------------------------------------------------------------------------|----------------------------------------------------------------------------------------------------|-------------------|
| Eile  | Edit   | ⊻iew   | History   | <u>B</u> ookmarks  | <u>T</u> ools            | Help                                                                      |                                                                                                    | $\langle \rangle$ |
|       |        |        |           | Curr               | ent 2                    | Approved I                                                                | ncident 209 Reports by GACC                                                                                                    |                   |
|       |        |        |           |                    |                          | For Shor                                                                  | t Briefing Summary                                                                                                    |                   |
|       |        |        |           |                    |                          | Incidents wi<br>or Incide                                                 | th a status of Initial or Update<br>nts marked as Final today.                                                                                                    |                   |
|       |        |        | To        | select mult<br>The | S<br>iple inc<br>n click | elect desired incide<br>idents press and ho<br>the corresponding<br>for t | ent number(s) assigned to the GACC.<br>old the CTRL key and click the desired incident numbers.<br>GACC button to get the Brief Summary report<br>the selected incidents.                         |                   |
|       |        |        |           |                    | /<br>1                   | Alaska<br>None- A                                                         | Northwest       OR-95S-5520020 1500 Road       OR-0RS-953S027 Shelton       OR-0RS-955S-0180 Crooked       OR-0RS-955S-0180 Crooked       OR-RRF-008016 Slick Ear       WA-OLF-000299 OLF Storm07 |                   |
|       |        |        |           | I                  | Northe                   | ern California<br>None–                                                   | Southern California<br>CA-INF-1271 O'HARREL<br>CA-YNP-2397 BABCOCK<br>CA-YNP-4801 Devil WFU<br>CA-YNP-4850 Jack                                                                                   |                   |
|       |        |        |           |                    | North                    | em Rockies<br>None-                                                       | Eastern Great Basin<br>UT-MLF-7264 ROLFSON WFU<br>UT-MLF-7285 Birch Creek WFU<br>UT-MLF-7287 FRENCH CREEK WFU<br>UT-MLF1-7264 ROLFSON<br>WY-BTF-014 Salt Lick                                     | T                 |

Select the desired incident number assigned to the GACC. Then click the corresponding GACC button to get the Brief Summary Report for the selected incident.

To select multiple incidents press and hold the CTRL key and click the desired incident numbers, then click the GACC button.

The short briefings include the incident name, number, size, percent contained, threat potential, structure information, fuels/materials, committed resources, etc., from the ICS-209.

#### Multiple Current 209s for Printing

Click the **"Multiple current approved 209 forms by GACC for selected incidents"** link to select single or multiple 209s for current incidents within a GACC.

| 🕑 Ir | nciden               | t 209 R               | eports - I         | Mozilla Firef                              | ох                               |                                                                                   |                                                                                                    | - 🗆 🗵              |
|------|----------------------|-----------------------|--------------------|--------------------------------------------|----------------------------------|-----------------------------------------------------------------------------------|----------------------------------------------------------------------------------------------------|--------------------|
| Eile | <u>E</u> dit         | ⊻iew                  | History            | <u>B</u> ookmarks                          | <u>T</u> ools                    | Help                                                                              |                                                                                                    |                    |
|      | Incident 209 Reports |                       |                    |                                            |                                  |                                                                                   |                                                                                                    |                    |
|      |                      |                       | Cur<br>(Active :   | <u>rent single</u><br>ncidents onl         | <mark>approv</mark><br>ly - sele | red 209 forms by <u>GACC</u><br>ct any 209 for a current incident.)               | 2007 Archive of approved 209 forms by GACC<br>(All 2009 for the current year - select any 209 for an incident from this year)              |                    |
|      | (Sele                | Briefing<br>ect curre | Summa<br>nt single | <mark>ry for selec</mark><br>or multiple 2 | <mark>cted cu</mark><br>109s for | rrent approved 209 forms by GACC<br>a short briefing summary of incident activity | Multiple current approved 209 forms by GACC for selected incident<br>(Select single or multiple 209s for current incidents within a GACC.) | $\triangleright$ . |

This link will take you to the "Current Approved Incident 209 Reports by GACC for multiple printing of selected 209s" screen, shown below.

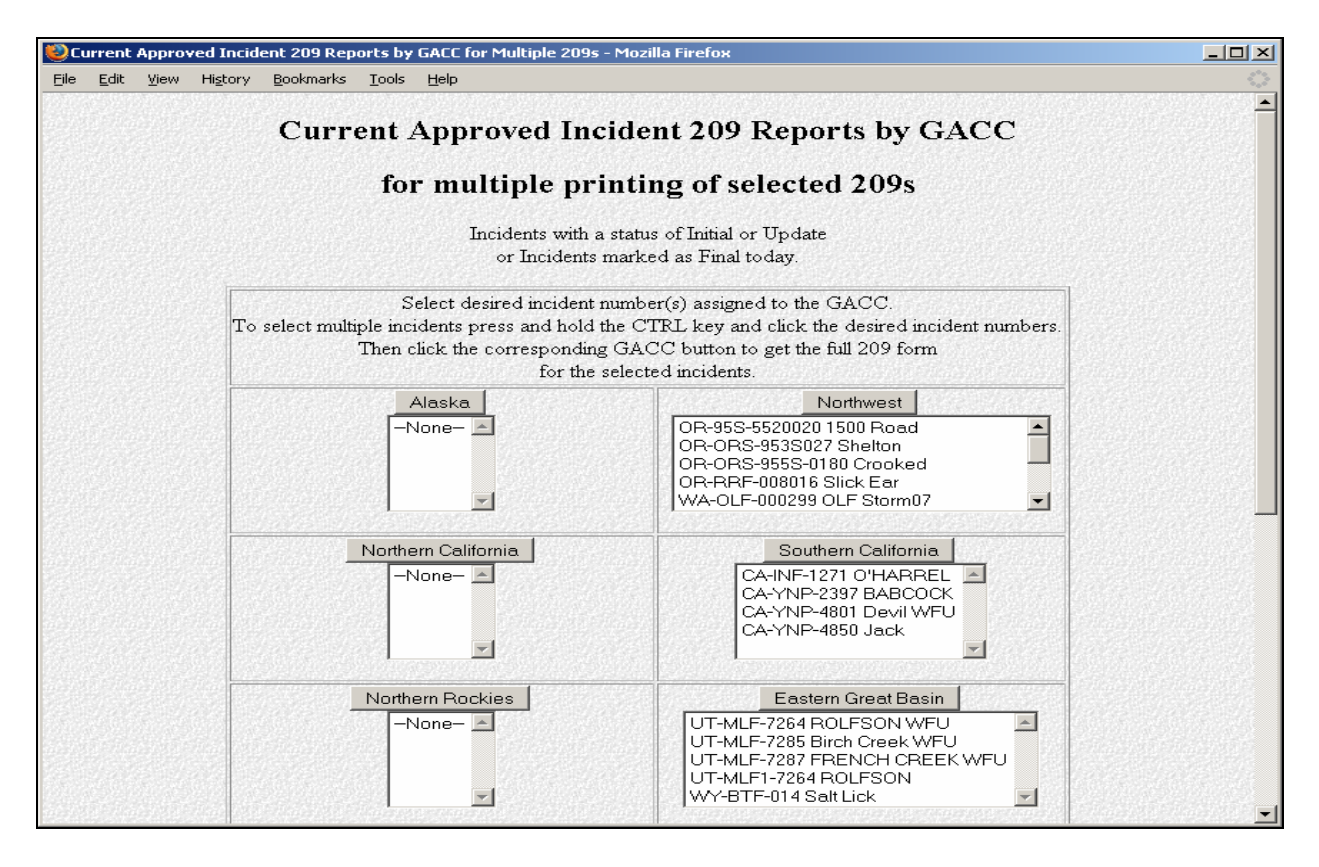

The **"Return to 209 Reports Menu"** link at the bottom will return you to the "Incident 209 Reports" menu screen. Clicking the "Back" button on your browser will return you to the "Incident 209 Reports" menu screen as well.

Select the desired incident number assigned to the GACC. Then click the corresponding GACC button to bring up the ICS-209 to be printed. To select multiple incidents press and hold the CTRL key and click the desired incident numbers. Then click the corresponding GACC button to read ICS-209s for the selected incidents.

#### Briefing Summary with Significant Events and Remarks

Click the "Briefing Summary with Significant Events and Remarks for selected current approved 209 forms by GACC" link to select any short summary ICS-209 reports.

| 😻 In         | cident       | 209 R                             | eports - I                         | Mozilla Firef                           | ох                               |                                                                                                    |                                                                                                    |          |
|--------------|--------------|-----------------------------------|------------------------------------|-----------------------------------------|----------------------------------|----------------------------------------------------------------------------------------------------|----------------------------------------------------------------------------------------------------|----------|
| <u>F</u> ile | <u>E</u> dit | <u>V</u> iew                      | Hi <u>s</u> tory                   | <u>B</u> ookmarks                       | <u>T</u> ools                    | Help                                                                                                    |                                                                                                    | ••••     |
|              |              |                                   |                                    |                                         |                                  | Incident 209                                                                                              | Reports                                                                                                    | <u> </u> |
|              |              |                                   | Cu<br>(Active                      | rrent single<br>incidents or            | approv<br>ily - sele             | red 209 forms by GACC<br>ct any 209 for a current incident.)                                              | 2007 Archive of approved 209 forms by GACC<br>(All 209s for the current year - select any 209 for an incident from this year.)             | 12-      |
|              | (Sele        | B <mark>riefin</mark><br>ect curr | <mark>g Summa</mark><br>ent single | ary for sele<br>or multiple             | <mark>cted cu</mark><br>209s for | rrent approved 209 forms by GACC<br>a short briefing summary of incident activity.)                       | Multiple current approved 209 forms by GACC for selected incidents<br>(Select single or multiple 209s for current incidents within a GACC) |          |
| (            | (Sele        | ect curr                          | Briefing<br>for sei<br>ent single  | t Summary<br>lected curr<br>or multiple | with Si<br>ent app<br>209s for   | gnificant Events and Remarks<br>roved 209 forms by GACC<br>a short briefing summary of incident activity) | <u>Cheetah Data</u>                                                                                                    |          |

This link will take you to the "Current Approved Incident 209 Reports by GACC For Medium Briefing Summary" screen, shown below.

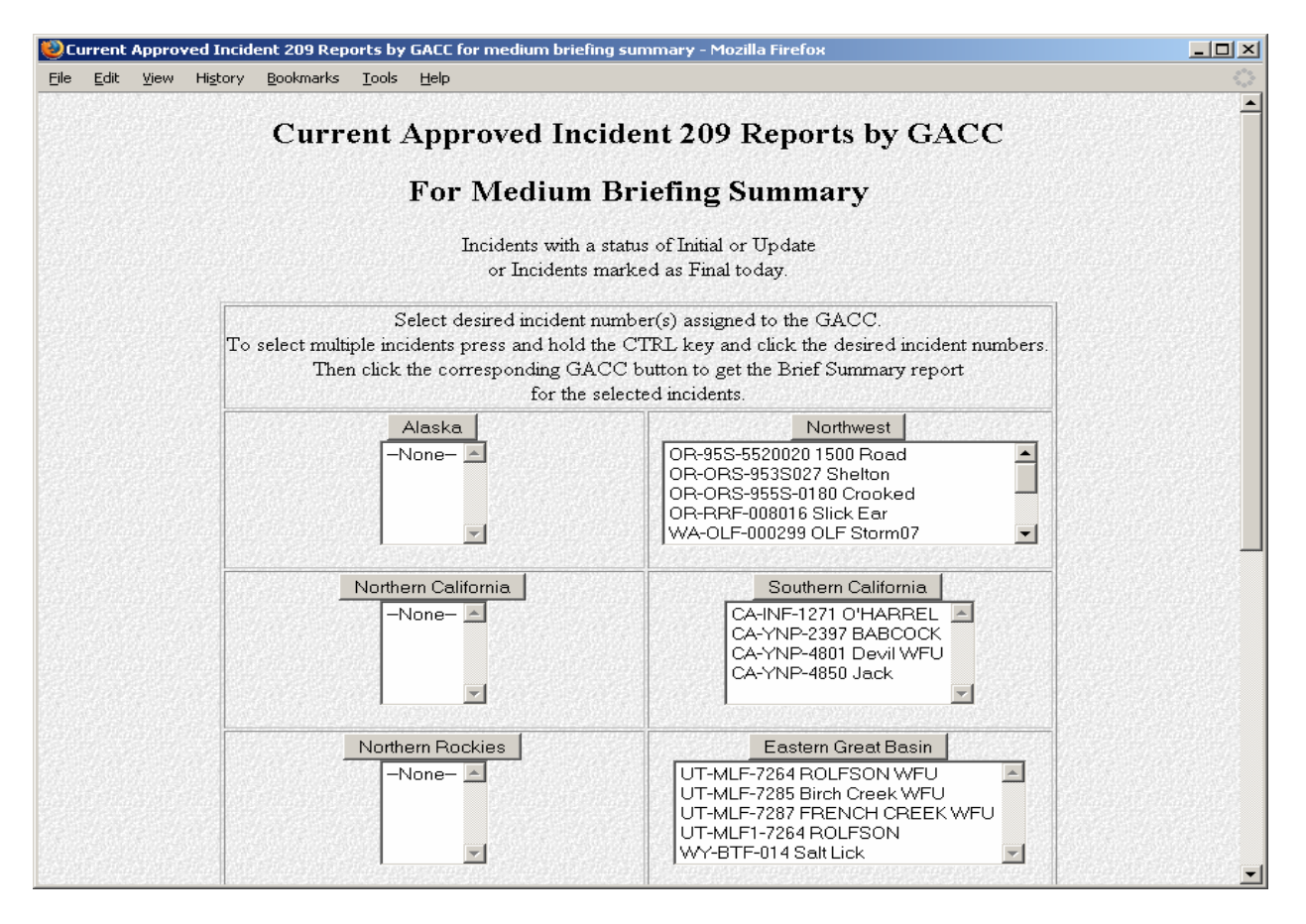

The **"Return to 209 Reports Menu"** link at the bottom will return you to the "Incident 209 Reports" menu screen. Clicking the "Back" button on your browser will return you to the "Incident 209 Reports" menu screen as well.

#### Cheetah Data

The Cheetah 2 (Computerized Harmonic Evaluation of Episodes and Tools for Assessment of Help) program was developed to support examination of fire occurrence patterns and fire suppression resource requirements at the National and Geographic Area levels. Questions are frequently asked on the expected fire suppression resource needs by the National and Geographic Area decision-makers and managers need to assess fire occurrence patterns to predict future fire suppression resource requirements.

Users of the Cheetah Program can obtain incident resource data via the "Cheetah Data" link.

| 🕘 In | cident                                                                                                    | 209 Re       | eports - I                        | Mozilla Firel                                | ох                             |                                                     |                                                        |                |                                                                                                    |   |
|------|----------------------------------------------------------------------------------------------------|--------------|-----------------------------------|----------------------------------------------|--------------------------------|-----------------------------------------------------|--------------------------------------------------------|----------------|----------------------------------------------------------------------------------------------------|---|
| Eile | <u>E</u> dit                                                                                                    | <u>V</u> iew | Hi <u>s</u> tory                  | <u>B</u> ookmarks                            | <u>T</u> ools                  | <u>H</u> elp                                        |                                                        |                |                                                                                                    |   |
|      |                                                                                                    |              |                                   |                                              |                                |                                                     | Incident                                               | 209            | Reports                                                                                                    | Ĺ |
|      |                                                                                                    |              | Cu<br>(Active                     | rrent single<br>incidents or                 | approv<br>1y - sele            | ved 209 forms<br>ct any 209 for a                   | by GACC<br>current incident.)                          |                | 2007 Archive of approved 209 forms by GACC<br>(All 209s for the current year - select any 209 for an incident from this year.)             |   |
|      | Briefing Summary for selected current approved 209 forms by GACC<br>(Select current single or multiple 209s for a short briefing summary of incident activity) |              |                                   |                                              |                                |                                                     |                                                        | LC<br>tivity.) | Multiple current approved 209 forms by GACC for selected incidents<br>(Select single or multiple 209s for current incidents within a GACC) |   |
|      | (Sele                                                                                                    | ct curr      | Briefing<br>for sei<br>ent single | <u>Summary</u><br>lected curr<br>or multiple | with Si<br>ent app<br>209s for | gnificant Even<br>roved 209 for<br>a short briefing | ts and Remarks<br>ms by GACC<br>summary of incident ac | tivity.)       | Cheetah Data                                                                                                    |   |

This link will take you to the "Year to Date Approved Incident 209 Reports by GACC for Cheetah Program Input" screen shown below.

| rear to Date Appro                                                                                                    | veu men                                                            | dent 209 Reports by GACC                                                                                                    |       |
|----------------------------------------------------------------------------------------------------|--------------------------------------------------------------------|----------------------------------------------------------------------------------------------------|-------|
| For C                                                                                                    | heetah P                                                           | rogram Input                                                                                                    |       |
| Select desired i<br>To select multiple incidents press au<br>Then click the corresponding                                                | ncident numbe<br>nd hold the CI<br>g GACC butto<br>for the selecte | r(s) assigned to the GACC.<br>TRL key and click the desired incident numbers.<br>n to get the Cheetah Program Input Data<br>ed incidents.  |       |
| Alaska                                                                                                    |                                                                    | Northwest                                                                                                    | 14250 |
| 701301 Su River<br>704392 Franklin<br>AK-FAS-711169 Ferry<br>AK-FAS-711194 Paldo WFU<br>AK-FAS-711408 Teklanika                          | <b>A</b>                                                           | OR-55S-55200020 1500 Road<br>OR-712S-71212808 Humbug<br>OR-95S-5520020 1500 Road<br>OR-97S-000381 Cottonwood<br>OR-8FZ-7148 Egley Complex  | ×     |
| Northern California                                                                                                    |                                                                    | Southern California                                                                                                    |       |
| CA-AEU-10094 LOGTOWN<br>CA-BTU-009279 32<br>CA-BTU-009402 CLARK<br>CA-BTU-5890 HONEY<br>CA-BTU-9467 Bangor                               | ×                                                                  | 07-000354 Foothill<br>07-17959 MOUNTAIN<br>CA-0RC-7029818 GYPSUM<br>CA-ANF-3631 North<br>CA-ANF-4306 RANCH                                 | •     |
| Northern Rockies                                                                                                    |                                                                    | Eastern Great Basin                                                                                                    |       |
| ID-CMS-043014 Poe Cabin<br>ID-CMS-43004 Dry Creek<br>ID-CMS-43013 Chimney Complex<br>ID-CWF-000009 Skull WFU<br>ID-CWF-000029 Cayuse WFU | •                                                                  | AZ-ASD-070291 Black Rock Gulch<br>AZ-ASD-070456 GORGE<br>AZ-ASD-070504 RADIO<br>AZ-ASD-070518 Sullivan Clark<br>ID-BOD-000292 INDIAN CREEK | •     |

Select the desired incident number assigned to the GACC. Then click the corresponding GACC button to get the Brief Summary Report for the selected incident.

To select multiple incidents press and hold the CTRL key and click the desired incident numbers, then click the GACC button.

The "**Return to 209 Reports Menu**" link at the bottom will return you to the "Incident 209 Reports" menu screen. Clicking the "Back" button on your browser will return you to the "Incident 209 Reports" menu screen as well.

#### Significant Incident Summary

To view current incidents of 100+ acres or incidents with Type 1 or 2 IMTs assigned to a specific GACC, select the desired GACC from the pull-down menu under the **"Significant Incident Summary Spreadsheet by GACC"** heading on the "Incident 209 Reports" screen, shown below.

| Dincident 209 Reports - Mozilla Firefox                                                                                                    |                                                                                                    |  |  |
|----------------------------------------------------------------------------------------------------|----------------------------------------------------------------------------------------------------|--|--|
| <u>File E</u> dit <u>V</u> iew Hi <u>s</u> tory <u>B</u> ookmarks <u>T</u> ools <u>H</u> elp                                                                                                    | ۵<br>۵                                                                                                    |  |  |
| Incident 209                                                                                                    | ' Reports                                                                                                    |  |  |
| Current single approved 209 forms by GACC<br>(Active incidents only - select any 209 for a current incident.)                                                                                         | 2007 Archive of approved 209 forms by GACC<br>(All 209s for the current year - select any 209 for an incident from this year.)              |  |  |
| Briefing Summary for selected current approved 209 forms by GACC<br>(Select current single or multiple 209s for a short briefing summary of incident activity)                                        | Multiple current approved 209 forms by GACC for selected incidents.<br>(Select single or multiple 209s for current incidents within a GACC) |  |  |
| Briefing Summary with Significant Events and Remarks<br>for selected current approved 209 forms by GACC<br>(Select current single or multiple 209s for a short briefing summary of incident activity) | <u>Cheetah Data</u>                                                                                                    |  |  |
| Significant Incident Summary Spreadsheet by GACC<br>(100+ acres or IMT Type 1 or 2)<br>Southern California                                                                                            | Land Management Unit Summary Spreadsheet<br>Select GACC:<br>Southern California                                                             |  |  |

Then click the "**Go**" button.

This spreadsheet provides a summary of the following information:

- State and Unit of incident
- Incident Name, Number and Type
- Start Date
- IC name and Team Type
- Latitude and Longitude
- Incident size
- Costs to date
- Date controlled
- Structures destroyed

The **"Return to 209 Reports Menu"** link at the bottom will return you to the "Incident 209 Reports" menu screen. Clicking the "Back" button on your browser will return you to the "Incident 209 Reports" menu screen as well.
#### Land Management Unit Summary

Select the desired GACC from the pull-down menu under the heading "Land Management Unit Summary Spreadsheet" on the "Incident 209 Reports" screen, shown below.

| Incident 209 Reports - Mozilla Firefox                                                                                                    |                                                                                                    |
|----------------------------------------------------------------------------------------------------|----------------------------------------------------------------------------------------------------|
| e <u>E</u> dit <u>V</u> iew Hi <u>s</u> tory <u>B</u> ookmarks <u>T</u> ools <u>H</u> elp                                                                                                    |                                                                                                    |
| Incident 209                                                                                                    | 9 Reports                                                                                                    |
| Current single approved 209 forms by GACC<br>(Active incidents only - select any 209 for a current incident.)                                                                                          | 2007 Archive of approved 209 forms by GACC<br>(All 209s for the current year - select any 209 for an incident from this year.)              |
| Briefing Summary for selected current approved 209 forms by GACC<br>(Select current single or multiple 209s for a short briefing summary of incident activity)                                         | Multiple current approved 209 forms by GACC for selected incidents.<br>(Select single or multiple 209s for current incidents within a GACC) |
| Briefing Summary with Significant Events and Remarks<br>for selected current approved 209 forms by GACC<br>(Select current single or multiple 209s for a short briefing summary of incident activity.) | <u>Cheetah Data</u>                                                                                                    |
| Significant Incident Summary Spreadsheet by GACC<br>(100+ acres or IMT Type 1 or 2)<br>Southern California                                                                                             | Land Management Unit Summary Spreadsheet<br>Select GACC:<br>Southern California                                                             |

Then click the "Go" button. A menu screen like the one shown below will appear:

| <b>8</b> | elect U                   | Init for 209 Sun              | nmary Sprea                 | id Sheet      | by Lan       | d Management Unit - Mozilla Firefox        | - D × |
|----------|---------------------------|-------------------------------|-----------------------------|---------------|--------------|--------------------------------------------|-------|
| Eile     | <u>E</u> dit              | <u>V</u> iew Hi <u>s</u> tory | <u>B</u> ookmarks           | <u>T</u> ools | <u>H</u> elp |                                            |       |
|          |                           | Select I                      | U <b>nit for</b><br>Incider | r 209         | Sui          | nmary Spread Sheet by Land Management Unit |       |
|          | All San Bernardino NF (6) |                               |                             |               |              |                                            |       |
|          |                           |                               |                             |               |              | Return to 209 Report Menu                  |       |

From the pull-down menus, select the "**Incident Type**" and "**Land Management Unit**". A spreadsheet will be produced summarizing incident information for **all** incidents for the unit selected.

The **"Return to 209 Reports Menu"** link at the bottom will return you to the "Incident 209 Reports" menu screen. Clicking the "Back" button on your browser will return you to the "Incident 209 Reports" menu screen as well.

#### **Current GACC Incident Overview Spreadsheet**

Select the desired GACC from the pull-down menu under the heading "GACC Incident Overview Spreadsheet" on the "Incident 209 Reports" screen, shown below.

| n <mark>cident 209 Reports - Mozilla Firefox</mark><br>Edit <u>V</u> iew Higtory <u>B</u> ookmarks <u>I</u> ools <u>H</u> elp                                                                          | <u>] -</u>                                                                                                    |
|----------------------------------------------------------------------------------------------------|----------------------------------------------------------------------------------------------------|
| Incident 209                                                                                                    | Reports                                                                                                    |
| Current single approved 209 forms by GACC<br>(Active incidents only - select any 209 for a current incident.)                                                                                          | 2007 Archive of approved 209 forms by GACC<br>(All 209s for the current year - select any 209 for an incident from this year.)                     |
| Briefing Summary for selected current approved 209 forms by GACC<br>(Select current single or multiple 209s for a short briefing summary of incident activity)                                         | Multiple current approved 209 forms by GACC for selected incidents.           (Select single or multiple 209s for current incidents within a GACC) |
| Briefing Summary with Significant Events and Remarks<br>for selected current approved 209 forms by GACC<br>(Select current single or multiple 209s for a short briefing summary of incident activity.) | <u>Cheetah Data</u>                                                                                                    |
| Significant Incident Summary Spreadsheet by GACC<br>(100+ acres or IMT Type 1 or 2)<br>Southern California                                                                                             | Land Management Unit Summary Spreadsheet<br>Select GACC:<br>Southern California                                                                    |
| Current GACC Incident Overview Spreadsheet                                                                                                    | GACC Wildfire Use Summary Spreadsheet<br>Southern California                                                                                       |

Then click the **"Go"** button. A spreadsheet will be produced summarizing incident information for **all** incidents for the unit selected.

The **"Return to 209 Reports Menu"** link at the bottom will return you to the "Incident 209 Reports" menu screen. Clicking the "Back" button on your browser will return you to the "Incident 209 Reports" menu screen as well.

#### GACC WFU Summary

Select the desired GACC from the pull-down menu under the heading "GACC Wildfire Use Summary Spreadsheet" on the "Incident 209 Reports" screen, shown below.

| Far Terr (Fer) Frequent Terr Terb                                                                                                    |                                                                                                    |
|----------------------------------------------------------------------------------------------------|----------------------------------------------------------------------------------------------------|
| Incident 209                                                                                                    | Reports                                                                                                    |
| Current single approved 209 forms by GACC<br>(Active incidents only - select any 209 for a current incident.)                                                                                          | 2007 Archive of approved 209 forms by GACC<br>(All 209s for the current year - select any 209 for an incident from this year.)              |
| Briefing Summary for selected current approved 209 forms by GACC<br>(Select current single or multiple 209s for a short briefing summary of incident activity)                                         | Multiple current approved 209 forms by GACC for selected incidents.<br>(Select single or multiple 209s for current incidents within a GACC) |
| Briefing Summary with Significant Events and Remarks<br>for selected current approved 209 forms by GACC<br>(Select current single or multiple 209s for a short briefing summary of incident activity.) | <u>Cheetah Data</u>                                                                                                    |
| Significant Incident Summary Spreadsheet by GACC<br>(100+ acres or IMT Type 1 or 2)<br>Southern California                                                                                             | Land Management Unit Summary Spreadsheet<br>Select GACC:<br>Southern California                                                             |
| Current GACC Incident Overview Spreadsheet                                                                                                    | GACC Wildfire Use Summary Spreadsheet                                                                                                    |

Click the "**Go**" button. A spreadsheet will be produced summarizing incident information for **all** incidents for the unit selected.

The "**Return to 209 Reports Menu**" link at the bottom will return you to the "Incident 209 Reports" menu screen. Clicking the "Back" button on your browser will return you to the "Incident 209 Reports" menu screen as well.

#### Incident Change Summary

Click the "Incident Change Summary" link for activity change reports.

| n <mark>cident 209 Reports - Mozilla Firefox</mark><br>Edit <u>V</u> iew Higtory <u>B</u> ookmarks <u>I</u> ools <u>H</u> elp                                                                          |                                                                                  |  |  |  |  |
|----------------------------------------------------------------------------------------------------|----------------------------------------------------------------------------------|--|--|--|--|
| Incident 209                                                                                                    | 9 Reports                                                                        |  |  |  |  |
| Current single approved 209 forms by GACC                                                                                                    | 2007 Archive of approved 209 forms by GACC                                       |  |  |  |  |
| (Active incidents only - select any 209 for a current incident.)                                                                                                    | (All 209s for the current year - select any 209 for an incident from this year.) |  |  |  |  |
| Briefing Summary for selected current approved 209 forms by GACC                                                                                                    | Multiple current approved 209 forms by GACC for selected incidents               |  |  |  |  |
| (Select current single or multiple 209s for a short briefing summary of incident activity.)                                                                                                    | (Select single or multiple 209s for current incidents within a GACC)             |  |  |  |  |
| Briefing Summary with Significant Events and Remarks<br>for selected current approved 209 forms by GACC<br>(Select current single or multiple 209s for a short briefing summary of incident activity.) | <u>Cheetah Data</u>                                                              |  |  |  |  |
| Significant Incident Summary Spreadsheet by GACC                                                                                                    | Land Management Unit Summary Spreadsheet                                         |  |  |  |  |
| (100+ acres or IMT Type 1 or 2)                                                                                                    | Select GACC:                                                                     |  |  |  |  |
| Southern California                                                                                                    | Southern California                                                              |  |  |  |  |
| Current GACC Incident Overview Spreadsheet                                                                                                    | GACC Wildfire Use Summary Spreadsheet                                            |  |  |  |  |
| Southern California                                                                                                    | Southern California                                                              |  |  |  |  |
| Incident Change Summary                                                                                                    |                                                                                  |  |  |  |  |
| Return to 209 1                                                                                                    | <u>Main Menu</u>                                                                 |  |  |  |  |
| Go to SIT Rep                                                                                                    | port Menu                                                                        |  |  |  |  |

This link will take you to the "Current Approved Incident 209 Reports by GACC for Activity Change" screen shown below.

| Current Approved I                           | ncident 209 Reports by GACC for Activity Change -                                                                    | Mozilla Firefox                                                                                                    | -O×      |
|----------------------------------------------|----------------------------------------------------------------------------------------------------|----------------------------------------------------------------------------------------------------|----------|
| <u>File E</u> dit <u>V</u> iew Hi <u>s</u> t | ory <u>B</u> ookmarks <u>T</u> ools <u>H</u> elp                                                                     |                                                                                                    |          |
|                                              | Current Approved Inc                                                                                                 | cident 209 Reports by GACC                                                                                                    | <u> </u> |
|                                              | for Ac                                                                                                    | tivity Change                                                                                                    |          |
|                                              | Incidents with a or Incidents                                                                                        | a status of Initial or Update<br>marked as Final today.                                                                                                    |          |
|                                              | Select desired incident<br>To select multiple incidents press and hold<br>Then click the corresponding Ga<br>for the | number(s) assigned to the GACC.<br>the CTRL key and click the desired incident numbers.<br>ACC button to get the Activity Change form<br>selected incidents. |          |
|                                              | Alaska<br>-None-                                                                                                    | Northwest<br>OR-95S-5520020 1500 Road<br>OR-ORS-953S027 Shelton<br>OR-ORS-955S-0180 Crooked<br>OR-RRF-008016 Slick Ear<br>WA-OLF-000299 OLF Storm07 ✓        |          |
|                                              | Northern California                                                                                                  | Southern California<br>CA-INF-1271 O'HARREL<br>CA-YNP-2397 BABCOCK<br>CA-YNP-4801 Devil WFU<br>CA-YNP-4850 Jack                                              | <b>.</b> |

Select the desired incident number assigned to the GACC. Then click the corresponding GACC button to get the Brief Summary Report for the selected incident.

To select multiple incidents press and hold the CTRL key and click the desired incident numbers, then click the GACC button.

The "**Return to 209 Reports Menu**" link at the bottom will return you to the "Incident 209 Reports" menu screen. Clicking the "Back" button on your browser will return you to the "Incident 209 Reports" menu screen as well.

The "Go to SIT Report Menu" link at the bottom will return you to the "Wildland Incident Situation Reports" menu screen.

## SITE MANAGEMENT

User access for the 209 Program is managed via the "Table Maintenance" menu screen accessed via the 209 Welcome screen. Access is set up in levels, with different permissions set at each one.

#### National Level Access

NICC Intelligence and the Help Desk have access to all the screens within the "Table Maintenance" Screen. Responsibility for management of the Geographic Areas, Agencies and lookup tables (values for pull-down lists) rests with NICC Intelligence. Requests for additions such as resource type(s) specific to a Geographic Area will be placed to NICC Intelligence.

#### **Geographic Area Level Access**

GACC Intelligence Coordinators/Officers have management responsibility for the initial setup of units, Dispatch Offices and access/permissions for the offices within their areas. Additions, updates and deletions of reporting units and users may be done by either the GACC or the local Dispatch Office, according the Geographic Area's preference. These functions are accomplished by using the links from the "Table Maintenance" screens.

#### Local Dispatch Office Level Access

One person in each Dispatch Office will have responsibility for the management of KCLIDs/user access within the office. This person may also use the "Unit Add" and "Unit Update/Delete" screens to add and keep unit information current. They will also use the "Security Add" and "Security Update/Delete" screens to set user access to the KCLIDs for their office.

• Local level access to the system will be limited to adding, updating and deleting units, entering data and generating reports. You will not be able to edit anyone else's data, unless they have granted you access/authority to stand in for them (in the event of network problems, etc.).

If you are a manager, you will have a "Setup" button at the 209 Welcome screen.

Click the "Setup" button located on the 209 Welcome screen, shown below.

| 🚰 http://fam.nwcg.gov/fam-web/imsrp/menu_209 - Microsoft Internet Explorer provided by USDA Fore  | st Service 💶 🗵 🗵 |  |  |  |  |  |  |
|---------------------------------------------------------------------------------------------------|------------------|--|--|--|--|--|--|
| <u>File E</u> dit ⊻iew F <u>a</u> vorites <u>T</u> ools <u>H</u> elp                              |                  |  |  |  |  |  |  |
| Address 🗃 http://fam.nwcg.gov/fam-web/imsrp/menu_209                                              | •                |  |  |  |  |  |  |
| Welcome to 209 fs11850                                                                            | <b>^</b>         |  |  |  |  |  |  |
| Enter the desired date 3/7/2008 Select the desired Dispatch Office ANF-Angeles NF Dispatch Center |                  |  |  |  |  |  |  |
| Reports Data Entry Setup<br>Application Menu                                                      |                  |  |  |  |  |  |  |
| 🖉 Done                                                                                            | Trusted sites    |  |  |  |  |  |  |

This will take you to the "Table Maintenance" menu screen, shown below.

| 🎒 mai          | nt-Mic       | rosoft l  | nternet Ex         | xplorer       | provided     | by USDA F     | orest Service        |            |                           |      |
|----------------|--------------|-----------|--------------------|---------------|--------------|---------------|----------------------|------------|---------------------------|------|
| <u> </u>       | <u>E</u> dit | ⊻iew      | F <u>a</u> vorites | <u>T</u> ools | <u>H</u> elp |               |                      |            |                           |      |
| A <u>d</u> dre | ss 🙋 h       | ttp://fam | n.nwcg.gov,        | /fam-web      | /imsrp/dec   | cision_209?pr | ocess_date=3%2F7%2F2 | 2008&v_dis | patchid=CAANFSO&but=Setup | •    |
|                |              |           |                    |               | Та           | ble M         | aintenance           |            |                           | 1    |
|                |              |           |                    | Di            | spatch Off   | ice Add       | Dispatch Office Upda | ate/Delete |                           |      |
|                |              |           |                    |               | Unit A       | dd            | Unit Update/De       | lete       |                           |      |
|                |              |           |                    |               | Security     | Add           | Security Update/I    | Delete     |                           |      |
|                |              |           |                    |               | Ret          | turn to       | 209 Menu             |            |                           | ~    |
| 🕑 Done         | 1            |           |                    |               |              |               |                      |            | Trusted sites             | - 11 |
|                |              |           |                    |               |              |               |                      |            |                           |      |

- The "Return to 209 Menu" link at the bottom of the screen will return you to the SIT Welcome screen.
- When you are done adding, updating, or deleting records within any of the screens under "Table Maintenance" (e.g., Dispatch Office Add, Unit Add, Security Add, etc.) it is important that you use the "Return to Table Maintenance Menu" link located on the bottom of each screen to return to the prior menu. Do not use the "Back" button on your browser.

#### Dispatch Office Add

To add new Dispatch Offices within the Area, click the "**Dispatch Office Add**" link located on the "Table Maintenance" menu screen. This will take you to the "Dispatch Office Entry" screen shown below.

• The "Return to Table Maintenance Menu" link at the bottom will return you to the "Table Maintenance" menu screen.

| 🕘 ht | tp://f | am. nw   | vcg.gov/fam-we                                                  | o/imsrp/di_add?v_process_date=10/24/2007&v_dispatchid=CAOSCSO - Microsoft Internet E 📒 |                      |
|------|--------|----------|-----------------------------------------------------------------|----------------------------------------------------------------------------------------|----------------------|
| Eile | Edit   | ⊻iew     | Favorites <u>T</u> ools                                         | Help                                                                                   | <b>1</b>             |
|      |        |          |                                                                 | Dispatch Office Entry                                                                  | <ul> <li></li> </ul> |
|      |        |          | Dispatch ID<br>Dispatch State<br>Geographic Ar<br>Dispatch Name | sa Southern California V                                                               | I                    |
|      |        |          | Dispatch Level                                                  | GACC  Add Record Return to Table Maintenance Menu                                      |                      |
| e Do | ne     | 12098293 |                                                                 | Trusted sites                                                                          |                      |

#### Dispatch ID

Enter the unit identifier for the office (e.g., BRC).

#### **Dispatch State**

From the pull down menu, choose the state for that dispatch office.

#### **Geographic Area**

Choose your Geographic Area from the pull down list.

#### **Dispatch Name**

Enter the name of the Dispatch Office (e.g., Bitterroot Dispatch Center).

#### **Dispatch Level**

Choose "Local" from the pull down list.

• **Only** GACCs and NICC have "GACC" level access.

Click the "Add Record" button.

Repeat this process until you have added all your Dispatch Offices.

#### **Dispatch Office Update/Delete**

Use the following steps to update or delete offices that are already set up in the program.

Click the "Dispatch Office Update/Delete" link located on the "Table Maintenance" menu screen.

This will take you to the "Dispatch Office Selection List" menu screen, shown below.

| 🕘 ht   | tp://f       | am. nw | cg.gov/fa          | m-web         | /imsrp/ | di_dr | ill?v_process_date=10/24/2007&v_dispatchid=CAOSCSC        | - Microsoft Internet E 🔳 🗖 🔀 |
|--------|--------------|--------|--------------------|---------------|---------|-------|-----------------------------------------------------------|------------------------------|
| Eile   | <u>E</u> dit | ⊻iew   | F <u>a</u> vorites | <u>T</u> ools | Help    |       |                                                           |                              |
|        |              |        |                    |               |         |       | Dispatch Office Selection List                            |                              |
|        |              |        |                    |               | State   | ID    | Description                                               |                              |
|        |              |        |                    |               | CA      | ANF   | ANF - Angeles NF Dispatch Center                          |                              |
|        |              |        |                    |               | CA      | BDC   | BDC - San Bernardino Co. Comm. Center                     |                              |
|        |              |        |                    |               | CA      | BDF   | BDF - San Bernardino Federal Comm. Center - FICC          |                              |
|        |              |        |                    |               | CA      | BDO   | BDO - San Bernardino City Fire Department - Dispatch      |                              |
|        |              |        |                    |               | CA      | BDU   | BDU - San Bernardino Unit ECC - San Bernardino            |                              |
|        |              |        |                    |               | CA      | BEU   | BEU - San Benito-Monterey Unit ECC - Monterey             |                              |
|        |              |        |                    |               | CA      | CDF   | CDF - CDF Headquarters Command Center - Sacramento        |                              |
|        |              |        |                    |               | CA      | CNF   | CNF - Cleveland NF - Monte Vista Interagency Comm. Center |                              |
|        |              |        |                    |               | CA      | COR   | COR - Corona Communications                               |                              |
|        |              |        |                    |               | CA      | CRP   | CRP - Carpinteria-Summerland FND                          | <b>新的新新的新新新的新新新</b>          |
|        |              |        |                    |               | CA      | CSR   | CSR - CDF Southern Region Operations - Riverside          | 法法律法法律法法法                    |
|        |              |        |                    |               | CA      | FKU   | FKU - Fresno-Kings Unit ECC - Fresno                      |                              |
| 105101 | 09299        | 经印刷    | 22450826           | 的分词           | CA      | HTL   | HTL - Heartland Fire Dispatch                             | 8306/202306/202306/202306/⊻  |
| e      |              |        |                    |               |         |       |                                                           | 🕑 Trusted sites              |

From the list of Dispatch Offices, click the name of the Dispatch Office you want to update or delete.

| 🕘 http://famtest.nwcg.gov/fam         | n-web/imsr_test/un_ | drill?v_process_date=12/20/2007&v_dispate | chid=Al | KACC - Micro | osoft Internet Explorer 📃 🗖 🔀 |
|---------------------------------------|---------------------|-------------------------------------------|---------|--------------|-------------------------------|
| <u>File Edit View Favorites Tools</u> | ls <u>H</u> elp     |                                           |         |              |                               |
|                                       | PRI                 | PRIVATE                                   | AK      | OTHR         | ~                             |
|                                       | SWR                 | SELAWIK NATIONAL WILDLIFE REFUGE          | AK      | FWS          |                               |
|                                       | SWS                 | Southwest Area Forestry                   | AK      | ST           |                               |
|                                       | TAD                 | Tanana Zone                               | AK      | BLM          |                               |
|                                       | TAS                 | Tok Area Forestry                         | AK      | ST           |                               |
|                                       | TER                 | TETLIN NATIONAL WILDLIFE REFUGE           | AK      | FWS          |                               |
|                                       | TGR                 | TOGIAK NATIONAL WILDLIFE REFUGE           | AK      | FWS          |                               |
|                                       | TNF                 | TONGASS NATIONAL FOREST                   | AK      | USFS         |                               |
|                                       | UYD                 | Upper Yukon Zone                          | AK      | BLM          |                               |
|                                       | WSP                 | WRANGELL ST. ELIAS NATIONAL PARK          | AK      | NPS          |                               |
|                                       | YCP                 | YUKON CHARLIE NATIONAL PARK               | AK      | NPS          |                               |
|                                       | YDR                 | YUKON DELTA NATIONAL WILDLIFE REFUGE      | AK      | FWS          |                               |
|                                       | YFR                 | YUKON FLATS NATIONAL WILDLIFE REFUGE      | AK      | FWS          |                               |
|                                       |                     |                                           |         |              | ≣.                            |
|                                       | Re                  | eturn to Table Maintenan                  | ce N    | fenu         |                               |
|                                       | 100                 | rante racie Mantenan                      | 00 10   | ionu         | *                             |
| ê                                     |                     |                                           |         |              | Internet                      |

• The "Return to Table Maintenance Menu" will take you back to the main menu screen.

This will take you to the "Dispatch Office Update/Delete" screen, shown below.

| http://famtest.nwcg.gov/fam-web/imsr_tes                                     | t/di_change?v_process_date=12/20/2007&p_dispatchid=ACC& - Microsoft Internet Explorer |                                                               |
|------------------------------------------------------------------------------|---------------------------------------------------------------------------------------|---------------------------------------------------------------|
| <u>File E</u> dit <u>V</u> iew F <u>a</u> vorites <u>T</u> ools <u>H</u> elp |                                                                                       | A                                                             |
|                                                                              | Dispatch Office Update/Delete                                                         | •<br>•<br>•                                                   |
| Dispatch ID<br>Dispatch State<br>Dispatch Name                               | ACC<br>AK<br>Alaska Intergrency Coordination Center                                   |                                                               |
| Geographic Area<br>Dispatch Level                                            |                                                                                       | t han in the han<br>An an an an an an an an an an an an an an |
|                                                                              | Update Record Delete Record Return to Select Office Menu                              |                                                               |
| ê                                                                            | 🥥 Inter                                                                               | rnet                                                          |

• The "Return to Select Office Menu" link at the bottom of the screen will return you to the "Dispatch Office Selection List" menu screen.

**To update the record**, make the necessary changes then click the **"Update Record"** button.

To delete the record, click the "Delete Record" button.

#### Unit Add

In order to report activity or resources for a unit, the unit must first be set up in the program. Use the following steps to build the list of units within each Dispatch Office.

Click the "Unit Add" button located on the "Table Maintenance" menu screen.

This will take you to the "Unit Entry" screen, shown on the next page.

• The "Return to Table Maintenance Menu" link at the bottom will return you to the "Table Maintenance" menu screen.

| http://fam.nwcg.gov/fam-web/imsi                                                     | rp/un_add?v_process_date=11/30/2007&v_dispatchid=CABDUSO - Micro | soft Intern 🔳 🗖 🔀                                   |
|--------------------------------------------------------------------------------------|------------------------------------------------------------------|-----------------------------------------------------|
| <u>F</u> ile <u>E</u> dit <u>V</u> iew F <u>a</u> vorites <u>T</u> ools <u>H</u> elp |                                                                  | 💏                                                   |
| Address 🕘 http://fam.nwcg.gov/fam-web/ims                                            | rp/un_add?v_process_date=11/30/2007&v_dispatchid=CABDUSO         | 💌 🄁 Go                                              |
|                                                                                      | Unit Entry                                                       | <ul> <li>•</li> </ul>                               |
| Dispatch ID                                                                          | CA - BDU - San Bernardino Unit ECC - San Bernardino              |                                                     |
| Unit ID<br>Unit State<br>Unit Name                                                   |                                                                  |                                                     |
| Agency<br>Daily Stats?                                                               | Animal/Plant Health Insp. Serv                                   | aan de kaande kultuur<br>Geboorte<br>Maande kultuur |
| (Yes/No)                                                                             | Add Record                                                       |                                                     |
| <u>R</u>                                                                             | eturn to Table Maintenance Menu                                  |                                                     |
|                                                                                      |                                                                  |                                                     |
| 🕘 Done                                                                               |                                                                  | Trusted sites                                       |

#### **Dispatch ID**

From the pull down list, choose the name of the Dispatch Office to which this unit or resource belongs.

#### Unit ID

Enter the unit identifier (e.g., BEU, FKU, KNP).

• The unit IDs are listed in the Unit Identifiers booklet (PMS 931). **Do not** make them up.

#### Unit State

From the pull down list, choose the state for the unit.

#### **Unit Name**

Enter the full name of the unit. Acronyms can be used for "National Forest", "National Park", "Field/District Office", etc. Proper acronyms would be: DO or FO (BLM), NF, NP, etc.

• Examples are: San Bernardino NF, Elko FO, Joshua Tree NP, and Kern NWR.

#### Agency

Choose the unit's agency from the pull down list.

#### **Daily Stats**

Choose "yes" or "no" to indicate whether or not you want to enter daily statistics for the unit.

Click the "Add Record" button.

#### Unit Update/Delete

Click the **"Unit Update/Delete"** link on the "Table Maintenance" menu screen to update or delete units that are already set up in the program.

This will take you to the "Units Selection List" menu screen, shown below.

| http://fam.nwcg.gov/fam-web/                                    | imsrp/un_drill?v_process_date=11/30/2007&v_disp               | atchid=CAB | BDUSO - N | licrosoft Intern 🔳 🗖 🔀 |  |  |  |  |
|-----------------------------------------------------------------|---------------------------------------------------------------|------------|-----------|------------------------|--|--|--|--|
| <u>File E</u> dit <u>V</u> iew F <u>a</u> vorites <u>T</u> ools | Help                                                          |            |           | 💦                      |  |  |  |  |
| Address 🕘 http://fam.nwcg.gov/fam-wel                           | b/imsrp/un_drill?v_process_date=11/30/2007&v_dispatchid=CABDU | JSO        |           | 🗸 🄁 Go                 |  |  |  |  |
|                                                                 |                                                               |            |           |                        |  |  |  |  |
| Units Selection List                                            |                                                               |            |           |                        |  |  |  |  |
|                                                                 | Dispatch Office BDU Dispatch State CA                         |            |           |                        |  |  |  |  |
|                                                                 |                                                               |            |           |                        |  |  |  |  |
|                                                                 |                                                               |            |           |                        |  |  |  |  |
| Unit ID                                                         | Unit Name                                                     | Unit State | Agency    |                        |  |  |  |  |
| ABL                                                             | Arrowbear Lake FD                                             | CA         | LGR       |                        |  |  |  |  |
| ACP                                                             | Alpine FPD                                                    | CA         | LGR       |                        |  |  |  |  |
| ADA                                                             | Adelanto Airport FD                                           | CA         | LGR       |                        |  |  |  |  |
| AFV                                                             | Vandenberg Air Force Base FD                                  | CA         | DDQ       |                        |  |  |  |  |
| AGL                                                             | Angels Camp FD                                                | CA         | LGR       |                        |  |  |  |  |
| ALH                                                             | Alhambra FD                                                   | CA         | LGR       |                        |  |  |  |  |
| ALP                                                             | Alpine CFD                                                    | CA         | CNTY      |                        |  |  |  |  |
| ANA                                                             | Anaheim FD                                                    | CA         | LGR       |                        |  |  |  |  |
| AND                                                             | San Adreas VFPD                                               | CA         | LGR       |                        |  |  |  |  |
| ANF                                                             | Angeles NF                                                    | CA         | USFS      |                        |  |  |  |  |
| ANG                                                             | Air National Guard FD                                         | CA         | DDQ       |                        |  |  |  |  |
| ANT                                                             | Antelope Valley FD                                            | CA         | LGR       |                        |  |  |  |  |
| APP                                                             | Apple Valley FPD                                              | CA         | LGR       |                        |  |  |  |  |
| APT                                                             | Antos I a Selva (Beach) FPD                                   | CA         | LGR       |                        |  |  |  |  |
|                                                                 |                                                               | CA.        | LCD       | ~                      |  |  |  |  |
| E Done                                                          |                                                               |            |           | Trusted sites          |  |  |  |  |

From the list of Units, click on the name of the Unit you want to update or delete.

This will take you to the "Unit Update/Delete" screen, shown below.

| 🗿 http://fam.nwcg.gov/fam-web                                   | /imsrp/un_change?v_process_date=11/30/2007&p_unitid=BDU&p_ustate 🔳 🗖 💈                      |
|-----------------------------------------------------------------|---------------------------------------------------------------------------------------------|
| <u>File E</u> dit <u>V</u> iew F <u>a</u> vorites <u>T</u> ools | Help 🥂                                                                                      |
| Address 🚳 http://fam.nwcg.gov/fam-w                             | eb/imsrp/un_change?v_process_date=11/30/2007&p_unitid=BDU&p_ustate=CA&but=butt&v_dis 💌 🛃 Go |
|                                                                 | Unit Update/Delete                                                                          |
| Unit ID                                                         | BDU                                                                                         |
| Unit State                                                      | CA                                                                                          |
| Dispatch ID                                                     | BDU                                                                                         |
| Dispatch State                                                  | • CA                                                                                        |
| Unit Name                                                       | CDF San Bernardino Unit                                                                     |
| Agency                                                          | ST                                                                                          |
| Daily Stats?<br>(Yes/No)                                        | Yes 🕶                                                                                       |
|                                                                 | Update Record Delete Record                                                                 |
|                                                                 |                                                                                             |
|                                                                 | Return to Menu                                                                              |
| ê                                                               | Trusted sites                                                                               |

To update the record, make the necessary changes then click the "Update Record" button.

To delete the record, click the "Delete Record" button.

• The "Return to Menu" link will return you to the "Table Maintenance" menu screen.

#### Security Add

Click on the **"Security Add"** link located on the "Table Maintenance" menu screen to give Dispatch Offices and other users access (KCLIDs).

The "Security Entry" screen is shown below.

| http://famtest.nwcg.gov/fam-web/imsr_test/ov_                        | add?v_process_date=12/20/2007&v_dispatchid=AKACCAK - Microsoft Internet Explorer |         |
|----------------------------------------------------------------------|----------------------------------------------------------------------------------|---------|
| Eile Edit <u>V</u> iew F <u>a</u> vorites <u>T</u> ools <u>H</u> elp |                                                                                  |         |
|                                                                      | Security Entry                                                                   |         |
| Dispatch ID<br>KCLID<br>Application<br>Agency<br>Scope<br>Authority  | CA - AEU - Amador-Eldorado Unit ECC - Camino                                     |         |
|                                                                      | Return to Menu                                                                   |         |
| ê                                                                    | I I I I I I I I I I I I I I I I I I I                                            | nternet |

#### **Dispatch ID**

Choose the dispatch office from the pull down list.

#### KCLID

Enter the KCLID for that office (e.g., fs9999).

#### Application

Choose "209" as the application you want to add that Dispatch Office/user.

#### Agency

Choose the agency from the pull down list.

#### Scope

Choose "**Local**" from the pull down list for your Dispatch Offices. Choose "**GACC**" if you're adding access to your GACC.

#### Authority

Use the pull down list to choose the level of access you want the KCLID to have.

• "Report" authority only allows the user (KCLID) to run reports.

- "Entry" authority gives the user data entry access.
- "Manager" authority allows that KCLID to add and update/delete levels of security/access, as well as dispatch offices and units.
- NOTE: You must give Manager authority to at least one KCLID for each Dispatch Office.

Click the "Add Record" button.

GACC Intelligence Coordinators/Officers manage user access for their area via the "Security Add" and "Security Update/Delete" screens. This allows them to set the level of access/authority for each office or unit. Each GACC has setup all of the Dispatch Offices within its area and identified a security manager at each dispatch center. The security managers at the Dispatch Offices can add, update or delete access for their users as needed.

#### Security Update/Delete

Click the **"Security Update/Delete"** link located on the "Table Maintenance" menu screen to change or delete a user's access (KCLID).

| ile Edit View Favorites <u>T</u> ools <u>H</u> elp |                |              |             |         |          | - <b>A</b> |
|----------------------------------------------------|----------------|--------------|-------------|---------|----------|------------|
| Dispatch Office ANF Dispatch State CA              |                | Security Tab | ble Selecti | on List |          |            |
|                                                    | KCLID          | Application  | unit        | Agency  | Scope    |            |
|                                                    | 12042          | SIT          | CAONC       | USFS    | National |            |
|                                                    | <u>bia0016</u> | SIT          | MTBDC       | BIA     | Local    |            |
|                                                    | bia0018        | SIT          | MTBDC       | BIA     | Local    |            |
|                                                    | <u>bia0019</u> | SIT          | MTBDC       | BIA     | Local    |            |
|                                                    | <u>bia0023</u> | SIT          | MNMAA       | BIA     | Local    |            |
|                                                    | bia0032        | 209          | ORNWC       | BIA     | National |            |
|                                                    | <u>bia0038</u> | 209          | AZSDC       | BIA     | Local    |            |
|                                                    | <u>bia0062</u> | 209          | WACOA       | IA      | Local    |            |
|                                                    | bia0062        | SIT          | WACOA       | BIA     | Local    |            |
|                                                    | <u>bia0067</u> | 209          | ORWSA       | BIA     | Local    |            |
|                                                    | bia0067        | SIT          | ORWSA       | BIA     | Local    |            |
|                                                    | <u>bia0069</u> | 209          | WAYAA       | BIA     | Local    |            |
|                                                    | <u>bia0069</u> | SIT          | WAYAA       | BIA     | Local    |            |
|                                                    | bia0070        | 209          | WASPA       | BIA     | Local    |            |
|                                                    | <u>bia0070</u> | SIT          | WASPA       | BIA     | Local    |            |
|                                                    | bia0071        | 209          | MTMDC       | IA      | Local    |            |

This link will take you to the "Security Table Selection List" screen, shown below.

From the "Security Table Selection List" screen, click the **KCLID** name you want to update or delete.

• **Example:** bia0071 shown below was the KCLID selected.

| ¢ | http:        | //fam.       | .nwcg.g | jov/fam-we         | eb/imsrp/ov_                                                                                           | change?v_process_date=3/10/2008&p_kclid=bia0071&p_a 💶 🗖 🗙                  |
|---|--------------|--------------|---------|--------------------|----------------------------------------------------------------------------------------------------|----------------------------------------------------------------------------|
|   | <u>F</u> ile | <u>E</u> dit | ⊻iew    | F <u>a</u> vorites | <u>T</u> ools <u>H</u> el                                                                              | o 📲                                                                        |
|   | File         | Edit         | ⊻iew    | F <u>a</u> vorites | Tools Hel<br>KCLID<br>Dispatch II<br>Dispatch S<br>Unit<br>Application<br>Agency<br>Scope<br>Authority | Security Entry  bia0071  MDC  ate MT  MTMDC  209  Interagency Local  Entry |
|   |              |              |         |                    |                                                                                                    | Update Record Delete Record Return to Menu                                 |
| 1 | 🕽 Done       |              |         |                    |                                                                                                    | 🖉 Trusted sites                                                            |

To update the record, make the necessary changes then click the "Update Record" button.

To delete the record, click the "Delete Record" button.

# APPENDIX

This page intentionally left blank

### **OFFICIAL ICS-209 FORM**

|                                                                                                    | Incident Status Summary (ICS-209) |                          |                     |            |                               |                                                               |                                                   |                |                            |                 |  |  |
|----------------------------------------------------------------------------------------------------|-----------------------------------|--------------------------|---------------------|------------|-------------------------------|---------------------------------------------------------------|---------------------------------------------------|----------------|----------------------------|-----------------|--|--|
| 1: Date                                                                                                    | 2: Time                           | e                        | 3: Initial          | Upd<br>    | late   Fin<br>                | al                                                            | 4: Incide                                         | nt Number      | 5:1                        | Incident Name   |  |  |
| 6: Incident 7: Start Date 8:<br>Kind/Strategy Time Caus                                                                                                    |                                   |                          |                     |            | e Co                          | : Incident<br>ommander                                        | ident 10: Incident Command 11: State Organization |                |                            |                 |  |  |
| 12: County                                                                                                    | 13: La<br>Lat:<br>Long:<br>Owner  | titude and<br>ship at Or | Longitude<br>rigin: | ;          | 14: Short                     | 4: Short Location Description (in reference to nearest town): |                                                   |                |                            |                 |  |  |
| 15:<br>Size/Area<br>Involved                                                                                                    | 16: % C<br>or<br>MMA              | ontained                 | 17: Expec<br>Date:  | ted Con    | Containment 18: Line<br>Build |                                                               | 19: Estimated Costs to<br>Date                    |                | 20: Decl<br>Date:<br>Time: | ared Controlled |  |  |
| 21: Injuries t<br>Reporting Pe                                                                                                    | his<br>eriod:                     | 22: Injur<br>to Date:    | ies 23: I           | atalities  | s 24: Str                     | ructure Informat                                              | ion                                               |                |                            |                 |  |  |
|                                                                                                    |                                   |                          |                     |            | T                             | ype of Structure                                              | # 7                                               | Threatened     | # Damage                   | d # Destroyed   |  |  |
| 25: Threat t                                                                                                    | o Human                           | Life/Safe                | ety:                |            | Reside                        | ence                                                          |                                                   |                |                            |                 |  |  |
| No evacuat<br>Potential fu<br>No likely th                                                                                                    | ion(s) imiture threat             | minent<br>at             |                     |            | Comm<br>Outbu                 | Commercial Property       Outbuilding/Other                   |                                                   |                |                            |                 |  |  |
| 26: Projected                                                                                                    | l incident                        | moveme                   | nt/spread i         | n 12, 24   | , 48 and 72                   | 2 hour time fram                                              | es:                                               |                |                            |                 |  |  |
| 12 hours:                                                                                                    |                                   |                          |                     |            |                               |                                                               |                                                   |                |                            |                 |  |  |
| 24 hours:                                                                                                    |                                   |                          |                     |            |                               |                                                               |                                                   |                |                            |                 |  |  |
| 48 hours:                                                                                                    |                                   |                          |                     |            |                               |                                                               |                                                   |                |                            |                 |  |  |
| 72 hours:                                                                                                    |                                   |                          |                     |            |                               |                                                               |                                                   |                |                            |                 |  |  |
| 27: Values a<br>72 hour t                                                                                                    | t Risk: in<br>ime fram            | clude com<br>es:         | munities,           | critical i | nfrastructu                   | are, natural and                                              | cultural re                                       | esources in 12 | 2, 24, 48 and              | 1               |  |  |
| 12 hours:                                                                                                    |                                   |                          |                     |            |                               |                                                               |                                                   |                |                            |                 |  |  |
| 24 hours:                                                                                                    |                                   |                          |                     |            |                               |                                                               |                                                   |                |                            |                 |  |  |
| 48 hours:                                                                                                    |                                   |                          |                     |            |                               |                                                               |                                                   |                |                            |                 |  |  |
| 72 hours:                                                                                                    |                                   |                          |                     |            |                               |                                                               |                                                   |                |                            |                 |  |  |
| <ul> <li>28: Critical Resource Needs (amount, type, kind, and number of operational periods in priority order in 12, 24, 48 and 72 hour time frames): ex. 3 CRW1 (4); 1 HEL1 (5);</li> </ul> |                                   |                          |                     |            |                               |                                                               |                                                   |                |                            |                 |  |  |
| 12 hours                                                                                                    |                                   |                          |                     |            |                               |                                                               |                                                   |                |                            |                 |  |  |
| 24 hours:                                                                                                    | 24 hours:                         |                          |                     |            |                               |                                                               |                                                   |                |                            |                 |  |  |
| 48 hours:                                                                                                    |                                   |                          |                     |            |                               |                                                               |                                                   |                |                            |                 |  |  |
| 72 hours:                                                                                                    |                                   |                          |                     |            |                               |                                                               |                                                   |                |                            |                 |  |  |

| 29: Major problems and concerns (con-<br>resources needs identified above to the                                                                                                    | rol problems, social/political/econom<br>Incident Action Plan.        | ic concerns or impacts, etc.) Relate critical |  |  |  |  |  |
|----------------------------------------------------------------------------------------------------|-----------------------------------------------------------------------|-----------------------------------------------|--|--|--|--|--|
| 30: Observed Weather for current operational period:         Wind Direction:       Peak Gusts:         Max. Temperature:       Min. Relative Humidity:                                                                            |                                                                       |                                               |  |  |  |  |  |
| 31: Fuels/Materials Involved: A drop down box with the 13 Fire Behavior Fuel Models has been added. The incident would select the predominant fuel model with the option to include additional fuels information in the text box. |                                                                       |                                               |  |  |  |  |  |
| 32: Today's observed fire behavior (lea                                                                                                    | 32: Today's observed fire behavior (leave blank for non-fire events): |                                               |  |  |  |  |  |
| 33: Significant events today (closures,                                                                                                    | evacuations, significant progress mad                                 | e, etc.):                                     |  |  |  |  |  |
| 34: Forecasted Weather for next operatWind Speed (mph):TempWind Direction:Relation                                                                                                    | onal period:<br>perature:<br>tive Humidity:                           |                                               |  |  |  |  |  |
| 35: Estimated Control<br>Date and Time:                                                                                                    | 36: Projected Final Size:                                             | 37: Estimated Final Cost:                     |  |  |  |  |  |
| 38: Actions planned for next operation                                                                                                    | ll period:                                                            |                                               |  |  |  |  |  |
| 39: For fire incidents, describe resistan                                                                                                    | e to control in terms of:                                             |                                               |  |  |  |  |  |
| 1. Growth Potential -                                                                                                    |                                                                       |                                               |  |  |  |  |  |
| 2. Difficulty of Terrain -                                                                                                    |                                                                       |                                               |  |  |  |  |  |
| 40: Given the current constraints, when will the chosen management strategy succeed?                                                                                                    |                                                                       |                                               |  |  |  |  |  |
| 41: Projected demobilization start dates                                                                                                    |                                                                       |                                               |  |  |  |  |  |
| 42: Remarks:                                                                                                    |                                                                       |                                               |  |  |  |  |  |

|              | 43: Committed Resources                                  |    |    |     |          |      |      |                 |        |    |    |            |      |       |           |
|--------------|----------------------------------------------------------|----|----|-----|----------|------|------|-----------------|--------|----|----|------------|------|-------|-----------|
| Agency       | CR                                                       | W1 | CR | W2  | HEL1     | HEL2 | HEL3 | EN              | GS     | DO | ZR | WTDR       | OVHD | Camp  | Total     |
| / Igeney     | SR                                                       | ST | SR | ST  | SR       | SR   | SR   | SR              | ST     | SR | ST | SR         | SR   | Crews | Personnel |
|              |                                                          |    |    |     |          |      |      |                 |        |    |    |            |      |       |           |
|              |                                                          |    |    |     |          |      |      |                 |        |    |    |            |      |       |           |
|              |                                                          |    |    |     |          |      |      |                 |        |    |    |            |      |       |           |
|              |                                                          |    |    |     |          |      |      |                 |        |    |    |            |      |       |           |
|              |                                                          |    |    |     |          |      |      |                 |        |    |    |            |      |       |           |
| 1            |                                                          |    |    |     |          |      |      |                 |        |    |    |            |      |       |           |
|              |                                                          |    |    |     |          |      |      |                 |        |    |    |            |      |       |           |
|              |                                                          |    |    |     |          |      |      |                 |        |    |    |            |      |       |           |
|              |                                                          |    |    |     |          |      |      |                 |        |    |    |            |      |       |           |
|              |                                                          |    |    |     |          |      |      |                 |        |    |    |            |      |       |           |
| Total        |                                                          |    |    |     |          |      |      |                 |        |    |    |            |      |       |           |
| 44: Cooperat | 44: Cooperating and Assisting Agencies Not Listed Above: |    |    |     |          |      |      |                 |        |    |    |            |      |       |           |
|              | Approval Information                                     |    |    |     |          |      |      |                 |        |    |    |            |      |       |           |
| 45: Prepared | by:                                                      |    |    | 46: | Approved | by:  |      | 47: Se<br>Date: | nt to: |    |    | By:<br>Tim | e:   |       |           |
|              | Revised 11/2007                                          |    |    |     |          |      |      |                 |        |    |    |            |      |       |           |

This page intentionally left blank

#### Incident Status Summary (ICS-209) General Instructions (Version 02/01/08)

The Incident Status Summary should be completed according to the geographic area's mobilization guide. Accurate and timely completion of the Incident Status Summary is necessary to determine appropriate resource allocation during multiple incident occurrences. The information included on the form often determines the priority of a given incident, and thus its share of the resources available. In order to ensure that the information is as complete as possible, please follow the guidelines below when completing or reviewing the specific items on the form prior to transmittal. For examples and additional information, refer to the ICS-209 Program User's Guide.

| Block Heading             | Instructions                                                                         |
|---------------------------|--------------------------------------------------------------------------------------|
| 1. Date                   | Enter the date of this report in mm/dd/yyyy format, (e.g., 02/01/08)                 |
| 2. Time                   | Enter the time of this report in military time (e.g., 1700).                         |
| 3.Initial/Update/Final    | There is only ONE initial and ONE final report. Any other report is an update.       |
|                           | The final report is the one on which the incident is declared controlled,            |
|                           | joins a complex, or on which significant numbers of resources are no                 |
|                           | longer assigned.                                                                     |
|                           | Note: Marking a 209 "final" deletes it from the active incident list for local unit, |
|                           | GACC and national screens in FAMWEB.                                                 |
| 4. Incident Number        | Enter the unique incident number that has been assigned by the jurisdictional        |
|                           | agency. This should start with the 2-letter state identifier, followed by the unit   |
|                           | or agency identifier of the unit where the incident is occurring, and the fire or    |
|                           | incident number. This is usually the incident project order number in block 3        |
|                           | of the Resource Order (e.g., AK-FAS-006, ID-BOF-P15562, UT-MLF1-035,                 |
|                           | CO-CRD-R236).                                                                        |
| 5. Incident Name          | Enter the incident name, such as "Point," "Devil's Complex," "Clamulch               |
|                           | Complex – Zone 2," "Angel Rocks Incident," or "END – South Coast". Once              |
|                           | the incident name has been assigned, it should not be changed if at all              |
|                           | possible. However, if a name change does occur, make a note of it in the             |
|                           | Remarks section (block 42) of the report for operational period when the             |
|                           | name change occurs. If the report is for a complex, put the name of the              |
|                           | complex in this block and list the individual fires and acreages in the Remarks      |
|                           | section (block 42). When two or more separate incidents are combined into            |
|                           | a complex, a final 209 report should be completed for each of the initial            |
|                           | incidents except the one under which the complex will remain, noting the             |
|                           | move to the complex on each separate final report. The 209 used to continue          |
|                           | the complex should list the new incidents included within it in the Remarks          |
|                           | section (block 42).                                                                  |
| 6. Incident Kind/Strategy | Enter the incident or event kind from the pull down menu (e.g., wildfire,            |
|                           | earthquake, etc.). Enter the suppression strategy (e.g., full suppression,           |
|                           | point/zone protection) Refer to Attachment #1 for a list of incident and event       |
|                           | kinds to enter in this block. For all wildfires a strategy type must be identified   |
|                           | in the pull down menu.                                                               |
| 7. Start Date/Time        | Enter the date in mm/dd/yyyy format, e.g., 02/01/08 and military time (e.g.,         |
|                           | 0700) at which the incident began.                                                   |
| 8. Cause                  | For Wildland fire incidents, use the pull down menu for the general cause            |
|                           | (e.g., human, lightning, or under investigation).                                    |
| 9. Incident Commander     | Enter both the first and last name of the Incident Commander. If the incident        |
|                           | is under Unified Command, list all IC's by last name. (e.g., Wilcock, Conrad)        |

| 10. ІМТ Туре                      | This block defaults to a blank. Select the appropriate type of Incident<br>Management Organization assigned from the drop-down menu, if applicable.<br>This block should be left blank unless a recognized Incident Management<br>Organization is assigned.                                                                                                    |
|-----------------------------------|----------------------------------------------------------------------------------------------------|
| 11. State-Unit                    | Enter the 2-letter identifier for the state, followed by the unit identifier of the agency unit or municipality that has <b>administrative jurisdiction</b> over the land on which the incident is located, such as a city, county, State, BLM District, National Park, National Forest, etc. (e.g., <b>MT-LNF</b> , <b>NV-NAFQ</b> ).                                                                                                    |
| 12. County                        | Enter the county in which the incident originated. If other counties are involved, enter them in the <b>Remarks section (block 42</b> ).                                                                                                    |
| 13. Latitude and Longitude        | Required. Enter the latitude and longitude in degrees, minutes and seconds<br>derived from the point of origin of the incident (e.g., Latitude: 35 degrees, 45<br>minutes, 01 seconds; Longitude: 111 degrees, 37 minutes, 10 seconds).<br>"Ownership at Origin" identifies the ownership of the land the fire started on.<br>For example, PRI for Private, BLM for Bureau of Land Management; this entry<br>may include the unit identifier from Block 11 if both are the same.                                                                                                    |
| 14. Short Location<br>Description | Give a general location (compass direction and number of miles) in reference<br>to the nearest town or landmark. A legal location may also be included, such<br>as Township, Range, Section, and Base Meridian. (e.g., 15 mi SW of<br>Anchorage)                                                                                                    |
| 15. Size/Area Involved            | For Wildland fire incidents, enter the acreage. If more than one land<br>ownership is involved, click on "Enter Size/Area/By Unit and select the Land<br>management units and enter acreage for each jurisdiction involved. This<br>information will carry over to Block 42, Remarks. For Complexes, enter the<br>total acreage in this block, and list each incident with acreage in Block 42,<br>Remarks. For other incident kinds, enter the appropriate descriptive size.<br>Additional information can also be entered in Block 42, Remarks.<br>The total acreage will be automatically calculated at the end of the page.<br>When finished, hit the submit button and this will return you to the 209 with the<br>total acreage filled in. |
| 16. % Contained or MMA            | For wildfire incidents, enter the percent (e.g., 50) of the incident that is contained. For Wildland fire use incidents at Stage 3 enter the Maximum Manageable Area (MMA) as an acreage value. For non-fire incidents, leave blank unless appropriate. This is a number entry block only; do not enter the symbols or alpha characters. This block will be cleared out each day.                                                                                                    |
| 17. Expected Containment          | For fire incidents, enter the date and military time in mm/dd/yyyy and military time format, e.g., Date: 08/17/2008 Time: 1500 at which full containment is expected.                                                                                                    |
| 18. Line to Build                 | For <b>Wildland fire incidents</b> , enter the number of chains, feet, meters, or<br>miles of line still to be completed. For <b>other incident kinds</b> , such as<br>hazardous materials or flood incidents, other measurements such as square<br>miles may be appropriate and should be noted in Block 42, Remarks. This<br>block will be cleared out each day.                                                                                                    |
| 19. Costs to Date                 | Enter the total incident costs to date in a whole dollar amount (e.g., 250000).<br>This is a number only block; if symbols or alpha characters are entered the<br>program will automatically clear them out of the entry screen, and will add<br>them to the completed 209 and subsequent reports. If costs decrease, explain<br>in Block 42, Remarks. This block will be cleared each day.                                                                                                    |

| 00 Declared Controlled                    |                                                                                                    |
|-------------------------------------------|----------------------------------------------------------------------------------------------------|
|                                           | Enter the date and military time in mm/dd/yyyy and military time format at<br>which the incident was declared controlled. This block is for current<br>information and is not to be used as and outlook of when the incident is<br>expected to be controlled. Once this block has been filled, the report is<br>considered to be final. <b>Remember to check the "final" button in Block 3</b> .                                                                                                    |
| 21. Injuries this Reporting period        | Report only <b>serious</b> injuries <b>for this reporting period</b> . Serious injuries are those in which the person injured is unable to continue to perform in their incident assignment. Explain or describe the nature of these injuries in the <b>Remarks section (block 42</b> )                                                                                                    |
| 22. Injuries to Date                      | Enter the total number of serious injuries for the duration of the incident. This is a cumulative total number that must be manually entered; the program does not do it automatically.                                                                                                    |
| 23. Fatalities                            | Enter the cumulative total of fatalities for the duration of the incident. Verify<br>and clear any fatality information with the Incident Commander or Agency<br>Administrator prior to submission. Only enter the # of personnel assigned to<br>the incident.                                                                                                    |
| 24. Structure Information                 | Structure information is accounted for according to structure type. Types<br>include: Residence, Commercial Property, and Outbuilding/Other.<br><u>Number Threatened:</u> Enter the number of structures threatened by type<br><b>during this reporting period.</b><br><u>Number Damaged:</u> Enter the number of structures damaged by type <b>for the</b><br><b>duration of the incident.</b><br><u>Number Destroyed</u> : Enter number of structures destroyed by type <b>for the</b><br><b>duration of the incident.</b><br>If necessary, detail additional structure information, such as structure type<br>breakdowns, in the <b>Remarks section (block 42</b> ). Describe potential<br>structure threats in the <b>Projected incident movement section (block 26</b> ).<br>Describe structure threats in Block 27, Values at risk. The program will<br>automatically tally the number of damaged and destroyed structures. If the<br>number of structures damaged or destroyed goes down from one day to the<br>next, the program will prompt with a message requiring the user to verify the<br>drop in number. |
| 25. Threat to Human<br>Life/Safety        | Check any or all boxes that are relevant for this reporting period. Due to the sensitivity of the information be accurate in your assessment. Provide explanation of these events in Blocks 27, 29, 33, or 42 as they apply.                                                                                                    |
| 26. Projected Incident<br>movement/spread | Provide an estimate of the direction in which the incident is expected to spread, migrate, or expand in 12-, 48-, and 72- hour timeframes. Include an estimate of the acreage or area that will likely be affected.                                                                                                    |
| 27. Values at Risk:                       | Include communities/critical infrastructure natural and cultural resources<br>threatened in terms of 12-, 24-, 48-, and 72-hour time frames. For example, a<br>ranch house, barns and other outbuildings, located in Division C have the<br>probability of being burned over in about 12 hours, a community of 300 homes<br>and businesses northeast of the fire could be impacted by the fire-front in 48<br>hours, and the fire will directly threaten a water storage area in 72 hours. An<br>example of a non-wildfire incident would be when flood waters are rising and<br>a mobile home park will be inundated in 48 hours. Summarize significant<br>threats to valuable resources. Such resources could include timber, wildlife,<br>habitat, watershed, agricultural areas, endangered species, or infrastructure.                                                                                                    |

| 28. Critical Resource Needs                          | Amount, type, kind and number of operational periods in priority order in 12, 24, 48 and 72 hour time frames. List the specific types and numbers of critical resources needed, in order of priority. For example, 1) 10 strike teams of Type III Engines, 2) 3 strike teams of Type I Crews, 3) 4 Fireline EMT's. Be specific as to the need. Relate additional documentation in Blocks 26, 29, 33, 38, 40 and 42, as they apply, to support and justify the need for these resources. This block will be cleared each day.                                                                                                    |
|------------------------------------------------------|----------------------------------------------------------------------------------------------------|
| 29. Major problems and                               | Describe safety concerns and control problems such as heavy fuels, steep                                                                                                    |
| concerns                                             | terrain, difficult access, adverse weather conditions, and erratic or extreme<br>fire behavior. Include social/political/economic concerns or impacts, and<br>relate critical resource needs to plan actions in the Incident Action Plan. S                                                                                                    |
| 30. Observed Weather for current operational period. | For <b>fire incidents</b> , enter readings for wind direction, peak gusts, maximum temperature, and minimal relative humidity for that operational period. (worst case scenario) For <b>non-fire incidents</b> , complete only if relevant. <b>For any incidents</b> in which additional weather conditions are a factor, use the <b>Remarks section (block 42)</b> to describe specifics.                                                                                                    |
| 31 Fuels/Materials Involved                          | For Wildland fire incidents, enter the appropriate "primary fuel" involved in                                                                                                    |
|                                                      | the <b>predominant fuel type</b> section of this block from the thirteen Fire<br>Behavior Fuel Models in the pull down menu. Additional fuel information can<br>be entered into the text block for any incident or event kind. For example, a<br>structure fire may involve common combustible building materials. A<br>hazardous materials incident might involve 120 gallons of diesel fuel.<br>Additional information pertinent to fuels/materials involved can be entered in<br>the text block as well, including additional detail on the types of fuels involved.<br>Fire example, while the primary fuel for a wildfire may be light logging slash, a<br>number of other fuel types may be involved, including grass and chaparral. |
| 32 Today's Observed Fire                             | For <b>Wildland fire</b> incidents, describe the fire behavior observed for this                                                                                                    |
| Behavior                                             | reporting period in general terms. Leave this block blank for other kinds of incidents. This block will be cleared each day.                                                                                                    |
| 33. Significant Events<br>Today                      | Describe significant events that occurred during the current reporting period.<br>Include road closures, evacuations, progress made, accomplishments, team<br>transition, re-occupation of formerly evacuated areas including where this<br>occurred in relation to the incident. Specify information such as road numbers<br>and duration of closures, how many people or homes are impacted by<br>evacuations. A maximum of 2000 characters is allowed. This block will be<br>cleared each day.                                                                                                    |
| 34. Forecasted weather for next operational period.  | For all wildfire incidents, describe the forecasted weather for the next<br>operational period. Enter readings for the maximum expected Wind Speed<br>(mph), temperature, wind direction: and minimum relative humidity: For any<br>incidents in which additional weather conditions are a factor, use the remarks<br>section (block 42) to describe any specifics.                                                                                                    |
| 35. Estimated Control Date and Time                  | For <b>fire incidents</b> , give the date and time in mm/dd/yyyy and military time format, e.g., Date: 06/14/2008 Time: 1800 at which control is expected. For <b>non-fire incidents</b> , enter the date and time at which significant incident support will be discontinued.                                                                                                    |
| 36. Projected Final Size                             | Enter an estimate of the total area likely to be involved or affected over the course of the incident. Use acres, hectares, square miles, etc., as appropriate.                                                                                                    |
| 37 Estimated Final Cost                              | Entor an actimate of the total costs for the incident and all finance costs have                                                                                                    |
| Sr. EStimated Final COSt                             | been processed for each operational period. (e.g., \$250000).                                                                                                    |

|                              | T                                                                                |  |  |  |
|------------------------------|----------------------------------------------------------------------------------|--|--|--|
| 38. Actions planned for next | Provide a short summary of actions planned for the next operational period.      |  |  |  |
| operational period           | For example, team transitions, line construction operations, structure           |  |  |  |
|                              | protection, etc. Describe the actions and activities being carried out by the    |  |  |  |
|                              | responders.                                                                      |  |  |  |
| 39. For fire incidents       | For fire incidents, describe the fire's resistance to control in terms of growth |  |  |  |
| describe resistance to       | potential and difficulty of terrain. Choose from low, medium, high or            |  |  |  |
| control.                     | extreme.                                                                         |  |  |  |
| 40. How likely is it         | Give a short assessment of the likelihood of meeting the containment/control     |  |  |  |
|                              | targets given the current resources and management strategy. If                  |  |  |  |
|                              | containment is unlikely, explain why and/or adjust the containment/control       |  |  |  |
|                              | targets accordingly in <b>blocks 17 and 33</b>                                   |  |  |  |
| 13 Projected demob start     | Enter the date and time at which significant demobilization is expected to       |  |  |  |
| dato                         | bogin in mm/dd/www.and military time format o g. Date: 06/14/2008 Time:          |  |  |  |
| uale.                        | 1900 Specific demobilization information can be included in the <b>Bemarke</b>   |  |  |  |
|                              | root. Specific demonstration monitorination can be included in the Remarks       |  |  |  |
|                              | <b>Section (Diock 42)</b> If desired.                                            |  |  |  |
| 42. Remarks                  | I his block is used to expand on information that has been entered in previous   |  |  |  |
|                              | blocks, or to include other pertinent information not previously                 |  |  |  |
|                              | addressed. For a Complex list all fires and their acreages included in the       |  |  |  |
|                              | incident. Other information to include in this block would be: Incident          |  |  |  |
|                              | Command Team transitions or transfer of command back to the local unit;          |  |  |  |
|                              | reasons for acreage or cost reduction; serious injuries that have occurred; or   |  |  |  |
|                              | more detailed weather descriptions affecting the incident. Please include        |  |  |  |
|                              | incident Web Site address and Information Officer phone number(s) if             |  |  |  |
|                              | available, or other relevant information for fire managers or mobilization       |  |  |  |
|                              | efforts.                                                                         |  |  |  |
| 43. Committed Resources      | This section is intended to track federal, state, local, military, and other     |  |  |  |
|                              | general ownership of resources. Enter the number of resources committed by       |  |  |  |
|                              | type and by agency or layer of government under the appropriate column for       |  |  |  |
|                              | Single Resource (SR) or Strike Team (ST). Refer to Attachment #4 for             |  |  |  |
|                              | choices of agency/government layer. State departments of forestry,               |  |  |  |
|                              | natural resources, etc., that have direct suppression /mitigation responsibility |  |  |  |
|                              | should be entered under ST. Multiple county resources should be grouped          |  |  |  |
|                              | under "County," (CNTY) and city, district, rural or volunteer assisting agencies |  |  |  |
|                              | should be grouped under "Local Government Resources" (LGR). Resources            |  |  |  |
|                              | that came from state emergency management offices should be listed under         |  |  |  |
|                              | OES. Any resources that do not fit into the specific agency/laver of             |  |  |  |
|                              | government categories should be listed under "Other" (OT). Be sure to total      |  |  |  |
|                              | the number of personnel by agency/layer of government and carry that over to     |  |  |  |
|                              | the "Total Personnel" column at the right of the block. There are specific       |  |  |  |
|                              | resource lists for bazardous materials, structure fire, multi-casualty           |  |  |  |
|                              | earthquake search and rescue and urban search and rescue incidents found         |  |  |  |
|                              | on Attachments #6 through #11 Choose the appropriate "Resources                  |  |  |  |
|                              | Committed" sheet for the kind of incident, and complete it as described above    |  |  |  |
|                              | Each of these non-wildfire incident resource shoets contains a resource          |  |  |  |
|                              | accountability block and a logand describing applicable memories and their       |  |  |  |
|                              | definitiona Attachmenta #4 and #5 are "Descurses Committed" shoets for           |  |  |  |
|                              | use by California and the Southern/Eastern Areas to account for exactly          |  |  |  |
|                              | use by California and the Southern/Eastern Areas to account for specific         |  |  |  |
| 14 Cooperation and           | supplemental resources utilized within those Geographic Areas.                   |  |  |  |
| 44. Cooperating and          | Utilize this block to identify specific assisting or cooperating agencies        |  |  |  |
| Assisting Agencies NOT       | providing support to the incident. These may include the Red Cross, Salvation    |  |  |  |
| LISTED ADOVE                 | Army, County Sheriff, Homeland Security, etc. Do not repeat the same             |  |  |  |
|                              | agencies/layer of government entries already listed in the Committed             |  |  |  |
|                              | Resources section (block 43).                                                    |  |  |  |

| 45. Prepared By | On a large incident, this would normally be the Situation Unit Leader or<br>Planning Section Chief at the incident. On other incidents, it could be a<br>dispatcher in the local communications center, or another staff person or<br>manager. |
|-----------------|----------------------------------------------------------------------------------------------------|
| 46 Approved By  | On a large incident, this would normally be the Planning Section Chief or                                                                                                    |
| 40. Approveu by | On a large incident, this would normally be the Flamming Section Onler of                                                                                                    |
|                 | Incident Commander at the incident. On other incidents, it could be the local                                                                                                    |
|                 | Dispatch Center Manager, Fire Management Officer, or Agency Administrator.                                                                                                    |
| 47. Sent to     | Enter the appropriate dispatch center, Geographic Area Coordination Center,                                                                                                    |
|                 | Emergency Operations Center, etc.                                                                                                    |

### Attachment #1, Incident Status Summary (ICS-209) General Instructions

#### Block 6. Incident Kind

- Wildfire
- Wildland Fire Used for Resource Benefit
- Prescribed Fire
- Burned Area Emergency Rehabilitation
- Earthquake
- Flood
- Hazardous Materials
- Hurricane
- Law Enforcement
- Mass Casualty
- Oil Spill
- Other
- Search and Rescue
- Structure Fire
- Tornado
- Urban Search and Rescue

### **Suppression Strategy**

- \*\* Suppression Option WF Only\*\*
- Full Suppression Perimeter Control
- Point/Zone Protect6ion Limited perimeter control
- Point/Zone protection limited perimeter control
- Confine/Contain Monitor

### Attachment #2, Incident Status Summary (ICS-209) General Instructions (Version 02/01/08)

#### Block 31. Fuels/Material Involved

The Primary Fire Behavior Fuel Models include:

| Fuel Model                | Typical Fuel Complex           |  |  |  |  |
|---------------------------|--------------------------------|--|--|--|--|
| Grass and Grass Dominated |                                |  |  |  |  |
| 1                         | Short Grass (1 Foot)           |  |  |  |  |
| 2                         | Timber (Grass and Understory)  |  |  |  |  |
| 3                         | Tall Grass (2.5 Feet)          |  |  |  |  |
| Chaparral and Shi         | rub Fields                     |  |  |  |  |
| 4                         | Chaparral (6 Feet)             |  |  |  |  |
| 5                         | Brush (2 Feet)                 |  |  |  |  |
| 6                         | Dormant Brush, Hardwood Slash  |  |  |  |  |
| 7                         | Southern Rough                 |  |  |  |  |
| Timber Litter             |                                |  |  |  |  |
| 8                         | Closed Timber Litter           |  |  |  |  |
| 9                         | Hardwood Litter                |  |  |  |  |
| 10                        | Timber (Litter and Understory) |  |  |  |  |
| Slash                     |                                |  |  |  |  |
| 11                        | Light Logging Slash            |  |  |  |  |
| 12                        | Medium Logging Slash           |  |  |  |  |
| 13                        | Heavy Logging Slash            |  |  |  |  |
|                           |                                |  |  |  |  |

# Attachment #3, Incident Status Summary (ICS-209) General Instructions (Version 02/01/08)

### Block 43. Agency List

| Abbreviation | Agency                                     |
|--------------|--------------------------------------------|
| APHI         | Animal and Plant Health Inspection Service |
| BIA          | Bureau of Indian Affairs                   |
| BLM          | Bureau of Land Management                  |
| CNTY         | County                                     |
| DHS          | U.S. Department of Homeland Security       |
| DDQ          | U.S. Department of Defense                 |
| FWS          | U.S. Fish and Wildlife Service             |
| IA           | Interagency Resources                      |
| INTL         | International Resources                    |
| LGR          | Local Government Resources                 |
| NPS          | National Park Service                      |
| OES          | Office of Emergency Services               |
| OTHR         | Other                                      |
| PRI          | Private                                    |
| ST           | State                                      |
| USFS         | U.S. Forest Service                        |
| WXW          | National Weather Service                   |

### Attachment #4, Incident Status Summary (ICS-209) General Instructions (Version 02/01/08)

| Block 43. Committed Resources: Supplement | ntal Resources for California |
|-------------------------------------------|-------------------------------|
|-------------------------------------------|-------------------------------|

| 43: Committed Resources |       |      |       |       |       |
|-------------------------|-------|------|-------|-------|-------|
| Agency                  | HELTK | FIXW | TRKCO | RESMD | LTAIR |
|                         | SR    | SR   | SR    | SR    | SR    |
|                         |       |      |       |       |       |
|                         |       |      |       |       |       |
|                         |       |      |       |       |       |
| Total                   |       |      |       |       |       |

| <u>Mnemonic</u> | <u>Resource</u>                           |
|-----------------|-------------------------------------------|
| HELTK           | Helitankers                               |
| FIXW            | Fixed Wing Aircraft, including Airtankers |
| TRKCO           | Aerial Truck Companies                    |
| RESMD           | Rescue/Medical Unit                       |
| LTAIR           | Lighting and Breathing Air Support Unit   |

### Attachment #5, Incident Status Summary (ICS-209) General Instructions (Version 02/01/08)

| 43: Committed Resources |        |        |      |      |      |      |      |
|-------------------------|--------|--------|------|------|------|------|------|
| Agency                  | CL-215 | CL-415 | BMDR | TPL1 | TPL2 | TPL3 | TPL4 |
|                         | SR     | SR     | SR   | SR   | SR   | SR   | SR   |
|                         |        |        |      |      |      |      |      |
|                         |        |        |      |      |      |      |      |
|                         |        |        |      |      |      |      |      |
|                         |        |        |      |      |      |      |      |
|                         |        |        |      |      |      |      |      |
| Total                   |        |        |      |      |      |      |      |

| <u>Mnemonic</u> | <u>Resource</u>                         |
|-----------------|-----------------------------------------|
| CL-215          | CL-215 Water Scooping Aircraft          |
| CL-415          | CL-415 Water Scooping Aircraft          |
| BMDR            | Bombardier, Suppression Tracked Vehicle |
| TPL1            | Type 1 Tractor Plows                    |
| TPL2            | Type 2 Tractor Plows                    |
| TPL3            | Type 3 Tractor Plows                    |
| TPL4            | Type 4 Tractor Plows                    |

### Attachment #6, Incident Status Summary (ICS-209) General Instructions (Version 02/01/08)

|        | 43: Committed Resources |    |           |                                               |    |            |             |            |      |      |      |       |    |    |             |
|--------|-------------------------|----|-----------|-----------------------------------------------|----|------------|-------------|------------|------|------|------|-------|----|----|-------------|
| Agency | ENGS                    |    | TRK<br>CO | TRK RES HVY LIGHT<br>CO MED RES AIR HELI WTDR |    | USAR<br>CO | USAR<br>CRW | USAR<br>TF | CRW1 | CRW2 | OVHD | Total |    |    |             |
|        | SR                      | ST | SR        | SR                                            | SR | SR         | SR          | SR         | SR   | SR   | SR   | SR    | SR | SR | I CISOIIICI |
|        |                         |    |           |                                               |    |            |             |            |      |      |      |       |    |    |             |
|        |                         |    |           |                                               |    |            |             |            |      |      |      |       |    |    |             |
|        |                         |    |           |                                               |    |            |             |            |      |      |      |       |    |    |             |
|        |                         |    |           |                                               |    |            |             |            |      |      |      |       |    |    |             |
|        |                         |    |           |                                               |    |            |             |            |      |      |      |       |    |    |             |
|        |                         |    |           |                                               |    |            |             |            |      |      |      |       |    |    |             |
| Total  |                         |    |           |                                               |    |            |             |            |      |      |      |       |    |    |             |

| <u>Mnemonic</u> | <u>Resource</u>                         |
|-----------------|-----------------------------------------|
| ENGS            | Engines                                 |
| TRK CO          | Aerial Truck Company                    |
| RESMD           | Rescue/Medical Unit                     |
| HVY RES         | Heavy Rescue                            |
| LIGHT AIR       | Lighting and Breathing Air Support Unit |
| HELI            | Helicopter                              |
| WTDR            | Water Tender                            |
| USAR CO         | Urban Search and Rescue Company         |
| USAR CRW        | Urban Search and Rescue Crew            |
| USAR TF         | Urban Search and Rescue Task Force      |
| CRW1            | Type 1 Crew                             |
| CRW2            | Type 2 Crew                             |
| OVHD            | Overhead Personnel                      |

### Attachment #7, Incident Status Summary (ICS-209) General Instructions (Version 02/01/08)

| Block 43. | <b>Committed Resources:</b> | Resources for | a Hazardous | Materials | Incident |
|-----------|-----------------------------|---------------|-------------|-----------|----------|
|-----------|-----------------------------|---------------|-------------|-----------|----------|

| 43: Committed Resources |       |  |           |            |            |              |               |      |       |  |
|-------------------------|-------|--|-----------|------------|------------|--------------|---------------|------|-------|--|
| Agency                  | ENGS  |  | TRK<br>CO | HM<br>UNIT | RES<br>MED | LIGHT<br>AIR | DECON<br>UNIT | OVHD | Total |  |
|                         | SR ST |  | SR        | SR         | SR SR      |              | SR SR         |      |       |  |
|                         |       |  |           |            |            |              |               |      |       |  |
|                         |       |  |           |            |            |              |               |      |       |  |
|                         |       |  |           |            |            |              |               |      |       |  |
|                         |       |  |           |            |            |              |               |      |       |  |
|                         |       |  |           |            |            |              |               |      |       |  |
|                         |       |  |           |            |            |              |               |      |       |  |
| Total                   |       |  |           |            |            |              |               |      |       |  |

| <u>Mnemonic</u> | <u>Resource</u>                          |
|-----------------|------------------------------------------|
| ENGS            | Engines                                  |
| TRK CO          | Aerial Truck Company                     |
| HM UNIT         | Hazardous Materials Unit                 |
| RES MED         | Rescue/Medical Unit                      |
| LIGHT AIR       | Lighting and Breathing Air Support Unit  |
| DECON UNIT      | Hazardous Materials Decontamination Unit |
| OVHD            | Overhead Personnel                       |
|                 |                                          |

# Attachment #8, Incident Status Summary (ICS-209) General Instructions (Version 02/01/08)

| Block 43. Committed Resources: Resources for a Mass Casualty Incider |
|----------------------------------------------------------------------|
|----------------------------------------------------------------------|

|        | 43: Committed Resources |  |           |    |                      |       |            |                  |  |              |      |             |
|--------|-------------------------|--|-----------|----|----------------------|-------|------------|------------------|--|--------------|------|-------------|
| Agency | gency ENGS              |  | GS TRK QU |    | QUINT MEDIC<br>SQUAD |       | HVY<br>RES | LIGHT<br>AIR HEL |  | ALS<br>AMBUL | OVHD | Total       |
|        |                         |  | SR        | SR | SR                   | SR SR |            | SR SR            |  | SR SR        |      | i cisoiniei |
|        |                         |  |           |    |                      |       |            |                  |  |              |      |             |
|        |                         |  |           |    |                      |       |            |                  |  |              |      |             |
|        |                         |  |           |    |                      |       |            |                  |  |              |      |             |
|        |                         |  |           |    |                      |       |            |                  |  |              |      |             |
|        |                         |  |           |    |                      |       |            |                  |  |              |      |             |
|        |                         |  |           |    |                      |       |            |                  |  |              |      |             |
| Total  |                         |  |           |    |                      |       |            |                  |  |              |      |             |

### <u>Mnemonic</u>

| Re | eso | our | ce |
|----|-----|-----|----|
| Re | 250 | nur | ce |

| ENGS        | Engines                                   |
|-------------|-------------------------------------------|
| TRK CO      | Aerial Truck Company                      |
| QUINT       | Quint, Combination                        |
| MEDIC SQUAD | Medic Squad                               |
| SQUAD       | Squad                                     |
| HVY RES     | Heavy Rescue Unit                         |
| LIGHT AIR   | Lighting and Breathing Air Support Unit   |
| HEL         | Helicopter                                |
| ALS AMBUL   | Advanced Life Support Transport Ambulance |
| OVHD        | Overhead Personnel                        |

### Attachment #9, Incident Status Summary (ICS-209) General Instructions (Version 02/01/08)

| Block 43. Committed Resources | : Resources for a | a Search and | <b>Rescue Incident</b> |
|-------------------------------|-------------------|--------------|------------------------|
|-------------------------------|-------------------|--------------|------------------------|

|        | 43: Committed Resources |              |                |               |                   |               |              |              |                |             |               |     |      |                 |
|--------|-------------------------|--------------|----------------|---------------|-------------------|---------------|--------------|--------------|----------------|-------------|---------------|-----|------|-----------------|
| Agency | SRCH<br>DOG             | GRND<br>TEAM | TECH<br>RES TM | MNT<br>RES TM | NOR/ALP<br>ICE TM | MNTED<br>TEAM | CAVE<br>TEAM | MINE<br>TEAM | UNDWTR<br>TEAM | 4X4<br>TEAM | FIXED<br>WING | HEL | OVHD | Total Personnel |
|        |                         |              |                |               |                   |               |              |              |                |             |               |     |      |                 |
|        |                         |              |                |               |                   |               |              |              |                |             |               |     |      |                 |
|        |                         |              |                |               |                   |               |              |              |                |             |               |     |      |                 |
|        |                         |              |                |               |                   |               |              |              |                |             |               |     |      |                 |
|        |                         |              |                |               |                   |               |              |              |                |             |               |     |      |                 |
|        |                         |              |                |               |                   |               |              |              |                |             |               |     |      |                 |
| Total  |                         |              |                |               |                   |               |              |              |                |             |               |     |      |                 |

| <u>Mnemonic</u> | Resource                                              |
|-----------------|-------------------------------------------------------|
| SRCH DOG        | Search Dogs                                           |
| GRND TEAM       | Ground Team                                           |
| TECH RES TM     | Technical Rescue Team                                 |
| MNT RES TM      | Mountain Rescue Team                                  |
| NOR/ALP ICE TM  | Nordic/Alpine/Ice Team                                |
| MNTED TEAM      | Horse Mounted Team                                    |
| CAVE TEAM       | Cave Rescue Team                                      |
| MINE TEAM       | Mine Rescue Team                                      |
| UNDWTR TEAM     | Underwater Search and Rescue Team                     |
| FIXED WING      | Fixed Wing Aircraft                                   |
| HEL             | Helicopter                                            |
| 4x4 TEAM        | Ground Team Equipped with 4WD or All Terrain Vehicles |
| OVHD            | Overhead Personnel                                    |

### Attachment #10, Incident Status Summary (ICS-209) General Instructions (Version 02/01/08)

| Block 43: Committed Resource | s: Resources for | r a Structure Fir | e Incident |
|------------------------------|------------------|-------------------|------------|
|------------------------------|------------------|-------------------|------------|

| 43: Committed Resources |          |          |           |       |                |       |            |              |      |       |              |     |              |      |                    |
|-------------------------|----------|----------|-----------|-------|----------------|-------|------------|--------------|------|-------|--------------|-----|--------------|------|--------------------|
| Agency                  | EN<br>SR | GS<br>ST | TRK<br>CO | QUINT | MEDIC<br>SQUAD | SQUAD | HVY<br>RES | LIGHT<br>AIR | WTDR | SALVG | HOSE<br>SUPT | HEL | ALS<br>AMBUL | OVHD | Total<br>Personnel |
|                         |          |          |           |       |                |       |            |              |      |       |              |     |              |      |                    |
|                         |          |          |           |       |                |       |            |              |      |       |              |     |              |      |                    |
|                         |          |          |           |       |                |       |            |              |      |       |              |     |              |      |                    |
|                         |          |          |           |       |                |       |            |              |      |       |              |     |              |      |                    |
|                         |          |          |           |       |                |       |            |              |      |       |              |     |              |      |                    |
|                         |          |          |           |       |                |       |            |              |      |       |              |     |              |      |                    |
| Total                   |          |          |           |       |                |       |            |              |      |       |              |     |              |      |                    |

| <u>Mnemonic</u> | Resource                                  |
|-----------------|-------------------------------------------|
| ENGS            | Engines                                   |
| TRK CO          | Aerial Truck Company                      |
| QUINT           | Quint, Combination                        |
| MEDIC SQUAD     | Medic Squad                               |
| SQUAD           | Squad                                     |
| HVY RES         | Heavy Rescue Unit                         |
| LIGHT AIR       | Lighting and Breathing Air Support Unit   |
| WTDR            | Water Tender                              |
| SALVG           | Salvage Unit                              |
| HOSE SUPT       | Large Diameter Supply Line Support Unit   |
| ALS AMBUL       | Advanced Life Support Transport Ambulance |
| OVHD            | Overhead Personnel                        |
# Attachment #11, Incident Status Summary (ICS-209) General Instructions (Version 02/01/08)

| <b>Block 43. Committed Resour</b> | ces: Resources for an | Urban Search and Rescue Incident |
|-----------------------------------|-----------------------|----------------------------------|
|-----------------------------------|-----------------------|----------------------------------|

|        | 43: Committed Resources |    |    |    |    |    |    |    |    |    |    |           |  |  |
|--------|-------------------------|----|----|----|----|----|----|----|----|----|----|-----------|--|--|
| Agency | Total                   |    |    |    |    |    |    |    |    |    |    |           |  |  |
|        | SR                      | ST | SR | SR | SR | SR | SR | SR | SR | SR | SR | reisonnei |  |  |
|        |                         |    |    |    |    |    |    |    |    |    |    |           |  |  |
|        |                         |    |    |    |    |    |    |    |    |    |    |           |  |  |
|        |                         |    |    |    |    |    |    |    |    |    |    |           |  |  |
| Total  |                         |    |    |    |    |    |    |    |    |    |    |           |  |  |

| <u>Mnemonic</u> | <u>Resource</u>                         |
|-----------------|-----------------------------------------|
| ENGS            | Engines                                 |
| TRK CO          | Aerial Truck Company                    |
| RES MED         | Rescue/Medical Unit                     |
| HVY RES         | Heavy Rescue Unit                       |
| LIGHT AIR       | Lighting and Breathing Air Support Unit |
| USAR CO         | Urban Search and Rescue Company         |
| USAR CRW        | Urban Search and Rescue Crew            |
| USAR TF         | Urban Search and Rescue Task Force      |
| OVHD            | Overhead Personnel                      |

## • Example: Wildfire

| 1: Date<br>09/08/2008                                                                                                    | 2:<br>3 1                                                                                                    | Time<br>1 <b>800</b>                                                        | 3: lı                                                                        | nitial   U<br>                                                              | pdat<br>XX                | te   Fin<br><b>(</b>                           | al                      | 4: I<br>C/                    | ncident Numbe<br>A-PNF-000671                                  | ər                                | 5: Incident Name<br>MOONLIGHT                          |                                     |  |
|----------------------------------------------------------------------------------------------------|----------------------------------------------------------------------------------------------------|-----------------------------------------------------------------------------|------------------------------------------------------------------------------|-----------------------------------------------------------------------------|---------------------------|------------------------------------------------|-------------------------|-------------------------------|----------------------------------------------------------------|-----------------------------------|--------------------------------------------------------|-------------------------------------|--|
| 6: Incide<br>Wildlar<br>(Full Supp<br>Perimeter                                                                                       | ent Kir<br>nd Fir<br>pressi<br>Cont                                                                                                    | nd<br>e<br>ion -<br>trol)                                                   | 7: Star<br>T<br><b>09/03</b><br>14                                           | t Date<br>ime<br>/2008<br>25                                                | 8:<br>U<br>nves           | Cause<br>nder<br>stigation                     | Мо                      | 9: li<br>Com<br>lumb          | ncident<br>Imander<br><b>y/Waterman</b>                        | 10:<br>Co<br>Orga<br>U<br>Co      | Inciden<br>mmand<br>anizatio<br><b>nified</b><br>mmand | t 11:<br>N State-<br>Unit<br>CA-PNF |  |
| 12:<br>County<br><b>Plumas</b>                                                                                                    | 13                                                                                                    | : Latitu<br>Lat: <b>40</b><br><b>1</b><br>Owne                              | ıde and<br>° <b>12´ 5!</b><br>20° 51´<br>ırship: <b>C</b>                    | Longitude<br>5" Long:<br>7"<br>CA-PNF                                       | •                         | 14: Sł                                         | nort Lo                 | ocatio<br>6                   | n Description<br>town):<br><b>mi. NE of Gre</b>                | (in ref<br><b>envi</b> l          | erence                                                 | to nearest                          |  |
| 15: Size/Ar<br>Involved<br><b>50,582 ACR</b>                                                                                          | ea<br>RES                                                                                                    | 16:<br>Conta<br>or M<br><b>16 Pe</b>                                        | %<br>ained<br>MA<br><b>rcent</b>                                             | 17: Expec<br>Containm<br>Date: <b>09/</b> 3                                 | ted<br>ent<br><b>30/2</b> | 008                                            | 18: L<br>B<br>(         | _ine to<br>uild<br>32<br>iles | 0 19: Estima<br>Costs<br>to Date<br><b>\$7,700,0</b>           | ated<br>9<br><b>00</b>            | 20: De<br>Contro<br>Date:<br>Time:                     | clared<br>lled                      |  |
| 21: Injuries this<br>Reporting Period:22: Injuries<br>to Date:23: Fatalities24: Structure Information                                 |                                                                                                    |                                                                             |                                                                              |                                                                             |                           |                                                |                         |                               |                                                                |                                   |                                                        |                                     |  |
| 4 9 0 Type of Structure # Threatened # Damaged # Destroy                                                                              |                                                                                                    |                                                                             |                                                                              |                                                                             |                           |                                                |                         |                               |                                                                |                                   |                                                        |                                     |  |
| 25: Threat to Human Life/Safety: Residence 500 1                                                                                      |                                                                                                    |                                                                             |                                                                              |                                                                             |                           |                                                |                         |                               |                                                                |                                   |                                                        |                                     |  |
| Evacuation(s) in progress XX<br>No evacuation(s) imminent                                                                             |                                                                                                    |                                                                             |                                                                              |                                                                             |                           |                                                |                         |                               |                                                                |                                   |                                                        |                                     |  |
| Potential fut<br>No likely thr                                                                                                    | ure th<br>eat                                                                                                    | reat                                                                        |                                                                              |                                                                             | 0                         | utbuilding                                     | g/Othe                  | er                            | 100                                                            |                                   | 1                                                      | 1                                   |  |
| 12 hours: Do<br>of the cany<br>24 hours: No<br>48 hours: A<br>significant<br>72 hours: A<br>significant                               | own o<br>ons.<br>orthe<br>stror<br>sprea<br>Nortl<br>sprea                                                                                                    | canyor<br>Genera<br>ast win<br>nger No<br>ad to the<br>neast i<br>ad to the | n winds<br>ally to f<br>nd is fo<br>ortheas<br>ne Sout<br>nfluenc<br>ne Sout | are predi<br>the East.<br>precasted<br>thinfluence<br>thwest.<br>ce and low | with<br>e ar              | d to spre<br>anticipa<br>and lower<br>humidity | ad th<br>ated s<br>humi | e fire<br>spread<br>idity i   | commensura<br>d to the South<br>s expected w<br>ed to continue | nte wi<br>nwest<br>hich<br>e, whi | th the a<br>could c<br>ch cou                          | ilignment<br>ause a<br>Id cause a   |  |
| 27: Values a<br>48 and 72 h<br>12 hours: (N<br>Antelope La<br>24 hours: (S<br>Valley.<br>48 hours: (S<br>Taylorsville<br>72 hours: (N | <ul> <li>72 hours: A Northeast Influence and lower humidity is expected to continue, which could cause a significant spread to the Southwest.</li> <li>27: Values at Risk: include communities, critical infrastructure, natural and cultural resources in 12, 24, 48 and 72 hour time frames:</li> <li>12 hours: (North/East Spread) Historic Red Rock fire lookout, Brown's Cabin, Wilcox Valley, Antelope Lake campgrounds, and Boulder Creek Work Center.</li> <li>24 hours: (South/West Spread) Communities of North Arm, Greenville Rancheria, Moonlight Valley.</li> <li>48 hours: (South/West Spread) Communities of Genesee Valley, Williams Valley, Greenville, and Taylorsville.</li> <li>72 hours: (North/East Spread) Communities of Janesville, Gold Run, and Susanville</li> </ul> |                                                                             |                                                                              |                                                                             |                           |                                                |                         |                               |                                                                |                                   |                                                        |                                     |  |
| 28: Critical F<br>12, 24, 48, a<br>12 hours: Ty<br>24 hours: Ty<br>48 hours: Ty<br>72 hours: Ty                                       | <ul> <li>28: Critical Resource Needs (amount, type, kind and number of operational periods () in priority order in</li> <li>12, 24, 48, and 72 hour time frames):</li> <li>12 hours: Type I Crews - 10, DIVS - 10, DOZB - 10, Air Tankers - 5</li> <li>24 hours: Type I Crews - 6, DIVS - 6, DOZB - 5, Air Tankers - 3</li> <li>48 hours: Type I Crews - 3, DIVS - 3, DOZB - 2, Air Tankers - 2</li> <li>72 hours: Type I Crews - 1, DIVS - 3, Air Tankers - 1</li> </ul>                                                                                                    |                                                                             |                                                                              |                                                                             |                           |                                                |                         |                               |                                                                |                                   |                                                        |                                     |  |

29: Major problems and concerns (control problems, social/political/economic concerns or impacts, etc.) Relate critical resources needs identified above to the Incident Action Plan.

Steep, rocky terrain, heavy fuel loading, long range spotting, erratic high winds, extremely low live and dead fuel moisture levels all are contributing to extreme fire behavior. An East wind event is predicted for Sunday. Open abandoned mine shafts, and associated hazardous materials, are a safety concern that is constantly being addressed.

30: Observed Weather for Current Operational Period Peak Gusts (mph): 5 G15 Max. Temperature: 81
Wind Direction: SW Min. Relative Humidity: 15

31: Fuels/Materials Involved: **10 Timber (litter and understory)** Heavy timber and slash.

32: Today's observed fire behavior (leave blank for non-fire events):

Branch I and IV - Active backing fire with short range spotting. Branch IV had an interior island display intense burning. Branch II - Isolated crown runs with mid range spotting. Branch III - Crown runs to the North/East with mid range spotting.

33: Significant events today (closures, evacuations, significant progress made, etc.): Evacuation orders remain in effect in the North Arm of the Indian Valley and for small, isolated parcels to the East, including Taylor Lake, Wilcox Valley, and Franks Valley. Precautionary alerts have been delivered to residents of Taylorsville and Genesee Valley, and North Valley Road to Pecks Valley in Greenville. A Forest closure is in place to ensure safety in the vicinity of the fire. All major highways remain open, however most Forest roads are closed to access.

| <ul> <li>34: Forecasted Weather for next</li> <li>Operational Period</li> <li>Wind Speed (mph): 4 Temperature: 68</li> <li>Wind Direction: SW Relative Humidity:</li> <li>19</li> </ul> | 35: Estimated<br>Control<br>Date and Time:<br>10/17/2008 2000 | 36: Projected Final<br>Size:<br><b>98,000</b> | 37: Estimated Final<br>Cost:<br><b>\$14,500,000</b> |
|----------------------------------------------------------------------------------------------------|---------------------------------------------------------------|-----------------------------------------------|-----------------------------------------------------|
|----------------------------------------------------------------------------------------------------|---------------------------------------------------------------|-----------------------------------------------|-----------------------------------------------------|

38: Actions planned for next operational period:

Branch I and II - Continue to hold and mop up 100 feet from control lines. Branch III - Construct direct & indirect line and improve and hold established line. Provide for structure protection. Branch IV - Construct direct & indirect line and improve and hold established line. Provide structure protection in the Diamond Mountain, North Arm, Indian Valley, and Wilcox areas. Contingency Branch will be constructing and pre-planning future lines. Contingency Branch - Continue construction of fuel breaks in conjunction with resource advisors.

39: For fire incidents, describe resistance to control in terms of:

1. Growth Potential - Extreme

2. Difficulty of Terrain - Extreme

40: Given the current constraints, when will the chosen management strategy succeed? Indirect and direct attack is succeeding, but extreme fire behavior and changing weather patterns may prevent establishing a firm containment date.

41: Projected demobilization start date: **10/01/2008 0700** 

42: Remarks: Heavy smoke conditions precluded the use of Air Tankers today. There were four minor injuries today that met reportable criteria. Dozer Bosses are needed for contingency efforts and direct/indirect attack. Air tankers are critical to slow the advancing fire. With active fire behavior throughout the night time hours, air tankers are critical during the morning. Type 1 crews and Division Supervisors are critical for holding of established line, construction of direct line and burnout operations. The fire was very active in the Diamond Mountain area and pushing Northeast to the Red Rock Lookout.

|          | 43:             | Com                   | mitte        | ed R           | esource           | es (Supp            | olement              | al Co        | omm    | itted | Res   | sources fo | ollow the  | first bloc | :k)       |
|----------|-----------------|-----------------------|--------------|----------------|-------------------|---------------------|----------------------|--------------|--------|-------|-------|------------|------------|------------|-----------|
| Agonov   | CR              | W1                    | CR           | W2             | HEL1              | HEL2                | HEL3                 | EN           | GS     | DO    | ZR    | WTDR       | OVHD       | Camp       | Total     |
| Agency   | SR              | ST                    | SR           | ST             | SR                | SR                  | SR                   | SR           | ST     | SR    | ST    | SR         | SR         | Crews      | Personnel |
| OTHR     |                 |                       | 1            |                |                   |                     |                      |              |        |       |       |            | 1          | 4          | 70        |
| BLM      | 1               |                       | 2            |                |                   |                     |                      | 1            |        |       |       |            | 17         |            | 76        |
| BIA      | 1               |                       | 11           |                |                   |                     |                      |              |        |       |       |            | 2          |            | 238       |
| PRI      |                 |                       | 6            | 5              | 4                 | 1                   |                      | 26           |        | 25    |       | 27         | 18         |            | 367       |
| ST       | 1               | 17                    | 3            |                |                   | 1                   |                      | 4            | 9      | 5     |       |            | 95         |            | 980       |
| USFS     | 14              |                       | 4            |                | 1                 | 1                   |                      | 14           | 6      | 5     |       | 2          | 99         |            | 646       |
| LGR      |                 |                       |              |                |                   |                     |                      | 3            | 3      |       |       |            | 36         |            | 140       |
| OES      |                 |                       |              |                |                   |                     |                      |              | 3      |       |       |            |            |            | 40        |
| NPS      | 1               |                       | 1            |                |                   |                     |                      | 2            |        |       |       |            | 3          |            | 54        |
| FWS      |                 |                       |              |                |                   |                     |                      | 1            |        |       |       |            | 6          |            | 10        |
| Total    | 18              | 17                    | 28           | 5              | 5                 | 3                   | 0                    | 51           | 21     | 35    | 0     | 29         | 277        | 4          | 2,621     |
|          | T               | otal                  | pers         | sonn           | el by ag          | jency ar            | e listed             | in th        | e firs | st se | ctior | n of comn  | nitted res | ources.    |           |
| ٨٥٥      |                 |                       |              | HEL            | ТК                | FIX                 | Ŵ                    |              | TRK    | CO    |       | RE         | SMD        | L          | GTAIR     |
| Agei     | юу              |                       |              | SF             | ł                 | S                   | R                    |              | SF     | २     |       |            | SR         |            |           |
| OTHR     |                 |                       |              |                |                   |                     |                      |              |        |       |       |            |            |            |           |
| BLM      |                 |                       |              |                |                   |                     |                      |              |        |       |       |            |            |            |           |
| BIA      |                 |                       |              |                |                   |                     |                      |              |        |       |       |            |            |            |           |
| PRI      |                 |                       |              |                |                   |                     |                      |              |        |       |       |            |            |            |           |
| ST       |                 |                       |              |                | 1                 |                     | 5                    |              |        |       |       |            |            |            |           |
| USFS     |                 |                       |              |                | 1                 |                     | 3                    |              |        |       |       |            |            |            |           |
| LGR      |                 |                       |              |                |                   |                     |                      |              |        |       |       |            |            |            |           |
| OES      |                 |                       |              |                |                   |                     |                      |              |        |       |       |            |            |            |           |
| NPS      |                 |                       |              |                |                   |                     |                      |              |        |       |       |            |            |            |           |
| FWS      |                 |                       |              |                |                   |                     |                      |              |        |       |       |            |            |            |           |
| Tot      | al              |                       |              |                | 2                 |                     | 8                    |              |        |       | 0     |            |            | 0          | 0         |
| 44: Coop | eratii<br>E. Cl | ng a<br><b>HP</b> . I | nd A<br>Plum | ssist<br>nas ( | ing Age<br>Countv | encies N<br>Sheriff | lot Liste<br>. Lasse | d Ab<br>n Co | ove:   | v Sh  | eriff | . Red Cr   | oss        |            |           |
|          | , •             | . , .                 |              |                | 40.4              |                     | ,                    |              |        | ,     |       |            |            |            |           |

| 45: Prepared by: | 46: Approved by: | 47: Sent to: <b>PNF</b> by: <b>M. Mc Hargue</b> |
|------------------|------------------|-------------------------------------------------|
| M. McHargue SITL | Molumby/Waterman | Date: 09/08/2008 Time: 1830                     |

• Example: Wildland Fire Used for Resource benefit

| 1: Date<br>11/12/2007                                                                                                    | 2:<br>7 1                                                                                                    | Time 3:<br><b>730</b>                                                       | Initial   Upo                               | date<br>XX          | Final                                                         | 4: I                            | ncide<br>CA-YN                  | nt Numbe<br>NP-4801                    | er 5: Inc<br>De                                       | ident Name<br><b>vil WFU</b>        |  |  |  |
|----------------------------------------------------------------------------------------------------|----------------------------------------------------------------------------------------------------|-----------------------------------------------------------------------------|---------------------------------------------|---------------------|---------------------------------------------------------------|---------------------------------|---------------------------------|----------------------------------------|-------------------------------------------------------|-------------------------------------|--|--|--|
| 6: Inci<br>Wildland<br>Resour                                                                                                    | ident ł<br>Fire U<br>rce Be                                                                                                    | Kind<br>Ised for<br>enefit                                                  | 7: Start Date<br>Time<br>09/29/2007<br>1500 | 8:<br>Lig           | Cause<br>ghtning                                              | 9: Ind<br>Comn<br><b>Taro I</b> | cident<br>nande<br><b>Pusin</b> | er C                                   | 0: Incident<br>Command<br>Irganization<br><b>FUM2</b> | 11: State-<br>Unit<br><b>CA-YNP</b> |  |  |  |
| 12:<br>County<br>Mariposa                                                                                                    | 13: L<br>La<br>C                                                                                                    | atitude and<br>t: <b>37° 44´ 4</b><br><b>119° 42´</b><br>wnership: <b>C</b> | Longitude<br>)"Long:<br>14"<br>CA-YNP       | 14: S<br><b>A m</b> | Short Loc<br>I <b>ile north</b>                               | ation De<br><b>o of the</b> `   | scripti<br>Yoser<br>Cree        | ion (in rel<br>nite Valle<br>k drainae | ference to no<br>ey Rim in th<br>ge                   | earest town):<br>ne Cascade         |  |  |  |
| 15:<br>Size/Area<br>Involved<br><b>170 ACRES</b>                                                                                                    | 6                                                                                                    | 16: %<br>Contained<br>or MMA                                                | 17: WFIP<br>Stage:<br><b>Stage II</b>       |                     | 18: Risk19: Estimated20Assessment:CostsDateMedium\$139,000Tir |                                 |                                 |                                        |                                                       |                                     |  |  |  |
| 21: Injuries this 22: Injuries 23: Fatalities 24: Structure Information                                                                                                    |                                                                                                    |                                                                             |                                             |                     |                                                               |                                 |                                 |                                        |                                                       |                                     |  |  |  |
| 0                                                                                                    |                                                                                                    | 0                                                                           | 0                                           | Ту                  | pe of Str                                                     | ucture                          | # Thr                           | reatened                               | # Damaged                                             | # Destroyed                         |  |  |  |
| 25: Threat to                                                                                                    | o Hum                                                                                                    | an Life/Safe                                                                | ety:                                        | Resi                | dence                                                         |                                 |                                 |                                        |                                                       |                                     |  |  |  |
| Evacuation(                                                                                                    | s) in p<br>op(s) i                                                                                                    | rogress                                                                     |                                             | Com                 | mercial I                                                     | Property                        |                                 |                                        |                                                       |                                     |  |  |  |
| Potential fut<br>No likely three                                                                                                    | ure thi<br>eat                                                                                                    | eat                                                                         |                                             | Outb                | ouilding/C                                                    | Other                           |                                 |                                        |                                                       |                                     |  |  |  |
| 26: Projecte<br>12 hours: <b>5</b> -<br>24 hours: <b>se</b><br>48 hours: <b>se</b><br>72 hours: <b>se</b>                                                                                                    | d incid<br>10 act<br>e abo<br>e abo<br>e abo<br>e abo                                                                                                    | lent movem<br>res per day<br>ove<br>ove<br>ove                              | ent/spread 12<br>until signific             | 2, 24,<br>ant r     | 48, and 5<br>ain ever                                         | 72 hour t<br>I <b>t.</b>        | ime fr                          | ames:                                  |                                                       |                                     |  |  |  |
| 27: Values a<br>48 and 72 ho<br>12 hours:<br>24 hours:<br>48 hours:                                                                                                    | at Risk<br>our tin                                                                                                    | : include co<br>ne frames:                                                  | mmunities, cr                               | itical i            | nfrastruc                                                     | ture, nat                       | ural a                          | ind cultur                             | al resources                                          | in 12, 24,                          |  |  |  |
| 72 hours:                                                                                                    |                                                                                                    |                                                                             |                                             |                     |                                                               |                                 |                                 |                                        |                                                       |                                     |  |  |  |
| <ul> <li>72 nours:</li> <li>28: Critical Resource Needs (amount, type, kind and number of operational periods () in priority order in</li> <li>12, 24, 48, and 72 hour time frames):</li> <li>12 hours:</li> <li>24 hours:</li> <li>48 hours:</li> <li>72 hours:</li> </ul> |                                                                                                    |                                                                             |                                             |                     |                                                               |                                 |                                 |                                        |                                                       |                                     |  |  |  |
| 29: Major pr<br>Relate critica<br>None at this                                                                                                    | 29: Major problems and concerns (control problems, social/political/economic concerns or impacts, etc.)<br>Relate critical resources needs identified above to the Incident Action Plan.<br>None at this time. |                                                                             |                                             |                     |                                                               |                                 |                                 |                                        |                                                       |                                     |  |  |  |

| <ul> <li>30: Observed Weather for<br/>Current Operational Period<br/>Peak Gusts (mph): 0-2 Max.<br/>Temperature: 43</li> <li>Wind Direction: SW Min.<br/>Relative Humidity: 75</li> <li>31: Fuels/Materials Involved: 10 Timber (litter and understory)</li> <li>Fire is burning between 6000 and 7400 feet in elevation in<br/>ponderosa pine &amp; mixed conifer species that has burned once<br/>recently in 1986.</li> <li>32: Today's observed fire behavior (leave blank for non-fire events):</li> </ul> |                                                                                                    |                            |                         |                         |                               |                                       |                                             |                                     |                              |                                      |                              |                                  |                                 |                               |                                        |
|----------------------------------------------------------------------------------------------------|----------------------------------------------------------------------------------------------------|----------------------------|-------------------------|-------------------------|-------------------------------|---------------------------------------|---------------------------------------------|-------------------------------------|------------------------------|--------------------------------------|------------------------------|----------------------------------|---------------------------------|-------------------------------|----------------------------------------|
| 32: Today<br>Low to m<br>conifer v                                                                                                    | y's ol<br>n <b>ode</b><br>r <b>eget</b>                                                                                                    | oser<br>rate<br>atio       | ved f<br>fire<br>n. Ra  | ire b<br>beha<br>ates   | ehavio<br>avior -<br>of spr   | r (leave<br><b>creepin</b><br>ead are | blank fo<br>g and s<br>less th              | or no<br>smol<br>an 1               | n-fire<br>deri<br>cha        | e eve<br>ng ii<br>in p               | ents):<br>n po<br>er ho      | nderosa<br>our.                  | pine/ w                         | hite fir m                    | nixed                                  |
| 33: Signif<br>Trail clos<br>north va                                                                                                    | icant<br>sed k<br>lley r                                                                                                    | t eve<br>oetw<br>im t      | ents te<br>een<br>rail. | oday<br>Tam<br>Reh      | / (closu<br>arack<br>abilitat | res, eva<br>Flat Car<br>tion star     | icuation<br>npgrou<br>rted alc              | s, sig<br>ind a<br>ong s            | gnific<br>and t<br>sout      | cant<br>t <b>he t</b><br>h <b>ha</b> | prog<br><b>op o</b><br>ndlir | ress mac<br>f El Cap<br>ne.      | le, etc.):<br><b>itan alo</b> i | ng the Y                      | osemite                                |
| 34: Forec<br>Operation<br>Wind Spe<br>Wind Dire                                                                                                    | aste<br>nal P<br>eed (<br>ectior                                                                                                    | d Wo<br>erioo<br>mph<br>n: | eathe<br>d<br>):<br>Re  | er foi<br>Tem<br>elativ | r next<br>peratur<br>e Hum    | e:<br>idity:                          | 35: Es<br>Contro<br>Date a<br><b>12/11/</b> | timat<br>ol<br>and T<br><b>2007</b> | ted<br>"ime:<br><b>' 18(</b> | 00                                   | 36:                          | Projecte<br>Size:<br><b>1000</b> | d Final                         | 37: Estir<br>C<br><b>\$16</b> | mated Final<br>Cost:<br>5 <b>0,000</b> |
| 38: Action                                                                                                    | ns pla<br><b>e to h</b>                                                                                                    | anne<br>1 <b>0ld</b>       | ed for<br><b>alon</b>   | r nex<br>Ig so          | t opera<br>outh (fi           | itional pe<br><b>re supp</b>          | eriod:<br><b>ressio</b> i                   | n/fire                              | e use                        | e zor                                | ne bo                        | oundary                          | ), condu                        | ct firelin                    | e rehab.                               |
| 39: For fi                                                                                                    | re ind                                                                                                    | cider                      | nts, d                  | escr                    | ibe res                       | istance                               | to contr                                    | ol in                               | term                         | s of:                                |                              |                                  |                                 |                               |                                        |
| 1. Growth                                                                                                    | n Pot                                                                                                    | entia                      | al - M                  | lediı                   | ım                            |                                       |                                             |                                     |                              |                                      |                              |                                  |                                 |                               |                                        |
| 2. Difficul                                                                                                    | ty of                                                                                                    | Terr                       | ain -                   | Med                     | dium                          |                                       |                                             |                                     |                              |                                      |                              |                                  |                                 |                               |                                        |
| 40: Giver<br>currently                                                                                                    | n the<br>/ suc                                                                                                    | curr<br>cee                | ent c<br><b>ding</b>    | onst                    | raints,                       | when wi                               | ll the ch                                   | noser                               | n ma                         | nage                                 | emer                         | nt strateg                       | y succee                        | ed?                           |                                        |
| 41: Proje                                                                                                    | cted                                                                                                    | dem                        | obiliz                  | zatio                   | n start                       | date: <b>11</b>                       | /19/200                                     | 7 00                                | 00                           |                                      |                              |                                  |                                 |                               |                                        |
| 42: Rema<br>Scaling of                                                                                                    | arks:<br>dowr                                                                                                    | ו on                       | resc                    | ourc                    | es unti                       | l fire be                             | havior                                      | and                                 | acti                         | vity                                 | incre                        | ease.                            |                                 |                               |                                        |
|                                                                                                    | 43:                                                                                                    | Com                        | mitte                   | ed R                    | esourc                        | es (Supp                              | olement                                     | al Co                               | omm                          | itted                                | Res                          | ources fo                        | ollow the                       | first bloc                    | :k)                                    |
| Agonov                                                                                                    | CR                                                                                                    | W1                         | CR                      | W2                      | HEL1                          | HEL2                                  | HEL3                                        | EN                                  | GS                           | DO                                   | ZR                           | WTDR                             | OVHD                            | Camp                          | Total                                  |
| Ageney                                                                                                    | SR                                                                                                    | ST                         | SR                      | ST                      | SR                            | SR                                    | SR                                          | SR                                  | ST                           | SR                                   | ST                           | SR                               | SR                              | Crews                         | Personnel                              |
| NPS                                                                                                    |                                                                                                    |                            | 2                       |                         |                               |                                       |                                             |                                     |                              |                                      |                              |                                  | 1                               |                               | 6                                      |
| Total                                                                                                    | 0                                                                                                    | 0                          | 2                       | 0                       | 0                             | 0                                     | 0                                           | 0                                   | 0                            | 0                                    | 0                            | 0                                | 1                               | 0                             | 6                                      |
|                                                                                                    | Т                                                                                                    | otal                       | pers                    | onno                    | el by aç                      | gency ar                              | e listed                                    | in th                               | e fir                        | st se                                | ction                        | of comm                          | nitted res                      | sources.                      |                                        |
| Agei                                                                                                    | псу                                                                                                    |                            |                         | HEL'                    | TK<br>?                       | FIX                                   | XW<br>R                                     |                                     | TRK<br>SI                    | CO<br>R                              |                              | RE                               | SMD<br>SR                       | L                             | GTAIR                                  |
| NPS                                                                                                    |                                                                                                    |                            |                         | 01                      |                               |                                       |                                             |                                     | 01                           | •                                    |                              | <b>`</b>                         |                                 |                               |                                        |
| Tot                                                                                                    | al                                                                                                    |                            |                         |                         | C                             | )                                     | 0                                           |                                     |                              |                                      | 0                            |                                  |                                 | 0                             | 0                                      |
| 44: Coop<br>Mariposa                                                                                                    | eratii<br>a Co                                                                                                    | ng a<br>u <b>nty</b>       | nd As<br>7 <b>Air</b>   | ssist<br><b>Poll</b>    | ing Age                       | encies N<br>Control I                 | lot Liste<br>District                       | d Ab                                | ove:                         |                                      |                              |                                  |                                 |                               |                                        |
| 45: Prepa<br><b>Taro Pus</b>                                                                                                    | Mariposa County Air Pollution Control District45: Prepared by:46: Approved by:Taro Pusina47: Sent to: So. Ops. by: T. PusinaDate: 11/09/2007 Time: 1800 |                            |                         |                         |                               |                                       |                                             |                                     |                              |                                      |                              |                                  |                                 |                               |                                        |

## • **Example:** Prescribed Fire

| Incident Status Summary (ICS-209)                                                                                                    |                                                                                                    |                                                           |                                    |                     |                                     |                     |                                                |                                         |                                              |                                     |  |  |  |
|----------------------------------------------------------------------------------------------------|----------------------------------------------------------------------------------------------------|-----------------------------------------------------------|------------------------------------|---------------------|-------------------------------------|---------------------|------------------------------------------------|-----------------------------------------|----------------------------------------------|-------------------------------------|--|--|--|
| 1: Date<br>01/29/2008                                                                                                    | 2: Time<br><b>1200</b>                                                                                                    | 3: Initia                                                 | Upo<br>                            | late  <br>XX        | Final                               | 4: lr<br><b>C/</b>  | ncident Numb<br><b>A-RRU-3961</b> 4            | er<br>I                                 | 5: Incio<br><b>March</b>                     | dent Name<br>JPA VMP                |  |  |  |
| 6: Incident Kir<br>Prescribed<br>Fire                                                                                                    | nd 7: Sta<br>01/29/                                                                                                    | art Date<br>Time<br><b>/2008 0930</b>                     | 8:<br>Cause<br><b>N/A</b>          | e                   | 9: Incid<br>Commai<br><b>T. Hya</b> | ent<br>nder<br>att  | 10: I<br>Con<br>Orga<br><b>Typ</b>             | ncide<br>nman<br>nizati<br><b>e 3 l</b> | nt<br>id<br>ion<br>C                         | 11: State-<br>Unit<br><b>CA-RRU</b> |  |  |  |
| 12:<br>County<br><b>Riverside</b>                                                                                                    | 13: Latitu<br>Lat: <b>33</b><br>1<br>Owne                                                                                                    | ude and Lo<br>6° 46´ 39"  <br>17° 14´ 10"<br>ership: CA-F | ngitude<br>₋ong:<br>RRU            | 14                  | 4: Short L<br>Cactus                | ocatio              | n Description<br>town):<br><b>c Meridian P</b> | (in re<br>kwy,                          | eference<br><b>Moreno</b>                    | to nearest<br>Valley                |  |  |  |
| 15:<br>Size/Area<br>Involved<br><b>527</b>                                                                                                    | 16: %<br>Containe<br>or MMA<br><b>75%</b>                                                                                                    | ed 17: Ex<br>Conta<br>Date:                               | pected<br>inment<br><b>2/1/200</b> | 8                   | 18: Li<br>Bu                        | ne to<br>ild        | 19: Estima<br>Costs<br>to Date                 | ted                                     | 20: Declared<br>Controlled<br>Date:<br>Time: |                                     |  |  |  |
| 21: Injuries thi<br>Reporting Per                                                                                                    | s 22: In<br>iod: to Dat                                                                                                    | juries<br>te: 23: F                                       | atalities                          | 24: Str             | ucture In                           | formati             | ion                                            |                                         |                                              |                                     |  |  |  |
| 0                                                                                                    | 0                                                                                                    | )                                                         | 0                                  | Туре                | of Struc                            | ture                | # Threatened                                   | l # Da                                  | amaged                                       | # Destroyed                         |  |  |  |
| 0       0       0       1 ype of Structure       # Inreatened       # Damaged       # Desidence         25: Threat to Human Life/Safety:       Residence       Commercial Property       Commercial Property       Commercial Property         No evacuation(s) imminent       Potential future threat       Outbuilding/Other       Outbuilding/Other |                                                                                                    |                                                           |                                    |                     |                                     |                     |                                                |                                         |                                              |                                     |  |  |  |
| 26: Projected<br>12 hours: <b>no i</b><br>24 hours:<br>48 hours:<br>72 hours:                                                                                                    | incident m<br><b>ncident s</b>                                                                                                    | ovement/sp<br>pread                                       | oread 12                           | , 24, 48            | , and 72                            | hour ti             | me frames:                                     |                                         |                                              |                                     |  |  |  |
| 27: Values at 1<br>48 and 72 hou<br>12 hours: <b>non</b><br>24 hours:<br>48 hours:<br>72 hours:                                                                                                    | Risk: inclu<br>ır time frar<br><b>e</b>                                                                                                    | de commur<br>nes:                                         | nities, cri                        | tical infi          | rastructu                           | re, nati            | ural and cultu                                 | ral re                                  | sources                                      | in 12, 24,                          |  |  |  |
| 28: Critical Re<br>12, 24, 48, and<br>12 hours: <b>non</b><br>24 hours:<br>48 hours:<br>72 hours:                                                                                                    | <ul> <li><sup>7</sup>2 hours:</li> <li>28: Critical Resource Needs (amount, type, kind and number of operational periods () in priority order in</li> <li>12, 24, 48, and 72 hour time frames):</li> <li>12 hours: none</li> <li>24 hours:</li> <li>14 hours:</li> <li>72 hours:</li> </ul> |                                                           |                                    |                     |                                     |                     |                                                |                                         |                                              |                                     |  |  |  |
| 29: Major prob<br>Relate critical<br><b>none</b>                                                                                                    | lems and resources                                                                                                    | concerns (<br>needs ider                                  | control p<br>ntified ab            | roblems<br>ove to t | s, social/j<br>the Incide           | oolitica<br>ent Act | l/economic co<br>ion Plan.                     | oncer                                   | ns or im                                     | pacts, etc.)                        |  |  |  |

- 113 -

| 30: Obse<br>Current C<br>Peak Gus<br>Tempera<br>Wind Dire<br>Relative | rved<br>Opera<br>sts (r<br>ture:<br>ection<br>Hum | Wea<br>ation<br>nph)<br><b>75</b><br>n: <b>SI</b><br>idity: | ather<br>al Pe<br>: SW<br>N<br>: 30 | for<br>eriod<br>/ Mir  | 1ax. 31<br>n.                | : Fuels/              | Materia                    | ls In                | volve           | ed: <b>3</b>   | Tall          | Grass (2                                    | 2.5 Feet        | )             |                      |
|-----------------------------------------------------------------------|---------------------------------------------------|-------------------------------------------------------------|-------------------------------------|------------------------|------------------------------|-----------------------|----------------------------|----------------------|-----------------|----------------|---------------|---------------------------------------------|-----------------|---------------|----------------------|
| 32: Toda                                                              | y's o                                             | bser                                                        | ved f                               | ire b                  | ehavior                      | · (leave              | blank fo                   | or no                | n-fire          | e eve          | ents)         | :                                           |                 |               |                      |
| 33: Signit<br><b>none</b>                                             | fican                                             | t eve                                                       | ents t                              | oday                   | y (closu                     | res, eva              | cuatior                    | ns, si               | gnifi           | cant           | prog          | ress mac                                    | le, etc.):      |               |                      |
| 34: Forec<br>Operation<br>Wind Spe<br>Wind Dire                       | caste<br>nal P<br>eed (<br>ectio                  | d W<br>erioo<br>mph<br>n:                                   | eathe<br>d<br>):<br>Re              | er fo<br>Tem<br>elativ | r next<br>peratur<br>ve Humi | e:<br>dity:           | 35: Es<br>Contro<br>Date a | stima<br>ol<br>and 1 | ted<br>Fime     | :              | 36:           | Projecte<br>Size:                           | d Final         | 37: Esti<br>( | mated Final<br>Cost: |
| 38: Action<br><b>Typical (</b>                                        | ns pl<br><b>gras</b> s                            | anne<br>s bu                                                | ed for<br>rning                     | r ne><br>g jok         | t opera<br>to clea           | tional po<br>ar parce | eriod:<br><b>el.</b>       |                      |                 |                |               |                                             |                 |               |                      |
| 39: For fi                                                            | re in                                             | cider                                                       | nts, c                              | lesci                  | ribe resi                    | stance                | to contr                   | ol in                | term            | ns of:         |               |                                             |                 |               |                      |
| 1. Growth                                                             | n Pot                                             | entia                                                       | al - L                              | ow                     |                              |                       |                            |                      |                 |                |               |                                             |                 |               |                      |
| 2. Difficul                                                           | lty of                                            | Teri                                                        | rain -                              | Lov                    | v                            |                       |                            |                      |                 |                |               |                                             |                 |               |                      |
| 40: Giver<br><b>2000 hrs</b>                                          | n the<br>, <b>thi</b> s                           | curr<br>s dat                                               | ent c<br>t <b>e.</b>                | onst                   | raints, v                    | when wi               | ll the ch                  | nosei                | n ma            | inage          | emei          | nt strateg                                  | y succee        | ed?           |                      |
| 41: Proje                                                             | cted                                              | dem                                                         | obili                               | zatio                  | n start o                    | date:                 |                            |                      |                 |                |               |                                             |                 |               |                      |
| 42: Rema<br>Burn wil<br>kangaro                                       | arks:<br>I red<br>o rat                           | uce                                                         | haza                                | ardo                   | us wild                      | fire fue              | ls and                     | will i               | impr            | ove            | wild          | life habi                                   | tat of th       | e Stepha      | an's                 |
|                                                                       | 43:                                               | Com                                                         | nmitte                              | ed R                   | esource                      | es (Supp              | plement                    | tal Co               | omm             | itted          | Res           | sources fo                                  | ollow the       | first bloo    | ck)                  |
| Agency                                                                | CR                                                | W1                                                          | CR                                  | W2                     | HEL1                         | HEL2                  | HEL3                       | EN                   | GS              | DO             | ZR            | WTDR                                        | OVHD            | Camp          | Total                |
|                                                                       | SR                                                | ST                                                          | SR                                  | ST                     | SR                           | SR                    | SR                         | SR                   | ST              | SR             | ST            | SR                                          | SR              | Clews         | Personner            |
| SI                                                                    | 1                                                 |                                                             | <u> </u>                            |                        |                              | <u> </u>              |                            | 1                    |                 |                |               |                                             | 4               |               | 33                   |
|                                                                       |                                                   |                                                             |                                     |                        |                              |                       |                            | 3                    |                 |                |               |                                             | 1               |               | 10                   |
| LGR                                                                   | 1                                                 | 0                                                           | 0                                   | 0                      | 0                            | 0                     | 0                          | 1                    | 0               | •              | 0             | 1                                           | 1               | 0             | 3                    |
| TOLAI                                                                 |                                                   | <b>U</b><br>Fotol                                           |                                     | U                      |                              |                       | U listed                   | jo th                | U               |                |               |                                             |                 | U             | 40                   |
|                                                                       |                                                   | lotal                                                       | pers                                | Sonn<br>LIEI           | ei by ag<br>⊤⊮               |                       |                            | in u                 |                 |                | CUO           |                                             |                 | sources.      |                      |
| Age                                                                   | ncy                                               |                                                             |                                     | SF                     | ۲۲<br>۲                      | S                     | R                          |                      | S               | R              |               |                                             | SR              |               | GTAIR                |
| ST                                                                    |                                                   |                                                             |                                     |                        |                              |                       |                            |                      |                 |                |               |                                             |                 |               |                      |
| CNTY                                                                  |                                                   |                                                             |                                     |                        |                              |                       |                            |                      |                 |                |               |                                             |                 |               |                      |
| LGR                                                                   |                                                   |                                                             |                                     |                        |                              |                       |                            |                      |                 |                |               |                                             |                 |               |                      |
| Tot<br>44: Coop<br>March A                                            | al<br>erati<br>FB F                               | ng a<br>D. R                                                | nd A                                | ssist<br>Citv          | 0<br>ing Age<br><b>Moren</b> | encies N<br>o Valle   | 0<br>lot Liste<br>v        | ed Ab                | ove             |                | 0             |                                             |                 | 0             | 0                    |
| 45: Prepa<br>M. Mainw                                                 | ared<br>varir                                     | by:<br>1 <b>g</b>                                           |                                     | 4<br>J                 | 6: Appro<br>. Gray           | oved by               | :                          | 47<br>Da             | 7: Se<br>ate: ( | nt to<br>01/29 | :CSF<br>9/200 | <b>R</b> by: <b>M.</b> I<br><b>08</b> Time: | Mainwaı<br>1200 | ing           |                      |

• **Example:** Burned Area Emergency Rehabilitation

|                                                                                                    |                                                                                                    |                                                                  | -                                                          |                                                           | ciuei                               | 11.3                       |                          | Ju                  | iiiiiai y (                  | 103-209)                         |                                  |                                      |                                              |                      |                                     |
|----------------------------------------------------------------------------------------------------|----------------------------------------------------------------------------------------------------|------------------------------------------------------------------|------------------------------------------------------------|-----------------------------------------------------------|-------------------------------------|----------------------------|--------------------------|---------------------|------------------------------|----------------------------------|----------------------------------|--------------------------------------|----------------------------------------------|----------------------|-------------------------------------|
| 1: Date<br>01/29/2008                                                                                                    | 2:<br>0                                                                                                    | 1 ime<br>700                                                     | 3                                                          | : Initial  <br>                                           | Upd                                 | dateFinal4: IncludeXXAZ-A2 |                          |                     |                              |                                  | <b>Z-AZS-05671</b>               |                                      |                                              | tident Name          |                                     |
| 6: Inci<br>Burned Are<br>Rehal                                                                                                    | dent<br>ea Ei<br>bilita                                                                                                    | Kind<br>merge<br>Ition                                           | ncy                                                        | 7: Star<br>Ti<br>08/10<br>12                              | t Date<br>me<br><b>/2007</b><br>200 | ;<br>7                     | 8:<br>Caus<br><b>N/A</b> | se                  | 9: In<br>Comr<br><b>L. W</b> | cident<br>nander<br><b>aylon</b> | 1<br>(<br>0<br><b>Ty</b>         | 0: In<br>Com<br>rgar<br><b>/pe (</b> | ncident<br>mand<br>hization<br><b>3 Team</b> |                      | 11: State-<br>Unit<br><b>AZ-AZS</b> |
| 12:<br>County<br><b>Maricopa</b>                                                                                                    | 13<br>L                                                                                                    | : Latitu<br>_at: <b>33</b><br>1<br>Ownei                         | de a<br>° <b>45´</b><br><b>12° 7</b><br>′ship:             | nd Longiti<br>57" Long<br>731"<br>AZ-USD                  | ude<br>g:<br>I                      |                            | 14: S<br>1               | Sho<br><b>0 m</b>   | rt Locatio                   | on Descrip<br>tov<br>of Deer V   | tion (<br>vn):<br>′ <b>alley</b> | in re<br>/ Air                       | eference<br>port - P                         | to i<br>h <b>o</b> e | nearest<br>enix                     |
| 15:<br>Size/Area<br>Involved                                                                                                    | 15: 16: %<br>Size/Area<br>Involved or MMA 17: Expecte<br>Containmer<br>Date:<br>21: Injuries this 22: Injuries                                                                                                    |                                                                  |                                                            |                                                           |                                     |                            |                          | 18                  | 3: Line to<br>Build          | 19: Est<br>Co<br>to E            | imato<br>sts<br>Date             | ed                                   | 20: Dec<br>Controll<br>Date:<br>Time:        | lare<br>led          | ed                                  |
| 21: Injuries th<br>Reporting Pe                                                                                                    | 1: Injuries this<br>eporting Period: to Date:                                                                                                    |                                                                  |                                                            |                                                           |                                     |                            |                          |                     | 24: Structure Information    |                                  |                                  |                                      |                                              |                      |                                     |
| 0                                                                                                    | 0 0 0                                                                                                    |                                                                  |                                                            |                                                           |                                     |                            |                          |                     | ructure                      | # Threate                        | ened                             | # Da                                 | amaged                                       | # C                  | Destroyed                           |
| 25: Threat to                                                                                                    | e/Saf                                                                                                    | ety:                                                             |                                                            | Re                                                        | sidenc                              | e                          |                          |                     |                              |                                  |                                  |                                      |                                              |                      |                                     |
| Evacuation(s)                                                                                                    | ) in p                                                                                                    | rogres                                                           | S                                                          |                                                           |                                     | Coi                        | mmerc                    | cial                | Property                     | ,                                |                                  |                                      |                                              |                      |                                     |
| Potential futu<br>No likely threa                                                                                                    | re th<br>at                                                                                                    | reat                                                             |                                                            |                                                           |                                     | Out                        | tbuildi                  | ng/(                | Other                        |                                  |                                  |                                      |                                              |                      |                                     |
| 26: Projected<br>12 hours: Ins<br>areas.<br>24 hours:<br>48 hours:<br>72 hours:                                                                                                    | incio<br>stalli                                                                                                    | dent m<br>ng wa                                                  | overr<br>ter e                                             | nent/sprea<br>rosion co                                   | ad 12<br>ontro                      | , 24<br>I de               | , 48, a<br>vises         | and<br>, <b>w</b> i | 72 hour<br>ith temp          | time frame<br>orary barr         | s:<br>iers                       | to p                                 | rotect re                                    | eco                  | overing                             |
| 27: Values at<br>48 and 72 ho<br>12 hours: Co<br>24 hours: Co<br>48 hours: Co<br>72 hours: Co                                                                                                    | Risk<br>ur tin<br>mmu<br>mmu<br>mmu<br>mmu                                                                                                    | :: inclue<br>ne fran<br>Inity w<br>Inity w<br>Inity w<br>Inity w | de co<br>nes:<br>vater<br>vater<br>vater<br>vater<br>vater | ommunitie<br>supplies<br>supplies<br>supplies<br>supplies | es, crit                            | tica                       | l infras                 | stru                | cture, na                    | tural and c                      | ultur                            | al re                                | sources                                      | in '                 | 12, 24,                             |
| 28: Critical Resource Needs (amount, type, kind and number of operational periods () in priority order in<br>12, 24, 48, and 72 hour time frames):<br>12 hours:<br>24 hours:<br>48 hours:<br>72 hours: |                                                                                                    |                                                                  |                                                            |                                                           |                                     |                            |                          |                     |                              |                                  |                                  |                                      |                                              |                      |                                     |
| 29: Major pro<br>Relate critical<br>Emergency s<br>to flooding.                                                                                                    | 29: Major problems and concerns (control problems, social/political/economic concerns or impacts, etc.)<br>Relate critical resources needs identified above to the Incident Action Plan.<br>Emergency spillways are a concern. Attempting to keep roads and bridges from washing out due<br>to flooding. Ash is flowing into the river. |                                                                  |                                                            |                                                           |                                     |                            |                          |                     |                              |                                  |                                  |                                      |                                              |                      |                                     |

| 30: Obse<br>Current C<br>Peak Gus<br>Tempera<br>Wind Dire<br>Relative I | rved<br>Opera<br>sts (r<br>ture:<br>ectior<br>Humi                                                                                                    | Wea<br>ation<br>nph)<br>n:<br>dity: | ather<br>al Pe<br>: N<br>Mi | for<br>erioc<br>Max.<br>n. | 1<br>. 31<br><b>Gr</b>        | : Fuels/<br>ass/De           | Materia<br><b>sert sh</b> i | ls In<br>r <b>ub</b> | volve          | ed: <b>1</b>  | Sho           | rt grass              | (1 Foot)           |       |           |
|-------------------------------------------------------------------------|----------------------------------------------------------------------------------------------------|-------------------------------------|-----------------------------|----------------------------|-------------------------------|------------------------------|-----------------------------|----------------------|----------------|---------------|---------------|-----------------------|--------------------|-------|-----------|
| 32: Toda                                                                | y's ol                                                                                                    | oser                                | ved f                       | ire b                      | pehavior                      | (leave                       | blank fo                    | or no                | n-fire         | e eve         | ents)         | -                     |                    |       |           |
| 33: Signif<br><b>Replacin</b>                                           | icant<br><b>g cu</b>                                                                                                    | t eve<br>Iver                       | ents t<br><b>ts, a</b>      | oda<br><b>nd i</b>         | y (closu<br><b>nstallin</b>   | res, eva<br><b>g barri</b> e | icuation<br>ers             | s, si                | gnifio         | cant          | prog          | ress mac              | le, etc.):         |       |           |
| 34: Forect<br>Operation<br>Wind Spe<br>Wind Dire                        | 1: Forecasted Weather for next<br>perational Period       35: Estimated<br>Control<br>Date and Time:       36: Projected Final<br>Size:       37: Estimated Final<br>Cost:<br>\$240,000         37: Estimated Final<br>Cost:       37: Estimated Final<br>Cost:       37: Estimated Final<br>Cost:         38: Actions planned for next operational period:       Continue with installing barriers and slope retention         39: For fire incidents, describe resistance to control in terms of:       Control |                                     |                             |                            |                               |                              |                             |                      |                |               |               |                       |                    |       |           |
| 38: Action<br>efforts.                                                  | ierational Period       Control       36: Projected Final       Cost:         nd Speed (mph):       Temperature:       Date and Time:       Size:       \$240,000         : Actions planned for next operational period:       Control in terms of:       Cost:       \$240,000         : For fire incidents, describe resistance to control in terms of:       Growth Potential -       Difficulty of Terrain -                                                                                                  |                                     |                             |                            |                               |                              |                             |                      |                |               |               |                       |                    |       |           |
| 39: For fi                                                              | ierational Period       Control       36: Projected Final       Cost:         nd Speed (mph):       Relative Humidity:       Date and Time:       Size:       \$240,000         : Actions planned for next operational period:       Control in terms of:       Size:       \$240,000         orts.       :       :       For fire incidents, describe resistance to control in terms of:       Growth Potential -         Difficulty of Terrain -       :       :       :       :       :                        |                                     |                             |                            |                               |                              |                             |                      |                |               |               |                       |                    |       |           |
| 1. Growth                                                               | Ind Speed (mpn).       Temperature:       Date and Time:       SiZe:       \$240,000         ind Direction:       Relative Humidity:       Date and Time:       SiZe:       \$240,000         :: Actions planned for next operational period:       Continue with installing barriers and slope retention forts.       forts.         :: For fire incidents, describe resistance to control in terms of:       Growth Potential -       Difficulty of Terrain -                                                   |                                     |                             |                            |                               |                              |                             |                      |                |               |               |                       |                    |       |           |
| 2. Difficul                                                             | nd Speed (mph):       Temperature:       Date and Time:       Size:       \$240,000         : Actions planned for next operational period:       Continue with installing barriers and slope retention         iorts.       :       For fire incidents, describe resistance to control in terms of:         : For fire incidents, describe resistance to control in terms of:                                                                                                    |                                     |                             |                            |                               |                              |                             |                      |                |               |               |                       |                    |       |           |
| 40: Giver                                                               | n the                                                                                                    | curr                                | ent c                       | ons                        | traints, v                    | when wi                      | ll the ch                   | ose                  | n ma           | nage          | emer          | nt strateg            | y succee           | ed?   |           |
| 41: Proje                                                               | cted                                                                                                    | dem                                 | obiliz                      | zatio                      | on start o                    | date:                        |                             |                      |                |               |               |                       |                    |       |           |
| 42: Rema                                                                | arks:                                                                                                    |                                     |                             |                            |                               |                              |                             |                      |                |               |               |                       |                    |       |           |
|                                                                         |                                                                                                    |                                     |                             |                            |                               | 43                           | : Comm                      | nitteo               | d Res          | sour          | ces           |                       |                    |       |           |
| Agonov                                                                  | CR                                                                                                    | W1                                  | CR                          | W2                         | HEL1                          | HEL2                         | HEL3                        | EN                   | GS             | DO            | ZR            | WTDR                  | OVHD               | Camp  | Total     |
| Agency                                                                  | SR                                                                                                    | ST                                  | SR                          | ST                         | SR                            | SR                           | SR                          | SR                   | ST             | SR            | ST            | SR                    | SR                 | Crews | Personnel |
| USFS                                                                    |                                                                                                    |                                     | 3                           |                            |                               |                              |                             |                      |                |               |               |                       | 11                 |       | 71        |
| BLM                                                                     |                                                                                                    |                                     | 2                           |                            |                               |                              |                             |                      |                |               | 2             |                       | 7                  |       | 27        |
| FWS                                                                     |                                                                                                    |                                     |                             |                            |                               |                              |                             | 2                    |                |               |               |                       |                    |       | 8         |
| Total                                                                   | 0                                                                                                    | 0                                   | 5                           | 0                          | 0                             | 0                            | 0                           | 2                    | 0              | 0             | 0             | 0                     | 18                 | 0     | 106       |
| 44: Coop                                                                | erati                                                                                                    | ng a                                | nd A                        | ssis                       | ting Age                      | ncies N                      | lot Liste                   | d At                 | ove            | 1             |               |                       |                    |       |           |
| 45: Prepa<br><b>D. Jacks</b>                                            | ared<br><b>on</b>                                                                                                    | by:                                 |                             | 4                          | 46: Appr<br>L <b>. Wayl</b> e | oved by<br>on                | /:                          | 4                    | I7: S<br>Date: | ent t<br>01/2 | o:SV<br>29/20 | VCC by: I<br>108 Time | D. Jacks<br>: 0800 | son   |           |

#### • **Example**: Earthquake

|                                                                                                   |                                       |                                            |                                         |                                                     | Incide                                               | nt St                                  | atus Sun                                             | nmary (I                                        | CS                          | -209)                                                     |                                         |                                        |                                     |
|---------------------------------------------------------------------------------------------------|---------------------------------------|--------------------------------------------|-----------------------------------------|-----------------------------------------------------|------------------------------------------------------|----------------------------------------|------------------------------------------------------|-------------------------------------------------|-----------------------------|-----------------------------------------------------------|-----------------------------------------|----------------------------------------|-------------------------------------|
| 1: Date<br>01/25/2008                                                                             | 2: T<br>17                            | ime<br><b>'00</b>                          | 3:                                      | Initial                                             | Upda                                                 | te  <br><b>X</b>                       | Final<br>                                            | 4: Inci<br><b>CA-E</b>                          | der<br>BDF                  | t Number<br>-000034                                       | D                                       | 5: Incide<br>evore E                   | ent Name<br><b>arthquake</b>        |
| 6: Incident<br>Kind<br><b>Earthquake</b>                                                          | 1                                     | 7: Sta<br>1/28/                            | art Da<br>Time<br><b>2007</b>           | ate<br>1145                                         | 8:<br>Cause<br><b>N/A</b>                            | ;                                      | 9: Inc<br>Comm<br><b>Wal</b>                         | ident<br>ander<br><b>ker</b>                    |                             | 10: In<br>Com<br>Organ<br><b>Type 2</b>                   | cider<br>mano<br>izatio<br><b>2 Tea</b> | nt<br>d<br>on<br>i <b>m</b>            | 11: State-<br>Unit<br><b>CA-BDF</b> |
| 12: County<br>San<br>Bernardinc                                                                   | )                                     | 13: L<br>L<br>O                            | atituo<br>at: 34<br>11<br>wner          | de and<br>•° 8´ 0"<br>7° 16´<br>ship: C             | Longitu<br>Long:<br>0"<br>A-BDF                      | de                                     | 14: Sho                                              | rt Locati<br><b>C</b>                           | on<br><b>ajo</b>            | Description<br>town):<br>n Pass nea                       | (in ro<br>ar De                         | eference<br>evore                      | e to nearest                        |
| 15:<br>Size/Area<br>Involved                                                                      | Cc<br>o                               | 16: %<br>ontain<br>r MM/                   | ed<br>A                                 | 17: Exp<br>Contair<br>Date:                         | pected<br>nment                                      |                                        | 18:<br>E                                             | Line to<br>Build                                |                             | 19: Estimat<br>Costs<br>to Date<br><b>\$800,000</b>       | ed                                      | 20: Dec<br>Controll<br>Date:<br>Time:  | lared<br>led                        |
| 21: Injuries th<br>Reporting Per                                                                  | is<br>'iod:                           | 22: Ir<br>to Da                            | ijuries<br>ite:                         | <sup>3</sup> 23: Fa                                 | atalities                                            | 24: \$                                 | Structure                                            | Informat                                        | ion                         |                                                           |                                         |                                        |                                     |
| 18                                                                                                |                                       | 1                                          | 8                                       |                                                     | 0                                                    | Ту                                     | pe of Stru                                           | ucture                                          | # T                         | hreatened                                                 | # Da                                    | amaged                                 | # Destroyed                         |
| 25: Threat to                                                                                     | Hum                                   | an Lif                                     | e/Saf                                   | ety:                                                |                                                      | Resi                                   | idence                                               |                                                 |                             |                                                           |                                         | 75                                     | 10                                  |
| No evacuation(s)                                                                                  | n(s) i                                | mmin                                       | ent                                     | ~ ~~                                                |                                                      | Corr                                   | nmercial F                                           | Property                                        |                             |                                                           |                                         |                                        |                                     |
| Potential futur<br>No likely threa                                                                | e thr<br>at                           | eat                                        |                                         |                                                     |                                                      | Outk                                   | ouilding/O                                           | ther                                            |                             |                                                           |                                         |                                        |                                     |
| 26: Projected<br>12 hours:<br>24 hours:<br>48 hours:<br>72 hours:                                 | incic                                 | lent m                                     | noven                                   | nent/sp                                             | read 12                                              | , 24,                                  | 48, and 7                                            | 2 hour t                                        | ime                         | frames:                                                   |                                         |                                        |                                     |
| 27: Values at<br>48 and 72 hou<br>12 hours: 24<br>48 hours:<br>72 hours:                          | Risk<br>ur tim<br>hour                | : inclu<br>ne frai<br>s:                   | ide co<br>mes:                          | ommun                                               | ities, cri                                           | tical                                  | infrastruc                                           | ture, nat                                       | ura                         | l and cultur                                              | al res                                  | sources                                | in 12, 24,                          |
| 28: Critical Re<br>12, 24, 48, an<br>12 hours: <b>3 lo</b><br>24 hours:<br>48 hours:<br>72 hours: | esoui<br>d 72<br>CS T                 | rce Ne<br>hour<br>2 Doz                    | eeds<br>time<br><b>zers (</b>           | (amour<br>frames)<br>[ <b>2 oper</b> ]              | it, type,<br>):<br><b>ational</b>                    | kind<br>perio                          | and numl<br>ods)                                     | per of op                                       | Dera                        | ational perio                                             | ods ()                                  | in prior                               | ity order in                        |
| 29: Major prob<br>Relate critical<br>Numerous re<br>equipment. In<br>conduct stru                 | olem<br>resc<br>side<br>nters<br>ctur | s and<br>ources<br>nces<br>state<br>al ins | conc<br>s need<br>dam<br>15 th<br>pecti | erns (c<br>ds ident<br>aged a<br>rough t<br>on of r | ontrol p<br>tified ab<br>nd des<br>the Caj<br>oadway | roble<br>ove t<br>troye<br>on Pa<br>/. | ems, socia<br>to the Inci<br>ed. Rescu<br>ass will b | Il/politica<br>dent Act<br>ie effort<br>ie shut | al/eo<br>tion<br>s w<br>dov | conomic co<br>Plan.<br><b>/ill require</b><br>vn for seve | earti<br>eral c                         | ns or im<br>h <b>-movir</b><br>lays in | pacts, etc.)<br>ng<br>order to      |

| 30: Obse<br>Current<br>Peak Gu<br>Tempera<br>Wind Din<br>Relative | erve<br>Ope<br>usts<br>ature<br>recti<br>Hui                                                                                                    | ed W<br>eratio<br>(mp<br>e: <b>5</b><br>on:<br>midi | /eath<br>onal  <br>oh): <b>5</b><br><b>1</b><br>SW<br>ty: 32 | er for<br>Perioc<br>Ma<br>Mi<br>2 | ł<br>x.<br>n.                    | 31: Fue                       | els/Ma                   | terials Ir                                    | nvolvec                        | l:                          |                           |                                  |                 |                                  |                                |
|-------------------------------------------------------------------|----------------------------------------------------------------------------------------------------|-----------------------------------------------------|--------------------------------------------------------------|-----------------------------------|----------------------------------|-------------------------------|--------------------------|-----------------------------------------------|--------------------------------|-----------------------------|---------------------------|----------------------------------|-----------------|----------------------------------|--------------------------------|
| 32: Toda                                                          | ay's                                                                                                    | obs                                                 | erved                                                        | d fire b                          | behav                            | ior (lea                      | ve bla                   | nk for n                                      | on-fire                        | events)                     | ):                        |                                  |                 |                                  |                                |
| 33: Sign<br>Walker's<br>under m                                   | ifica<br>s Ty<br>nano                                                                                                    | int e<br>vpe<br>dato                                | events<br>2 Inc<br>ory ev                                    | s toda<br>i <b>dent</b><br>vacua  | y (clo:<br><b>Mana</b><br>ition. | sures, e<br>agemer<br>I-15 an | evacu<br>nt Tea<br>d Old | ations, s<br>I <b>m mob</b><br>I <b>Cajon</b> | significa<br>ilized.<br>Road o | ant prog<br>Comm<br>closed. | gress m<br><b>unities</b> | ade, et<br>of Dev                | c.):<br>ore and | d Keen                           | brook                          |
| 34: Fore<br>Operatic<br>Wind Sp<br>69<br>Wind Dir<br>25           | ecas<br>onal<br>oeec<br>recti                                                                                                    | ted<br>Per<br>I (m<br>on:                           | Weat<br>iod<br>ph): <b>5</b><br><b>SW</b>                    | her fo<br>5-7 ີ<br>R€             | or next<br>Fempe<br>elative      | t<br>erature:<br>Humid        | ity:                     | 5: Estim<br>ontrol<br>ate and                 | ated<br>Time:                  | 36:                         | Projec<br>Siz             | ted Fina<br>e:                   | 37:             | Estimat<br>Cos<br><b>\$1,000</b> | ed Final<br>t:<br>, <b>000</b> |
| 38: Action<br>Search<br>at the O                                  | ind Direction: SW       Relative Humidity:       Date and Time:       \$1,000,000         : Actions planned for next operational period:       ************************************                                                                                                    |                                                     |                                                              |                                   |                                  |                               |                          |                                               |                                |                             |                           |                                  |                 |                                  |                                |
| 39: FOF 1                                                         | <ul> <li>Actions planned for next operational period:</li> <li>arch for trapped individuals to continue through the night. An evacuation center will be set up the Orange Show grounds in San Bernardino.</li> <li>For fire incidents, describe resistance to control in terms of:</li> <li>Growth Potential -</li> </ul> |                                                     |                                                              |                                   |                                  |                               |                          |                                               |                                |                             |                           |                                  |                 |                                  |                                |
| 1. GIOW                                                           |                                                                                                    |                                                     | iliai -                                                      | <u> </u>                          |                                  |                               |                          |                                               |                                |                             |                           |                                  |                 |                                  |                                |
|                                                                   | un th                                                                                                    |                                                     |                                                              | 1 <b>-</b>                        | 4                                |                               |                          |                                               |                                |                             |                           |                                  |                 |                                  |                                |
| 40: Give                                                          | en tr                                                                                                    | e ci                                                | urren                                                        |                                   | traints                          | s, wnen                       |                          |                                               | en man                         | ageme                       | nt strat                  | egy suc                          | ceed?           |                                  |                                |
| 41: Proje                                                         | ecte                                                                                                    | a ae                                                | emob                                                         | ilizatio                          | on sta                           | rt date:                      | 12/05                    | 0/2007 1                                      | 800                            |                             |                           |                                  |                 |                                  |                                |
| 42: Rem<br>Due to e<br>week at                                    | ark:<br>exte<br>mii                                                                                                    | s:<br>nt c<br>nim                                   | of dai<br>um.                                                | mage                              | and o                            | destruc                       | ction,                   | rescue                                        | and or                         | recov                       | ery op                    | eration                          | may ta          | ke up t                          | оа                             |
|                                                                   |                                                                                                    |                                                     |                                                              |                                   | 43:                              | Commi                         | itted F                  | Resource                                      | es (Ear                        | thquak                      | e Incide                  | ent)                             |                 |                                  |                                |
| Agency                                                            | EN                                                                                                    | GS                                                  | TRK<br>CO                                                    | RES<br>MED                        | HVY<br>RES                       | LIGHT<br>AIR                  | HELI                     | WTDR                                          | USAR<br>CO                     | USAR<br>CRW                 | USAR<br>TF                | CRW1                             | CRW2            | OVHD                             | Total<br>Personnel             |
|                                                                   | SR                                                                                                    | ST                                                  | SR                                                           | SR                                | SR                               | SR                            | SR                       | SR                                            | SR                             | SR                          | SR                        | SR                               | SR              | SR                               |                                |
| USFS                                                              | 3                                                                                                    |                                                     |                                                              |                                   |                                  |                               |                          |                                               |                                |                             |                           | 1                                |                 | 43                               | 78                             |
| CNTY                                                              |                                                                                                    |                                                     |                                                              |                                   |                                  |                               |                          |                                               | 1                              |                             |                           |                                  |                 | 15                               | 27                             |
| ST                                                                | 4                                                                                                    |                                                     |                                                              | 6                                 |                                  |                               |                          |                                               |                                |                             |                           |                                  |                 | 27                               | 53                             |
| LGR                                                               | 2                                                                                                    |                                                     |                                                              |                                   |                                  |                               |                          |                                               |                                |                             |                           |                                  |                 | 23                               | 31                             |
| Total                                                             | 9                                                                                                    | 0                                                   | 0                                                            | 6                                 | 0                                | 0                             | 0                        | 0                                             | 1                              | 0                           | 0                         | 1                                | 0               | 108                              | 189                            |
| 44: Coo<br>CHP, SE                                                | pera<br>B Co                                                                                                    | ting<br><b>5 Sh</b>                                 | and                                                          | Assis<br>, <b>Red</b>             | ting A<br>Cros                   | gencie:<br>s, SB F            | s Not<br><b>P.D.</b>     | Listed A                                      | bove:                          |                             |                           |                                  |                 |                                  |                                |
| 45: Prep<br>D. Richt                                              | oare<br>t <b>er</b>                                                                                                    | d by                                                | <u>':</u>                                                    | 4<br>N                            | 6: App<br>I <b>. Wal</b>         | oroved<br><b>ker</b>          | by:                      | 47<br>Da                                      | 7: Sent<br>ate: <b>01/</b>     | to: BDI<br>25/200           | F-FICC<br>8 Time          | by: <b>D. I</b><br>: <b>1800</b> | Richter         |                                  |                                |

#### • Example: Flood

|                                                                                                    |                                                                        |                                                         |                                         |                                          | Incider                                       | nt S                     | Status                                | Sum                               | mary (I                                       | CS                         | -209)                                          |                               |                                       |                                     |
|----------------------------------------------------------------------------------------------------|------------------------------------------------------------------------|---------------------------------------------------------|-----------------------------------------|------------------------------------------|-----------------------------------------------|--------------------------|---------------------------------------|-----------------------------------|-----------------------------------------------|----------------------------|------------------------------------------------|-------------------------------|---------------------------------------|-------------------------------------|
| 1: Date<br>02/22/2008                                                                                                 | 2:                                                                     | : Time<br>1730                                          | 3: I                                    | nitial                                   | Upda <sup>.</sup><br>  XX                     | te<br><b>K</b>           | Fin<br>                               | al                                | 4: Incio<br><b>CA-C</b>                       | den<br>DF                  | t Number<br>-000081                            | Fe                            | 5: Incide<br>ebruary                  | ent Name<br>Flood XRI               |
| 6: Incident<br>Kind<br><b>Flood</b>                                                                                   |                                                                        | 7: Sta<br>02/21/                                        | art Da<br>Time<br><b>2008</b>           | te<br>1000                               | 8:<br>Cause<br><b>N/A</b>                     |                          | g<br>Cu<br>J                          | ): Inci<br>omma<br><b>loe R</b>   | dent<br>ander<br><b>ibar</b>                  |                            | 10: In<br>Comi<br>Organ<br><b>Area Co</b>      | cider<br>mano<br>izatio<br>mm | nt<br>d<br>on<br><b>and</b>           | 11: State-<br>Unit<br><b>CA-CSR</b> |
| 12:<br>County<br><b>Riverside</b>                                                                                     | ,                                                                      | 13: Latii<br>Lat: <b>3</b><br>1<br>Own                  | tude a<br>3° 51<br>I 17° 1<br>ership    | ind Lon<br>24" L<br>0´27"<br>b: CA-C     | gitude<br>ong:<br>SR                          |                          | 14:                                   | Short                             | t Locatio<br><b>Rive</b>                      | on D<br>ersi               | Description<br>town):<br><b>de County</b>      | (in re<br>loca                | eference<br>ations                    | to nearest                          |
| 15:<br>Size/Area<br>Involved                                                                                          | (                                                                      | 16: %<br>Contain<br>or MM                               | ed<br>A                                 | 17: Exp<br>Contaiı<br>Date:              | pected<br>hment                               |                          |                                       | 18:<br>E                          | Line to<br>Build                              |                            | 19: Estimat<br>Costs<br>to Date                | ed                            | 20: Dec<br>Controll<br>Date:<br>Time: | lared<br>led                        |
| 21: Injuries th<br>Reporting Pe                                                                                       | I: Injuries this 22: Injuries 23: Fatalities 24: Structure Information |                                                         |                                         |                                          |                                               |                          |                                       |                                   |                                               |                            |                                                |                               |                                       |                                     |
| 0                                                                                                    |                                                                        |                                                         | 2                                       |                                          | 0                                             | Т                        | Гуре о                                | f Stru                            | icture                                        | # T                        | hreatened                                      | # Da                          | amaged                                | # Destroyed                         |
| 25: Threat to                                                                                                    | Hu                                                                     | man Li                                                  | fe/Saf                                  | ety:                                     |                                               | Re                       | sidena                                | ce                                |                                               |                            | 35                                             |                               | 4                                     |                                     |
| Evacuation(s                                                                                                    | s) in                                                                  | progre                                                  | SS                                      | •                                        |                                               | Co                       | mmer                                  | cial P                            | roperty                                       |                            |                                                |                               |                                       |                                     |
| Potential futu<br>No likely thre                                                                                      | ure t<br>eat -                                                         | hreat                                                   |                                         |                                          |                                               | Ou                       | tbuildi                               | ng/O                              | ther                                          |                            |                                                |                               |                                       | 1                                   |
| 26: Projected<br>12 hours: <b>Mu<br/>Palms, Lake</b><br>24 hours: <b>Pro</b><br>48 hours:<br>72 hours:                | d ind<br>ultip<br>e Els<br>oble                                        | cident n<br>ble area<br>sinore<br>ems ex                | noverr<br>as in k<br>City, (<br>pecte   | nent/sp<br>ooth ea<br>Glen E<br>ed in ot | read 12<br>Istern a<br>den, El<br>her low     | , 24<br>nd<br>Ce<br>/-ly | l, 48, a<br>weste<br>rrito,<br>ing ar | and 7<br>ern po<br>Menit<br>eas i | 2 hour ti<br>ortions<br>fee, Wir<br>f rain co | ime<br>of t<br>nch<br>onti | frames:<br>the county<br>ester, Gler<br>inues. | , inc<br>n Val                | l: Thou:<br>ley.                      | sand                                |
| 27: Values a<br>48 and 72 ho<br>12 hours: <b>Co<br/>in Lake Elsi</b><br>24 hours: <b>Co</b><br>48 hours:<br>72 hours: | t Ris<br>our t<br>omn<br>nor<br>ontii                                  | sk: inclu<br>time fra<br>nunitie:<br>e City.<br>nued ri | ude co<br>mes:<br><b>s and</b><br>sk as | indivio<br>above                         | ities, cri<br>dual pro<br>if rains            | tica<br>ope<br>s pe      | l infras<br>erties a<br>ersist.       | struct<br>and n                   | ure, nat<br>najor tra                         | ura<br>ans                 | l and cultur                                   | al re                         | sources<br>ies. His                   | in 12, 24,<br>torical site          |
| 28: Critical R<br>12, 24, 48, a<br>12 hours: <b>10</b><br>24 hours: <b>5 1</b><br>48 hours:<br>72 hours:              | tesc<br>nd 7<br>Tyj<br>Type                                            | ource N<br>72 hour<br>pe 2 ha<br>e 4 doz                | eeds (<br>time f<br>indcre<br>er, 15    | (amour<br>frames)<br>ews, 10<br>5 front- | it, type,<br>):<br><b>),000 40</b><br>end loa | kino<br># s<br>dei       | d and<br>andbars, and                 | numt<br>ags.<br>d 6 tr            | per of op<br>actors.                          | bera                       | ational perio                                  | ods ()                        | ) in prior                            | ity order in                        |

29: Major problems and concerns (control problems, social/political/economic concerns or impacts, etc.) Relate critical resources needs identified above to the Incident Action Plan. Widespread flooding of numerous communities in eastern and western parts of the county. Significant loss of life possible where civilians try to cross water courses. A large, historical cemetery in Lake Elsinore City immediately threatened. Over 400 elderly residents in Thousand Palms are in danger of being isolated from their homes. Heavy rain currently falling throughout the entire county. 30: Observed Weather for Current Operational Period Peak Gusts (mph): 20 Max. 31: Fuels/Materials Involved: Temperature: 48 Wind Direction: S Min. Relative Humidity: 100 32: Today's observed fire behavior (leave blank for non-fire events): 33: Significant events today (closures, evacuations, significant progress made, etc.): A 20-foot channel was dug to divert storm runoff just feet from graves at the historic Lake Elsinore cemetery, one building was destroyed. OES has tasked Cal Fire to assist Riverside County Fire with 1 dozer and 6 fire crews. Ivy Ranch Estates in Thousand Palms in jeopardy, and debris flow still threatens the Tri Palms Estates. The Ortega Highway, Pala Road, and many smaller arteries are closed. Over 5,000 sandbags used already. 34: Forecasted Weather for next **Operational Period** 35: Estimated 37: Estimated Final 36: Projected Final Wind Speed (mph): **10** Temperature: **41** Control Cost: Size: Wind Direction: SW Relative Humidity: Date and Time: \$300.000 100 38: Actions planned for next operational period: Continue using crews to fill and place sandbags. Debris removal to begin as weather permits earthmoving equipment to operate safely. Swift water rescue team in place. 39: For fire incidents, describe resistance to control in terms of: 1. Growth Potential -2. Difficulty of Terrain -40: Given the current constraints, when will the chosen management strategy succeed? Though largely dependent on weather, operation should wrap up in a few days. 41: Projected demobilization start date: 42: Remarks: Ribar's (Alaska BLM) federal Area Command Team is in place. OES mission numbers have been requested and Cal Fire and USFS resources have been tasked. Heavy commitment of local government resources, specifically road, utility, and public works departments.

|          | 43:    | Com  | mitte | ed R  | esource  | es (Supp | olement   | tal Co | omm   | itted | Res   | ources fo | ollow the  | first bloc | :k)       |
|----------|--------|------|-------|-------|----------|----------|-----------|--------|-------|-------|-------|-----------|------------|------------|-----------|
| Agency   | CR     | W1   | CR    | W2    | HEL1     | HEL2     | HEL3      | EN     | GS    | DO    | ZR    | WTDR      | OVHD       | Camp       | Total     |
| Agency   | SR     | ST   | SR    | ST    | SR       | SR       | SR        | SR     | ST    | SR    | ST    | SR        | SR         | Crews      | Personnel |
| CNTY     |        |      |       |       |          |          |           | 5      |       | 2     |       |           | 25         |            | 42        |
| ST       | 7      |      |       |       |          |          |           | 1      |       | 2     |       |           | 9          |            | 119       |
| OES      |        |      |       |       |          |          |           | 2      |       |       |       |           | 4          |            | 10        |
| USFS     |        |      |       |       |          |          |           |        |       |       |       |           |            |            |           |
| BLM      |        |      |       |       |          |          |           |        |       |       |       |           | 8          |            | 8         |
| Total    | 9      | 0    | 2     | 0     | 0        | 0        | 0         | 8      | 0     | 4     | 0     | 0         | 50         | 0          | 263       |
|          | Т      | otal | pers  | sonn  | el by ag | jency ar | e listed  | in th  | e fir | st se | ction | of comn   | nitted res | ources.    |           |
| ٨        | 201/   |      |       | HEL   | ТК       | FIX      | Ŵ         |        | TRK   | CO    |       | RE        | SMD        | L          | .GTAIR    |
| Agei     | icy    | Γ    |       | SF    | ξ        | S        | R         |        | S     | R     |       | Ś         | SR         |            |           |
| CNTY     |        |      |       |       |          |          |           |        |       |       |       |           |            |            |           |
| ST       |        |      |       |       |          |          |           |        |       |       |       |           |            |            |           |
| Tot      | al     |      |       |       | 0        |          | 0         |        |       |       | 0     |           |            | 0          | 0         |
| 44: Coop | eratii | ng a | nd A  | ssist | ing Age  | encies N | lot Liste | ed Ab  | ove   |       |       |           |            |            |           |

Cal Fire, many local govt. agencies

#### • Example: Hazardous Materials

| 1: Date<br>04/15/2008                                                                            | 2:<br>1                      | Time<br>117                              | 3                                               | : Initial  <br>XX                                     | Upc<br>       | late                     | Final<br>               |                                 | 4: Ir<br>CA         | nciden<br><b>COR</b> | ,<br>it Numbe<br>2-002569             | ər<br>Ə                              | 5: Incie<br><b>Cota</b>               | dent Name<br>Haz Mat                |
|--------------------------------------------------------------------------------------------------|------------------------------|------------------------------------------|-------------------------------------------------|-------------------------------------------------------|---------------|--------------------------|-------------------------|---------------------------------|---------------------|----------------------|---------------------------------------|--------------------------------------|---------------------------------------|-------------------------------------|
| 6: Incident<br>Hazardo<br>Material                                                               | Kind<br>us<br>Is             | 7:<br>04/                                | Star<br>Ti<br><b>15/2</b>                       | t Date<br>me<br><b>008 1000</b>                       | Ca<br>N       | 8:<br>iuse<br><b>I/A</b> | 9:<br>Co<br><b>Jo</b> h | Incide<br>mman<br><b>n Me</b> e | ent<br>ider<br>dina | a                    | 10: I<br>Cor<br>Orga<br><b>Typ</b>    | Incid<br>mma<br>Iniza<br><b>De 3</b> | ent<br>nd<br>tion<br><b>IC</b>        | 11: State-<br>Unit<br><b>CA-COR</b> |
| 12:<br>County<br><b>Riverside</b>                                                                | 13<br>I                      | : Latitu<br>_at: <b>33</b><br>11<br>Owne | ude a<br>° <b>53</b> ´<br><b>17° 3</b><br>rship | nd Longitu<br>` <b>19</b> " Long<br>4´26"<br>: CA-COR | ude<br>g:     |                          | 14: Sho                 | rt Loc                          | atio                | n Des<br>City        | cription<br>town):<br><b>y of Cor</b> | (in re<br>ona                        | eference                              | to nearest                          |
| 15:<br>Size/Area<br>Involved                                                                     | Cc<br>o                      | 16: %<br>ontaine<br>r MMA                | ed                                              | 17: Expec<br>Containme<br>Date:                       | ted<br>ent    |                          | 18                      | : Line<br>Build                 | to                  | 19:                  | Estimat<br>Costs<br>to Date           | ed                                   | 20: Dec<br>Controll<br>Date:<br>Time: | lared<br>ed                         |
| 21: Injuries th<br>Reporting Pe                                                                  | is<br>riod:                  | 22: Inj<br>to Dat                        | uries<br>e:                                     | 23: Fatal                                             | ities         | 24:                      | Structure               | Inforr                          | nati                | ion                  |                                       |                                      |                                       |                                     |
| 5                                                                                                |                              | 5                                        |                                                 | 1                                                     |               | T                        | ype of Sti              | ucture                          | e ;                 | # Thre               | eatened                               | # Da                                 | amaged                                | # Destroyed                         |
| 25: Threat to                                                                                    |                              | an Life                                  | e/Saf                                           | ety:                                                  |               | Res                      | sidence                 |                                 |                     |                      |                                       |                                      |                                       |                                     |
| No evacuation                                                                                    | ) in p<br>n(s) i             | mmine                                    | ent                                             |                                                       |               | Cor                      | nmercial                | Prope                           | rty                 |                      | 50                                    |                                      |                                       |                                     |
| Potential futu<br>No likely threa                                                                | re thr<br>at                 | eat                                      |                                                 |                                                       |               | Out                      | building/0              | Other                           |                     |                      |                                       |                                      |                                       |                                     |
| 26: Projected<br>12 hours: <b>no</b><br>24 hours:<br>48 hours:<br>72 hours:                      | incic<br><b>spre</b>         | lent mo<br><b>ad</b>                     | overr                                           | nent/sprea                                            | d 12          | , 24                     | , 48, and               | 72 hoi                          | ur tii              | me fra               | ames:                                 |                                      |                                       |                                     |
| 27: Values at<br>48 and 72 hou<br>12 hours: <b>Co</b><br>24 hours:<br>48 hours:<br>72 hours:     | Risk<br>ur tim<br><b>mme</b> | : inclue<br>ne fran<br>r <b>cial s</b>   | de co<br>nes:<br>strip                          | ommunities<br>along Mai                               | s, cri        | tical                    | infrastruc<br>t         | cture,                          | natu                | ural ar              | nd cultur                             | al re                                | sources                               | in 12, 24,                          |
| 28: Critical Re<br>12, 24, 48, an<br>12 hours: <b>nor</b><br>24 hours:<br>48 hours:<br>72 hours: | esoui<br>nd 72<br><b>ne</b>  | rce Ne<br>hour t                         | eds (<br>ime f                                  | (amount, t <u>i</u> rames):                           | ype,          | kinc                     | l and num               | iber o                          | f op                | eratio               | nal peric                             | ods (                                | ) in prior                            | ity order in                        |
| 29: Major pro<br>Relate critical<br><b>Traffic contr</b>                                         | blem<br>I resc<br>ol ar      | s and<br>ources<br>ound s                | conc<br>neec<br>scen                            | erns (cont<br>ls identifie<br><b>e</b>                | rol p<br>d ab | robl<br>ove              | ems, soci<br>to the Inc | al/poli<br>ident                | itica<br>Acti       | l/econ<br>ion Pla    | iomic co<br>an.                       | ncer                                 | ns or im                              | pacts, etc.)                        |

| 45: Prepared<br>L. Nielson                                                | d by:                                                                                                    |                                        | 46: A<br><b>J. Me</b>                         | pproved b<br>dina                                   | y:                                               | 47: Ser<br>Date: <b>0</b>                                | nt to: <b>CPD</b> by: <b>L</b><br>4/15/2008 Tim             | <b> Nielson</b><br>ie: <b>1400</b>     |                                            |  |  |  |  |  |  |
|---------------------------------------------------------------------------|----------------------------------------------------------------------------------------------------|----------------------------------------|-----------------------------------------------|-----------------------------------------------------|--------------------------------------------------|----------------------------------------------------------|-------------------------------------------------------------|----------------------------------------|--------------------------------------------|--|--|--|--|--|--|
| 44: Coopera<br>FBI, ATF, C                                                | ting ar<br>PD, Ri                                                                                                    | nd Ass<br>i <b>v Co</b> \$             | isting Ag<br><b>SO</b>                        | gencies N                                           | ot Listed                                        | Above:                                                   |                                                             |                                        |                                            |  |  |  |  |  |  |
| Total                                                                     | 0                                                                                                    | 0                                      | 0                                             | 8                                                   | 7                                                | 0                                                        | 0                                                           | 8                                      | 36                                         |  |  |  |  |  |  |
| PRI                                                                       |                                                                                                    |                                        |                                               |                                                     | 7                                                |                                                          |                                                             |                                        | 14                                         |  |  |  |  |  |  |
| LGR                                                                       |                                                                                                    |                                        |                                               |                                                     |                                                  |                                                          |                                                             | 5                                      | 5                                          |  |  |  |  |  |  |
| DDQ                                                                       |                                                                                                    |                                        |                                               | 8                                                   |                                                  |                                                          |                                                             |                                        | 14                                         |  |  |  |  |  |  |
| CNTY                                                                      |                                                                                                    |                                        |                                               |                                                     |                                                  |                                                          |                                                             | 3                                      | 3                                          |  |  |  |  |  |  |
| Agency                                                                    | SR                                                                                                    | ST                                     | CO<br>SR                                      | UNIT<br>SR                                          | MED<br>SR                                        | AIR<br>SR                                                | UNIT<br>SR                                                  | SR                                     | Personnel                                  |  |  |  |  |  |  |
|                                                                           |                                                                                                    | 4                                      | 13: Comr<br>TRK                               | mitted Re<br>HM                                     | sources(<br>RES                                  | Hazardous<br>LIGHT                                       | Materials Incio                                             | dent)                                  | Tatal                                      |  |  |  |  |  |  |
| 42: Remarks<br>CPD respon<br>chemicals a<br>Community<br>preparing ro     | :<br>ided to<br>it scer<br>Hosp<br>obot to                                                                                                    | o sear<br>ne. 4 p<br>ital. 1<br>o ente | ch warr<br>oolice of<br>additiou<br>r buildir | ant and I<br>ficers an<br>nal civilia<br>ng to furt | ocated w<br>d 1 civilia<br>in is DOA<br>her asse | /eapons, ex<br>an were ex<br>A-identity y<br>ss the situ | xplosives, and<br>posed and tra<br>et to be deter<br>ation. | d unknown<br>ansported f<br>mined. Haa | bomb making<br>to Riverside<br>z-Mat squad |  |  |  |  |  |  |
| 41: Projected                                                             | d demo                                                                                                    | obiliza                                | tion star                                     | t date: <b>04</b>                                   | /16/2008                                         | 2000                                                     |                                                             |                                        |                                            |  |  |  |  |  |  |
| 40: Given the <b>Bomb squa</b>                                            | e curre<br>d to re                                                                                                    | ent cor                                | nstraints,<br><b>e weapo</b>                  | , when wi<br><b>ns and e</b> :                      | l the chos                                       | sen manage<br><b>s.</b>                                  | ement strategy                                              | succeed?                               |                                            |  |  |  |  |  |  |
| 2. Difficulty c                                                           | <ul> <li>9: For fire incidents, describe resistance to control in terms of:</li> <li>. Growth Potential -</li> <li>. Difficulty of Terrain -</li> <li>0: Given the current constraints, when will the chosen management strategy succeed?</li> </ul> |                                        |                                               |                                                     |                                                  |                                                          |                                                             |                                        |                                            |  |  |  |  |  |  |
| 1. Growth Po                                                              | 8: Actions planned for next operational period:<br>9: For fire incidents, describe resistance to control in terms of:<br>. Growth Potential -<br>. Difficulty of Terrain -                                                                           |                                        |                                               |                                                     |                                                  |                                                          |                                                             |                                        |                                            |  |  |  |  |  |  |
| 39 <sup>.</sup> For fire in                                               | 8: Actions planned for next operational period:<br>9: For fire incidents, describe resistance to control in terms of:<br>. Growth Potential -                                                                                                    |                                        |                                               |                                                     |                                                  |                                                          |                                                             |                                        |                                            |  |  |  |  |  |  |
| 38: Actions p                                                             | /ind Direction:       Relative Humidity:       Date and Time.         8: Actions planned for next operational period:                                                                                                    |                                        |                                               |                                                     |                                                  |                                                          |                                                             |                                        |                                            |  |  |  |  |  |  |
| 34: Forecast<br>Operational<br>Wind Speed<br>Wind Direction               | ed We<br>Period<br>(mph)<br>on:                                                                                                    | eather<br>l<br>: Te<br>Rela            | for next<br>emperatu<br>tive Hun              | ure:<br>nidity:                                     | 35: Estir<br>Control<br>Date and                 | nated<br>d Time:                                         | 36: Projected<br>Size:                                      | Final 37:                              | Estimated Final<br>Cost:                   |  |  |  |  |  |  |
| 33: Signification<br>Closure of M                                         | nt eve<br>Main S                                                                                                    | nts too<br>Street                      | day (clos<br><b>and eva</b>                   | ures, eva<br><b>cuation c</b>                       | cuations,<br>of 8 squa                           | significant<br><b>re blocks</b> a                        | progress made<br>around incide                              | e, etc.):<br><b>nt scene.</b>          |                                            |  |  |  |  |  |  |
| 32: Today's o                                                             | observ                                                                                                    | ed fire                                | e behavio                                     | or (leave l                                         | olank for                                        | non-fire eve                                             | ents):                                                      |                                        |                                            |  |  |  |  |  |  |
| Current Ope<br>Peak Gusts<br>Temperature<br>Wind Directio<br>Relative Hun | rationa<br>(mph):<br>e: <b>62</b><br>on: <b>SE</b><br>nidity:                                                                                                    | al Perio<br>5 M<br>5 M<br><b>45</b>    | od<br>lax. 3<br>1in.                          | 1: Fuels/I                                          | Materials                                        | Involved:                                                |                                                             |                                        |                                            |  |  |  |  |  |  |
| 30: Observe                                                               | d Wea                                                                                                    | ther fo                                | or _                                          |                                                     |                                                  |                                                          |                                                             |                                        |                                            |  |  |  |  |  |  |

#### • **Example:** Hurricane

|                                                                                                    |                                                                 |                                                                                        |                                                                       |                                                            | Inclae                                                          | nt Statu                                                                         | s Sumn                                                                      | iary (i                                           | 6.0                                 | -209)                                                                      |                                        |                                                     |                                                            |
|----------------------------------------------------------------------------------------------------|-----------------------------------------------------------------|----------------------------------------------------------------------------------------|-----------------------------------------------------------------------|------------------------------------------------------------|-----------------------------------------------------------------|----------------------------------------------------------------------------------|-----------------------------------------------------------------------------|---------------------------------------------------|-------------------------------------|----------------------------------------------------------------------------|----------------------------------------|-----------------------------------------------------|------------------------------------------------------------|
| 1: Date<br>09/24/2008                                                                                                    | 2:<br>1                                                         | Time<br><b>700</b>                                                                     | 3:                                                                    | Initial                                                    | Upd<br>                                                         | late  <br>XX                                                                     | Final                                                                       | 4: Ir<br><b>\</b>                                 | ncid<br>/A-                         | lent Numbe<br>VIC-0303                                                     | r                                      | 5: Incio<br>Hurric                                  | dent Name<br>ane Isabel                                    |
| 6: Incident<br>Kind<br><b>Hurricane</b>                                                                                                    |                                                                 | 7: Sta<br>T<br>09/18/2                                                                 | rt Dat<br>ïme<br>2008 -                                               | te<br>1800                                                 | 8:<br>Cause<br><b>N/A</b>                                       | )                                                                                | 9: Incide<br>Comman<br><b>J. D. Sw</b> e                                    | ent<br>ider<br><b>ede</b>                         |                                     | 10: In<br>Com<br>Organ<br><b>Type 1</b>                                    | cider<br>mano<br>izatio<br><b>Tea</b>  | nt<br>d<br>on<br>i <b>m</b>                         | 11: State-<br>Unit<br><b>VA-VIC</b>                        |
| 12:<br>County<br><b>York</b>                                                                                                    | 13<br>I                                                         | : Latitu<br>Lat: <b>37</b> °<br><b>7</b> 0<br>Owne                                     | de ar<br>° <b>16</b> ´<br>6° <b>42</b><br>ership                      | nd Long<br>12" Lo<br>´25"<br>: VA-V                        | gitude<br>ong:<br>I <b>C</b>                                    | 14                                                                               | : Short L                                                                   | ocatio                                            | n D<br>Wi                           | escription (<br>town):<br>Iliamsburg                                       | in re<br><b>j, VA</b>                  | ference                                             | to nearest                                                 |
| 15:<br>Size/Area<br>Involved16: %<br>Contained<br>or MMA17: Expected<br>Containment<br>Date:18: Line to<br>Build19: E<br>C<br>to<br>s2521: Injuries this<br>21: Injuries this22: Injuries<br>23: Fatalities24: Structure Information |                                                                 |                                                                                        |                                                                       |                                                            |                                                                 |                                                                                  |                                                                             |                                                   |                                     |                                                                            |                                        | 20: Dec<br>Controll<br>Date:<br>Time:               | lared<br>ed                                                |
| 21: Injuries this 22: Injuries 23: Fatalities 24: Structure Information                                                                                                    |                                                                 |                                                                                        |                                                                       |                                                            |                                                                 |                                                                                  |                                                                             |                                                   |                                     |                                                                            |                                        |                                                     |                                                            |
| 1                                                                                                    |                                                                 | 4                                                                                      |                                                                       |                                                            | 0                                                               | Туре                                                                             | of Struct                                                                   | ture                                              | # T                                 | hreatened                                                                  | # Da                                   | amaged                                              | # Destroyed                                                |
| 25: Threat to                                                                                                    | Hum                                                             | han Life                                                                               | e/Safe                                                                | ety:                                                       |                                                                 | Reside                                                                           | nce                                                                         |                                                   |                                     | 576                                                                        | 1                                      | ,503                                                | 57                                                         |
| Evacuation(s                                                                                                    | s) in p<br>m(s)                                                 | progres<br>immine                                                                      | S                                                                     | XX                                                         |                                                                 | Comme                                                                            | ercial Pro                                                                  | perty                                             |                                     | 132                                                                        |                                        | 65                                                  | 14                                                         |
| Potential futu<br>No likely thre                                                                                                    | ure th<br>at                                                    | reat                                                                                   |                                                                       |                                                            |                                                                 | Outbuil                                                                          | ding/Oth                                                                    | er                                                |                                     | 420                                                                        |                                        | 32                                                  | 98                                                         |
| 12 hours: Ra<br>incident to s<br>24 hours: Ra<br>incident to s<br>48 hours:<br>72 hours:<br>27: Values a<br>48 and 72 ho<br>12 hours: Pu<br>24 hours: Pu                                                                             | tin is<br>sprea<br>in is<br>sprea<br>t Risk<br>bur tir<br>iblic | expec<br>ad into<br>expec<br>ad into<br>c: inclue<br>re fran<br>facilitie<br>facilitie | ted in<br>neig<br>ted in<br>neig<br>de co<br>nes:<br>es, ge<br>es, ge | n the n<br>hborin<br>hborin<br>hborin<br>mmuni<br>ovt. off | ext 12-<br>g Jame<br>ext 12-<br>g Jame<br>ties, cri<br>fices, u | 24 hour<br>es Cour<br>24 hour<br>es Cour<br>tical infr<br>tility sy<br>tility sy | rs w/up f<br>hty.<br>rs w/up f<br>hty.<br>astructur<br>stems, r<br>stems, r | to 7" a<br>to 7" a<br>re, nat<br>roads,<br>roads  | acc<br>acc<br>ura<br>, tra<br>, tra | umulation.<br>umulation.<br>I and cultur<br>iils, structu<br>iils, structu | Thi:<br>Thi:<br>al re:<br>ures<br>ures | s may c<br>s may c<br>sources<br>cultura<br>cultura | ause<br>ause<br>in 12, 24,<br>I resources.<br>I resources. |
| 48 hours:<br>72 hours:                                                                                                    |                                                                 |                                                                                        |                                                                       |                                                            |                                                                 |                                                                                  |                                                                             |                                                   | ,                                   | ,                                                                          |                                        |                                                     |                                                            |
| 28: Critical R<br>12, 24, 48, a<br>12 hours: <b>10</b><br>24 hours: <b>12</b><br>48 hours: <b>13</b><br>72 hours:                                                                                                    | tesou<br>nd 72<br>saw<br>Type<br>Type                           | rce Ne<br>2 hour t<br>team's<br>e 2 har<br>e 2 har                                     | eds (<br>time f<br>s w/C<br>nd cro<br>nd cro                          | amoun<br>rames)<br>Class C<br>ews, 4<br>ews, 4             | t, type,<br>:<br><b>qualif</b> i<br>Type 1<br>Type 1            | kind and<br>cations<br>handci<br>handci                                          | d numbe<br>, 3 FELE<br>rews, 7 1<br>rews, 3 1                               | r of op<br>Bs, H1<br>Fype (<br>Fype (             | Fra<br>6 do<br>6 do                 | dio cache.<br>Dzers, 3 ski<br>Dzers, 1 ski                                 | idde<br>idde<br>idde                   | in prior<br>rs.<br>r.                               | ity order in                                               |
| 29: Major pro<br>Relate critica<br>Hazard trees<br>employees l<br>communica                                                                                                    | oblem<br>al reso<br>s, do<br>have<br>tions                      | ns and<br>ources<br>wned u<br>no uti<br>s. Jame                                        | conce<br>need<br>utility<br>lities<br>estow                           | erns (co<br>ls ident<br>/ lines,<br>. ICP is<br>/n VIS     | ontrol p<br>ified ab<br>areas<br>s on ge<br>report              | roblems<br>ove to ti<br>without<br>nerator<br>serious                            | , social/p<br>ne Incide<br>power/o<br>power,<br>damage                      | oolitica<br>ent Act<br>drinki<br>with I<br>e to h | al/ed<br>tion<br>ng<br>imit<br>isto | conomic co<br>Plan.<br>water. Mar<br>ted compu<br>pric artifact            | ncer<br>ny lo<br>ters<br>:s.           | ns or im<br>cal NPS<br>and                          | pacts, etc.)                                               |

| 30: Obse<br>Current C<br>Peak Gus<br>Tempera<br>Wind Dire<br>Relative I | rved<br>Opera<br>sts (n<br>ture:<br>ectior<br>Humi                                                                                                    | Wea<br>ation<br>nph)<br><b>72</b><br>n: <b>SV</b><br>dity: | ather<br>al Pe<br>: <b>3</b><br>N<br>100 | for<br>eriod<br>Max<br>Mir  | <sup>(.</sup> 31<br>1.         | : Fuels/                        | Materia                         | ls Inv                  | volve                  | ed:                    |                                     |                                 |                                     |                        |                  |
|-------------------------------------------------------------------------|----------------------------------------------------------------------------------------------------|------------------------------------------------------------|------------------------------------------|-----------------------------|--------------------------------|---------------------------------|---------------------------------|-------------------------|------------------------|------------------------|-------------------------------------|---------------------------------|-------------------------------------|------------------------|------------------|
| 32: Toda                                                                | y's ol                                                                                                    | oser                                                       | ved f                                    | ire b                       | ehavior                        | (leave                          | blank fo                        | or noi                  | n-fire                 | eve                    | ents):                              |                                 |                                     |                        |                  |
| 33: Signif<br>Orientati<br>operatio                                     | icant<br>on fo<br>ns co                                                                                                    | t eve<br>or in<br>ontir                                    | ents t<br>com<br>nue v                   | oday<br>i <b>ng</b><br>with | / (closu<br>resourc<br>search  | res, eva<br>ces, Cle<br>and re  | earing c<br>scue de             | s, się<br>opera<br>ogs. | gnific<br>atior<br>Maj | cant<br>ns be<br>or hi | prog<br><b>egun</b><br>i <b>ghw</b> | ress mac<br>on seve<br>vays (77 | le, etc.):<br>eral divis<br>and 50) | sions. Ro<br>remain o  | escue<br>closed. |
| 34: Forec<br>Operation<br>Wind Spe<br>Wind Dire<br><b>100</b>           | 4: Forecasted Weather for next         vperational Period         /ind Speed (mph): 5       Temperature: 76         /ind Direction: SW       Relative Humidity:         Date and Time:       36: Projected Final Size:         37: Estimated Final Cost:         Size:       \$1,500,000         8: Actions planned for next operational period:         continue rescue operations. Debris removal to commence as soon as weather permits.         9: For fire incidents, describe resistance to control in terms of:                                                                                                    |                                                            |                                          |                             |                                |                                 |                                 |                         |                        |                        |                                     |                                 |                                     |                        |                  |
| 38: Action                                                              | Ind Direction: SW       Relative Humidity:       Date and Time:       Size:       \$1,500,000         Image: Size:       Image: Size:       \$1,500,000         Image: Size:       Image: Size:       \$1,500,000         Image: Size:       Image: Size:       \$1,500,000         Image: Size:       Image: Size:       \$1,500,000         Image: Size:       Image: Size:       \$1,500,000         Image: Size:       Image: Size:       \$1,500,000         Image: Size:       Image: Size:       \$1,500,000         Image: Size:       Image: Size:       \$1,500,000         Image: Size:       Image: Size:       \$1,500,000         Image: Size:       Image: Size:       \$1,500,000         Image: Size:       Image: Size:       \$1,500,000         Image: Size:       Image: Size:       \$1,500,000         Image: Size:       Image: Size:       Image: Size:         Image: Size:       Image: Size:       Image: Size:         Image: Size:       Image: Size:       Image: Size:         Image: Size:       Image: Size:       Image: Size:         Image: Size:       Image: Size:       Image: Size:       Image: Size:         Image: Size:       Image: Size:       Image: Size:       Image: Size:< |                                                            |                                          |                             |                                |                                 |                                 |                         |                        |                        |                                     |                                 |                                     |                        |                  |
| 39: For fi                                                              | Actions planned for next operational period:     Intinue rescue operations. Debris removal to commence as soon as weather permits.     For fire incidents, describe resistance to control in terms of:     Growth Potential -                                                                                                    |                                                            |                                          |                             |                                |                                 |                                 |                         |                        |                        |                                     |                                 |                                     |                        |                  |
| 1. Growth                                                               | <ul> <li>Actions planned for next operational period:</li> <li>Intinue rescue operations. Debris removal to commence as soon as weather permits.</li> <li>For fire incidents, describe resistance to control in terms of:</li> <li>Growth Potential -</li> <li>Difficulty of Terrain</li> </ul>                                                                                                    |                                                            |                                          |                             |                                |                                 |                                 |                         |                        |                        |                                     |                                 |                                     |                        |                  |
| 2. Difficul                                                             | ty of                                                                                                    | Terr                                                       | ain -                                    |                             |                                |                                 |                                 |                         |                        |                        |                                     |                                 |                                     |                        |                  |
| 40: Giver<br><b>Weather</b>                                             | the<br>will                                                                                                    | curr<br>dicta                                              | ent c<br>ate s                           | onst<br><b>ucc</b>          | raints, v<br><b>ess, bu</b>    | vhen wi<br><b>t opera</b>       | ll the ch<br>tions s            | ioser<br><b>houl</b>    | n ma<br><b>d w</b> i   | nage<br>i <b>nd c</b>  | emer<br><b>lowr</b>                 | nt strateg<br><b>n in a we</b>  | y succee<br><b>ek.</b>              | ed?                    |                  |
| 41: Proje                                                               | cted                                                                                                    | dem                                                        | obiliz                                   | zatio                       | n start o                      | date: <b>10</b>                 | /01/200                         | 8 07                    | 00                     |                        |                                     |                                 |                                     |                        |                  |
| 42: Rema<br>Internet a<br>Overhea<br>single re                          | arks:<br>acce<br>d nu<br>sour                                                                                                    | ss ii<br>mbe<br>ce s                                       | nterr<br>ers b<br>skille                 | upte<br>elow<br>ed la       | ed at 08<br>/ includ<br>borers | 00 toda<br>le singl<br>(electri | ay, with<br>e resou<br>cians, c | no e<br>irce<br>carpe   | estir<br>saw<br>ente   | nate<br>tear<br>rs).   | as t<br>ns, I                       | o when<br>FMSS te               | it will be<br>chnical s             | e restore<br>specialis | d.<br>its, and   |
|                                                                         | 43:                                                                                                    | Com                                                        | mitte                                    | ed R                        | esource                        | es (Supp                        | olement                         | al Co                   | omm                    | itted                  | Res                                 | ources fo                       | ollow the                           | first bloc             | k)               |
| Agency                                                                  | CR                                                                                                    | W1                                                         | CR                                       | W2                          | HEL1                           | HEL2                            | HEL3                            | EN                      | GS                     | DO                     | ZR                                  | WTDR                            | OVHD                                | Camp                   | Total            |
| rigeney                                                                 | SR                                                                                                    | ST                                                         | SR                                       | ST                          | SR                             | SR                              | SR                              | SR                      | ST                     | SR                     | ST                                  | SR                              | SR                                  | Crews                  | Personnel        |
| CNTY                                                                    |                                                                                                    |                                                            |                                          |                             |                                |                                 |                                 |                         |                        |                        |                                     |                                 | 3                                   |                        | 3                |
| NPS                                                                     |                                                                                                    |                                                            |                                          |                             |                                |                                 |                                 |                         |                        |                        |                                     |                                 | 81                                  |                        | 81               |
| PRI                                                                     |                                                                                                    |                                                            |                                          |                             |                                |                                 |                                 |                         |                        |                        |                                     |                                 | 23                                  |                        | 23               |
| ST                                                                      |                                                                                                    |                                                            |                                          |                             |                                |                                 |                                 |                         |                        |                        |                                     |                                 | 2                                   |                        | 2                |
| USFS                                                                    | 1                                                                                                    |                                                            |                                          |                             |                                |                                 |                                 |                         |                        |                        |                                     |                                 | 25                                  |                        | 45               |
| Total                                                                   | 1                                                                                                    | 0                                                          | 0                                        | 0                           | 0                              | 0                               | 0                               | 0                       | 0                      | 0                      | 0                                   | 0                               | 134                                 | 0                      | 154              |

| Tota                                | l personne                 | l by agend                    | y are listed i         | in the first              | section of              | committe                            | d resource    | es.  |
|-------------------------------------|----------------------------|-------------------------------|------------------------|---------------------------|-------------------------|-------------------------------------|---------------|------|
| Δαορογ                              | C215                       | C415                          | BMDR                   | TPL1                      | TPL2                    | TPL3                                | TPL4          | VANS |
| Agency                              | SR                         | SR                            | SR                     | SR                        | SR                      | SR                                  | SR            | SR   |
| CNTY                                |                            |                               |                        |                           |                         |                                     |               |      |
| NPS                                 |                            |                               |                        |                           |                         |                                     |               |      |
| USFS                                |                            |                               |                        |                           |                         |                                     |               |      |
| Total                               | 0                          | 0                             | 0                      | 0                         | 0                       | 0                                   | 0             | 0    |
| 44: Cooperat<br>VA National         | ing and As<br><b>Guard</b> | sisting Ag                    | encies Not L           | isted Abo                 | ve:                     |                                     |               |      |
| 45: Prepared<br><b>D. Lattimore</b> | by:                        | 46: Appro<br><b>J. D. Swe</b> | ved by:<br>e <b>de</b> | 47: Sei<br>Date: <b>(</b> | nt to:VICC<br>9/24/2008 | by: <b>D. La</b><br>Time: <b>18</b> | ttimore<br>30 |      |

## • Example: Law Enforcement

| 1: Date<br>11/28/2007                                                                  | 2:<br>0         | Time 3<br>830                                               | 3: Initial  <br>XX                             | Upc<br>                        | late                 | Final                               | 4: I                          | ncide<br><b>:A-C</b> | ent Numbe<br>DD-2101                               | er                                     | 5: Incio<br><b>Gla</b> i              | dent Name<br><b>mis - LE</b>        |
|----------------------------------------------------------------------------------------|-----------------|-------------------------------------------------------------|------------------------------------------------|--------------------------------|----------------------|-------------------------------------|-------------------------------|----------------------|----------------------------------------------------|----------------------------------------|---------------------------------------|-------------------------------------|
| 6: Incident Ki<br>Law<br>Enforcemei                                                    | ind<br>nt       | 7: Start<br>Tii<br><b>11/30/20</b>                          | Date<br>ne<br><b>07 0000</b>                   | 8:<br>Cau                      | se                   | 9: Inci<br>Comma<br><b>D. Fra</b> i | dent<br>ander<br><b>1klin</b> |                      | 10: lı<br>Com<br>Orgai<br><b>Typ</b>               | ncide<br>nmar<br>nizat<br><b>e 3 l</b> | ent<br>nd<br>ion<br><b>C</b>          | 11: State-<br>Unit<br><b>CA-CDD</b> |
| 12:<br>County<br>Imperial                                                              | 13:<br>L        | Latitude a<br>at: <b>32° 59</b><br><b>115°</b><br>Ownershij | and Longit<br>´ 32" Lon<br>4´ 45"<br>p: CA-CDE | ude<br>g:<br><b>)</b>          | 14:                  | Short L                             | ocatio<br>Gla                 | n De<br>amis         | scription (<br>town):<br>Recreati                  | in re<br>on A                          | ference<br>Area                       | to nearest                          |
| 15:<br>Size/Area<br>Involved                                                           | Co              | 16: %<br>ontained<br>r MMA                                  | 17: Expe<br>Containm<br>Date:                  | cted<br>ient                   |                      | 18: Li<br>Bui                       | ne to<br>Id                   | 19                   | 9: Estimate<br>Costs<br>to Date<br><b>\$10,000</b> | ed                                     | 20: Dec<br>Controll<br>Date:<br>Time: | lared<br>ed                         |
| 21: Injuries this<br>Reporting Peri                                                    | s<br>iod:       | 22: Injurie<br>to Date:                                     | <sup>s</sup> 23: Fata                          | lities                         | 24: Stru             | cture Inf                           | ormat                         | ion                  |                                                    |                                        |                                       |                                     |
| 0                                                                                      |                 | 0                                                           | 0                                              |                                | Туре                 | of Struct                           | ure                           | # Th                 | reatened                                           | # Da                                   | amaged                                | # Destroyed                         |
| 25: Threat to F<br>Evacuation(s)                                                       | lum<br>in p     | an Life/Sa<br>rogress                                       | fety:<br>                                      |                                | Resider              | ice<br>rcial Pro                    | nertv                         |                      |                                                    |                                        |                                       |                                     |
| No evacuation<br>Potential future                                                      | ı(s) i<br>e thr | mminent -<br>eat                                            | -                                              |                                | Outbuild             | ding/Oth                            | er                            |                      |                                                    |                                        |                                       |                                     |
| No likely threa                                                                        | t               |                                                             |                                                |                                |                      |                                     |                               |                      |                                                    |                                        |                                       |                                     |
| 26: Projected i<br>12 hours:<br>24 hours:<br>48 hours:<br>72 hours:                    | incid           | lent move                                                   | ment/sprea                                     | ad 12                          | , 24, 48,            | and 72                              | hour ti                       | ime f                | rames:                                             |                                        |                                       |                                     |
| 27: Values at I                                                                        | Risk            | : include c                                                 | ommunitie                                      | es, cri                        | tical infra          | astructur                           | e, nat                        | ural a               | and cultur                                         | al re                                  | sources                               | in 12, 24,                          |
| 48 and 72 hou<br>12 hours:                                                             | ır tim          | ne frames:                                                  |                                                |                                |                      |                                     |                               |                      |                                                    |                                        |                                       |                                     |
| 24 hours:                                                                              |                 |                                                             |                                                |                                |                      |                                     |                               |                      |                                                    |                                        |                                       |                                     |
| 72 hours:                                                                              |                 |                                                             |                                                |                                |                      |                                     |                               |                      |                                                    |                                        |                                       |                                     |
| 28: Critical Re<br>12, 24, 48, and<br>12 hours:<br>24 hours:<br>48 hours:<br>72 hours: | soui<br>d 72    | ce Needs<br>hour time                                       | (amount,<br>frames):                           | type,                          | kind and             | l numbe                             | r of op                       | berati               | ional peric                                        | ods (                                  | ) in prior                            | ity order in                        |
| 29: Major prob<br>Relate critical<br><b>Extreme heat</b>                               | resc<br>thre    | s and con<br>ources nee<br>oughout t                        | cerns (con<br>ds identifie<br><b>he entire</b> | trol p<br>ed ab<br><b>week</b> | roblems<br>ove to th | , social/p<br>ne Incide             | olitica<br>ent Act            | al/ecc<br>tion F     | onomic co<br>Plan.                                 | ncer                                   | ns or im                              | pacts, etc.)                        |

| 45: Prepa<br><b>B. Rishe</b>                                         | ared<br><b>r</b>                                                                                                    | by:                                           |                                         | 46<br>D                     | 6: Appro<br><b>. Frank</b>              | oved by<br>lin                  | :                              | 47:<br>Da                        | : Ser<br>te: <b>1</b>    | nt to:<br><b>1/28</b> | BDF<br>/200         | <b>-FICC</b> b<br><b>7</b> Time: ( | y: <b>B. Ris</b><br>0800                 | her                               |                         |
|----------------------------------------------------------------------|----------------------------------------------------------------------------------------------------|-----------------------------------------------|-----------------------------------------|-----------------------------|-----------------------------------------|---------------------------------|--------------------------------|----------------------------------|--------------------------|-----------------------|---------------------|------------------------------------|------------------------------------------|-----------------------------------|-------------------------|
| 44: Coop<br>CHP, Im                                                  | erati<br><b>p Co</b>                                                                                                    | ng a<br><b>. SO</b>                           | nd A<br>, <b>AM</b>                     | ssist<br>I <b>R A</b> I     | ing Age<br><b>mbulan</b>                | ncies N<br>ice, Nat             | lot Liste<br>t <b>ional G</b>  | ed Ab<br>Guard                   | ove:<br>d.               |                       |                     |                                    |                                          |                                   |                         |
| Tot                                                                  | tal                                                                                                    |                                               |                                         |                             | 0                                       |                                 | 0                              |                                  |                          |                       | 0                   |                                    |                                          | 0                                 | C                       |
| NPS                                                                  |                                                                                                    |                                               |                                         |                             |                                         |                                 |                                |                                  |                          |                       |                     |                                    |                                          |                                   |                         |
| CNTY                                                                 |                                                                                                    |                                               |                                         |                             |                                         |                                 |                                |                                  |                          |                       |                     |                                    |                                          |                                   |                         |
| BLM                                                                  |                                                                                                    |                                               |                                         | 01                          | •                                       |                                 |                                |                                  | 0                        |                       |                     |                                    |                                          |                                   |                         |
| Age                                                                  | ncy                                                                                                    |                                               |                                         | HEL'                        | TK<br>2                                 | FIX                             | KW<br>R                        |                                  | TRK<br>SI                | CO<br>R               |                     | RE                                 | SMD<br>SR                                | L                                 | GTAIR                   |
|                                                                      | 7                                                                                                    | Fotal                                         | pers                                    | sonn                        | el by ag                                | ency ar                         | e listed                       | in th                            | e fir                    | st se                 | ction               | of comn                            | nitted res                               | ources.                           |                         |
| Total                                                                | 0                                                                                                    | 0                                             | 0                                       | 0                           | 0                                       | 0                               | 0                              | 2                                | 0                        | 0                     | 0                   | 0                                  | 0                                        | 0                                 | 79                      |
| NPS                                                                  |                                                                                                    |                                               |                                         |                             |                                         |                                 |                                | 1                                |                          |                       |                     |                                    |                                          |                                   | 6                       |
| CNTY                                                                 |                                                                                                    |                                               |                                         |                             |                                         |                                 |                                |                                  |                          |                       |                     |                                    |                                          |                                   | 35                      |
| BLM                                                                  |                                                                                                    |                                               |                                         |                             |                                         |                                 |                                | 2                                |                          |                       |                     |                                    |                                          |                                   | 38                      |
| Agency                                                               | CR<br>SR                                                                                                    | W1<br>ST                                      | CR<br>SR                                | W2<br>ST                    | HEL1<br>SR                              | HEL2                            | HEL3<br>SR                     | EN<br>SR                         | GS<br>ST                 | DO<br>SR              | ZR                  | WTDR<br>SR                         | OVHD<br>SR                               | Camp<br>Crews                     | Total<br>Personnel      |
|                                                                      | 43:                                                                                                    | Com                                           | mitte                                   | ed R                        | esource                                 | es (Supp                        | olement                        | al Co                            | omm                      | itted                 | Res                 | ources fo                          | ollow the                                | first bloo                        | ck)                     |
| 42: Rema<br>Checkpo                                                  | 1: Projected demobilization start date: <b>12/05/2007 1800</b><br>2: Remarks:<br>Checkpoint set up at 1100 hours.                                                                             |                                               |                                         |                             |                                         |                                 |                                |                                  |                          |                       |                     |                                    |                                          |                                   |                         |
| 41: Proje                                                            | <ul> <li>D: Given the current constraints, when will the chosen management strategy succeed?</li> <li>1: Projected demobilization start date: 12/05/2007 1800</li> <li>2: Remarks:</li> </ul> |                                               |                                         |                             |                                         |                                 |                                |                                  |                          |                       |                     |                                    |                                          |                                   |                         |
| 40: Giver                                                            | n the                                                                                                    | curr                                          | ent c                                   | onst                        | raints, v                               | when wi                         | II the ch                      | noser                            | n ma                     | inage                 | emer                | nt strateg                         | y succee                                 | ed?                               |                         |
| 2. Difficu                                                           | Difficulty of Terrain -<br>D: Given the current constraints, when will the chosen management strategy succeed?                                                                                |                                               |                                         |                             |                                         |                                 |                                |                                  |                          |                       |                     |                                    |                                          |                                   |                         |
| 1. Growth                                                            | . Growth Potential -<br>. Difficulty of Terrain -<br>0: Given the current constraints, when will the chosen management strategy succeed?                                                      |                                               |                                         |                             |                                         |                                 |                                |                                  |                          |                       |                     |                                    |                                          |                                   |                         |
| 39: For fi                                                           | : For fire incidents, describe resistance to control in terms of:<br>Growth Potential -<br>Difficulty of Terrain -                                                                            |                                               |                                         |                             |                                         |                                 |                                |                                  |                          |                       |                     |                                    |                                          |                                   |                         |
| 38: Actio<br>Increase                                                | ns pl<br>d <b>pa</b>                                                                                                    | anne<br>trol                                  | ed foi<br><b>duri</b> i                 | r nex<br>ng N               | t opera<br>lidnigh                      | tional po<br><b>t to 060</b>    | eriod:<br><b>0 hour</b> :      | s.                               |                          |                       |                     |                                    |                                          |                                   |                         |
| 33: Signi<br>briefing<br>establist                                   | fican <sup>.</sup><br>to be<br>ned t                                                                                                    | t eve<br>e hel<br>o ve                        | ents t<br>d at<br>erify                 | oday<br><b>090(</b><br>vehi | / (closu<br><b>) at Nat</b><br>cle regi | res, eva<br>ional G<br>istratio | icuation<br>Juard A<br>n. Firs | is, sig<br>a <b>rmo</b><br>t Aid | gnifio<br>ry ir<br>I anc | cant<br>EI (<br>d cor | prog<br>Cent<br>nmu | ress mac<br>ro. Chec<br>nication   | le, etc.):<br><b>kpoints</b><br>trailers | Initial in<br>have be<br>are in p | ncident<br>een<br>lace. |
| 32: Toda                                                             | y's ol                                                                                                    | bser                                          | ved f                                   | ire b                       | ehavior                                 | (leave                          | blank fo                       | or no                            | n-fire                   | e eve                 | ents):              |                                    |                                          |                                   |                         |
| 30: Obse<br>Current C<br>Peak Gu<br>Tempera<br>Wind Dire<br>Relative | rved<br>Opera<br>sts (r<br>ture:<br>ection<br>Hum                                                                                                    | Wea<br>ation<br>nph)<br>98<br>n: SV<br>idity: | ather<br>al Pe<br>: <b>5</b><br>N<br>24 | for<br>eriod<br>Max<br>Mir  | <sup>(.</sup> 31<br>n.                  | : Fuels/                        | Materia                        | ls Inv                           | volve                    | ed:                   |                     |                                    |                                          |                                   |                         |

## • **Example**: Mass Casualty

| Incident Status Summary (ICS-209)           1: Date         2: Time         3: Initial         Update         Final         4: Incident Number         5: Incident Name                                                                                                    |                                                                          |                       |                                 |                                               |                           |          |                          |                               |                                |                          |                                            |                                     |                                              |                                     |
|----------------------------------------------------------------------------------------------------|--------------------------------------------------------------------------|-----------------------|---------------------------------|-----------------------------------------------|---------------------------|----------|--------------------------|-------------------------------|--------------------------------|--------------------------|--------------------------------------------|-------------------------------------|----------------------------------------------|-------------------------------------|
| 1: Date<br>02/29/2008                                                                                                    | 2: T<br>15                                                               | ime<br>5 <b>58</b>    | 3:                              | Initial<br>XX                                 | Upda<br>(                 | ate      | Fina<br>                 | I                             | 4: Inc<br><b>CA-E</b>          | ideı<br>BRK              | nt Number<br><b>(-03-1014</b>              | N                                   | 5: Incide<br><b>/letro lin</b>               | ent Name<br>I <b>k Incident</b>     |
| 6: Incident<br>Kind<br>Mass<br>Casualty                                                                                                    | 0                                                                        | 7: Sta                | art Da<br>Time<br><b>2008</b>   | ate<br>0930                                   | 8:<br>Cause<br><b>N/A</b> | )        | 9:<br>Cor<br><b>Trac</b> | Incio<br>nma<br>s <b>y Pa</b> | dent<br>Inder<br><b>ansini</b> |                          | 10: In<br>Com<br>Organ<br><b>Type</b> 1    | cide<br>man<br>izatio<br><b>Tea</b> | nt<br>d<br>on<br><b>am</b>                   | 11: State-<br>Unit<br><b>CA-BRK</b> |
| 12: County<br>Los<br>Angeles                                                                                                    | 1:                                                                       | 3: Lat<br>Lat:<br>Owr | itude<br>34° 1<br>118°<br>nersh | and Lo<br>2´0" L<br>22´0"<br>21´0"<br>ip: CA- | ngitude<br>₋ong:<br>BRK   |          | 14: SI                   | hort                          | Locatio                        | on E<br>2 m              | Description<br>town):<br><b>i. NW of B</b> | (in re<br>u <b>rba</b>              | eference<br>I <b>nk</b>                      | to nearest                          |
| 15:<br>Size/Area<br>Involved                                                                                                    | 15: 16: % 17: Expecte<br>ze/Area or MMA Date:                            |                       |                                 |                                               |                           |          |                          | 18: L<br>B                    | ₋ine to<br>uild                |                          | 19: Estimat<br>Costs<br>to Date            | ed                                  | 20: Declared<br>Controlled<br>Date:<br>Time: |                                     |
| 21: Injuries th<br>Reporting Per                                                                                                    | 1: Injuries this 22: Injuries<br>Reporting Period: to Date: 23: Fataliti |                       |                                 |                                               |                           |          |                          | ure li                        | nformat                        | ion                      |                                            |                                     |                                              |                                     |
| 25                                                                                                    |                                                                          | 2                     | 25                              |                                               | 1                         | <b>T</b> | ype of S                 | Stru                          | cture                          | # T                      | hreatened                                  | I # Damage                          |                                              | # Destroyed                         |
| 25: Threat to                                                                                                    |                                                                          | an Lif                | e/Sat                           | ety:                                          |                           | Res      | sidence                  | ;                             |                                |                          |                                            |                                     |                                              |                                     |
| No evacuation                                                                                                    | n(s) i                                                                   | mmin                  | ent                             |                                               |                           | Cor      | mmercia                  | al Pi                         | roperty                        |                          |                                            |                                     |                                              |                                     |
| Potential futur<br>No likely threa                                                                                                    | re thr<br>at                                                             | eat                   |                                 |                                               |                           | Out      | tbuilding                | g/Ot                          | her                            |                          |                                            |                                     |                                              |                                     |
| 26: Projected<br>12 hours: <b>no</b><br>24 hours:<br>48 hours:<br>72 hours:                                                                                                    | incid<br><b>spre</b>                                                     | lent m<br><b>ad</b>   | nover                           | nent/sp                                       | read 12                   | , 24     | , 48, an                 | nd 72                         | 2 hour t                       | ime                      | frames:                                    |                                     |                                              |                                     |
| 27: Values at                                                                                                    | Risk                                                                     | : inclu               | ide c                           | ommun                                         | ities, cri                | tical    | l infrast                | ructi                         | ure, nat                       | ura                      | I and cultur                               | al re                               | sources                                      | in 12, 24,                          |
| 48 and 72 hou                                                                                                    | ur tim                                                                   | ne frai               | mes:                            |                                               |                           |          |                          |                               |                                |                          |                                            |                                     |                                              |                                     |
| 24 hours: nor                                                                                                    | ie                                                                       |                       |                                 |                                               |                           |          |                          |                               |                                |                          |                                            |                                     |                                              |                                     |
| 48 hours:                                                                                                    |                                                                          |                       |                                 |                                               |                           |          |                          |                               |                                |                          |                                            |                                     |                                              |                                     |
| 72 hours:                                                                                                    |                                                                          |                       |                                 |                                               |                           |          |                          |                               |                                |                          |                                            |                                     |                                              |                                     |
| 28: Critical Resource Needs (amount, type, kind and number of operational periods () in priority order in 12, 24, 48, and 72 hour time frames):                                                                                                    |                                                                          |                       |                                 |                                               |                           |          |                          |                               |                                | ity order in<br>e Cranes |                                            |                                     |                                              |                                     |
| needed.                                                                                                    | <b>J</b>                                                                 |                       |                                 |                                               |                           |          |                          |                               |                                |                          |                                            |                                     | J                                            |                                     |
| 4 hours:                                                                                                    |                                                                          |                       |                                 |                                               |                           |          |                          |                               |                                |                          |                                            |                                     |                                              |                                     |
| 48 hours:<br>72 hours:                                                                                                    |                                                                          |                       |                                 |                                               |                           |          |                          |                               |                                |                          |                                            |                                     |                                              |                                     |
| <ul> <li>72 hours.</li> <li>72 hours:</li> <li>29: Major problems and concerns (control problems, social/political/economic concerns or impacts, etc.)<br/>Relate critical resources needs identified above to the Incident Action Plan.</li> <li>Metro link line will be closed for at least 48 hours.</li> </ul> |                                                                          |                       |                                 |                                               |                           |          |                          |                               |                                | pacts, etc.)             |                                            |                                     |                                              |                                     |

## - 131 -

| 30: Obse<br>Current C<br>Peak Gus<br>Tempera<br>Wind Dire<br>Relative I                                                                                                    | 30: Observed Weather for<br>Current Operational Period<br>Peak Gusts (mph): <b>30</b> Max.<br>Temperature: <b>50</b><br>Wind Direction: <b>NE</b> Min.<br>Relative Humidity: <b>22</b><br>32: Today's observed fire behavior (leave blank for non-fire events): |                     |                           |                             |                                 |                    |            |              |          |              |           |                    |  |
|----------------------------------------------------------------------------------------------------|----------------------------------------------------------------------------------------------------|---------------------|---------------------------|-----------------------------|---------------------------------|--------------------|------------|--------------|----------|--------------|-----------|--------------------|--|
| 32: Toda                                                                                                    | y's ol                                                                                                    | oser                | ved fir                   | e behavi                    | or (leave b                     | lank for i         | non-fire   | events):     |          |              |           |                    |  |
| 33: Significant events today (closures, evacuations, significant progress made, etc.):<br>Closure of Metro link Blue Line through Burbank.                                                                                      |                                                                                                    |                     |                           |                             |                                 |                    |            |              |          |              |           |                    |  |
| 34: Forecasted Weather for next<br>Operational Period<br>Wind Speed (mph): Temperature:<br>Wind Direction: Relative Humidity:35: Estimated<br>Control<br>Date and Time:36: Projected Final<br>Size:37: Estimated Final<br>Cost: |                                                                                                    |                     |                           |                             |                                 |                    |            |              |          |              |           |                    |  |
| 38: Action                                                                                                    | ns pla<br><b>vesti</b>                                                                                                    | anne<br><b>gati</b> | ed for i<br><b>on, re</b> | next oper<br><b>moval o</b> | ational pe<br>f <b>destroye</b> | riod:<br>ed truck  | and daı    | naged r      | ail cars | 5.           |           |                    |  |
| 39: For fi                                                                                                    | re ind                                                                                                    | cider               | nts, de                   | scribe re                   | sistance to                     | o control          | in terms   | s of:        |          |              |           |                    |  |
| 1. Growth                                                                                                    | n Pot                                                                                                    | entia               | al -                      |                             |                                 |                    |            |              |          |              |           |                    |  |
| 2. Difficul                                                                                                    | ty of                                                                                                    | Terr                | ain -                     |                             |                                 |                    |            |              |          |              |           |                    |  |
| 40: Giver                                                                                                    | the                                                                                                    | curr                | ent co                    | nstraints                   | , when will                     | the chos           | en mar     | agemen       | t strate | gy succee    | ed?       |                    |  |
| 41: Proje                                                                                                    | cted                                                                                                    | dem                 | obiliza                   | ation star                  | t date: <b>03/</b>              | 01/2008            | 1800       |              |          |              |           |                    |  |
| 42: Rema<br>This is a<br>passeng                                                                                                    | arks:<br>mul <sup>:</sup><br>ers,                                                                                                    | ti-ca<br>inclu      | sualty<br>uding           | y collisic<br>2 Metro       | on of a 2-to<br>link perso      | on stake<br>onnel. | side tr    | uck and      | a Metr   | o link tra   | in carryi | ng 60              |  |
|                                                                                                    |                                                                                                    |                     |                           | 4                           | 3: Commit                       | ted Reso           | urces (I   | Multi-Cas    | sualty)  |              |           |                    |  |
| Agency                                                                                                    | EN<br>SR                                                                                                    | GS<br>ST            | TRK<br>CO                 | QUINT                       | MEDIC<br>SQUAD                  | SQUAE              | HVY<br>RES | LIGHT<br>AIR | HELI     | ALS<br>AMBUL | OVHD      | Total<br>Personnel |  |
| LGR                                                                                                    | 12                                                                                                    |                     | 5                         |                             |                                 |                    |            |              |          | 7            | 8         | 72                 |  |
| CNTY                                                                                                    |                                                                                                    |                     |                           |                             |                                 |                    |            |              |          |              | 20        | 20                 |  |
| PRI                                                                                                    |                                                                                                    |                     |                           |                             |                                 |                    |            |              |          | 14           |           | 28                 |  |
| ST                                                                                                    |                                                                                                    |                     |                           |                             |                                 |                    |            |              |          |              | 10        | 10                 |  |
| Total                                                                                                    | Total         12         0         5         0         0         0         0         0         21         38         130                                                                                                    |                     |                           |                             |                                 |                    |            |              |          |              |           |                    |  |
| 44: Coop<br><b>LFD, CH</b>                                                                                                    | 44: Cooperating and Assisting Agencies Not Listed Above:<br>LFD, CHP, Cal Trans, BPD, LASD, Metro link, NTSB, OES                                                                                                    |                     |                           |                             |                                 |                    |            |              |          |              |           |                    |  |
| 45: Prepa<br><b>Don Wis</b>                                                                                                    | LFD, CHP, Cal Trans, BPD, LASD, Metro link, NTSB, OES45: Prepared by:46: Approved by:Don Wise FCSS46: Approved by:Date: 02/29/2008 Time: 1700                                                                                                    |                     |                           |                             |                                 |                    |            |              |          |              |           |                    |  |

## • Example: Oil Spill

|                                                                                                    |                                      |                                       |                                                | Incide                               | nt Stat                   | tus                     | Summ                                | nary (I                    | CS-                | 209)                                     |                                 |                          |                                     |
|----------------------------------------------------------------------------------------------------|--------------------------------------|---------------------------------------|------------------------------------------------|--------------------------------------|---------------------------|-------------------------|-------------------------------------|----------------------------|--------------------|------------------------------------------|---------------------------------|--------------------------|-------------------------------------|
| 1: Date<br>11/15/2007                                                                                                    | 2: Time<br><b>1800</b>               | 3:                                    | Initial                                        | Upc<br>                              | late  <br>XX              | Fi<br>                  | nal                                 | 4: I<br><b>A</b>           | ncid<br><b>K-C</b> | ent Numbe<br>RS-00765                    | ər                              | 5: Incio<br>PWS          | dent Name<br><b>5 oil spill</b>     |
| 6: Incident<br>Kind<br><b>Oil Spill</b>                                                                                                    | 7: Sta<br>T<br><b>11/14/2</b>        | rt Dat<br>ime<br>2 <b>007 (</b>       | e<br>)845                                      | 8:<br>Cause<br><b>N/A</b>            |                           | 9:<br>Cc<br><b>J. H</b> | : Incide<br>omman<br><b>azelw</b> o | ent<br>Ider<br><b>oude</b> |                    | 10: In<br>Com<br>Organ<br><b>Area Cc</b> | cider<br>manc<br>izatic<br>omma | nt<br>I<br>I<br>and      | 11: State-<br>Unit<br><b>AK-CRS</b> |
| 12: County<br>Valdez<br>(Borough)                                                                                                    | 13:<br>L                             | Latitu<br>at: <b>60</b><br>14<br>Dwne | de and<br>° <b>38´ (</b><br>47° 15<br>rship: / | d Longit<br>)" Long<br>´0"<br>AK-STA | ude<br>j:                 | 14                      | : Short                             | Locat                      | tion<br>15 n       | Description<br>town)<br>ni. S. of Va     | n (in i<br>:<br>aldez           | referenc<br>z, <b>AK</b> | e to nearest                        |
| 15: Size/Area<br>Involved<br>100 SQ<br>MILES16: %<br>Contained<br>or MMA17: Expected<br>Containment<br>Date:18: Line to<br>Build19: Estimated<br>Costs<br>to Date<br>\$250,00020: Declared<br>Controlled<br>Date:21: Injurios this22: Injurios                                                                                                    |                                      |                                       |                                                |                                      |                           |                         |                                     |                            |                    | lared<br>led                             |                                 |                          |                                     |
| 21: Injuries this       22: Injuries         Reporting Period:       to Date:                                                                                                    |                                      |                                       |                                                |                                      |                           |                         |                                     |                            |                    | 1                                        |                                 |                          |                                     |
| 0<br>25: Threat to H                                                                                                    | uman Life                            | )<br>e/Safe                           | etv:                                           | 0                                    | Typ<br>Resid              | e of<br>enc             | f Struct                            | ture                       | # T                | hreatened                                | # Da                            | maged                    | # Destroyed                         |
| Evacuation(s) in<br>No evacuation(<br>Potential future<br>No likely threat                                                                                                    | n progres<br>s) immine<br>threat     | s<br>ent<br><b>)</b>                  | ( <b>X</b>                                     |                                      | Comn                      | nerc                    | cial Pro                            | operty<br>er               |                    |                                          |                                 |                          |                                     |
| 26: Projected ir<br>12 hours: <b>A sto<br/>of many beach</b><br>24 hours:<br>48 hours:<br>72 hours:                                                                                                    | ncident m<br>orm is ex<br>nes in the | ovem<br>pecte<br>e Knig               | ent/spi<br>ed whie<br>ght Isla                 | read 12<br>ch will<br>and Ch         | , 24, 4<br>push I<br>ain. | 8, a<br>larg            | ind 72<br>I <b>e quai</b>           | hour t<br>ntities          | ime<br>s of t      | frames:<br>f <b>resh oil o</b>           | onto t                          | he rock                  | ty shores                           |
| <ul> <li>72 hours:</li> <li>72 hours:</li> <li>27: Values at Risk: include communities, critical infrastructure, natural and cultural resources in 12, 24, 48 and 72 hour time frames:</li> <li>12 hours: Habitat for salmon, sea otters, sea birds, and the great white shark.</li> <li>24 hours: Habitat for salmon, sea otters, sea birds, and the great white shark.</li> <li>48 hours: Loss of recreational sports fisheries, reduced tourism, and an estimate of what economists call "existence value," which is the value to the public of a pristine Prince William Sound.</li> </ul> |                                      |                                       |                                                |                                      |                           |                         |                                     |                            |                    |                                          | in 12, 24,<br>at<br>William     |                          |                                     |
| <ul> <li>28: Critical Resource Needs (amount, type, kind and number of operational periods () in priority order in</li> <li>12, 24, 48, and 72 hour time frames):</li> <li>12 hours: Oil containment equipment. Oil removal apparatus (booms and skimmers).</li> <li>24 hours: Wildlife biologists trained in oil removal to animal species.</li> <li>48 hours:</li> <li>72 hours:</li> </ul>                                                                                                    |                                      |                                       |                                                |                                      |                           |                         |                                     |                            |                    |                                          |                                 |                          |                                     |
| 2 nours:<br>29: Major problems and concerns (control problems, social/political/economic concerns or impacts, etc.)<br>Relate critical resources needs identified above to the Incident Action Plan. housands of animals died<br>mmediately upon contact with oil. Estimates as high as 500,000 sea birds, 2,800 sea otters, 12<br>iver otters, 300 harbor seals, 250 bald eagles, 20 orcas. Millions of salmon and herring eggs were                                                                                                    |                                      |                                       |                                                |                                      |                           |                         |                                     |                            |                    |                                          |                                 |                          |                                     |

lost. Ingestion of oil by contaminated creatures will increase animal mortality figures. Disposal of deceased animals is an issue. Tourist vessels have been contaminated with oil.

30: Observed Weather for Current Operational Period Peak Gusts (mph): 7 G-20 Max. Temperature: 20 Wind Direction: SW Min. Relative Humidity: 85
31: Fuels/Materials Involved:

32: Today's observed fire behavior (leave blank for non-fire events):

33: Significant events today (closures, evacuations, significant progress made, etc.):

Cleanup has begun using a surfactant and solvent mixture called a dispersant. Application was performed by privately-owned contractor using helicopter and bucket. Wave activity insufficient to mix the dispersant into the oil has ended this type of application. A trial burn was conducted, in a region isolated from the rest by a fire-resistant boom. Although partially successful, unfavorable weather has stopped further burning. Mechanical cleanup using booms and skimmers has also commenced but there is a shortage of this equipment.

| 34: Forecasted Weathe | er for next        |                |                     |                     |
|-----------------------|--------------------|----------------|---------------------|---------------------|
| Operational Period    |                    | 35: Estimated  | 26: Drojected Final | 27: Estimated Final |
| Wind Speed (mph): 7   | Temperature: 20    | Control        |                     |                     |
| Wind Direction: SW    | Relative Humidity: | Date and Time: | Size.               | Cost.               |
| 85                    |                    |                |                     |                     |

38: Actions planned for next operational period:

Continue skimming operations. Set up dead animal disposal process.

39: For fire incidents, describe resistance to control in terms of:

1. Growth Potential -

2. Difficulty of Terrain -

40: Given the current constraints, when will the chosen management strategy succeed? In the short term the extent of the spill should be contained in two weeks. Cleanup will much longer.

41: Projected demobilization start date:

42: Remarks:

10.8 million gallons of oil spilled due to the Chevron Sound tanker incident. Cleanup could take years, even decades. The tanker originally carried over 50 million gallons, but the remaining, unspilled oil, has been transferred to another tanker.

|                                                                                                    | 43: Committed Resources |   |      |      |      |     |       |    |    |      |      |      |       |           |    |
|----------------------------------------------------------------------------------------------------|-------------------------|---|------|------|------|-----|-------|----|----|------|------|------|-------|-----------|----|
| Agency                                                                                                    | CRW1 CRW2 HEL1          |   | HEL1 | HEL2 | HEL3 | EN  | GS    | DO | ZR | WTDR | OVHD | Camp | Total |           |    |
| Agency                                                                                                    | SR ST SR                |   | ST   | SR   | SR   | SR  | SR ST |    | SR | ST   | SR   | SR   | Crews | Personnel |    |
| ST                                                                                                    |                         |   |      |      | 1    |     |       |    |    |      |      |      | 12    |           | 12 |
| DHS                                                                                                    |                         |   |      |      | 2    | 1   |       |    |    |      |      |      | 23    |           | 32 |
| APHI                                                                                                    |                         |   |      |      |      |     |       |    |    |      |      |      | 5     |           | 5  |
| Total                                                                                                    | 0                       | 0 | 0    | 0    | 3    | 1   | 0     | 0  | 0  | 0    | 0    | 0    | 40    | 0         | 49 |
| 44: Cooperating and Assisting Agencies Not Listed Above:<br>Exxon, Chevron Oil, Chemical and Atomic Workers, Coast Guard. |                         |   |      |      |      | rd. |       |    |    |      |      |      |       |           |    |

45: Propared by: 46: Approved by:

| 45. Flepaleu by. 40. Apploveu by. 47. Sont to: AICC by: S. Barker Date: 11/15/2007 Time: 1000 | <b>S. Barker</b> | J. Hazelwoude | 47: Sent to: AICC by: S. Barker Date: 11/15/2007 Time: 1900 |
|-----------------------------------------------------------------------------------------------|------------------|---------------|-------------------------------------------------------------|
|                                                                                               | S. Barker        | J. Hazelwoude | 47. Sent to. AICC by. S. Barker Date. 11/15/2007 Time. 1900 |

#### • Example: Other

|                                                                                                    |                   |                                                                         |                                              | Incide                    | nt                                   | Status Su                   | mmary (I                            | CS-                   | 209)                                    |                                             |                         |                                     |
|----------------------------------------------------------------------------------------------------|-------------------|-------------------------------------------------------------------------|----------------------------------------------|---------------------------|--------------------------------------|-----------------------------|-------------------------------------|-----------------------|-----------------------------------------|---------------------------------------------|-------------------------|-------------------------------------|
| 1: Date 2: T<br>11/28/2007 17                                                                                                    | īme<br><b>'00</b> | 3: Initial                                                              | Up<br>                                       | date  <br>XX              | F<br>                                | inal 4: Inci<br><b>CO-O</b> | dent Num<br>EM-0001                 | nber<br>100           | SE Color                                | 5: Incid<br><b>ado B</b>                    | lent Na<br>lizzaro      | ame<br><b>d Response</b>            |
| 6: Incident<br>Kind<br><b>Other</b>                                                                                                    | 7:<br>11/2        | Start Date<br>Time<br>26/2007 0                                         | e<br>0045                                    | 8:<br>Cause<br><b>N/A</b> | Э                                    | 9: Inc<br>Comn<br>Marc N    | cident<br>nander<br><b>Iullenix</b> |                       | 10: In<br>Com<br>Organ<br><b>Type 2</b> | cident<br>mand<br>ization<br><b>? Tearr</b> | )                       | 11: State-<br>Unit<br><b>CO-OEM</b> |
| 12: County<br>8 counties-SE<br>Colo.                                                                                                    | E La              | 13: Latitu<br>Longit<br>at: <b>0° 0´ 0</b><br><b>0° 0´</b><br>vnership: | de an<br>ude<br>'" Lor<br><b>0"<br/>CO-O</b> | d 1<br>ng:<br>PEM         | 4:                                   | Short Loca<br>Baca<br>A     | tion Desc<br>,Bent,Cr<br>nimas,O    | oript<br>owle<br>terc | ion (in refe<br>ey,Huerfai<br>o,Prowers | rence<br>no,Kio<br>Count                    | to nea<br>wa,La<br>ties | rest town):<br><b>s</b>             |
| 15: Size/Area<br>Involved16: %<br>Contained<br>or MMA17: Expected<br>Containment<br>Date:18: Line to<br>Build19: Estimated<br>Costs<br>to Date<br>\$4,000,00020: Declared<br>Controlled<br>Date:11,240,000 ACRES16: %<br>Contained<br>or MMA17: Expected<br>Containment<br>Date:18: Line to<br>Build19: Estimated<br>Costs<br>to Date<br>\$4,000,00020: Declared<br>Controlled<br>Date:                                                                                                    |                   |                                                                         |                                              |                           |                                      |                             |                                     |                       |                                         |                                             |                         | eclared<br>olled                    |
| 21: Injuries this       22: Injuries         Reporting Period:       to Date:                                                                                                    |                   |                                                                         |                                              |                           |                                      |                             |                                     |                       |                                         |                                             |                         |                                     |
| 0                                                                                                    |                   | 13                                                                      |                                              | 0                         | Type of Structure # Threatened # Dar |                             | # Dan                               | naged                 | # Destroyed                             |                                             |                         |                                     |
| 25: Threat to Hu                                                                                                    | uman              | Life/Safe                                                               | ety:                                         |                           | R                                    | esidence                    |                                     |                       | 0                                       | 1                                           | _                       | 0                                   |
| No evacuation(s)                                                                                                    | s) imr            | minent                                                                  | ~~                                           |                           | C                                    | ommercial                   | Property                            |                       | 0                                       | 3                                           | 5                       | 4                                   |
| Potential future<br>No likely threat                                                                                                    | threa             | nt                                                                      |                                              |                           | 0                                    | utbuilding/0                | Other                               |                       | 0                                       | 1                                           |                         | 6                                   |
| 26: Projected in<br>12 hours:<br>24 hours:<br>48 hours:<br>72 hours:                                                                                                    | cider             | nt movem                                                                | ent/sp                                       | oread 12                  | 2, 2                                 | 24, 48, and                 | 72 hour t                           | ime                   | frames:                                 |                                             |                         |                                     |
| <ul> <li>48 hours:</li> <li>72 hours:</li> <li>27: Values at Risk: include communities, critical infrastructure, natural and cultural resources in 12, 24, 48 and 72 hour time frames:</li> <li>12 hours: 8 County area: Structures at risk of collapse, ice and water damage. Transportation system closures due to blowing snow with risk to human life and safety. Ranching industry risk of livestock losses. Structures and infrastructure are at risk of collapse, ice or water damage. Feed and water shortages affecting health of livestock not already lost. Present estimated loss of livestock is 30-65 million dollars.</li> <li>24 hours:</li> <li>28: Critical Resource Needs (amount, type, kind and number of operational periods () in priority order in 12, 24, 48, and 72 hour time frames):</li> </ul> |                   |                                                                         |                                              |                           |                                      |                             |                                     |                       |                                         |                                             |                         |                                     |
| 2 hours:<br>2 hours:<br>4 hours:<br>8 hours:<br>2 hours:<br>2 hours:                                                                                                    |                   |                                                                         |                                              |                           |                                      |                             |                                     |                       |                                         |                                             |                         |                                     |

29: Major problems and concerns (control problems, social/political/economic concerns or impacts, etc.) Relate critical resources needs identified above to the Incident Action Plan. Snow removal from remote roads servicing rural population. Safety of individuals traveling for

necessary life support. Identifying human and livestock needs. Difficult transportation with blowing and drifting snow reclosing roads and making reopening difficult. CDPHE has identified a critical need to pro-actively address waste disposal issues for residential home waste, commercial food and trash wastes, and medical biohazard wastes.

30: Observed Weather for Current Operational Period Peak Gusts (mph): **10** Max. Temperature: **15** Wind Direction: **S** Min. Relative Humidity: **n/a** 

31: Fuels/Materials Involved:

32: Today's observed fire behavior (leave blank for non-fire events):

33: Significant events today (closures, evacuations, significant progress made, etc.):

Total missions of all types are declining. Ground missions for human life safety continue. Snow removal for widening and reopening of county roads continues. Gusty winds continue to blow back into roads, closing many that were previously open. Ground delivery of feed to stranded livestock also continues.

| 34: Forecasted Weather for next<br>Operational Period<br>Wind Speed (mph): <b>5-15</b> Temperature:<br><b>32</b><br>Wind Direction: <b>NNW</b> Relative<br>Humidity: <b>n/a</b> | 35: Estimated<br>Control<br>Date and Time: | 36: Projected Final<br>Size: | 37: Estimated Final<br>Cost:<br><b>\$10,000,000</b> |
|----------------------------------------------------------------------------------------------------|--------------------------------------------|------------------------------|-----------------------------------------------------|
|----------------------------------------------------------------------------------------------------|--------------------------------------------|------------------------------|-----------------------------------------------------|

38: Actions planned for next operational period:

Type III team transitioning tomorrow. All ground operations are planned to continue. Continue to open transportation routes and improve those that are single lane. Livestock assistance to continue.

39: For fire incidents, describe resistance to control in terms of:

1. Growth Potential -

2. Difficulty of Terrain -

40: Given the current constraints, when will the chosen management strategy succeed?

41: Projected demobilization start date: **12/07/2007 0800** 

42: Remarks:

This disaster is affecting 76,000 people that live in the area, major commercial transportation routes, and untold thousands of travelers. Power has been returned to all. There will be an unknown financial loss due to building damages and destruction. The estimated livestock loss is presently between 30 and 65 million dollars. There are many federal, state, county, city, and private persons assisting. Colorado National Guard is demobing. The estimated cost to date is preliminary and likely to be under accounted, due to lack of and under reporting in some areas. Of the approximate 15,200 miles of county roads approximately 25% (3800 miles) are still not open and many are single lane and/or require 4 wheel drive. Although previously untouched roads are being opened, many roads are being reclosed by blowing and drifting snow, hence this report shows no change. Propane deliveries continue to be difficult due to lack of access.

|                                                                      | 43: Committed Resources                            |                                          |                                               |                                               |                                                               |                                                                  |                                                                     |                                                |                                             |                                          |                                       |                                                          |                                                           |                                            |                                        |
|----------------------------------------------------------------------|----------------------------------------------------|------------------------------------------|-----------------------------------------------|-----------------------------------------------|---------------------------------------------------------------|------------------------------------------------------------------|---------------------------------------------------------------------|------------------------------------------------|---------------------------------------------|------------------------------------------|---------------------------------------|----------------------------------------------------------|-----------------------------------------------------------|--------------------------------------------|----------------------------------------|
| Δαορογ                                                               | CR                                                 | W1                                       | CR                                            | W2                                            | HEL1                                                          | HEL2                                                             | HEL3                                                                | EN                                             | GS                                          | DO                                       | ZR                                    | WTDR                                                     | OVHD                                                      | Camp                                       | Total                                  |
| Agency                                                               | SR                                                 | ST                                       | SR                                            | ST                                            | SR                                                            | SR                                                               | SR                                                                  | SR                                             | ST                                          | SR                                       | ST                                    | SR                                                       | SR                                                        | Crews                                      | Personnel                              |
| NPS                                                                  |                                                    |                                          |                                               |                                               |                                                               |                                                                  |                                                                     |                                                |                                             |                                          |                                       |                                                          | 2                                                         |                                            | 2                                      |
| OTHR                                                                 |                                                    |                                          |                                               |                                               |                                                               |                                                                  |                                                                     |                                                |                                             | 2                                        |                                       |                                                          | 5                                                         |                                            | 5                                      |
| ST                                                                   | 75                                                 |                                          | 20                                            |                                               |                                                               |                                                                  |                                                                     |                                                |                                             |                                          |                                       |                                                          | 31                                                        |                                            | 126                                    |
| CNTY                                                                 |                                                    |                                          |                                               |                                               |                                                               |                                                                  |                                                                     |                                                |                                             |                                          |                                       |                                                          | 1                                                         |                                            | 1                                      |
| USFS                                                                 |                                                    |                                          |                                               |                                               |                                                               |                                                                  |                                                                     |                                                |                                             |                                          |                                       |                                                          | 7                                                         |                                            | 7                                      |
| BLM                                                                  |                                                    |                                          |                                               |                                               |                                                               |                                                                  |                                                                     |                                                |                                             |                                          |                                       |                                                          | 4                                                         |                                            | 4                                      |
| PRI                                                                  |                                                    |                                          |                                               |                                               |                                                               |                                                                  |                                                                     |                                                |                                             |                                          |                                       |                                                          |                                                           |                                            |                                        |
| APHI                                                                 |                                                    |                                          |                                               |                                               |                                                               |                                                                  |                                                                     |                                                |                                             |                                          |                                       |                                                          |                                                           |                                            |                                        |
| Total                                                                | 75                                                 | 0                                        | 20                                            | 0                                             | 0                                                             | 0                                                                | 0                                                                   | 0                                              | 0                                           | 2                                        | 0                                     | 0                                                        | 50                                                        | 0                                          | 145                                    |
| 44: Coop<br>Arapaho<br>Region \<br>Agencies<br>Cats,5 pl<br>Colorado | eratii<br>e Co<br>/III, J<br>s. Ot<br>ows<br>o Nat | ng ai<br>., Ci<br>effe<br>her i<br>,1 bl | nd A<br>vil A<br>rson<br>reso<br>owe<br>al Gu | ssist<br>ir Pa<br>Co.<br>urce<br>rs,2<br>iard | ing Age<br>atrol, Ea<br>., Mesa<br>es com<br>grader<br>(demol | encies N<br>agle Co<br>Co., Pa<br>nitted t<br>s,21 sn<br>bing) C | lot Liste<br>o., Eliza<br>arker Fi<br>hat are<br>owmot<br>rew II is | d Ab<br>beth<br>re, S<br>not<br>oiles<br>s the | Fire<br>Fire<br>alva<br>liste<br>and<br>Col | e, Ro<br>ation<br>ed at<br>othe<br>lo. D | ocky<br>Arn<br>oove<br>er he<br>ivisi | Mtn. Co<br>ny, Nume<br>: 10 Ioac<br>eavy equ<br>on of Wi | ordinatio<br>erous St<br>lers,5 Lo<br>lipment.<br>Idlife. | on Cente<br>ate and<br>owboys,<br>Crew I i | er, FEMA<br>County<br>10 Snow<br>s the |

| 45: Prepared by:   | 46: Approved by:   | 47: Sent to: Rocky Mt. GACC by: D. Hallock |
|--------------------|--------------------|--------------------------------------------|
| Dave Hallock, SITL | Don Angell, Dep IC | Date: 11/28/2007 Time: 1700                |

## • Example: Search & Rescue

| 1: Date<br>11/29/2007                                                                                                    | 2:<br>1                 | Time<br>200                                          | 3: Initial  <br>XX                              | Upc<br>                | date                  | Final<br>                             | 4: I<br>C                     | ncide<br><b>A-AN</b> | ,<br>nt Numbe<br><b>IF-10256</b>                 | ər                                    | 5: Inci<br><b>Boy S</b>               | dent Name<br>cout SAR               |
|----------------------------------------------------------------------------------------------------|-------------------------|------------------------------------------------------|-------------------------------------------------|------------------------|-----------------------|---------------------------------------|-------------------------------|----------------------|--------------------------------------------------|---------------------------------------|---------------------------------------|-------------------------------------|
| 6: Incident k<br>Search an<br>Rescue                                                                                                    | (ind<br>I <b>d</b>      | 7: Sta<br>T<br><b>11/29/2</b>                        | rt Date<br>ime<br>2 <b>007 0600</b>             | 8<br>Cau<br><b>N/</b>  | :<br>use<br><b>/A</b> | 9: Inci<br>Comma<br><b>C. Ha</b> i    | dent<br>ander<br><b>rtley</b> |                      | 10: I<br>Con<br>Orga<br><b>Type</b>              | ncide<br>nmar<br>nizat<br><b>3 Te</b> | ent<br>nd<br>ion<br>e <b>am</b>       | 11: State-<br>Unit<br><b>CA-ANF</b> |
| 12: County<br>Los<br>Angeles                                                                                                    | 1                       | 3: Latitud<br>Lat: <b>34</b><br><b>117</b><br>Owners | e and Long<br>8´0" Lon<br>°52´51"<br>hip: CA-AN | itude<br>g:<br>IF      |                       | 14: Short L                           | ocatio<br>S slop              | on De<br>e Mt.       | scription<br>town):<br>San Ant                   | (in re<br>conic                       | eference<br>(Baldy                    | to nearest<br>)                     |
| 15:<br>Size/Area<br>Involved                                                                                                    | Cc<br>o                 | 16: %<br>intained<br>r MMA                           | 17: Expec<br>Containm<br>Date:                  | cted<br>ent            |                       | 18: Lir<br>Bui                        | ne to<br>Ild                  | 19                   | : Estimat<br>Costs<br>to Date<br><b>\$10,000</b> | ed                                    | 20: Dec<br>Controll<br>Date:<br>Time: | lared<br>led                        |
| 21: Injuries th<br>Reporting Per                                                                                                    | is<br>'iod:             | 22: Injuri<br>to Date:                               | es 23: Fata                                     | lities                 | 24:                   | 24: Structure Information             |                               |                      |                                                  |                                       |                                       |                                     |
| 0                                                                                                    |                         | 0                                                    | 0                                               |                        | Ту                    | pe of Struct                          | ure                           | # Th                 | reatened                                         | # Da                                  | amaged                                | # Destroyed                         |
| 25: Threat to<br>Evacuation(s)                                                                                                    | Hum<br>inp              | an Life/Sa<br>rogress<br>mminent                     | afety:<br>                                      |                        | Res<br>Con            | idence<br>nmercial Pro                | perty                         |                      |                                                  |                                       |                                       |                                     |
| Potential futur<br>No likely threa                                                                                                    | re thr<br>at            | eat                                                  | -<br>XX                                         |                        | Out                   | building/Othe                         | er                            |                      |                                                  |                                       |                                       |                                     |
| 26: Projected<br>12 hours: <b>con</b><br>24 hours:<br>48 hours:<br>72 hours:                                                                                                    | incic<br>I <b>cen</b> t | lent move<br>t <b>rate on f</b>                      | ment/sprea<br><b>he Ski Hut</b>                 | ad 12<br>: <b>area</b> | , 24,<br>a at 8       | 48, and 72  <br>3 <b>,000-foot e </b> | hour t<br>I <b>evati</b>      | ime fr<br>on.        | rames:                                           |                                       |                                       |                                     |
| 27: Values at<br>48 and 72 hou<br>12 hours:<br>24 hours:<br>48 hours:<br>72 hours:                                                                                                    | Risk<br>ur tim          | : include<br>ne frames                               | communitie<br>:                                 | s, cri                 | tical                 | infrastructur                         | e, nat                        | ural a               | and cultur                                       | al re                                 | sources                               | in 12, 24,                          |
| <ul> <li>28: Critical Resource Needs (amount, type, kind and number of operational periods () in priority order in</li> <li>12, 24, 48, and 72 hour time frames):</li> <li>12 hours:</li> <li>24 hours:</li> <li>48 hours:</li> <li>72 hours:</li> </ul>                                                                                                    |                         |                                                      |                                                 |                        |                       |                                       |                               |                      |                                                  |                                       | ity order in                          |                                     |
| <ul> <li>29: Major problems and concerns (control problems, social/political/economic concerns or impacts, etc.)</li> <li>Relate critical resources needs identified above to the Incident Action Plan.</li> <li>Winter-like conditions presently exist. Snow and ice on the trail, particularly at the upper elevations, may impact search effort. Radio communications on this side of the mountain are spotty. A repeater must be installed to assist communications. Overnight temps will drop into the teens.</li> </ul> |                         |                                                      |                                                 |                        |                       |                                       |                               |                      |                                                  |                                       |                                       |                                     |

| 30: Obs<br>Current<br>Peak G<br>Tempe<br>Wind D<br>Relative                                                                                                    | 30: Observed Weather for<br>Current Operational Period<br>Peak Gusts (mph): <b>20</b> Max.<br>Temperature: <b>39</b><br>Wind Direction: <b>SW</b> Min.<br>Relative Humidity: <b>39</b><br>32: Today's observed fire behavior (leave black for non-fire events): |                             |                          |                           |                                      |                               |                          |                             |                                    |                                |                   |                 |                  |                    |
|----------------------------------------------------------------------------------------------------|----------------------------------------------------------------------------------------------------|-----------------------------|--------------------------|---------------------------|--------------------------------------|-------------------------------|--------------------------|-----------------------------|------------------------------------|--------------------------------|-------------------|-----------------|------------------|--------------------|
| 32: Too                                                                                                    | 32: Today's observed fire behavior (leave blank for non-fire events):                                                                                                    |                             |                          |                           |                                      |                               |                          |                             |                                    |                                |                   |                 |                  |                    |
| 33: Sig<br>ICP set                                                                                                    | 33: Significant events today (closures, evacuations, significant progress made, etc.):<br>ICP set up at San Antonio Park in Upland.                                                                                                    |                             |                          |                           |                                      |                               |                          |                             |                                    |                                |                   |                 |                  |                    |
| 34: Forecasted Weather for next<br>Operational Period<br>Wind Speed (mph): 25 Temperature: 18<br>Wind Direction: SW Relative Humidity:35: Estimated<br>Control<br>Date and Time:36: Projected Final<br>Size:37: Estimated Final<br>Cost:<br>\$80,00041 |                                                                                                    |                             |                          |                           |                                      |                               |                          |                             |                                    |                                |                   |                 |                  |                    |
| 38: Act<br><b>Rescu</b>                                                                                                    | 41<br>38: Actions planned for next operational period:<br>Rescue operations at nighttime will be limited due to weather and terrain.                                                                                                    |                             |                          |                           |                                      |                               |                          |                             |                                    |                                |                   |                 |                  |                    |
| 39: For                                                                                                    | fire in                                                                                                    | cidents                     | , des                    | cribe r                   | esistance                            | to contr                      | ol in te                 | erms of                     | -                                  |                                |                   |                 |                  |                    |
| 1. Grov                                                                                                    | vth Pot                                                                                                    | ential -                    | •                        |                           |                                      |                               |                          |                             |                                    |                                |                   |                 |                  |                    |
| 2. Diffic                                                                                                    | culty of                                                                                                    | Terrai                      | n -                      |                           |                                      |                               |                          |                             |                                    |                                |                   |                 |                  |                    |
| 40: Giv                                                                                                    | en the                                                                                                    | curren                      | t con                    | straint                   | s, when w                            | ill the ch                    | nosen                    | manag                       | ement stra                         | ategy s                        | succee            | d?              |                  |                    |
| 41: Pro                                                                                                    | jected                                                                                                    | demot                       | oilizat                  | ion sta                   | rt date: 12                          | 2/04/200                      | 7 180                    | 0                           |                                    |                                |                   |                 |                  |                    |
| 42: Rer<br>Boy So<br>Mt. Bal<br>in quic                                                                                                    | marks:<br>cout Ti<br>ldy. La<br>kly. C                                                                                                    | roop #<br>ist con<br>-phone | 215 fi<br>itact<br>e con | rom A<br>was vi<br>tact w | lhambra<br>ia cell pho<br>as lost ar | was rep<br>one froi<br>ound 2 | orted<br>n Ski<br>300 ho | overd<br>Hut. So<br>ours la | ue return<br>coutmast<br>st night. | ing fro<br>er rep              | om day<br>orted s | / hike<br>storn | e to su<br>n was | mmit of<br>moving  |
|                                                                                                    |                                                                                                    |                             |                          | 43: C                     | ommitted F                           | Resource                      | es (Sea                  | rch and                     | Rescue In                          | icident)                       |                   |                 |                  |                    |
| Agency                                                                                                    | SRCH<br>DOG                                                                                                    | GRND<br>TEAM                | TECH<br>RES<br>TM        | I MNT<br>RES<br>TM        | NOR/ALP<br>ICE TM                    | MNTED<br>TEAM                 | CAVE<br>TEAM             | MINE<br>TEAM                | UNDWTR<br>TEAM                     | 4x4<br>TEAM                    | FIXED<br>WING     | HEL             | OVHD             | Total<br>Personnel |
| USFS                                                                                                    |                                                                                                    |                             |                          |                           |                                      |                               |                          |                             |                                    |                                |                   | 1               | 13               | 166                |
| CNTY                                                                                                    |                                                                                                    | 2                           |                          |                           |                                      |                               |                          |                             |                                    |                                |                   | 1               | 5                | 27                 |
| LGR                                                                                                    |                                                                                                    |                             |                          | 1                         |                                      |                               |                          |                             |                                    |                                |                   |                 | 2                | 12                 |
| PRI                                                                                                    |                                                                                                    |                             |                          |                           |                                      |                               |                          |                             |                                    |                                |                   |                 | 5                | 5                  |
| Total                                                                                                    | 0                                                                                                    | 2                           |                          | 0 1                       | 0                                    | 0                             | 0                        | 0                           | 0                                  | 0                              | 0                 | 2               | 25               | 60                 |
| 44: Cooperating and Assisting Agencies Not Listed Above:<br>LA Co SO, Upland Mt. Search & Rescue, AMR ambulance                                                                                                    |                                                                                                    |                             |                          |                           |                                      |                               |                          |                             |                                    |                                |                   |                 |                  |                    |
| 45: Pre<br><b>D. Moo</b>                                                                                                    | pared<br><b>re</b>                                                                                                    | by:                         |                          | 46: Ap<br><b>C. Ha</b> i  | proved by<br>rtley                   | /:                            | 47:<br>Date              | Sent to<br>e: <b>11/2</b>   | ): ANF-EC<br>9/2007 Til            | <b>:C</b> by:<br>me: <b>13</b> | D. Mo<br>00       | ore             |                  |                    |
## • **Example:** Structure Fire

| 1: Date<br>01/25/2008                                                                                                    | 2: Tin<br>1800                         | ne 3:<br><b>0</b>                                      | Initial   Up<br>XX                                           | date                  | Final<br>                                         | 4: I<br>N                                                                          | ncident Nu<br>V-LVD-005                       | mbo<br>5 <b>24</b>                 | er 5: Ir<br>M                                                | 5: Incident Name<br>Monte Carlo     |                           |  |  |
|----------------------------------------------------------------------------------------------------|----------------------------------------|--------------------------------------------------------|--------------------------------------------------------------|-----------------------|---------------------------------------------------|------------------------------------------------------------------------------------|-----------------------------------------------|------------------------------------|--------------------------------------------------------------|-------------------------------------|---------------------------|--|--|
| 6: Incident<br>Kind<br>Structure<br>Fire                                                                                                    | 7: St<br>01/25/                        | art Date<br>Time<br><b>/2008 11</b>                    | 8: Ca<br>Uno<br>00 Investi                                   | ause<br>der<br>gation | 9:<br>Cor<br><b>Reg</b>                           | 9: Incident<br>Commander<br><b>Reggie Long</b>                                     |                                               |                                    | : Incident<br>ommand<br>ganization                           | 11: State-<br>Unit<br><b>NV-LVD</b> |                           |  |  |
| 12: County<br>Clark<br>County                                                                                                    | 13:<br>L                               | Latitude<br>at: <b>36° 1</b><br><b>115°</b><br>Ownersh | e and Longitud<br>3´22" Long:<br>13´20"<br>hip: NV-LVD       | be                    | 14: Short                                         | I: Short Location Description (in reference to neares<br>town):<br>Las Vegas Strip |                                               |                                    |                                                              |                                     |                           |  |  |
| 15:<br>Size/Area<br>Involved                                                                                                    | 16:<br>Conta<br>or N<br><b>95 Pe</b>   | : %<br>ained<br>1MA<br>e <b>rcent</b>                  | 17: Expected<br>Containment<br>Date:                         | 18: Line<br>Build     |                                                   |                                                                                    | 19: Estir<br>Cos<br>to Da<br><b>\$265</b> ,   | ed 20: D<br>Contr<br>Date:<br>Time | 20: Declared<br>Controlled<br>Date: 01/25/2008<br>Time: 2300 |                                     |                           |  |  |
| 21: Injuries thi<br>Reporting Per                                                                                                    | s 22<br>iod: to                        | : Injuries<br>Date:                                    | 23: Fatalities                                               | s 24: S               | Structure Inf                                     | format                                                                             | tion                                          |                                    |                                                              |                                     |                           |  |  |
| 17                                                                                                    |                                        | 17                                                     | 0                                                            | Ту                    | pe of Struc                                       | ture                                                                               | # Threater                                    | ed                                 | # Damage                                                     | ed :                                | # Destroyed               |  |  |
| 25: Threat to Human Life/Safety: Residence <b>0 0</b>                                                                                                    |                                        |                                                        |                                                              |                       |                                                   |                                                                                    |                                               |                                    |                                                              | 0                                   |                           |  |  |
| No evacuation<br>Potential futur<br>No likely threa                                                                                                    | n(s) imn<br>e threa<br>at              | ninent<br>t <b>X</b>                                   | x                                                            | Outb                  | Commercial Property     1       Outbuilding/Other |                                                                                    |                                               |                                    |                                                              |                                     | 0                         |  |  |
| 26: Projected incident movement/spread 12, 24, 48, and 72 hour time frames:<br>12 hours: <b>None</b><br>24 hours:<br>48 hours:<br>72 hours:                                                                                                    |                                        |                                                        |                                                              |                       |                                                   |                                                                                    |                                               |                                    |                                                              |                                     |                           |  |  |
| 27: Values at<br>48 and 72 hou<br>12 hours: <b>Gan</b><br>24 hours:<br>48 hours:<br>72 hours:                                                                                                    | Risk: in<br>ur time f<br><b>nbling</b> | nclude co<br>frames:<br><b>casino</b>                  | ommunities, ci                                               | ritical i             | nfrastructu                                       | re, nat                                                                            | ural and cu                                   | ltur                               | al resourc                                                   | €S                                  | in 12, 24,                |  |  |
| <ul> <li>28: Critical Resource Needs (amount, type, kind and number of operational periods () in priority order in</li> <li>12, 24, 48, and 72 hour time frames):</li> <li>12 hours:</li> <li>24 hours:</li> <li>48 hours:</li> <li>72 hours:</li> </ul> |                                        |                                                        |                                                              |                       |                                                   |                                                                                    |                                               |                                    |                                                              |                                     |                           |  |  |
| 29: Major prot<br>Relate critical<br>The 32 floor I                                                                                                    | olems a<br>resourc<br>buildin          | and conc<br>ces need<br>g with 3                       | erns (control )<br>Is identified al<br>, <b>004 visitors</b> | bove to<br>and e      | ms, social/µ<br>o the Incide<br><b>mployees</b>   | oolitica<br>ent Act<br>has b                                                       | al/economic<br>tion Plan.<br><b>een evacu</b> | co<br>ate                          | ncerns or<br>d. Fire ha                                      | mp<br>s b                           | oacts, etc.)<br>een       |  |  |
| Firefighters a<br>watch the bla                                                                                                    | tre liter<br>ize. ma<br>s with r       | rally han<br>by be in o<br>respirato                   | danger from<br>by issues.                                    | vindov<br>falling     | ws to try a<br>g debris an                        | nd cu<br>nd em                                                                     | t the fire o<br>bers. Thicl                   | ff. S                              | Spectators<br>ack smok                                       | is.<br>s ga<br>e is                 | athering to<br>s a hazard |  |  |

## Incident Status Summary (ICS-209)

| 30: Obs<br>Current<br>Peak G<br>Tempe<br>Wind D<br>Relative | 0: Observed Weather for<br>current Operational Period<br>reak Gusts (mph): 9 Max.<br>remperature: 75<br>Vind Direction: E Min.<br>relative Humidity: 65                                                                                                    |                                                     |                               |                                            |                                              |                                                |                                   |                                          |                                       |                                             |                                      |                           |                             |                      |                    |
|-------------------------------------------------------------|----------------------------------------------------------------------------------------------------|-----------------------------------------------------|-------------------------------|--------------------------------------------|----------------------------------------------|------------------------------------------------|-----------------------------------|------------------------------------------|---------------------------------------|---------------------------------------------|--------------------------------------|---------------------------|-----------------------------|----------------------|--------------------|
| 32: Too                                                     | lay's                                                                                                    | s ob                                                | serv                          | ed fire l                                  | pehavior                                     | · (leave k                                     | olank                             | for nor                                  | n-fire ev                             | vents):                                     |                                      |                           |                             |                      |                    |
| 33: Sig<br>Exit ra<br>the str<br>entrap                     | nific<br>mps<br>ip. 3<br>mer                                                                                                    | ant<br>5 <b>to</b><br>5, <b>42</b><br>1 <b>ts</b> . | ever<br>Inte<br>2 pe<br>9 vis | nts toda<br>rstate 1<br>rsonne<br>sitors a | y (closu<br>I5 are c<br>I were e<br>Ind 8 en | res, eva<br>losed as<br>evacuate<br>gineers    | cuatio<br>s wel<br>ed fro<br>suff | ons, sig<br>I as po<br>om the<br>ered si | nifican<br>rtions<br>casine<br>moke i | t progre<br>of Inter<br>o and h<br>nhalatio | ess mao<br>state '<br>otel. N<br>on. | de, et<br>15. Tr<br>o ser | c.):<br>affic ha<br>ious in | is gridi<br>juries d | ocked<br>or        |
| 34: For<br>Operati<br>Wind S<br>Wind D<br><b>65</b>         | 34: Forecasted Weather for next<br>Operational Period<br>Wind Speed (mph): 5 Temperature: 65<br>Wind Direction: E Relative Humidity:35: Estimated<br>Control<br>Date and Time:<br>01/26/2008 180036: Projected Final<br>Size:37: Estimated Final<br>Cost:<br>\$590,000 |                                                     |                               |                                            |                                              |                                                |                                   |                                          |                                       |                                             |                                      |                           |                             |                      |                    |
| 38: Act<br><b>Contin</b>                                    | ions<br><b>ue v</b>                                                                                                    | pla<br>vith                                         | inneo<br><b>inve</b>          | d for ne<br><b>estigat</b> i               | xt opera<br>i <b>on. Ass</b>                 | tional pe<br>sess wa                           | eriod:<br>t <b>er d</b> a         | amage                                    | to win                                | gs.                                         |                                      |                           |                             |                      |                    |
| 39: For                                                     | fire                                                                                                    | inc                                                 | ident                         | s, desc                                    | ribe resi                                    | stance t                                       | o cor                             | ntrol in t                               | terms c                               | of:                                         |                                      |                           |                             |                      |                    |
| 1. Grov                                                     | vth F                                                                                                    | Pote                                                | ential                        | -                                          |                                              |                                                |                                   |                                          |                                       |                                             |                                      |                           |                             |                      |                    |
| 2. Diffic                                                   | ulty                                                                                                    | of                                                  | Terra                         | in -                                       |                                              |                                                |                                   |                                          |                                       |                                             |                                      |                           |                             |                      |                    |
| 40: Giv                                                     | en t                                                                                                    | he o                                                | curre                         | nt cons                                    | traints, v                                   | when wil                                       | l the                             | choser                                   | mana                                  | gement                                      | strateg                              | gy suc                    | ceed?                       |                      |                    |
| 41: Pro                                                     | ject                                                                                                    | ed o                                                | demo                          | bilizatio                                  | on start o                                   | date: <b>01</b> /                              | 25/2                              | 008 23                                   | 00                                    |                                             |                                      |                           |                             |                      |                    |
| 42: Rer<br>Fire wa<br>leaning<br>on the                     | narl<br>as q<br>g ou<br>roo                                                                                                    | (S:<br>uic<br>It w<br>f be                          | kly e<br>ith h<br>efore       | xtingu<br>oses to<br>the fir               | ished w<br>o aim wa<br>e was re              | ith firefi<br>ater at t<br>eported.<br>43: Com | ghte<br>he fla<br>mitte           | rs ente<br>ames. N<br>d Reso             | ering to<br>Nelder                    | op floor<br>s were                          | rooms<br>report<br>re)               | s, bre<br>ed to           | aking v<br>have b           | vindow<br>een wo     | rs and<br>orking   |
| Agency                                                      | EN                                                                                                    | GS<br>ST                                            | TRK<br>CO                     | QUINT                                      | MEDIC<br>SQUAD                               | SQUAD                                          | HVY<br>RES                        | LIGHT<br>AIR                             | WTDR                                  | SALVG                                       | ,<br>HOSE<br>SUPT                    | HELI                      | ALS<br>AMBUL                | OVHD                 | Total<br>Personnel |
| CNTY                                                        |                                                                                                    | 5                                                   |                               |                                            | 1                                            |                                                |                                   |                                          |                                       |                                             |                                      |                           | 1                           | 54                   | 78                 |
| ST                                                          |                                                                                                    | 1                                                   |                               |                                            | · ·                                          |                                                |                                   |                                          |                                       |                                             |                                      | 2                         | · · ·                       |                      | 16                 |
| OTHR                                                        |                                                                                                    | 6                                                   |                               |                                            |                                              |                                                | 1                                 |                                          |                                       |                                             |                                      | 3                         |                             |                      | 105                |
| Total                                                       | 0                                                                                                    | 12                                                  | 0                             | 0                                          | 1                                            | 0                                              | 1                                 | 0                                        | 0                                     | 0                                           | 0                                    | 5                         | 1                           | 54                   | 199                |
| 44: Co                                                      | oper                                                                                                    | atin                                                | ig an                         | d Assis                                    | ting Age                                     | encies N                                       | ot Lis                            | ted Ab                                   | ove:                                  |                                             |                                      |                           |                             |                      |                    |
| 45: Pre<br><b>S. Buc</b>                                    | pare<br>han                                                                                                    | ed b<br>nor                                         | y:                            | 46: /                                      | Approve<br>d Usher                           | d by:                                          | 47<br>Da                          | : Sent<br>ate: <b>01/</b>                | to: Stev<br>25/200                    | ve Wilco<br>8 Time:                         | ock by<br>2300                       | : <b>S. B</b>             | uchanr                      | non                  |                    |

## • Example: Tornado

|                                                                                                  |                                                              |                                                      |                             |                                                                                | Incide                                                | nt Statu                                       | is Sum                                | mary (                                  | ICS-                          | ·209)                                     |                            |                                       |                              |  |
|--------------------------------------------------------------------------------------------------|--------------------------------------------------------------|------------------------------------------------------|-----------------------------|--------------------------------------------------------------------------------|-------------------------------------------------------|------------------------------------------------|---------------------------------------|-----------------------------------------|-------------------------------|-------------------------------------------|----------------------------|---------------------------------------|------------------------------|--|
| 1: Date<br>01/29/2008                                                                            | 2: T<br>18                                                   | ime<br><b>45</b>                                     | 3:                          | Initial                                                                        | Upda<br>  <b>X</b>                                    | ate   F<br>X                                   | inal                                  | 4: Inc<br><b>MT</b> -                   | ider<br>MD                    | nt Number<br><b>C-00786</b>               |                            | 5: Incid<br><b>Missoul</b>            | ent Name<br><b>a Tornado</b> |  |
| 6: Incident<br>Kind<br><b>Tornado</b>                                                            | 7                                                            | 7: Start<br>Tir<br>5/06/20                           | : Da<br>ne<br><b>)07</b> -  | te<br>1100                                                                     | 8:<br>Cause<br><b>N/A</b>                             | 9: Incident<br>Commander<br><b>C. Cinneman</b> |                                       |                                         |                               | 10: In<br>Com<br>Orgar<br><b>Type :</b>   | nt<br>d<br>on<br><b>am</b> | 11: State-<br>Unit<br><b>MT-MDC</b>   |                              |  |
| 12: Coun<br>Boll., Mad.,<br>Cas                                                                  | itude a<br>46° 55<br>114°<br>hership                         | nd Long<br>´ <b>0"</b> Lo<br>5´0"<br>: <b>MT-M</b> I | gitude<br>ng:<br>DC         | 14: Short Location Description (in reference to nearest town):<br>Missoula, MT |                                                       |                                                |                                       |                                         |                               |                                           |                            |                                       |                              |  |
| 15:<br>Size/Area<br>Involved                                                                     | 1<br>Cor<br>or                                               | 6: %<br>ntainec<br>MMA                               | 1                           | 17: Exp<br>Contair<br>Date:                                                    | pected<br>nment                                       |                                                | 18: I<br>B                            | Line to<br>build                        | 1                             | 19: Estimated<br>Costs<br>to Date<br>Time |                            | 20: Dec<br>Controll<br>Date:<br>Time: | clared<br>Illed              |  |
| 21: Injuries th<br>Reporting Per                                                                 | juries this 22: Injuries rting Period: to Date: 23: Fataliti |                                                      |                             |                                                                                |                                                       |                                                | ucture I                              | nformat                                 | ion                           |                                           |                            |                                       |                              |  |
| 0                                                                                                | 0 31                                                         |                                                      |                             |                                                                                | 0                                                     | Type of Structure # Threater                   |                                       |                                         |                               | hreatened                                 | # Da                       | amaged                                | # Destroyed                  |  |
| 25: Threat to<br>Evacuation(s)<br>No evacuation<br>Potential futur<br>No likely threa            | Huma<br>in pro<br>n(s) in<br>e thre<br>at                    | Safe<br><br>nt<br>                                   | ety:                        |                                                                                | Residence<br>Commercial Property<br>Outbuilding/Other |                                                |                                       |                                         |                               |                                           | 45                         | 4                                     |                              |  |
| 26: Projected<br>12 hours: <b>Inc</b> i<br>24 hours:<br>48 hours:<br>72 hours:                   | incide<br>i <b>dent</b>                                      | ent mo<br>will no                                    | vem<br>ot sj                | ient/sp<br>pread.                                                              | read 12                                               | , 24, 48,                                      | , and 7:                              | 2 hour t                                | ime                           | frames:                                   | 1                          |                                       | <u> </u>                     |  |
| 27: Values at<br>48 and 72 hou<br>12 hours: <b>gas</b><br>24 hours:<br>48 hours:<br>72 hours:    | Risk:<br>ur tim<br><b>i line</b> s                           | include<br>e frame<br>s.                             | e co<br>es:                 | mmun                                                                           | ities, cri                                            | tical infr                                     | astruct                               | ure, nat                                | ural                          | and cultur                                | al re                      | sources                               | in 12, 24,                   |  |
| 28: Critical Re<br>12, 24, 48, an<br>12 hours: <b>deb</b><br>24 hours:<br>48 hours:<br>72 hours: | esouro<br>d 72  <br>oris re                                  | ce Nee<br>hour tir<br>emova                          | ds (<br>me f<br><b>I eq</b> | amour<br>rames)<br><b>uipme</b>                                                | it, type,<br>):<br><b>nt, dun</b>                     | kind and                                       | d numb                                | per of op                               | bera                          | tional perio                              | ods (                      | ) in prior                            | ity order in                 |  |
| 29: Major prol<br>Relate critical<br><b>Many resider</b>                                         | olems<br>resou<br>nces                                       | and curces n<br>damag                                | onc<br>neec<br><b>jed</b>   | erns (c<br>ls ident<br><b>beyon</b>                                            | ontrol p<br>tified ab<br><b>d point</b>               | roblems<br>ove to tl<br><b>of habi</b>         | , socia<br>he Incid<br><b>tation.</b> | l/politica<br>dent Act<br><b>Many</b> i | al/ec<br>tion<br>r <b>upt</b> | onomic co<br>Plan.<br><b>ured gas</b>     | ncer<br>lines              | ns or im<br><b>s need r</b> e         | pacts, etc.)<br>epair.       |  |

| 30: Observed Weather for<br>Current Operational Period<br>Peak Gusts (mph): 25 Max.<br>Temperature: 7731: Fuels/Materials Involved:31: Fuels/Materials Involved:<br>Relative Humidity: 81                        |                       |                      |                |              |                       |                 |           |        |      |                                         |       |            |           |             |            |
|----------------------------------------------------------------------------------------------------|-----------------------|----------------------|----------------|--------------|-----------------------|-----------------|-----------|--------|------|-----------------------------------------|-------|------------|-----------|-------------|------------|
| 32: Today's observed fire behavior (leave blank for non-fire events):                                                                                                    |                       |                      |                |              |                       |                 |           |        |      |                                         |       |            |           |             |            |
| 33: Significant events today (closures, evacuations, significant progress made, etc.):<br>Continuing search and rescue among damaged residences and businesses. Diminished rainfall assisting in rescue efforts. |                       |                      |                |              |                       |                 |           |        |      |                                         |       |            |           |             |            |
| 34: Forecasted Weather for next<br>Operational Period<br>Wind Speed (mph): 12 Temperature: 61<br>Wind Direction: W Relative Humidity:35: Estimated<br>                                                           |                       |                      |                |              |                       |                 |           |        |      | nated Final<br>Cost:<br>7 <b>50,000</b> |       |            |           |             |            |
| 38: Actions planned for next operational period:<br>Continue search/rescue efforts, repair broken gas lines and repair telephone and electric lines.<br>Begin removal of debris and clearing of main roads.      |                       |                      |                |              |                       |                 |           |        |      |                                         |       |            |           |             |            |
| 39: For fir                                                                                                    | e inc                 | cider                | nts, d         | lescr        | ibe resi              | stance          | o contr   | ol in  | tern | ns of:                                  |       |            |           |             |            |
| 1. Growth                                                                                                    | Pot                   | entia                | al -           |              |                       |                 |           |        |      |                                         |       |            |           |             |            |
| 2. Difficult                                                                                                    | ty of                 | Terr                 | ain -          |              |                       |                 |           |        |      |                                         |       |            |           |             |            |
| 40: Given                                                                                                    | the                   | curr                 | ent c          | onst         | raints, v             | vhen wi         | ll the ch | oser   | n ma | anage                                   | emer  | nt strateg | y succee  | ed?         |            |
| 41: Projec                                                                                                    | cted                  | dem                  | obiliz         | zatio        | n start o             | date: <b>02</b> | /08/200   | 8 18   | 00   |                                         |       |            |           |             |            |
| 42: Rema<br>Team wil<br>up to thre                                                                                                    | arks:<br>I be<br>ee w | assi<br>eek          | igne<br>s.     | d foi        | at leas               | st a wee        | ek. Ren   | nova   | l of | debr                                    | is ar | nd reesta  | ablishing | g utilities | s may take |
|                                                                                                    |                       |                      |                |              |                       | 43              | : Comr    | nitted | Re   | sourc                                   | ces   |            |           |             |            |
| Agency                                                                                                    | CR                    | W1                   | CR             | W2           | HEL1                  | HEL2            | HEL3      | EN     | GS   | DO                                      | ZR    | WTDR       | OVHD      | Camp        | Total      |
| / igonoy                                                                                                    | SR                    | ST                   | SR             | ST           | SR                    | SR              | SR        | SR     | ST   | SR                                      | ST    | SR         | SR        | Crews       | Personnel  |
| CNTY                                                                                                    |                       |                      |                |              | 2                     |                 |           | 8      |      | 5                                       |       | 2          | 71        |             | 112        |
| ST                                                                                                    |                       |                      |                |              |                       |                 |           |        |      | 3                                       |       |            | 21        |             | 24         |
| USFS                                                                                                    | 5                     |                      |                |              |                       |                 |           |        |      |                                         |       |            | 46        |             | 146        |
| Total                                                                                                    | 5                     | 0                    | 0              | 0            | 2                     | 0               | 0         | 8      | 0    | 8                                       | 0     | 2          | 138       | 0           | 282        |
| 44: Coope<br>National                                                                                                    | eratir<br><b>Gua</b>  | ng a<br><b>rd, S</b> | nd As<br>State | ssist<br>Pol | ing Age<br><b>ice</b> | ncies N         | ot Liste  | d Ab   | ove  | :                                       |       |            |           |             |            |
| 45: Prepared by:46: Approved by:47: Sent to: MSO by: M. OlsenMerg OlsenC. CinnemanDate: 01/29/2008 Time: 2200                                                                                                    |                       |                      |                |              |                       |                 |           |        |      |                                         |       |            |           |             |            |

• Example: Urban Search & Rescue

|                                                                                                    |                                                                                                    |                                                |                                              | Inci                                                         | dent                            | Stat                                                                              | us Sum                                             | mary (I              | CS-20                                 | 9)                                                          |                        |                           |                                     |  |
|----------------------------------------------------------------------------------------------------|----------------------------------------------------------------------------------------------------|------------------------------------------------|----------------------------------------------|--------------------------------------------------------------|---------------------------------|-----------------------------------------------------------------------------------|----------------------------------------------------|----------------------|---------------------------------------|-------------------------------------------------------------|------------------------|---------------------------|-------------------------------------|--|
| 1: Date<br>01/11/2007                                                                                                    | 2: T<br>10                                                                                                    | ïme<br>15                                      | 3:                                           | Initial   U<br>                                              | pdat<br>XX                      | e  <br>(                                                                          | Final                                              | 4: Ir<br><b>CA-\</b> | ncident<br><b>/NC-0</b>               | t Numbe<br>0503252                                          | er<br>2 <b>3</b>       | 5: Inci<br><b>La (</b>    | dent Name<br><b>Conchita</b>        |  |
| 6: Incident Kind<br>Urban Search & Time<br>Rescue<br>01/10/2007 1325                                                                                                    |                                                                                                    |                                                |                                              |                                                              |                                 | 8: 9: Incident<br>ause Commander<br>Darrel Ralsto                                 |                                                    |                      | t<br>er<br><b>on</b>                  | 10: Incident<br>Command<br>Organization<br><b>Type 3 IC</b> |                        |                           | 11: State-<br>Unit<br><b>CA-VNC</b> |  |
| 12:<br>County<br>Ventura                                                                                                    | 13:<br>L                                                                                                    | Latitu<br>.at: <b>34</b><br><b>11</b><br>Ownei | ide a<br><b>8° 9</b><br><b>8° 3</b><br>rship | nd Longitud<br>18" Long:<br>3´ 49"<br>: CA-VNC               | e                               | 14: Short Location Description (in reference to nearest town):<br>La Conchita, CA |                                                    |                      |                                       |                                                             |                        |                           |                                     |  |
|                                                                                                    |                                                                                                    |                                                |                                              |                                                              | C                               | Currei                                                                            | nt Situati                                         | on                   |                                       |                                                             |                        |                           |                                     |  |
| 15:<br>Size/Area<br>Involved                                                                                                    | 17: Expecte<br>Containmer<br>Date:                                                                              | d<br>it                                        |                                              | 18: L<br>B                                                   | 19:<br>18: Line to<br>Build     |                                                                                   | : Estimated<br>Costs<br>to Date<br><b>\$43,500</b> |                      | 20: Dec<br>Controll<br>Date:<br>Time: | lared<br>ed                                                 |                        |                           |                                     |  |
| 21: Injuries the Reporting Pe                                                                                                    | nis 2<br>eriod: t                                                                                               | 22: Inj<br>to Dat                              | juries<br>:e:                                | S 23: Fatalities 24: Structure Information                   |                                 |                                                                                   |                                                    |                      |                                       |                                                             |                        |                           |                                     |  |
| 0                                                                                                    |                                                                                                    | 18                                             | 8                                            | 3                                                            |                                 | Type of Structure # Three                                                         |                                                    |                      | eatened                               | # Da                                                        | amaged                 | # Destroyed               |                                     |  |
| 25: Threat to<br>Evacuation(s<br>No evacuation<br>Potential future<br>No likely three                                                                                                    | Huma<br>) in pr<br>on(s) ir<br>ire thre<br>at                                                                   | an Life<br>ogres<br>nmine<br>eat               | e/Saf<br>s<br>ent<br>)                       | ety:<br>XX                                                   | R                               | Residence     16       Commercial Property        Outbuilding/Other               |                                                    |                      |                                       |                                                             |                        |                           | 15                                  |  |
| 26: Commun<br>12 hours: Hig<br>24 hours: Hig<br>48 hours: Ho<br>72 hours:                                                                                                    | ities/C<br>ghway<br>ghway<br>ouses                                                                              | Critical<br>/ 101,<br>/ 101,<br>at toe         | l Infra<br>Sou<br>hou<br>e of ι              | astructure Th<br>thern Pacif<br>ses at toe c<br>instable slo | nreat<br>ic ra<br>of ur<br>ope. | tenec<br>iilroa<br>istab                                                          | l (in 12, 2<br>d line, h<br>le slope               | 24, 48 a<br>ouses    | and 72<br>at toe                      | hour tin<br>of unst                                         | ne fra<br>a <b>ble</b> | ames):<br>e <b>slope.</b> |                                     |  |
| 27: Critical R<br>12 hours: <b>Se</b><br>24 hours: <b>ea</b><br>48 hours:<br>72 hours:                                                                                                    | esour<br>curity<br>rth rer                                                                                      | ce Ne<br>7 offic<br>movir                      | eds (<br>ers (<br>ng ec                      | (kind & amo<br>5 needed).<br>juipment.                       | unt,                            | in pri                                                                            | ority orde                                         | er in 12             | , 24, 4                               | 8, and 7                                                    | '2 ho                  | ur time f                 | rames):                             |  |
| 28: Major problems and concerns (control problems, social/political/economic concerns or impacts, etc.)<br>Relate critical resources needs identified above to the Incident Action Plan.<br>Evacuation of the town site is completed, but there are 36 citizens opting to stay. The mountain is<br>considered unstable. Hwy 101 is closed due to mud flows across the freeway. Train service<br>stopped by closure will cause economic impact. |                                                                                                    |                                                |                                              |                                                              |                                 |                                                                                   |                                                    |                      |                                       |                                                             |                        |                           |                                     |  |
| 29: Natural a                                                                                                    | nd Cu                                                                                                    | Itural                                         | Reso                                         | ources to be                                                 | prot                            | tected                                                                            | d (kind(s)                                         | and va               | alue/si                               | gnifican                                                    | ce):                   |                           |                                     |  |
| 30: Current V<br>Wind Speed:<br>Wind Directio                                                                                                    | 30: Current Weather Conditions<br>Wind Speed: 8 mph Temperature: 61<br>Wind Direction: SW Relative Humidity: 89 |                                                |                                              |                                                              |                                 |                                                                                   |                                                    |                      |                                       |                                                             |                        |                           |                                     |  |
| 31: Fuels/Ma                                                                                                    | terials                                                                                                    | s Invol                                        | ved:                                         |                                                              |                                 |                                                                                   |                                                    |                      |                                       |                                                             |                        |                           |                                     |  |

| 32: Today                                                                                                    | 's ob                            | serve                          | ed fire                                   | behavio                                | or (leav                               | e blank fo                                       | or non-f                                  | fire event                                         | s):                                             |                                                   |                                                 |                                              |
|----------------------------------------------------------------------------------------------------|----------------------------------|--------------------------------|-------------------------------------------|----------------------------------------|----------------------------------------|--------------------------------------------------|-------------------------------------------|----------------------------------------------------|-------------------------------------------------|---------------------------------------------------|-------------------------------------------------|----------------------------------------------|
| 33: Signifi<br>Active res<br>people ha                                                                                       | cant<br>scue<br>ave b            | even<br>is oi<br>een           | ts toda<br>n <b>going</b><br>transp       | ay (clos<br>g for at<br>ported f       | ures, e<br>least a<br>to loca          | vacuation<br>another 2<br>I hospita              | ns, sign<br>2 <b>4 hour</b><br>1 and 3    | ificant pro<br>s. High o<br>DOA ha                 | ogress ma<br>citizen er<br>ve been              | ade, etc.)<br>notions.<br>recovere                | ):<br>Approxi<br>ed.                            | mately 8                                     |
|                                                                                                    |                                  |                                |                                           |                                        |                                        | (                                                | Dutlook                                   | (                                                  |                                                 |                                                   |                                                 |                                              |
| 34: Estima<br>Date and                                                                                                    | ated (<br>Time                   | Conti<br>:                     | rol                                       |                                        | 35: Projected Final Size:              |                                                  |                                           |                                                    |                                                 | 36: Estin<br>\$2                                  | nated Fina<br>2,000,000                         | al Cost:<br>)                                |
| 37: Action<br>Significar<br>efforts.                                                                                         | s pla<br>nt res                  | nned<br>soure                  | l for ne<br>ce con                        | xt oper<br>nmitme                      | ational<br>ent to i                    | period:<br><b>dentify th</b>                     | nose u                                    | naccoun                                            | ted for, a                                      | and for c                                         | ontinuin                                        | g search                                     |
| <ul> <li>38: Project</li> <li>frames):</li> <li>12 hours:</li> <li>freeway.</li> <li>44 hours:</li> <li>48 hours:</li> </ul> | ted ir<br>The I<br>Predi<br>Pred | ncide<br>mou<br>icted<br>icted | nt mov<br>ntain i<br>I rain f<br>I rain f | vement/<br>s cons<br>or the<br>for the | /spreac<br>idered<br>next 12<br>next 2 | l during n<br>unstable<br>2 hours v<br>4 hours v | ext ope<br>e. Hwy<br>vill det<br>will det | erational p<br>101 is cl<br>ermine tl<br>termine t | oeriod (in<br>osed due<br>ne severi<br>he sever | 12, 24, 4<br>e to mud<br>ity of fut<br>ity of fut | 18, and 72<br>I flows ac<br>ure mud<br>ture mud | 2 hour time<br>cross the<br>flows.<br>flows. |
| 72 hours:                                                                                                    | o inci                           | dopt                           |                                           | riho ro                                | niatana                                | a ta contr                                       | ol in to                                  | rma of:                                            |                                                 |                                                   |                                                 |                                              |
| 1 Growth                                                                                                    | Pote                             | ntial                          | s, uest<br>-                              |                                        | SISLATIC                               |                                                  | or in te                                  |                                                    |                                                 |                                                   |                                                 |                                              |
| 2. Difficult                                                                                                    | v of T                           | erra                           | in -                                      |                                        |                                        |                                                  |                                           |                                                    |                                                 |                                                   |                                                 |                                              |
| 40: Given                                                                                                    | the c                            | urrei                          | nt cons                                   | straints.                              | when                                   | will the ch                                      | nosen r                                   | nanadem                                            | ent strate                                      | eav succe                                         | ed?                                             |                                              |
| 41: Proiec                                                                                                    | ted d                            | emo                            | bilizati                                  | on start                               | date:                                  |                                                  |                                           |                                                    |                                                 | 3,                                                |                                                 |                                              |
| 42: Rema<br>Governor                                                                                                    | rks:<br>to v                     | isit s                         | ite so                                    | on, tim                                | e as ye                                | et undeci                                        | ded.                                      |                                                    |                                                 |                                                   |                                                 |                                              |
|                                                                                                    |                                  |                                | 43: C                                     | ommitt                                 | ed Res                                 | ources (L                                        | Jrban S                                   | Search an                                          | d Rescue                                        | e Inciden                                         | t)                                              |                                              |
| Agency                                                                                                    | EN                               | GS                             | TRK<br>CO                                 | RES<br>MED                             | HVY<br>RES                             | LIGHT<br>AIR                                     | HELI                                      | USAR<br>CO                                         | USAR<br>CRW                                     | USAR<br>TF                                        | OVHD                                            | Total                                        |
|                                                                                                    | SR                               | ST                             | SR                                        | SR                                     | SR                                     | SR                                               | SR                                        | SR                                                 | SR                                              | SR                                                | SR                                              | r croonner                                   |
| CNTY                                                                                                    | 2                                | 2                              | 2                                         | 3                                      | 3                                      |                                                  | 1                                         | 2                                                  |                                                 |                                                   | 25                                              | 88                                           |
| ST                                                                                                    |                                  |                                |                                           |                                        |                                        |                                                  |                                           |                                                    |                                                 |                                                   |                                                 | 165                                          |
| NPS                                                                                                    |                                  |                                |                                           |                                        |                                        |                                                  |                                           |                                                    |                                                 |                                                   |                                                 | 4                                            |
| Total                                                                                                    | 2                                | 2                              | 2                                         | 3                                      | 3                                      | 0                                                | 1                                         | 2                                                  | 0                                               | 0                                                 | 25                                              | 257                                          |
| 44: Coope<br>VNC, OES<br>dogs).                                                                                              | erating<br><b>5, SB</b>          | g and<br><b>C, M</b>           | d Assis<br>I <b>TO, L</b>                 | sting Ag<br>AC, CH                     | lencies<br>I <b>P, SO</b>              | Not Liste<br>CAL Gas                             | ed Abov<br><b>s Co, C</b>                 | /e:<br><b>DF (4 S/</b> 1                           | ۲ crews,                                        | 3 s/r cre                                         | ws), NPS                                        | 6 (4 search                                  |
|                                                                                                    |                                  |                                |                                           |                                        |                                        | Approv                                           | al Infor                                  | mation                                             |                                                 |                                                   |                                                 |                                              |
| 45: Prepa<br><b>K. Bolan</b>                                                                                                 | red b                            | y:                             |                                           | 46: Ap<br><b>D. Ra</b>                 | proved<br>I <b>ston</b>                | d by:                                            | 4<br>D                                    | 7: Sent to<br>ate: <b>01/1</b>                     | ): SCGC<br>1/2007 ⊤                             | by: <b>K. Bo</b><br>ime: <b>121</b>               | olan<br>5                                       |                                              |